# DIGNO® U ユーザーガイド

# はじめにお読みください

| ユーザーガイドについて  | 4 |
|--------------|---|
| 本機で使いかたを確認する | 4 |

# ご利用にあたって

| 各部の名称とはたらき        | 8  |
|-------------------|----|
| USIMカードについて       | 9  |
| 内部ストレージ/SDカードについて | 12 |
| 充電する              | 16 |
| 電源を入れる/切る         | 17 |
| タッチパネルの使いかた       | 18 |
| 初期設定について          | 19 |

# 基礎知識/基本操作

| 基本的な操作のしくみ       | .22  |
|------------------|------|
| アプリケーションについて     | .24  |
| 電話番号について         | .27  |
| マナーモードについて       | .27  |
| 機内モードについて        | . 28 |
| 文字を入力する          | . 28 |
| Googleアカウントを利用する | . 34 |
| Google Playについて  | .36  |
| 暗証番号について         | .38  |
| PINコードについて       | . 39 |
| スリープにする          | .40  |
| ソフトウェアの更新について    | . 40 |

# 画面の見かた

| ホーム画面のしくみ      | 44 |
|----------------|----|
| ステータスバーについて    | 44 |
| 通知パネルを利用する     | 46 |
| ホーム画面をアレンジする   | 47 |
| アプリー覧画面をアレンジする | 50 |
| スタート画面をアレンジする  | 52 |

# 電話/電話帳

| 電話をかける/受ける       | 54   |
|------------------|------|
| 電話帳/通話履歴から電話をかける | 56   |
| オプションサービス        | . 58 |
| 通話の設定をする         | 62   |
| 電話帳を利用する         | 63   |
| 電話帳をインポートする      | .65  |
| 電話帳をバックアップする     | 66   |

# メール/インターネット

| メールの種類について68              |
|---------------------------|
| S!メール初回起動時の設定について68       |
| スレッド一覧モード/フォルダ一覧モードについて70 |
| S!メール/SMSを送信する71          |
| S!メールでデコレメールを送信する72       |
| S!メール/SMSを受信/返信する73       |
| S!メール/SMSを管理する75          |
| S!メール/SMS作成時の操作81         |
| S!メール/SMS設定84             |
| Gmail (メール)を作成/送信する86     |
| 受信したGmail(メール)を確認する87     |

# DIGNO® U ユーザーガイド 目次

| 保存されているGmail (メール)を管理する | 88 |
|-------------------------|----|
| eメールを利用する               | 92 |
| Chromeを利用する             | 95 |

# カメラ

| 静止画/動画を撮影する          | 100 |
|----------------------|-----|
| 撮影した静止画/動画を見る(ギャラリー) | 101 |
| 撮影した静止画を加工する(ギャラリー)  | 102 |
| 静止画/動画を共有する          | 103 |
| カメラの設定を行う            | 104 |
| バーコードを読み取る           | 106 |

# 便利な機能

| あんしんバックアップアプリを利用する                                                                                                   | 108                                           |
|----------------------------------------------------------------------------------------------------|-----------------------------------------------|
| 緊急速報メールを利用する                                                                                                    | 116                                           |
| Google マップを利用する                                                                                                    | 117                                           |
| ハングアウトを利用する                                                                                                    | 118                                           |
| Google検索を利用する                                                                                                    | 119                                           |
| 音声で情報を検索する(音声検索)                                                                                                    | 120                                           |
| 電卓で計算をする                                                                                                    | 120                                           |
| カレンダーを利用する                                                                                                    | 121                                           |
| 時計を利用する                                                                                                    | 123                                           |
| Facebookを利用する                                                                                                    | 125                                           |
| YouTubeを利用する                                                                                                    | 176                                           |
|                                                                                                    | 120                                           |
| 音楽を聴く (Playミュージック)                                                                                                   | 126                                           |
| 音楽を聴く (Playミュージック)<br>メモ帳として利用する                                                                                     | 126<br>126<br>128                             |
| 音楽を聴く(Playミュージック)メモ帳として利用する<br>パソコン用ファイルを利用する                                                                        | 126<br>126<br>128<br>129                      |
| 音楽を聴く(Playミュージック)<br>メモ帳として利用する<br>パソコン用ファイルを利用する<br>音声を録音する                                                         | 126<br>126<br>128<br>129<br>130               |
| 音楽を聴く(Playミュージック)<br>メモ帳として利用する<br>パソコン用ファイルを利用する<br>音声を録音する<br>ライトとして利用する                                           | 126<br>126<br>128<br>129<br>130<br>131        |
| 音楽を聴く(Playミュージック)<br>子楽を聴く(Playミュージック)<br>メモ帳として利用する<br>パソコン用ファイルを利用する<br>音声を録音する<br>ライトとして利用する<br>ダウンロードしたファイルを管理する | 126<br>126<br>128<br>129<br>130<br>131<br>131 |

# Wi-Fi/接続

| パソコンとUSBで接続する     | 134 |
|-------------------|-----|
| Wi-Fiで接続する        | 134 |
| テザリングオプションを利用する   | 138 |
| Bluetooth®機能を利用する | 139 |

# 海外でのご利用

| 海外でご利用になる前に | 144 |
|-------------|-----|
| 海外で電話をかける   | 145 |

# 端末設定

| 端末設定について    | 148 |
|-------------|-----|
| プロフィール      | 149 |
| Wi-Fi設定     | 149 |
| Bluetooth設定 | 150 |
| データ使用量の設定   | 152 |
| その他の設定      | 153 |
| ホーム切替の設定    | 154 |
| 通話設定        | 154 |
| 音/バイブの設定    | 155 |
| ディスプレイ設定    | 156 |
| 通知パネルの設定    | 156 |
| ストレージの設定    | 157 |
| エコモードの設定    | 157 |

| 電池の設定       | 158 |
|-------------|-----|
| アプリの設定      | 159 |
| アカウントと同期の設定 |     |
| 位置情報の設定     | 160 |
| スタート画面の設定   | 161 |
| セキュリティの設定   |     |
| 言語と入力設定     |     |
| バックアップとリセット |     |
| 日付と時刻の設定    | 164 |
| ユーザー補助の設定   | 165 |
| 印刷の設定       | 166 |
| 端末情報        | 166 |
|             |     |

# 困ったときは

| データの保存について  | 170 |
|-------------|-----|
| バックアップと復元   | 170 |
| トラブルシューティング | 171 |
| 仕様          | 172 |
| 保証とアフターサービス | 172 |
| お問い合わせ先一覧   | 173 |

# はじめにお読みください

| ユーザーガイドについて  | . 4 |
|--------------|-----|
| 本機で使いかたを確認する | .4  |

# ユーザーガイドについて

本製品をお買い上げいただき、まことにありがとうございます。

# 本製品をお使いになる前に

「クイックスタート」、「お願いとご注意」をご覧になり、正しく お取り扱いください。 ご契約の内容により、ご利用になれるサービスが限定されます。

# 記載内容について

ユーザーガイドでは、基本的にお買い上げ時の状態での操作方法を 説明しています。

また、特にことわりがない限りホーム画面からの操作を中心に説明 しています。操作説明は省略している場合があります。

# ディスプレイ表示、キー表示について

ユーザーガイドで記載しているディスプレイ表示は、実際の表示 と異なる場合があります。ユーザーガイドで記載しているキー表示 は、説明用に簡略化しているため実際の表示とは異なります。

# その他の表記について

ユーザーガイドでは、本製品のことを「本機」と表記しています。 「microSD™/microSDHC™カード」は「SDカード」と表記してい ます。

# 本機で使いかたを確認する

本機の操作に慣れていないかたにもわかりやすく、タッチ操作の練 習や設定方法の確認ができるアプリケーションを搭載しています。

# 使い方ガイドを起動する

# 1

ホーム画面で 🎆 (アプリー覧) ラ 🔞 (使い方ガイド)

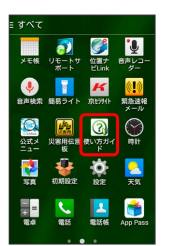

🏁 使い方ガイドトップ画面が表示されます。

- ・はじめて起動したときには、使い方ガイドのご利用にあたっての 注意に関する確認画面と、自動更新確認に関する確認画面が表示 されます。画面の指示に従って操作してください。
- 更新確認を自動的に行うかどうかを設定する

使い方ガイドトップ画面で 📕 🔶 自動更新設定 🗦 設定す る / 設定しない ラ 戻る

# はじめにお読みください

# 通知パネルから使い方ガイドを起動する

使い方ガイドはステータスバーに表示されています。機能を確認したいときなど、すぐに起動できます。

# 1

ステータスバーを下向きにドラッグ/フリック

| G.        |                   | 8          | 10% 12:  |
|-----------|-------------------|------------|----------|
| Goog      | e                 | 1          | \$       |
| カレン<br>ター | <b>≭</b> ⊽∋<br>V- | (6月ツー<br>の | Ö.<br>RZ |
| Facebook  | <b>207</b>        | YouTube    |          |
| Yahoo!    | App Paos          | Play R h   | Google   |
|           |                   |            | 0        |

🏁 通知パネルが表示されます。

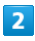

(使い方ガイド)

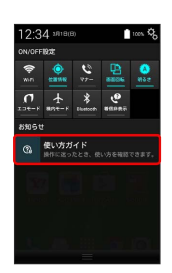

🏁 使い方ガイドトップ画面が表示されます。

通知パネルから機能の操作説明画面を確認 する

アプリケーション/機能によっては、起動中に通知パネルから使 い方ガイドを起動すると、該当の操作説明画面が表示されます。 ・操作説明画面が表示できない場合は、使い方ガイドトップ画面 が表示されます。

| ステータスバーのアイコンを非表示にする |
|---------------------|
|---------------------|

ステータスバーに表示されているアイコンを非表示にできます。

# 1

ステータスバーを下向きにドラッグ/フリック ラ 使い方ガイド

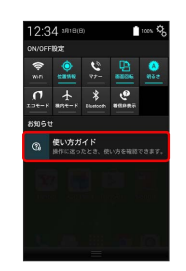

- 🏁 使い方ガイドトップ画面が表示されます。
- ・確認画面が表示されたときは、画面の指示に従って操作してくだ さい。

# 2

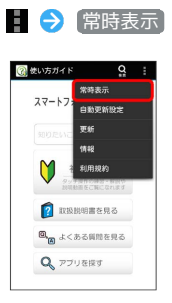

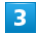

[表示しない] ラ [戻る]

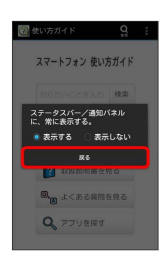

🏁 非表示の設定が完了します。

| ②    ≪    シッカガイド     Q  | 1<br>2<br>2<br>3<br>4<br>5                        |
|-------------------------|---------------------------------------------------|
| 項目                      | 説明                                                |
| ● 知りたいこ<br>とを入力して<br>検索 | 使い方ガイド内の項目を検索できます。                                |
| <b>2</b> スマホを初<br>めて使う  | 基本操作を動画やゲームなどで確認すること<br>ができます。                    |
| 3 取扱説明書<br>を見る          | 本機の操作方法を目的別に確認できます。<br>確認したい操作を音声検索することもできま<br>す。 |
| <b>4</b> よくある質<br>問を見る  | よくある質問を確認できます。FAQモバイル<br>サイトへも簡単にアクセスできます。        |
| 5 アプリを探<br>す            | おすすめのアプリケーションが紹介されてい<br>ます。                       |

# 基本操作を確認する

スマートフォンをはじめて使うかた向けのメニューで、基本操作を 学ぶことができます。

1

ステータスバーを下向きにドラッグ/フリック 🔿 使い方ガイド

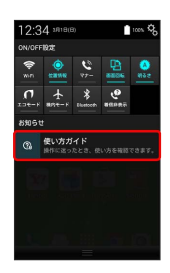

🏁 使い方ガイドトップ画面が表示されます。

・確認画面が表示されたときは、画面の指示に従って操作してくだ さい。

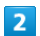

【スマホを初めて使う】

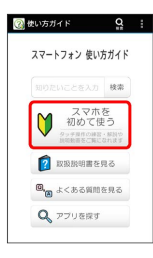

はじめて使うかた向けの画面でできること

| 🕜 スマホを初めて使う                             | Q I         |
|-----------------------------------------|-------------|
| 動画で操作を                                  | <u>≭</u> ぶ1 |
| الله الله الله الله الله الله الله الله | a - 2       |
| こ アプリを学ぶ                                | 3           |
|                                         |             |
| +<br>>77                                |             |

| 項目             | 説明                   |
|----------------|----------------------|
| 1 動画で操作<br>を学ぶ | 基本的な操作を動画で確認できます。    |
| <b>2</b> 操作を練習 | 基本操作をゲームやチュートリアルで体験す |
| する             | ることができます。            |
| <b>3</b> アプリを学 | 本機にインストールされているアプリケー  |
| ぶ              | ションのはたらきを確認できます。     |

使い方ガイドでできること

# ご利用にあたって

| 各部の名称とはたらき             | .8  |
|------------------------|-----|
| USIMカードについて            | . 9 |
| 内部ストレージ/SDカードについて      | 12  |
| 充電する <sup>,</sup>      | 16  |
| 電源を入れる/切る <sup>~</sup> | 17  |
| タッチパネルの使いかた            | 18  |
|                        | 19  |

# 各部の名称とはたらき

# 本体について 1 2 3 12<sup>®</sup>KYOCERa 6 6 4 5 6 名称 説明 1 フロントカ 自分の顔などの撮影を行います。 メラ 2 受話口 相手の声が聞こえます。 3 明るさ/近 周囲の明るさを検知したり、通話中にタッチ パネルの誤動作を防ぐためのセンサーです。 接センサー 4 ディスプレ 本機のディスプレイはタッチパネルです。指 で直接触れて操作することができます。 1 5 外部接続端 ACアダプタ (オプション品) やUSBケーブル (オプション品)を接続します。 子 6 送話口 自分の声を相手に伝えます。

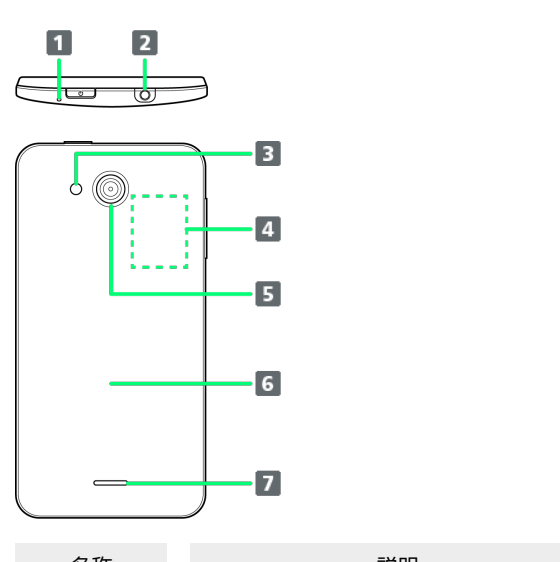

| 名称                        | 記明                                                        |
|---------------------------|-----------------------------------------------------------|
| <b>1</b> ノイズキャ<br>ンセル用マイク | 周囲の騒音を自動で感知して自分の声を相手<br>に聞きやすくします。通話中に指などでふさ<br>がないでください。 |
| <b>2</b> 3.5mmイヤ<br>ホン端子  | イヤホンを接続します。                                               |
| 3 ライト                     | 撮影時などにライトを点灯します。また、懐<br>中電灯のように利用できます。                    |
| <b>4</b> カードス<br>ロット      | USIMカード、SDカードを挿入します。                                      |
| 5 カメラ                     | 静止画や動画の撮影を行います。                                           |
| 6 背面カバー                   | 背面カバーを開けてUSIMカード、SDカードの<br>取り付け/取り外しをします。                 |
| 7 スピーカー                   | 着信音や、スピーカーホンで通話中の相手の<br>声などが聞こえます。                        |

# 1 注意

防水性能(IPX7)維持のため本機に気密性があり、本機を強く 押した際に受話口周辺から音が出ることがありますが、機能及び 性能には異常はありません。

# キーについて

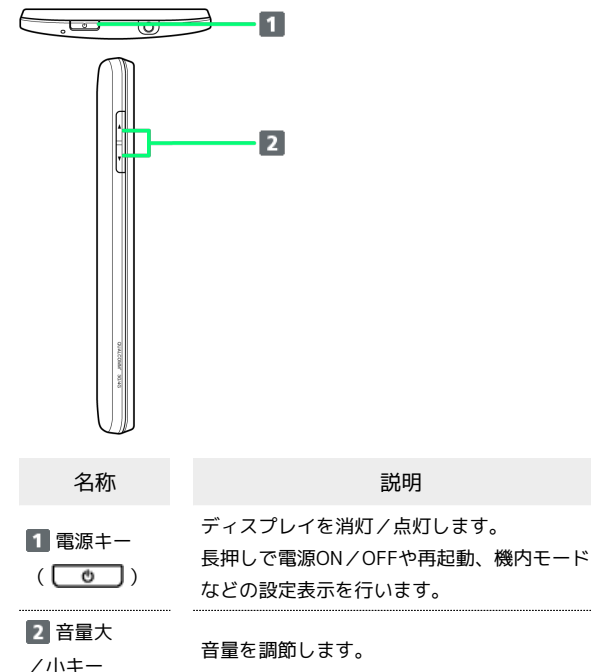

| /小Ŧ     |        |    |
|---------|--------|----|
| $(\Box$ | •      | ]/ |
| •       | $\Box$ | )  |

田童 と 聞うは じ な す 。
 (音量小キー)長押しでマナー
 モードON/OFFを行います。

# USIMカードについて

USIMカードは、お客様の電話番号や情報などが記憶されたICカードです。

# USIMカードのお取り扱い

- ・他社製品のICカードリーダーなどにUSIMカードを挿入し故障した 場合は、お客様ご自身の責任となり当社は責任を負いかねますの であらかじめご注意ください。
- ・IC部分はいつもきれいな状態でご使用ください。
- ・お手入れは乾いた柔らかい布などで拭いてください。
- ・USIMカードにラベルなどを貼り付けないでください。故障の原因 となります。
- ・USIMカードのお取り扱いについては、USIMカードに付属してい る説明書を参照してください。
- ・USIMカードの所有権は当社に帰属します。
- ・紛失・破損によるUSIMカードの再発行は有償となります。
- ・解約などの際は、当社にご返却ください。
- ・お客様からご返却いただいたUSIMカードは、環境保全のためリサ イクルされます。
- ・USIMカードの仕様、性能は予告なしに変更する可能性がありま す。ご了承ください。
- ・お客様ご自身でUSIMカードに登録された情報内容は、控えをとっておかれることをおすすめします。登録された情報内容が消失した場合の損害につきましては、当社は責任を負いかねますのであらかじめご了承ください。
- ・USIMカードや携帯電話(USIMカード挿入済み)を盗難・紛失さ れた場合は、必ず緊急利用停止の手続きを行ってください。詳し くは、お問い合わせ先までご連絡ください。
- ・USIMカードの取り付け/取り外しは、必ず電源を切った状態で 行ってください。

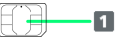

1 IC部分

USIMカードを取り付ける

必ず電源を切った状態で行ってください。

# 1

背面カバーを取り外す

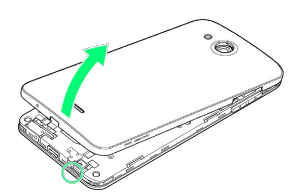

・くぼみから矢印の方向へゆっくりと持ち上げるようにして取り外 します。

# 2

カードスロットキャップを開ける

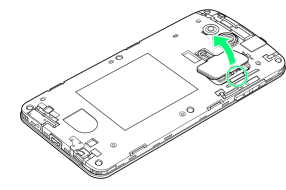

・くぼみから矢印の方向へゆっくりと持ち上げるようにして開けま す。

# 3

USIMカードスロットカバーを指の腹で押しながら矢印の方向にカ チッと音がするまで動かしてロックを解除する

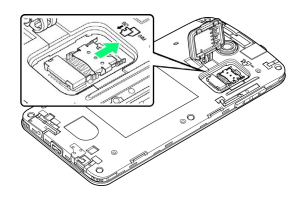

# 4

矢印の方向にUSIMカードスロットカバーを持ち上げる

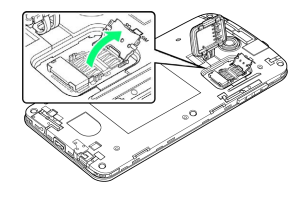

# 5

USIMカードを矢印の方向にスライドさせ、USIMカードスロットカ バーに取り付ける

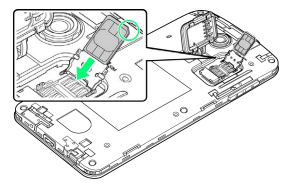

・切り欠きの位置に注意してください。

# 6

USIMカードスロットカバーを 1 の方向に倒し、指の腹で 2 の 方向にカチッと音がするまで動かしてロックする

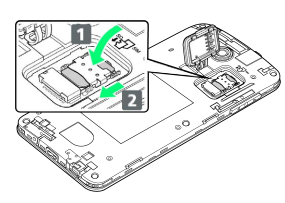

# 7

カードスロットキャップを閉じる

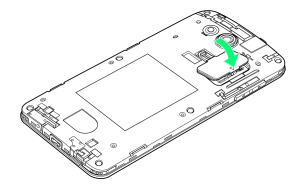

- ・矢印の方向ヘカードスロットキャップを倒します。
- ・カードスロットキャップが浮いていることがないように確実に閉 じてください。

# 8

背面カバーと本体を合わせるように置き、背面カバーを矢印の方向 へ押す

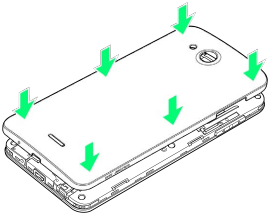

# 9

背面カバーの外周を 1 の方向になぞり、 2 の位置をしっかり 押さえ、完全に装着させる

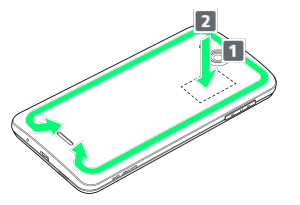

・浸水の原因となるため、背面カバーが浮いていることのないよう に、確実に閉じてください。

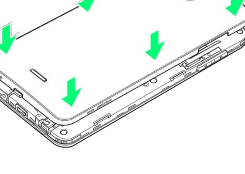

USIMカードを取り外す

必ず電源を切った状態で行ってください。

# 1

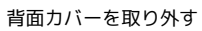

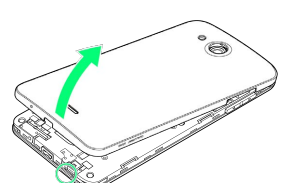

くぼみから矢印の方向へゆっくりと持ち上げるようにして取り外します。

# 2

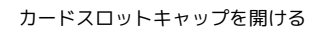

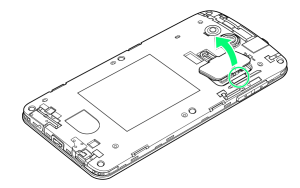

くぼみから矢印の方向へゆっくりと持ち上げるようにして開けます。

# 3

USIMカードスロットカバーを指の腹で押しながら矢印の方向にカ チッと音がするまで動かしてロックを解除する

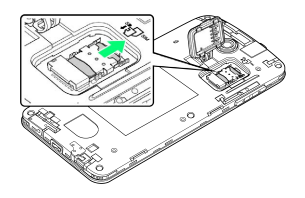

# 4

矢印の方向にUSIMカードスロットカバーを持ち上げる

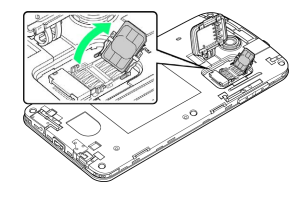

# 5

USIMカードを矢印の方向にスライドさせ、USIMカードを取り外す

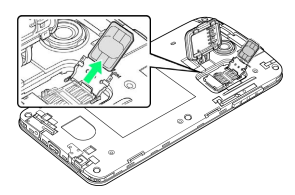

# 6

USIMカードスロットカバーを **1**の方向に倒し、指の腹で **2**の 方向にカチッと音がするまで動かしてロックする

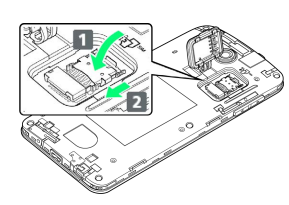

# 7

カードスロットキャップを閉じる

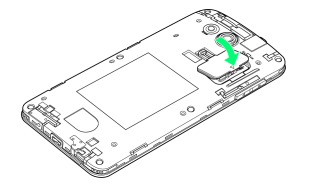

- ・矢印の方向ヘカードスロットキャップを倒します。
- ・カードスロットキャップが浮いていることがないように確実に閉じてください。

# 8

背面カバーと本体を合わせるように置き、背面カバーを矢印の方向 へ押す

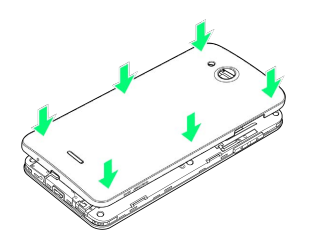

# 9

背面カバーの外周を **1**の方向になぞり、 **2**の位置をしっかり 押さえ、完全に装着させる

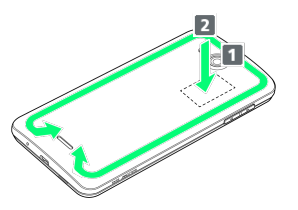

・浸水の原因となるため、背面カバーが浮いていることのないよう に、確実に閉じてください。

# カードスロットキャップについて

カードスロットキャップは外れやすくなっています。カードスロッ トキャップが外れたときは次のように取り付けてください。 図のようにカードスロットキャップを差し込む 🌖 カードスロット キャップを矢印の方向に回転させる

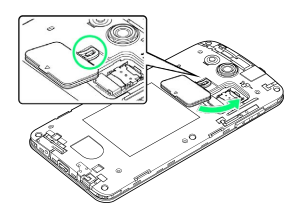

# 内部ストレージ/SDカードについて

本機は、SDカードに対応しています。 本機は最大32GBまでのSDカードに対応しています。ただし、すべ てのSDカードの動作を保証するものではありません。 また、撮影した静止画や動画などのデータを保存する場所として、 内部ストレージが利用できます。

# ! SDカード利用時のご注意

# データについて

SDカードの登録内容は、事故や故障によって、消失または変化 してしまうことがあります。大切なデータは控えをとっておくこ とをおすすめします。なお、データが消失または変化した場合の 損害につきましては、当社では責任を負いかねますのであらかじ めご了承ください。

### データの読み出し中/書き込み中について

データの読み出し中や書き込み中は、絶対に本機の電源を切らな いでください。

### 電池残量について

電池残量が少ないとデータの読み込みや書き込みができない場合 があります。

### SD カードの取り扱いについて

SDカードは、小さなお子様の手の届かない所で保管/使用して ください。誤って飲み込むと、窒息する恐れがあります。

# 保存領域について

本機には内部ストレージとSDカードの2種類の保存領域がありま す。内部ストレージとSDカードの機能は次のとおりです。

| 種類      | 機能                                                                   |
|---------|----------------------------------------------------------------------|
| 内部ストレージ | 撮影した静止画/動画や、メールの添付デー<br>タなどが保存されます。パソコンと接続し<br>て、データをやりとりすることもできます。1 |
| SDカード   | データをやりとりすることができます。画像<br>や音楽ファイルなどを保存すると、本機で利<br>用できます。               |

データのやりとりについて詳しくは、「パソコンとUSBで接続する」を参照してください。

ご利用にあたって

# SDカードを取り付ける

# 1

背面カバーを取り外す

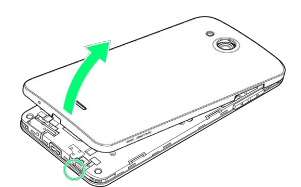

くぼみから矢印の方向へゆっくりと持ち上げるようにして取り外します。

# 2

カードスロットキャップを開ける

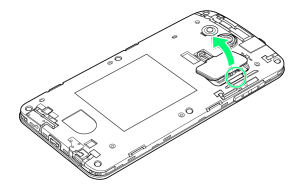

くぼみから矢印の方向へゆっくりと持ち上げるようにして開けます。

# 3

SDカードを図のように置き、矢印の方向にスライドさせて取り付け る

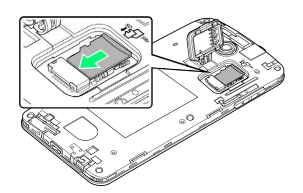

- ・端子面を下にして、SDカードをゆっくりと水平に奥まで差し込み ます。
- ・SDカード以外は取り付けないでください。

4

カードスロットキャップを閉じる

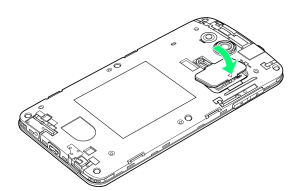

- ・矢印の方向ヘカードスロットキャップを倒します。
- カードスロットキャップが浮いていることがないように確実に閉じてください。

# 5

背面カバーと本体を合わせるように置き、背面カバーを矢印の方向 へ押す

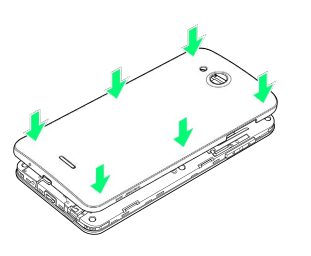

# 6

背面カバーの外周を **1**の方向になぞり、 **2**の位置をしっかり 押さえ、完全に装着させる

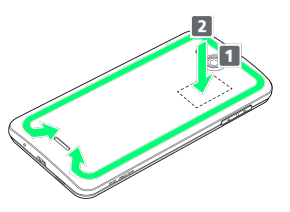

・浸水の原因となるため、背面カバーが浮いていることのないよう に、確実に閉じてください。

# DIGNO® U

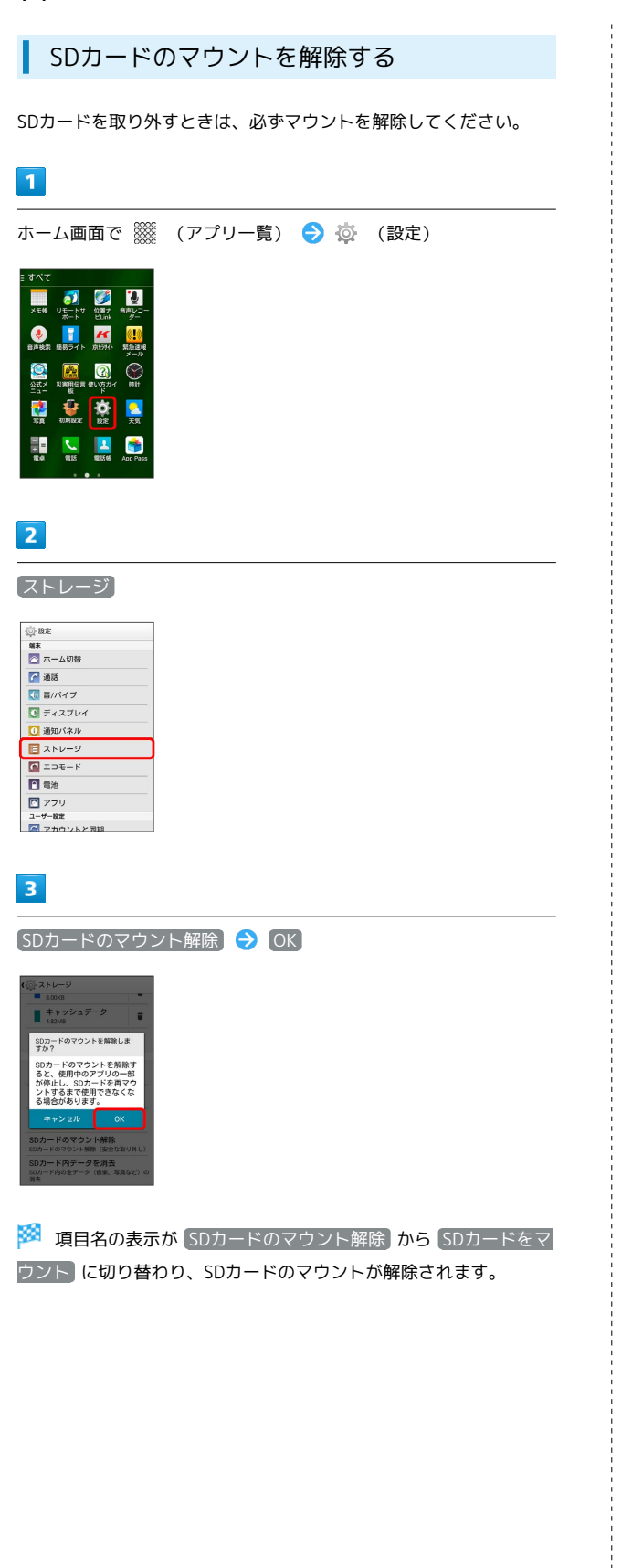

SDカードを取り外す

必ずSDカードのマウントを解除したあとに取り外してください。

# 1

背面カバーを取り外す

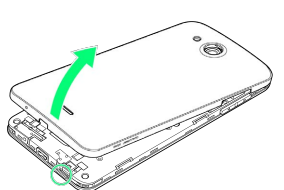

・くぼみから矢印の方向へゆっくりと持ち上げるようにして取り外 します。

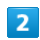

カードスロットキャップを開ける

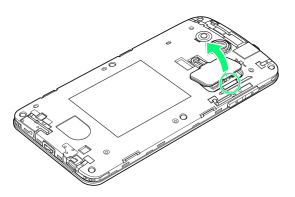

くぼみから矢印の方向へゆっくりと持ち上げるようにして開けます。

# 3

SDカードを矢印の方向にスライドさせて取り外す

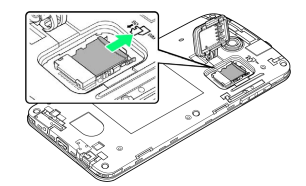

・ゆっくりと水平に取り外します。

4

カードスロットキャップを閉じる

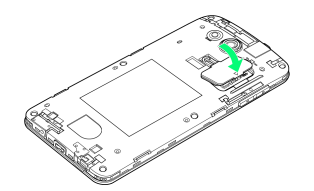

- ・矢印の方向ヘカードスロットキャップを倒します。
- ・カードスロットキャップが浮いていることがないように確実に閉じてください。

5

背面カバーと本体を合わせるように置き、背面カバーを矢印の方向 へ押す

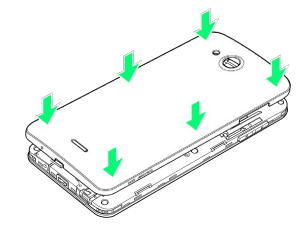

# 6

背面カバーの外周を 1 の方向になぞり、 2 の位置をしっかり 押さえ、完全に装着させる

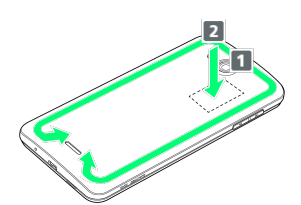

・浸水の原因となるため、背面カバーが浮いていることのないよう に、確実に閉じてください。 SDカードをフォーマットする

市販のSDカードをはじめてお使いになるときは、必ず本機でフォー マットしてください。

- ・フォーマットすると、SDカード内のデータがすべて消去されま す。ほかの機器で使用したSDカードをフォーマットするときは、 あらかじめよくご確認のうえ、操作してください。
- ・フォーマットは、充電しながら行うか、本機が十分に充電された 状態で行ってください。

# 1

| ホーム画面で 🎇 | 🖁 (アプリー覧) | 🔿 🔯 | (設定) |
|----------|-----------|-----|------|
|----------|-----------|-----|------|

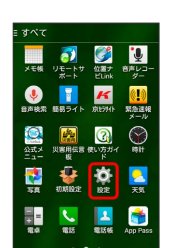

# 2

[ストレージ]

| () litz  |  |
|----------|--|
| 端末       |  |
| 🔼 ホーム切替  |  |
| 🚰 通話     |  |
| 🚺 音/パイブ  |  |
| 💽 ディスプレイ |  |
| 通知バネル    |  |
| 🔁 ストレージ  |  |
| 10 IDE-K |  |
| 電池       |  |
| 💽 アプリ    |  |
| ユーザー設定   |  |
| マカウントと同期 |  |

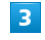

SDカード内データを消去

| 8.00KB                           |      |
|----------------------------------|------|
| ■ キャッシュデータ<br>4.82MB             | 1    |
| その他<br>3.55MB                    | 1    |
| \$Dカード                           |      |
| 1                                |      |
| 合計容量<br>3.67GB                   |      |
| 堂き容量<br>3.62CB                   |      |
| SDカードのマウント解除<br>SDカードのマウント解除(安全の | 取り外し |
| SDカード内データを消去<br>SDカード内の全データ(音楽、3 | 明など) |

# 4

SDカード内データを消去

SDカード内データを消去
 SDカード内のデータを消去します
 か?カード内のすべてのデータが失
 Dれます。
 SDカード内データを消去

5

〔すべて消去〕

🏁 SDカード内のデータがすべて消去されます。

# カードスロットキャップについて

カードスロットキャップは外れやすくなっています。カードスロッ トキャップが外れたときは次のように取り付けてください。 図のようにカードスロットキャップを差し込む 🌖 カードスロット キャップを矢印の方向に回転させる

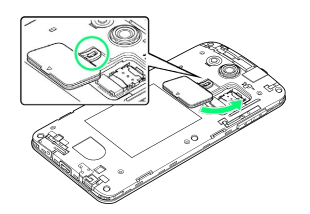

# 充電する

# ACアダプタで充電する

ACアダプタはオプション品です。ソフトバンク指定のACアダ プタ [KYCAA1] またはACアダプタ [KYCAC1] 、ACアダプタ (microUSB 1.0A) [ZTDAC1] 、ACアダプタ (microUSB 1.8A) [ZTDAD1] をお使いください。

その他の周辺機器についてはソフトバンクのホームページを参照してください。

ここでは、ACアダプタ [KYCAC1] を使用して充電する方法を例に 説明します。

・お使いになるACアダプタの取扱説明書を参照してください。

# 1

外部接続端子にACアダプタのmicroUSBプラグを差し込む

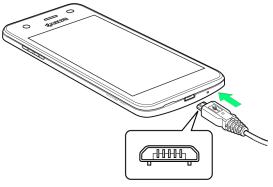

microUSBプラグのコネクタを持って、プラグの向きに注意し、図のようにまっすぐ差し込んでください。

# 2

家庭用ACコンセントにACアダプタのプラグを差し込む

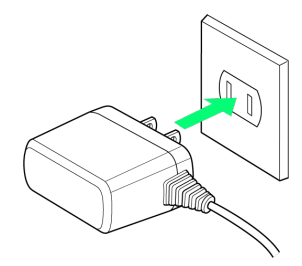

# 3

充電が完了したらACアダプタを外す

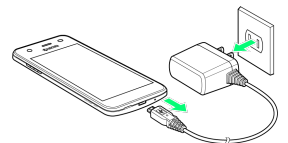

・ACアダプタのプラグを家庭用ACコンセントから抜き、ACアダプ タのmicroUSBプラグを本機から抜きます。

# パソコンと接続して充電する

USBケーブル (オプション品)を使用して充電します。

・必ずパソコンの電源を付けた状態で行ってください。 ・パソコンの接続環境によっては、充電できない場合があります。

1

外部接続端子にmicroUSBプラグを差し込む

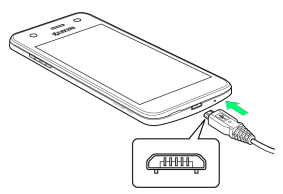

・microUSBプラグのコネクタを持って、プラグの向きに注意し、図 のようにまっすぐ差し込んでください。

# 2

パソコンにUSBプラグを差し込む

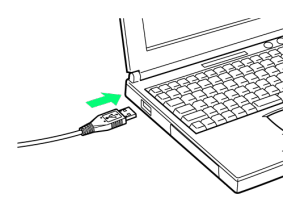

# 3

充電が完了したらUSBケーブルをパソコンと本機から抜く

電源を入れる/切る

電源を入れる

# 1

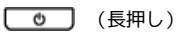

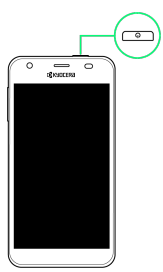

# 🏁 スタート画面が表示されます。

- ・スリープの解除については「スリープを解除する」を参照してく ださい。
- ・はじめて電源を入れたときは、初期設定ウィザードが起動しま す。設定については「初期設定を行う」を参照してください。

# 電源を切る

# (長押し)

1

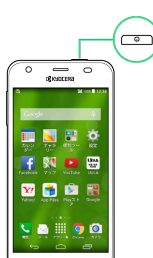

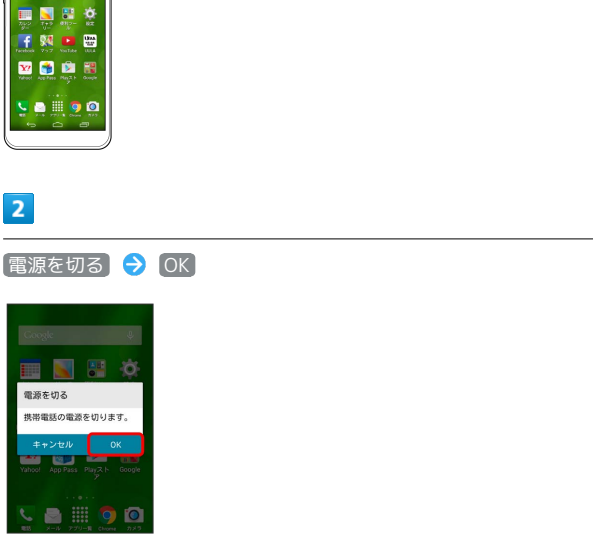

# 🏁 電源が切れます。

# タッチパネルの使いかた

本機のディスプレイはタッチパネルです。指で直接触れて操作できます。

タップ

画面に軽く触れて、すぐに指を離します。

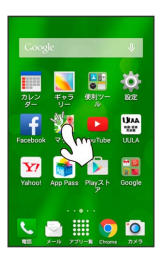

# ロングタッチ

画面に軽く触れたまま、しばらくそのままにしておきます。画面が 切り替われば指を離します。

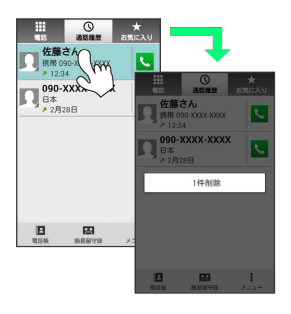

# ドラッグ

アイコンなどの対象物に軽く触れたまま、目的の位置までなぞり、 指を離します。

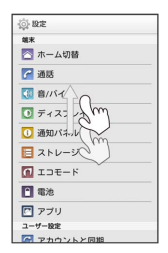

# フリック

画面に軽く触れて、上下左右に指を軽くはじきます。

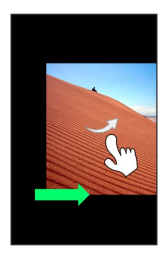

# ピンチ

2本の指で画面に触れ、指を開いたり閉じたりします。

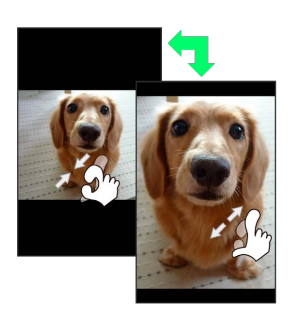

# 初期設定について

はじめて電源を入れたときは、初期設定ウィザードが起動し、 Google™アカウントの設定やWi-Fiの設定などを行います。画面の指 示に従って、各項目を設定してください。

# 初期設定を行う

お使いの環境により、手順が異なる場合があります。 画面の指示に従って操作してください。

# 1

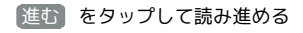

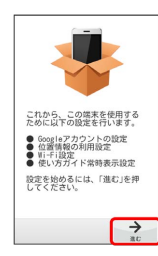

# 2

# 設定する

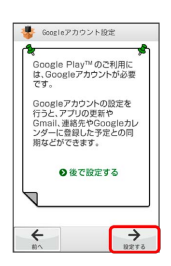

🏁 Googleアカウント設定画面が表示されます。

・Googleアカウントの設定(手順 3) を省略するときは、 後で設 定する をタップします。

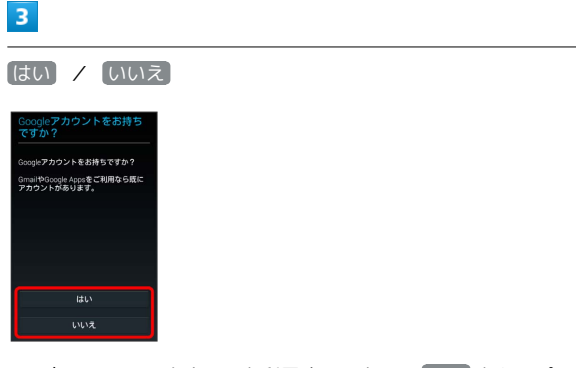

- ・既存のGoogleアカウントを利用するときは、 はい をタップし、 画面の指示に従ってログインします。
- Googleアカウントを新規作成するときは、
  しいえ
  をタップし、
  画面の指示に従ってアカウントを作成します。

# 4

| 進む) 🔿 [設定す                                                                                              | する〕 |  |  |
|----------------------------------------------------------------------------------------------------|-----|--|--|
| 🎂 WI-FIRE                                                                                               | 1   |  |  |
| Wi-Fiの設定を行うと、高速適<br>信で、後適にアプリケーション<br>を利用することができます。<br>スマートフォンをご利用いただ<br>く際は、Wi-Fiの設定を行うこ<br>とをおすすめします。 |     |  |  |
| <ul> <li>● 後で設定する</li> </ul>                                                                            |     |  |  |
|                                                                                                    |     |  |  |
|                                                                                                    | j   |  |  |
|                                                                                                    |     |  |  |

# 🏁 Wi-Fi設定画面が表示されます。

・Wi-Fiの設定(手順 5) を省略するときは、 後で設定する を タップします。

# 5

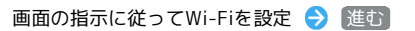

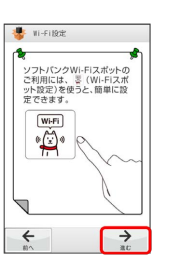

🏁 Wi-Fiの設定が完了します。

# 6

[進む] 🔿 [設定する]

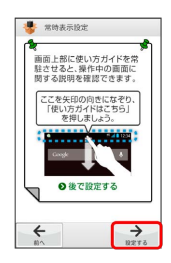

🏁 常時表示設定画面が表示されます。

・常時表示設定(手順7))を省略するときは、後で設定するを
 タップします。

# 7

## 使い方ガイドを常に表示するかどうか選択 ⋺ [完了]

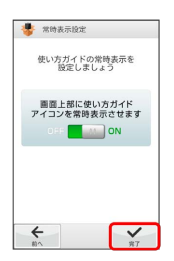

🏁 常時表示設定が完了します。

19

# 多後、起動時に初期設定画面を表示するかどうか選択 ジ 初期設定が完了します。 2 利用する(初めての方) / 利用する(過去に利用済みの方)、 (で利用する) (必で利用する) ジ 後で利用する)

My SoftBankをはじめて利用するときは、利用する(初めての方)をタップして、画面の指示に従ってください。

- My SoftBankを利用したことがあるときは、利用する(過去に利用済みの方)をタップして、電話番号とパスワードを入力し、
   ログインをタップします。
- ・My SoftBankへのログインを省略するときは、 後で利用する を タップします。

# 基礎知識/基本操作

| 基本的な操作のしくみ        | 22 |
|-------------------|----|
| アプリケーションについて      | 24 |
| 電話番号について          | 27 |
| マナーモードについて        | 27 |
| 機内モードについて         | 28 |
| 文字を入力する           | 28 |
| Googleアカウントを利用する  | 34 |
| Google Playについて   | 36 |
| 暗証番号について          | 38 |
| PINコードについて        | 39 |
| スリープにする           | 40 |
| <br>ソフトウェアの更新について | 40 |

# 基本的な操作のしくみ

# ホーム画面とアプリー覧画面

本機のおもな操作は、電源を入れると表示される「ホーム画面」 と、アプリケーションを一覧表示した「アプリー覧画面」から行い ます。

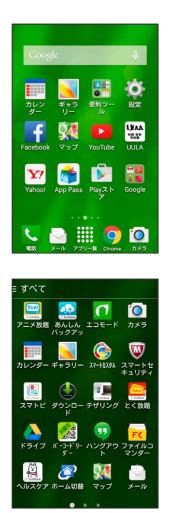

# 項目選択と画面移動

項目やアイコン、画面のボタンなどをタップすると、該当する操作 の画面に移動します。

# ・1つ前の画面に戻るときは、 🧲 をタップします。

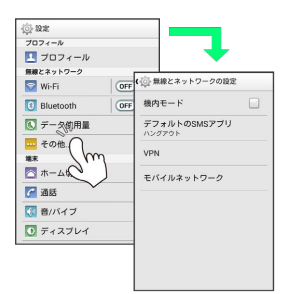

# ナビゲーションバー

画面下部のアイコンが表示される領域を「ナビゲーションバー」と 呼びます。アイコンをタップして操作できます。

| Image: Constraint of the second second sec |                                                                    |
|----------------------------------------------------------------------------------------------------|--------------------------------------------------------------------|
| 名称                                                                                                    | 説明                                                                 |
| 戻るボタン<br>( <b>〜</b> )                                                                                                    | 前の画面に戻ります。キーボードを表示中<br>は <mark></mark> が表示され、タップするとキーボード<br>を閉じます。 |
| ホームボタン<br>( 🧰 )                                                                                                    | ホーム画面を表示します。                                                       |
| 履歴ボタン<br>( <b>一</b> )                                                                                                    | 最近使用したアプリケーションを一覧表示<br>し、起動や一覧からの削除ができます。                          |

# アクションバー

アプリケーション画面や設定画面上部のタイトルが表示される部分 を、「アクションバー」と呼びます。アクションバーの右側には、 機能のON/OFFを切り替えるボタンや、その画面で利用できる機能 のアイコンなどが表示されます。

- その画面で利用できる機能のアイコンは、画面下部に表示される 場合もあります。
- アイコンをロングタッチすると、アイコンの機能名が表示されます。

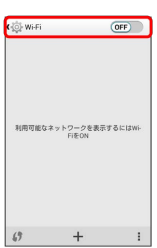

|        | _    | 201 | 54532 | 5 P |    |    |
|--------|------|-----|-------|-----|----|----|
| 8      | л    | *   | *     | *   | \$ | ±  |
| 1      | 2    | 3   | 4     | 5   | 6  |    |
| 4      | 9    | 10  | 11    | 12  | 13 | 14 |
| 15     | 16   | 17  | 18    | 19  | 20 | 2  |
| 22     | 23   | 24  | 25    | 26  | 27 | 21 |
| 29     | 30   | 31  |       |     | 3  | -  |
| 5      | 6    |     | 8     | 9   | 10 |    |
| 2015年: | 月188 | 3曜日 |       |     |    |    |
|        |      |     |       |     |    |    |
|        |      |     |       |     |    |    |

アクションバーなどに表示される をタップすると、その画面で 利用できる機能の設定や項目が画面に表示されます。また、画面を ロングタッチすると、利用できる設定や項目が表示される画面もあ ります。

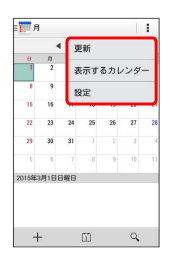

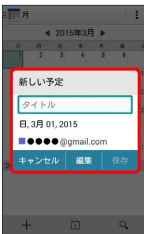

# 端末設定と設定操作

ホーム画面で (アプリー覧)をタップしたあと、 🧔 (設定)を タップすると、本機の各機能のはたらきをカスタマイズできます。

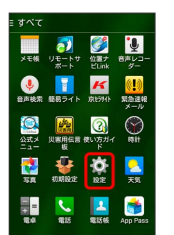

# 縦画面と横画面

本機を横向きに回転させると、表示画面も横表示に切り替わります。

 ・表示中の画面によっては、本機の向きを変えても横表示されない 場合があります。

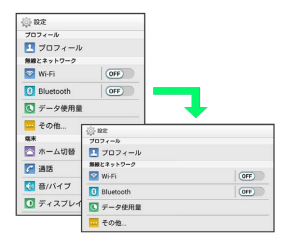

# スクリーンショットを撮影する

● と ► (音量小キー)を同時に長押しすると、表示 されている画面のスクリーンショットを撮影できます。

- ・撮影したスクリーンショットは、 (ギャラリー) などから確認することができます。
- アプリケーションや機能によっては、スクリーンショットが動作しない場合があります。

# アプリケーションについて

アプリケーションを起動する

# 1

ホーム画面で 🎆 (アプリー覧)

| Coogle                |             | ¢      |
|-----------------------|-------------|--------|
| ■<br>カレン ギャラ<br>ダー リー |             | ø      |
| Facebook              | YouTube     |        |
| Yahoo! App Pass       | Play 2.1-   | Google |
| <br>                  | 9<br>9<br>9 | פאמ    |

🏁 アプリー覧画面が表示されます。

# 2

起動するアプリケーションをタップ

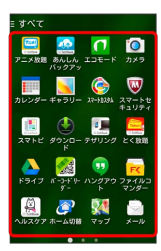

🏁 アプリケーションが起動します。

アプリケーション一覧

お買い上げ時に搭載されているアプリケーションは次のとおりです。

| アイコン                       | 機能・サービス                                                                                                    |
|----------------------------|----------------------------------------------------------------------------------------------------|
| 🛒 (アニメ放<br>題)              | TV放映中の最新作から懐かしのあの作品ま<br>で、人気のアニメがぜんぶ見放題!<br>さらにダウンロードやクリップなどうれしい<br>機能が満載!TVの大画面でも楽しめます。                                                                                                    |
|                            | ご利用のスマートフォンの電話帳/ブック<br>マーク/カレンダー/S!メールのそれぞれの<br>データをクラウドサーバーやSDカードなど<br>に保存したり、サーバーのデータをスマート<br>フォンに読み込むことができます。<br>スマートフォンの機種変更時に、これまでお<br>使いの機種から新たな機種にデータを移動し<br>たい場合に便利です。                           |
| ーチにエ) <mark>1</mark><br>(ゴ | エコモードをONにすると、消費電力が抑え<br>られ、待受時間を長持ちさせることができま<br>す。電池残量が少なくなったときや、指定し<br>た時刻に自動でエコモードをONにする設定も<br>可能です。                                                                                                   |
| (ラメラ)                      | コンティニュアスAFに対応したカメラで静止<br>画の撮影を行うことができます。撮影サイズ<br>やホワイトバランスなど様々な設定を変更し<br>て撮影ができます。連写撮影などにも対応し<br>ています。<br>また、動画の録画も行うことができます。<br>録画サイズやホワイトバランスや、特殊効果<br>などさまざまな設定を変更して撮影が可能で<br>す。<br>セルフタイマーにも対応しています。 |
| <b>戸</b> (カレン<br>ダー)       | カレンダーを確認したり、予定を管理したり<br>することができます。<br>カレンダー画面の表示は、日/週/月に切り<br>替えることができます。                                                                                                    |
| <mark>▶</mark> (ギャラ<br>リー) | 静止画や動画を管理したり、表示/再生する<br>ことができます。また静止画を編集すること<br>もできます。                                                                                                    |
| 🌀 (スマート<br>カスタム)           | アプリ、ウィジェット、壁紙、着信音をパッ<br>ケージとしてダウンロード&適用できる<br>Android™端末向けカスタマイズサービスで<br>す。                                                                                                    |
| ₩ (スマート<br>セキュリティ)         | 「スマートセキュリティ powered by<br>McAfee®」はお客さまのスマートフォンを<br>ウイルス被害や個人情報の漏えいから守りま<br>す。<br>インストール済みのアプリケーション、メー<br>ル添付ファイル、SDカードを介して侵入した<br>ウイルスの削除を行います。アプリケーショ<br>ンが扱うことができる個人情報の内容を評価<br>します。                  |
| [] (スマト<br>ピ)              | 気軽にニュースやエンタメ情報を動画や文字<br>で見ることができる情報料無料のサービスで<br>す。重要ニュースやスポーツ、エンタメ、芸<br>能情報、ここでしか見られない特別コンテン<br>ツ等、毎日100本以上を提供中です。                                                                                       |

| 📣 ( // ··· · ·                                                                                                    | ファイルのダウンロードを中断/再開した                                                                                                    |
|----------------------------------------------------------------------------------------------------|----------------------------------------------------------------------------------------------------|
|                                                                                                    | り、ダウンロード完了済みのファイルを削除                                                                                                    |
|                                                                                                    | したりすることができます。                                                                                                    |
|                                                                                                    | 4G対応スマートフォンをモバイルWi-Fiルー                                                                                                    |
|                                                                                                    | ターとして利用するためのアプリケーション                                                                                                    |
| 「」 (テザリン                                                                                                    | ল্বে,                                                                                                    |
| グ)                                                                                                    | ご利用にはテザリングオプションの加入が必                                                                                                    |
|                                                                                                    | 要です。                                                                                                    |
|                                                                                                    |                                                                                                    |
| 🤜 (とく切                                                                                                    |                                                                                                    |
|                                                                                                    |                                                                                                    |
| 起)                                                                                                    |                                                                                                    |
|                                                                                                    |                                                                                                    |
|                                                                                                    |                                                                                                    |
|                                                                                                    |                                                                                                    |
| フ)                                                                                                    | ライノに保存したり、共有したりすることか                                                                                                    |
|                                                                                                    | できま <b>り</b> 。                                                                                                    |
|                                                                                                    | QRコードやバーコード(JANコード)を読み                                                                                                    |
|                                                                                                    | 取って、電話帳登録や電話発信、SMSの作成                                                                                                    |
| ᄰ (バーコー                                                                                                    | やメール送信、ブラウザなどと連携すること                                                                                                    |
| ドリーダー)                                                                                                    | ができます。読み取り結果を保存したり、テ                                                                                                    |
|                                                                                                    | キストや電話帳からQRコードを作成すること                                                                                                    |
|                                                                                                    | もできます。                                                                                                    |
|                                                                                                    | 写真や絵文字、ビデオハングアウトなどを無                                                                                                    |
|                                                                                                    | 料で使用して、1対1やグループでの会話を楽                                                                                                    |
| <b>リト</b> )                                                                                                    | しむことができます。                                                                                                    |
|                                                                                                    | <br>静止画、動画、音楽データ、ダウンロードし                                                                                                    |
| コマンダー)                                                                                                    | たファイルなどを整理して表示します。                                                                                                    |
|                                                                                                    | いつしバンクが担併する健康機器と演構する                                                                                                    |
|                                                                                                    | クノドバングが提供する健康成品と建売する                                                                                                    |
|                                                                                                    | ことで 歩数・消費カロリー・睡眠・休重と                                                                                                    |
| (ヘルスケ<br>マ)                                                                                                    | ことで、歩数・消費カロリー・睡眠・体重といった日々の健康に関するデータを閲覧・管                                                                                                    |
| <u>恩</u> (ヘルスケ<br>ア)                                                                                                    | ことで、歩数・消費カロリー・睡眠・体重と<br>いった日々の健康に関するデータを閲覧・管<br>理することができます。                                                                                                    |
| <ul> <li>(ヘルスケ</li> <li>ア)</li> </ul>                                                                                                    | ことで、歩数・消費カロリー・睡眠・体重と<br>いった日々の健康に関するデータを閲覧・管<br>理することができます。                                                                                                    |
| <ul> <li>(ヘルスケア)</li> <li>(ホーム切</li> </ul>                                                                                                    | ことで、歩数・消費カロリー・睡眠・体重と<br>いった日々の健康に関するデータを閲覧・管<br>理することができます。<br>ホームアプリを切り替えます。                                                                                                    |
| <ul> <li>(ヘルスケア)</li> <li>(ホーム切替)</li> </ul>                                                                                                    | ことで、歩数・消費カロリー・睡眠・体重と<br>いった日々の健康に関するデータを閲覧・管<br>理することができます。<br>ホームアプリを切り替えます。                                                                                                    |
| <ul> <li>図 (ヘルスケ<br/>ア)</li> <li>② (ホーム切<br/>替)</li> </ul>                                                                                                    | ことで、歩数・消費カロリー・睡眠・体重と<br>いった日々の健康に関するデータを閲覧・管<br>理することができます。<br>ホームアプリを切り替えます。<br>現在地の地図を表示したり、目的地までの経                                                                                                    |
| <ul> <li>風 (ヘルスケ<br/>ア)</li> <li></li></ul>                                                                                                    | ことで、歩数・消費カロリー・睡眠・体重と<br>いった日々の健康に関するデータを閲覧・管<br>理することができます。<br>ホームアプリを切り替えます。<br>現在地の地図を表示したり、目的地までの経<br>路を調べたりすることができます。                                                                                                    |
| <ul> <li>(ヘルスケ<br/>ア)</li> <li>(ホーム切</li> <li>(ホーム切</li> <li>(マップ)</li> </ul>                                                                                              | ことで、歩数・消費カロリー・睡眠・体重と<br>いった日々の健康に関するデータを閲覧・管<br>理することができます。<br>ホームアプリを切り替えます。<br>現在地の地図を表示したり、目的地までの経<br>路を調べたりすることができます。<br>交通情報を表示したり、航空写真で景色を確                                                                                                    |
| <ul> <li>(ヘルスケ<br/>ア)</li> <li>(ホーム切<br/>替)</li> <li>(マップ)</li> </ul>                                                                                                    | ことで、歩数・消費カロリー・睡眠・体重と<br>いった日々の健康に関するデータを閲覧・管<br>理することができます。<br>ホームアプリを切り替えます。<br>現在地の地図を表示したり、目的地までの経<br>路を調べたりすることができます。<br>交通情報を表示したり、航空写真で景色を確<br>認したりもできます。                                                                                                    |
| <ul> <li>(ヘルスケア)</li> <li>(ホーム切替)</li> <li>(マップ)</li> </ul>                                                                                                    | ことで、歩数・消費カロリー・睡眠・体重と<br>いった日々の健康に関するデータを閲覧・管<br>理することができます。<br>ホームアプリを切り替えます。<br>現在地の地図を表示したり、目的地までの経<br>路を調べたりすることができます。<br>交通情報を表示したり、航空写真で景色を確<br>認したりもできます。<br>ストリートビューや立体表示のほか、コンパ                                                                                                    |
| <ul> <li>風 (ヘルスケ<br/>ア)</li> <li>② (ホーム切<br/>替)</li> <li>③ (マップ)</li> </ul>                                                                                                | ことで、歩数・消費カロリー・睡眠・体重と<br>いった日々の健康に関するデータを閲覧・管<br>理することができます。<br>ホームアプリを切り替えます。<br>現在地の地図を表示したり、目的地までの経<br>路を調べたりすることができます。<br>交通情報を表示したり、航空写真で景色を確<br>認したりもできます。<br>ストリートビューや立体表示のほか、コンパ<br>スモードも搭載されています。                                                                                                    |
| <ul> <li>風 (ヘルスケ<br/>ア)</li> <li>(ホーム切<br/>替)</li> <li>(マップ)</li> </ul>                                                                                                    | ことで、歩数・消費カロリー・睡眠・体重と<br>いった日々の健康に関するデータを閲覧・管<br>理することができます。<br>ホームアプリを切り替えます。<br>現在地の地図を表示したり、目的地までの経<br>路を調べたりすることができます。<br>交通情報を表示したり、航空写真で景色を確<br>認したりもできます。<br>ストリートビューや立体表示のほか、コンパ<br>スモードも搭載されています。<br>ソフトバンクのスマートフォンでSMS/S!メー                                                                                                    |
| <ul> <li>風 (ヘルスケ<br/>ア)</li> <li>(ホーム切<br/>替)</li> <li>(マップ)</li> </ul>                                                                                                    | ことで、歩数・消費カロリー・睡眠・体重と<br>いった日々の健康に関するデータを閲覧・管<br>理することができます。<br>ホームアプリを切り替えます。<br>現在地の地図を表示したり、目的地までの経<br>路を調べたりすることができます。<br>交通情報を表示したり、航空写真で景色を確<br>認したりもできます。<br>ストリートビューや立体表示のほか、コンパ<br>スモードも搭載されています。<br>ソフトバンクのスマートフォンでSMS/S!メー<br>ルを利用するためのアプリケーションです。                                                                                                    |
| <ul> <li>(ヘルスケ<br/>ア)</li> <li>(ホーム切<br/>替)</li> <li>(マップ)</li> <li>(メール)</li> </ul>                                                                                       | ことで、歩数・消費カロリー・睡眠・体重と<br>いった日々の健康に関するデータを閲覧・管<br>理することができます。<br>ホームアプリを切り替えます。<br>現在地の地図を表示したり、目的地までの経<br>路を調べたりすることができます。<br>交通情報を表示したり、航空写真で景色を確<br>認したりもできます。<br>ストリートビューや立体表示のほか、コンパ<br>スモードも搭載されています。<br>ソフトバンクのスマートフォンでSMS/S!メー<br>ルを利用するためのアプリケーションです。<br>「@softbank.ne.jp」「@x.vodafone.ne.jp」                                                                                                    |
| <ul> <li></li></ul>                                                                                                    | ことで、歩数・消費カロリー・睡眠・体重と<br>いった日々の健康に関するデータを閲覧・管<br>理することができます。<br>ホームアプリを切り替えます。<br>現在地の地図を表示したり、目的地までの経<br>路を調べたりすることができます。<br>交通情報を表示したり、航空写真で景色を確<br>認したりもできます。<br>ストリートビューや立体表示のほか、コンパ<br>スモードも搭載されています。<br>ソフトバンクのスマートフォンでSMS/S!メー<br>ルを利用するためのアプリケーションです。<br>「@softbank.ne.jp」「@x.vodafone.ne.jp」<br>のメールアドレスを使い、デコレメール、絵                                                                                                    |
| <ul> <li></li></ul>                                                                                                    | ことで、歩数・消費カロリー・睡眠・体重と<br>いった日々の健康に関するデータを閲覧・管<br>理することができます。<br>ホームアプリを切り替えます。<br>現在地の地図を表示したり、目的地までの経<br>路を調べたりすることができます。<br>交通情報を表示したり、航空写真で景色を確<br>認したりもできます。<br>ストリートビューや立体表示のほか、コンパ<br>スモードも搭載されています。<br>ソフトバンクのスマートフォンでSMS/S!メー<br>ルを利用するためのアプリケーションです。<br>「@softbank.ne.jp」「@x.vodafone.ne.jp」<br>のメールアドレスを使い、デコレメール、絵<br>文字などの送信や受信が可能です。                                                                                                    |
| <ul> <li>風 (ヘルスケ<br/>ア)</li> <li>② (ホーム切<br/>替)</li> <li>③ (マップ)</li> <li>③ (メール)</li> </ul>                                                                               | ことで、歩数・消費カロリー・睡眠・体重と<br>いった日々の健康に関するデータを閲覧・管<br>理することができます。<br>ホームアプリを切り替えます。<br>現在地の地図を表示したり、目的地までの経<br>路を調べたりすることができます。<br>交通情報を表示したり、航空写真で景色を確<br>認したりもできます。<br>ストリートビューや立体表示のほか、コンパ<br>スモードも搭載されています。<br>ソフトパンクのスマートフォンでSMS/S!メー<br>ルを利用するためのアプリケーションです。<br>「@softbank.ne.jp」「@x.vodafone.ne.jp」<br>のメールアドレスを使い、デコレメール、絵<br>文字などの送信や受信が可能です。<br>文章や覚え書きなどを、手軽にメモすること                                                                                                    |
| <ul> <li>(ヘルスケ<br/>ア)</li> <li>(ホーム切<br/>替)</li> <li>(マップ)</li> <li>(×ール)</li> <li>(×モ帳)</li> </ul>                                                                        | ことで、歩数・消費カロリー・睡眠・体重と<br>いった日々の健康に関するデータを閲覧・管<br>理することができます。<br>ホームアプリを切り替えます。<br>現在地の地図を表示したり、目的地までの経<br>路を調べたりすることができます。<br>交通情報を表示したり、航空写真で景色を確<br>認したりもできます。<br>ストリートビューや立体表示のほか、コンパ<br>スモードも搭載されています。<br>ソフトバンクのスマートフォンでSMS/S!メー<br>ルを利用するためのアプリケーションです。<br>「@softbank.ne.jp」「@x.vodafone.ne.jp」<br>のメールアドレスを使い、デコレメール、絵<br>文字などの送信や受信が可能です。<br>文章や覚え書きなどを、手軽にメモすること<br>ができます。保存したメモはリストに表示さ                                                                                                    |
| <ul> <li>▲ (ヘルスケ<br/>ア)</li> <li>② (ホーム切<br/>替)</li> <li>③ (マップ)</li> <li>③ (メール)</li> <li>(メモ帳)</li> </ul>                                                                | ことで、歩数・消費カロリー・睡眠・体重と<br>いった日々の健康に関するデータを閲覧・管<br>理することができます。<br>ホームアプリを切り替えます。<br>現在地の地図を表示したり、目的地までの経<br>路を調べたりすることができます。<br>交通情報を表示したり、航空写真で景色を確<br>認したりもできます。<br>ストリートビューや立体表示のほか、コンパ<br>スモードも搭載されています。<br>ソフトバンクのスマートフォンでSMS/S!メー<br>ルを利用するためのアプリケーションです。<br>「@softbank.ne.jp」「@x.vodafone.ne.jp」<br>のメールアドレスを使い、デコレメール、絵<br>文字などの送信や受信が可能です。<br>文章や覚え書きなどを、手軽にメモすること<br>ができます。保存したメモはリストに表示さ<br>れ、閲覧/編集することができます。                                                                                                    |
| <ul> <li></li></ul>                                                                                                    | ことで、歩数・消費カロリー・睡眠・体重と<br>いった日々の健康に関するデータを閲覧・管<br>理することができます。<br>ホームアプリを切り替えます。<br>現在地の地図を表示したり、目的地までの経<br>路を調べたりすることができます。<br>交通情報を表示したり、航空写真で景色を確<br>認したりもできます。<br>ストリートビューや立体表示のほか、コンパ<br>スモードも搭載されています。<br>ソフトバンクのスマートフォンでSMS/S!メー<br>ルを利用するためのアプリケーションです。<br>「@softbank.ne.jp」「@x.vodafone.ne.jp」<br>のメールアドレスを使い、デコレメール、絵<br>文字などの送信や受信が可能です。<br>文章や覚え書きなどを、手軽にメモすること<br>ができます。保存したメモはリストに表示さ<br>れ、閲覧/編集することができます。                                                                                                    |
| <ul> <li></li></ul>                                                                                                    | ことで、歩数・消費カロリー・睡眠・体重と<br>いった日々の健康に関するデータを閲覧・管<br>理することができます。<br>ホームアプリを切り替えます。<br>現在地の地図を表示したり、目的地までの経<br>路を調べたりすることができます。<br>交通情報を表示したり、航空写真で景色を確<br>認したりもできます。<br>ストリートビューや立体表示のほか、コンパ<br>スモードも搭載されています。<br>ソフトバンクのスマートフォンでSMS/S!メー<br>ルを利用するためのアプリケーションです。<br>「@softbank.ne.jp」「@x.vodafone.ne.jp」<br>のメールアドレスを使い、デコレメール、絵<br>文字などの送信や受信が可能です。<br>文章や覚え書きなどを、手軽にメモすること<br>ができます。保存したメモはリストに表示さ<br>れ、閲覧/編集することができます。<br>ケータイなんでもサポートにご加入いただい<br>た方向けのアプリケーションです。                                                                                                    |
| <ul> <li></li></ul>                                                                                                    | ことで、歩数・消費カロリー・睡眠・体重と<br>いった日々の健康に関するデータを閲覧・管<br>理することができます。<br>ホームアプリを切り替えます。<br>現在地の地図を表示したり、目的地までの経<br>路を調べたりすることができます。<br>交通情報を表示したり、航空写真で景色を確<br>認したりもできます。<br>ストリートビューや立体表示のほか、コンパ<br>スモードも搭載されています。<br>ソフトバンクのスマートフォンでSMS/S!メー<br>ルを利用するためのアプリケーションです。<br>「@softbank.ne.jp」「@x.vodafone.ne.jp」<br>のメールアドレスを使い、デコレメール、絵<br>文字などの送信や受信が可能です。<br>文章や覚え書きなどを、手軽にメモすること<br>ができます。保存したメモはリストに表示さ<br>れ、閲覧/編集することができます。<br>ケータイなんでもサポートにご加入いただい<br>た方向けのアプリケーションです。<br>このアプリをご利用することであ客さまの端                                                                                                    |
| <ul> <li>(ヘルスケ<br/>ア)</li> <li>(ホーム切<br/>替)</li> <li>(マップ)</li> <li>(マップ)</li> <li>(×ール)</li> <li>(×モ帳)</li> <li>(リモート<br/>サポート)</li> </ul>                                | ことで、歩数・消費カロリー・睡眠・体重と<br>いった日々の健康に関するデータを閲覧・管<br>理することができます。<br>ホームアプリを切り替えます。<br>現在地の地図を表示したり、目的地までの経<br>路を調べたりすることができます。<br>交通情報を表示したり、航空写真で景色を確<br>認したりもできます。<br>ストリートビューや立体表示のほか、コンパ<br>スモードも搭載されています。<br>ソフトバンクのスマートフォンでSMS/S!メー<br>ルを利用するためのアプリケーションです。<br>「@softbank.ne.jp」「@x.vodafone.ne.jp」<br>のメールアドレスを使い、デコレメール、絵<br>文字などの送信や受信が可能です。<br>文章や覚え書きなどを、手軽にメモすること<br>ができます。保存したメモはリストに表示さ<br>れ、閲覧/編集することができます。<br>ケータイなんでもサポートにご加入いただい<br>た方向けのアプリケーションです。<br>このアプリをご利用することであ客さまの端<br>末の画面を共有しながら、操作や設定などの                                                                                                    |
| <ul> <li>(ヘルスケ<br/>ア)</li> <li>(ホーム切<br/>替)</li> <li>(マップ)</li> <li>(マップ)</li> <li>(メール)</li> <li>(メモ帳)</li> <li>(ソモート<br/>サポート)</li> </ul>                                | ことで、歩数・消費カロリー・睡眠・体重と<br>いった日々の健康に関するデータを閲覧・管<br>理することができます。<br>ホームアプリを切り替えます。<br>現在地の地図を表示したり、目的地までの経<br>路を調べたりすることができます。<br>交通情報を表示したり、航空写真で景色を確<br>認したりもできます。<br>ストリートビューや立体表示のほか、コンパ<br>スモードも搭載されています。<br>ソフトバンクのスマートフォンでSMS/S!メー<br>ルを利用するためのアプリケーションです。<br>「@softbank.ne.jp」「@x.vodafone.ne.jp」<br>のメールアドレスを使い、デコレメール、絵<br>文字などの送信や受信が可能です。<br>文章や覚え書きなどを、手軽にメモすること<br>ができます。保存したメモはリストに表示さ<br>れ、閲覧/編集することができます。<br>ケータイなんでもサポートにご加入いただい<br>た方向けのアプリケーションです。<br>このアプリをご利用することであ客さまの端<br>末の画面を共有しながら、操作や設定などの<br>サポートを受けることができます。                                                                                                    |
| <ul> <li>▲ (ヘルスケ<br/>ア)</li> <li>② (ホーム切<br/>替)</li> <li>③ (マップ)</li> <li>○ (メール)</li> <li>○ (メモ帳)</li> <li>③ (リモート<br/>サポート)</li> </ul>                                   | ことで、歩数・消費カロリー・睡眠・体重と<br>いった日々の健康に関するデータを閲覧・管<br>理することができます。<br>ホームアプリを切り替えます。<br>現在地の地図を表示したり、目的地までの経<br>路を調べたりすることができます。<br>交通情報を表示したり、航空写真で景色を確<br>認したりもできます。<br>ストリートビューや立体表示のほか、コンパ<br>スモードも搭載されています。<br>ソフトバンクのスマートフォンでSMS/S!メー<br>ルを利用するためのアプリケーションです。<br>「@softbank.ne.jp」「@x.vodafone.ne.jp」<br>のメールアドレスを使い、デコレメール、絵<br>文字などの送信や受信が可能です。<br>文章や覚え書きなどを、手軽にメモすること<br>ができます。保存したメモはリストに表示さ<br>れ、閲覧/編集することができます。<br>ケータイなんでもサポートにご加入いただい<br>た方向けのアプリケーションです。<br>このアプリをご利用することでお客さまの端<br>末の画面を共有しながら、操作や設定などの<br>サポートを受けることができます。                                                                                                    |
| <ul> <li>▲ (ヘルスケ<br/>ア)</li> <li>● (ホーム切替)</li> <li>● (マップ)</li> <li>● (メール)</li> <li>● (メモ帳)</li> <li>● (リモート<br/>サポート)</li> </ul>                                        | ことで、歩数・消費カロリー・睡眠・体重と<br>いった日々の健康に関するデータを閲覧・管<br>理することができます。<br>ホームアプリを切り替えます。<br>現在地の地図を表示したり、目的地までの経<br>路を調べたりすることができます。<br>交通情報を表示したり、航空写真で景色を確<br>認したりもできます。<br>ストリートビューや立体表示のほか、コンパ<br>スモードも搭載されています。<br>ソフトバンクのスマートフォンでSMS/SIメー<br>ルを利用するためのアプリケーションです。<br>「@softbank.ne.jp」「@x.vodafone.ne.jp」<br>のメールアドレスを使い、デコレメール、絵<br>文字などの送信や受信が可能です。<br>文章や覚え書きなどを、手軽にメモすること<br>ができます。保存したメモはリストに表示さ<br>れ、閲覧/編集することができます。<br>ケータイなんでもサポートにご加入いただい<br>た方向けのアプリケーションです。<br>このアプリをご利用することでお客さまの端<br>末の画面を共有しながら、操作や設定などの<br>サポートを受けることができます。                                                                                                    |
| <ul> <li>風 (ヘルスケ<br/>ア)</li> <li>② (ホーム切<br/>替)</li> <li>③ (マップ)</li> <li>③ (メール)</li> <li>○ (メール)</li> <li>○ (メモ帳)</li> <li>③ (リモート<br/>サポート)</li> <li>ジ (位置ナビ</li> </ul> | ことで、歩数・消費カロリー・睡眠・体重と<br>いった日々の健康に関するデータを閲覧・管<br>理することができます。<br>ホームアプリを切り替えます。<br>現在地の地図を表示したり、目的地までの経<br>路を調べたりすることができます。<br>交通情報を表示したり、航空写真で景色を確<br>認したりもできます。<br>ストリートビューや立体表示のほか、コンパ<br>スモードも搭載されています。<br>ソフトバンクのスマートフォンでSMS/S!メー<br>ルを利用するためのアプリケーションです。<br>「@softbank.ne.jp」「@x.vodafone.ne.jp」<br>のメールアドレスを使い、デコレメール、絵<br>文字などの送信や受信が可能です。<br>文章や覚え書きなどを、手軽にメモすること<br>ができます。保存したメモはリストに表示さ<br>れ、閲覧/編集することができます。<br>ケータイなんでもサポートにご加入いただい<br>た方向けのアプリケーションです。<br>このアプリをご利用することであ客さまの端<br>末の画面を共有しながら、操作や設定などの<br>サポートを受けることができます。<br>本機の現在地をほかのユーザーから検索がで<br>きるようになるアプリケーションです。<br>太アプリケーションの利用には、検索をす                                             |
| <ul> <li></li></ul>                                                                                                    | ことで、歩数・消費カロリー・睡眠・体重と<br>いった日々の健康に関するデータを閲覧・管<br>理することができます。<br>ホームアプリを切り替えます。<br>現在地の地図を表示したり、目的地までの経<br>路を調べたりすることができます。<br>交通情報を表示したり、航空写真で景色を確<br>認したりもできます。<br>ストリートビューや立体表示のほか、コンパ<br>スモードも搭載されています。<br>ソフトバンクのスマートフォンでSMS/S!メー<br>ルを利用するためのアプリケーションです。<br>「@softbank.ne.jp」「@x.vodafone.ne.jp」<br>のメールアドレスを使い、デコレメール、絵<br>文字などの送信や受信が可能です。<br>文章や覚え書きなどを、手軽にメモすること<br>ができます。保存したメモはリストに表示さ<br>れ、閲覧/編集することができます。<br>ケータイなんでもサポートにご加入いただい<br>た方向けのアプリケーションです。<br>このアプリをご利用することであ客さまの端<br>末の画面を共有しながら、操作や設定などの<br>サポートを受けることができます。<br>本機の現在地をほかのユーザーから検索がで<br>きるようになるアプリケーションです。<br>本アプリケーションの利用には、検索をす<br>るコーザーが、位置サビに関すスオプション                     |
| <ul> <li></li></ul>                                                                                                    | ことで、歩数・消費カロリー・睡眠・体重と<br>いった日々の健康に関するデータを閲覧・管<br>理することができます。<br>ホームアプリを切り替えます。<br>現在地の地図を表示したり、目的地までの経<br>路を調べたりすることができます。<br>交通情報を表示したり、航空写真で景色を確<br>認したりもできます。<br>ストリートビューや立体表示のほか、コンパ<br>スモードも搭載されています。<br>ソフトバンクのスマートフォンでSMS/S!メー<br>ルを利用するためのアプリケーションです。<br>「@softbank.ne.jp」「@x.vodafone.ne.jp」<br>のメールアドレスを使い、デコレメール、絵<br>文字などの送信や受信が可能です。<br>文章や覚え書きなどを、手軽にメモすること<br>ができます。保存したメモはリストに表示さ<br>れ、閲覧/編集することができます。<br>ケータイなんでもサポートにご加入いただい<br>た方向けのアプリケーションです。<br>このアプリをご利用することであ客さまの端<br>末の画面を共有しながら、操作や設定などの<br>サポートを受けることができます。<br>本機の現在地をほかのユーザーから検索がで<br>きるようになるアプリケーションです。<br>本アプリケーションの利用には、検索をす<br>るユーザーが、位置ナビに関するオプション<br>サービスに加入する心平があります |

| 🔮 (音声レ<br>コーダー)                   | 会議や取材などの音声を、内部ストレージに<br>録音することができます。録音した音声の再<br>生も行うことができます。                                                                              |
|-----------------------------------|----------------------------------------------------------------------------------------------------|
| <ul><li>● (音声検<br/>索)</li></ul>   | 検索キーワードをキー操作入力することな<br>く、本機に向かって話すだけで、インター<br>ネット上のさまざまな情報を検索することが<br>できます。<br>ウェブページや地図、動画、お店の住所や乗<br>換案内など、さまざまな関連情報が表示され<br>ます。        |
| <mark>I</mark> (簡易ライ<br>ト)        | カメラ機能の撮影ライトを利用して、薄暗い<br>場所などで簡易的なライトとして使うことが<br>できます。アイコンをタッチすることで簡単<br>にライトの点灯/消灯の切替ができます。                                               |
| ✓ (京セラサ<br>イト)                    | 京セラサイトは、京セラ製端末向けのサービ<br>スです。インターネットにアクセスし、京<br>セラサイトにアクセスします。京セラサイト<br>は、製品情報やサポート情報、プロモーショ<br>ン情報などを提供します。                               |
| <mark>1</mark> 〕(緊急速報<br>メール)     | 気象庁が配信する緊急地震速報や津波警報を<br>受信することができます。<br>対象エリア内にいて速報をキャッチした場<br>合、警報音やバイブレーション、画面表示で<br>すぐにお知らせします。また、国や地方公共<br>団体からの災害・避難情報なども受信できま<br>す。 |
| QQ (公式メ<br>ニュー)                   | スマートフォン版公式メニューリストです。<br>ウェブサービスとアプリケーション情報を人<br>気ランキングや特集コーナーで分かりやすく<br>紹介します。                                                            |
| <mark>邈</mark> (災害用伝<br>言板)       | 震度6弱以上の地震など、大規模災害が発生し<br>た場合に、安否情報の登録、確認、削除がで<br>きます。また、あらかじめ設定したメールア<br>ドレスに対して、安否情報が登録されたこと<br>を自動送信することができます。                          |
| <b>②</b> (使い方ガ<br>イド)             | ソフトバンクスマートフォンの操作に迷った<br>とき、疑問があったとき、すぐに使いかたを<br>確認できるアプリケーションです。<br>また、ご利用のスマートフォンの取扱説明書<br>も閲覧できます。FAQサイトへも簡単にアク<br>セスできます。              |
| 🔮 (時計)                            | アラームやタイマー、ストップウォッチを利<br>用したり、世界の時間を確認できます。                                                                                                |
| 🛃 (写真)                            | 撮影した静止画や動画を表示・編集したり、<br>Google+にバックアップすることができま<br>す。                                                                                      |
| <ul><li>(初期設</li><li>定)</li></ul> | Googleアカウントの設定やWi-Fiの設定など、<br>本機をご利用いただくにあたって必要な設定<br>を一括して行えるアプリケーションです。                                                                 |
| 🔅 (設定)                            | 本機のさまざまな設定を変更することができ<br>ます。無線とネットワーク、通話設定、音の<br>設定、ディスプレイ設定、セキュリティなど                                                                      |
|                                   | の確認や設定の変更を行うことができます。                                                                                                    |
| 🛃 (天気)                            | の確認や設定の変更を行うことができます。<br>天気予報を確認することができます。                                                                                                 |

| 🤇 (電話)                        | 電話をかけたり、受けたりすることができま<br>す。海外に電話をかけるときも使用します。<br>ダイヤルキーで電話番号を入力して電話をか<br>けたり、履歴から発着信相手の確認や発信を<br>することができます。                                   |
|-------------------------------|----------------------------------------------------------------------------------------------------|
| ▲ (電話帳)                       | 友人や知人の名前や電話番号、メールアドレ<br>スなどの登録や自分のプロフィールを設定す<br>ることができます。また、内部ストレージを<br>使って電話帳のインポート/エクスポートが<br>できます。                                        |
| 📬 (App<br>Pass)               | エンタメ・ゲーム・ツール・ライフスタイ<br>ル・ビジネスなど、超人気&定番アプリが取<br>り放題のサービスです。<br>追加アイテム購入のチケットが毎月もらえる<br>などの特典があります。                                            |
| (Chrome)                      | インターネットにアクセスして、検索やウェ<br>ブページの閲覧が可能です。<br>PC版Chromeアプリケーションとの同期にも対<br>応し、ブックマーク等のデータを連携させる<br>ことができます。<br>また、シークレットタブなどプライバシー機<br>能にも対応しています。 |
| f<br>(Facebook)               | 本機には、世界最大のSNSサービスFacebook<br>の公式アプリを搭載しています。<br>プロフィールの確認や、写真やメッセージの<br>投稿ができます。また、友達の写真や近況を<br>チェックしたりもできます。                                |
| 👻 (Gmail™)                    | Googleが提供しているメールサービスである<br>Gmailを利用することができます。<br>キーワードを入力しメールを検索したり、<br>メールにラベルを追加することによって、整<br>理することができます。                                  |
| 8 (Google)                    | Google 検索™を利用して、インターネット上<br>の情報や、本機のアプリケーションを検索す<br>ることができます。世界のさまざまなウェブ<br>ページや地図、動画、お店の住所や乗換案内<br>など、さまざまな関連情報が表示されます。                     |
| <mark>8</mark> (Google<br>+™) | Googleが提供するソーシャルサービス。<br>友達や家族、同じ趣味の仲間など自由にグ<br>ループ分けしてサークルに登録すれば、その<br>サークルのユーザーとだけ情報を共有するこ<br>ともできます。                                      |
| <b>黎</b> (Google設<br>定™)      | Google+やGoogle+と連携させているアプリ<br>へのアクセス、Google マップ™やGoogle 検<br>索など、Googleの各種サービスの設定をまと<br>めて行うことができます。                                         |
| G (Internet SagiWall)         | インターネット利用時に、ワンクリック詐<br>欺などの危険なサイトを検知し、お客様のス<br>マートフォンをお守りします。<br>危険なサイトを検知した場合、警告画面を表<br>示して、お知らせします。                                        |
| 望 (My<br>SoftBankプラ<br>ス)     | ソフトバンクに関する、役立つ情報をご案内<br>するアプリケーションです。<br>お使いのスマートフォンのご利用料金や、便<br>利な使いかたのご案内、オススメ関連商品・<br>コンテンツをご紹介します。                                       |
| <pre>(OfficeSuite)</pre>      | Officeで作成したファイルやPDF形式のファ<br>イルを閲覧・編集できます。                                                                                                    |

|                     | メールアカウントを登録することで、外出先<br>にいても自宅や会社のeメールを送信したり、<br>受信することができます。<br>本機には複数のeメールのアカウントを登録す<br>ることができます。                                                   |
|---------------------|----------------------------------------------------------------------------------------------------|
| 🎮 (Play<br>ゲーム)     | Google Play™のゲームをまとめて楽しむこと<br>ができます。<br>新しいゲームの発見、実績やスコアの管理、<br>世界中の友達とのマルチプレイが簡単に行え<br>ます。                                                           |
| ▶ (Playスト<br>ア)     | Google Playから、さまざまなアプリケーショ<br>ン (無料・有料) をダウンロードすることが<br>できます。<br>ダウンロードしたアプリケーションは、設定<br>を変更することによって手動または自動で更<br>新することができます。                          |
| ♥ (Playブッ<br>クス)    | 世界中の図書館や出版社のたくさんの書籍を<br>検索してプレビューができます。                                                                                                    |
| ₩ (Play<br>ミュージック)  | 内部ストレージ/SDカードに保存されたサウ<br>ンドデータを再生することができます。<br>                                                                                                    |
| ┣┛(Playムー<br>ビー&TV) | サーバーからレンタルした動画コンテンツ<br>や、自分で録画した動画コンテンツを管理す<br>ることができます。                                                                                              |
| UULA)               | 音楽も映画もアニメも!さまざまなジャンル<br>の映像を月額料金定額で見放題の動画配信<br>サービスです。<br>ミュージックビデオ、ライブ、カラオケ<br>などの音楽映像に加え、映画やドラマなど<br>100,000以上のコンテンツを配信中。<br>UULAオリジナル番組もぞくぞく登場します。 |
| 臺 (Wi-Fiス<br>ポット設定) | ソフトバンクWi-Fiスポット提供エリアで、<br>ソフトバンクWi-Fiスポットに自動で接続(ロ<br>グイン)することができるようになるアプリ<br>ケーションです。<br>ご利用には、ソフトバンクWi-Fiスポットサー<br>ビスへの加入が必要となります。                   |
| 🌉 (Y!ボック<br>ス)      | Yahoo!ボックスはさまざまなデータをオンラ<br>イン上に保存することができ、いつでもどこ<br>でも持ち運びができるストレージサービスで<br>す。                                                                         |
| 🔽 (Yahoo!)          | いつものヤフーに簡単アクセス。<br>検索機能に最新ニュース、天気情報など、い<br>つも必要な情報はもちろん、災害速報通知も<br>備えたポータルアプリです。                                                                      |
| ►<br>(YouTube™)     | YouTubeにアップロードされている、さまざ<br>まな動画コンテンツを視聴することができま<br>す。<br>本機からも高画質モードで再生することがで<br>きます。<br>本機のカメラで撮影した動画のアップロード<br>を行うこともできます。                          |

# 電話番号について

| 自分の電話番号を確認する                                                     |                                                                   |
|------------------------------------------------------------------|-------------------------------------------------------------------|
| 1                                                                | 周囲に                                                               |
|                                                                  |                                                                   |
|                                                                  | ·マナ<br>終了                                                         |
|                                                                  | 1                                                                 |
|                                                                  |                                                                   |
| 2                                                                |                                                                   |
| (プロフィール)                                                         | Tenthol 757                                                       |
| {}<br>702 - 0-                                                   |                                                                   |
| <ul> <li>③ Blurtooth</li> <li>④ データ使用量</li> <li>● その他</li> </ul> | 2                                                                 |
| ax<br>(1) ホーム切除<br>(1) 通話                                        | <b>%</b> (                                                        |
| 【                                                                | Google                                                            |
| 🏁 電話番号を確認できます。                                                   | し<br>() 第<br>() 第<br>() 第<br>() 第<br>() 第<br>() 第<br>() 第<br>() 第 |
|                                                                  |                                                                   |
|                                                                  |                                                                   |
|                                                                  |                                                                   |
|                                                                  |                                                                   |
|                                                                  | われ<br>・マ+                                                         |
|                                                                  | プレ                                                                |
|                                                                  |                                                                   |
|                                                                  |                                                                   |
|                                                                  |                                                                   |
|                                                                  |                                                                   |
|                                                                  |                                                                   |
|                                                                  |                                                                   |
|                                                                  |                                                                   |

# マナーモードについて

# マナーモードを利用する

こ迷惑がかからないよう、着信音や操作音などが鳴らないよう 定できます。

ナーモード中でも、カメラ撮影時のシャッター音、録画開始/ 了音、メディア再生音、アラーム音などは鳴ります。

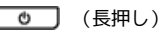

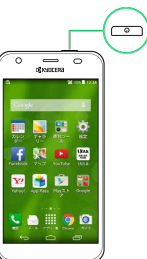

(ミュート) / 🖏 (バイブ)

|   | ale                          |      |
|---|------------------------------|------|
| Ċ | 電源を切る                        | ×    |
| ວ | 再起動                          |      |
| ÷ | 機内モード<br><sup>機内モードOFF</sup> |      |
| ۵ | スクリーンシ                       | ノヨット |
| ĸ | 0                            | 41   |
|   |                              | ) 🖸  |

マナーモードが設定されます。

- (ミュート)に設定すると、バイブレーションによる通知も行 れないように設定されます。
- ナーモードを解除するには、 🚺 を長押しして 🕪 をタッ します。
- ▶ (音量下キー)を長押ししても、マナーモードを設定 解除できます。

27

# 機内モードについて

# 機内モードを利用する

電源を入れたまま、電波を発する機能をすべて無効にできます。

# 1

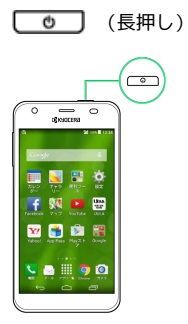

# 2

〔機内モード〕

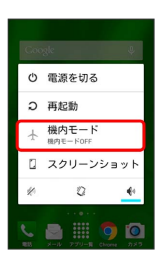

🏁 機内モードが設定されます。

・機内モードを設定しているときに、同様の操作を再度行うと機内 モードが解除されます。

# 文字を入力する

# キーボードについて

文字を入力するときは、ディスプレイに表示されるソフトウェア キーボードを使用します。

ソフトウェアキーボードには1つのキーに複数の文字が割り当てられ ている「テンキー」と、1つのキーに1つの文字が割り当てられてい る「フルキー」があります。

「テンキー」と「フルキー」を切り替えるには、キーボード表示
 中に ● をタップして「テンキー⇔フルキー」をタップします。

・キーボードを非表示にするには、 🔛 をタップします。

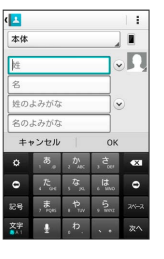

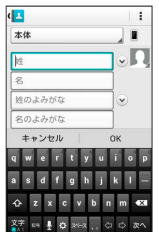

29

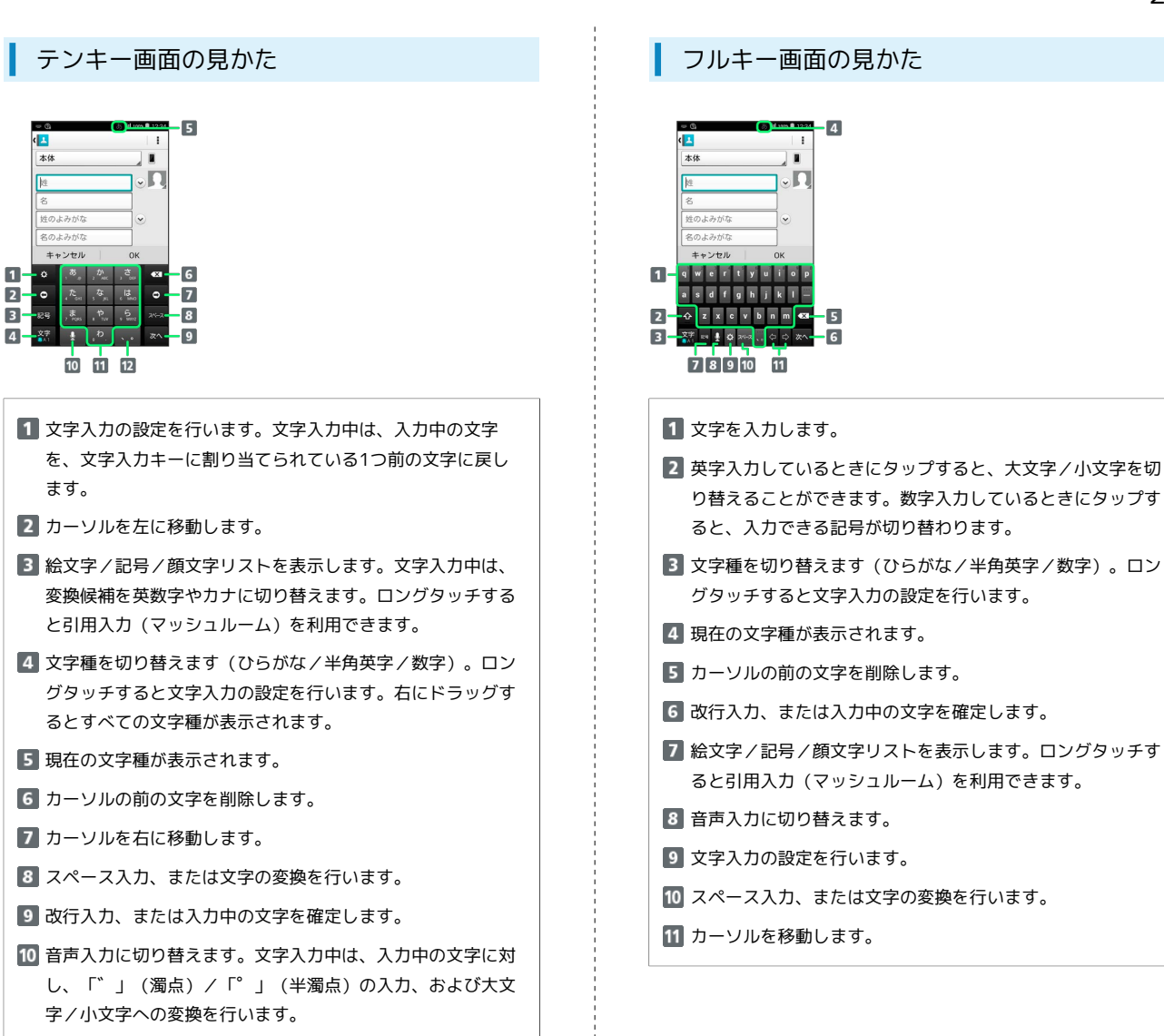

11 キーに割り当てられている文字を入力します。

3

12 「、」 (読点) 、「。」 (句点) などを入力します。

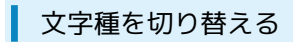

# 1

# 文字入力画面で 💿

| 1  |                              |                     |                | 1  |
|----|------------------------------|---------------------|----------------|----|
| 本体 |                              |                     |                |    |
| 性  |                              |                     |                | Ω, |
| 名  |                              |                     |                |    |
| 姓の | よみがな                         | 5                   |                | 0  |
| 名の | よみがな                         |                     |                |    |
| +- | ャンセル                         |                     | ОК             |    |
| ۰  | <sup>, 5</sup>               |                     | , <b>č</b> .,  | -  |
| 0  | ${}_{_4}\mathcal{R}_{_{04}}$ | , <sup>75</sup> , 1 | , <b>13</b> ,  | 0  |
| 88 | , <b>"</b>                   | , P,,,,             | , 5.<br>1. mil |    |
| 文字 |                              | ,b                  |                | 次へ |

# 2

【入力モード切替】 🔿 入力する文字種をタップ

| ひらがな漢字 | ۲ |
|--------|---|
| 全角カタカナ |   |
| 半角カタカナ |   |
| 全角英字   |   |
| 半角英字   |   |
| 全角数字   |   |
| 半角数字   |   |
| 音声入力   |   |

🏁 文字種が切り替わります。

・文字入力画面で 図 をロングタッチして 入力モード切替 をタップしても切り替えられます。

ひらがなを入力する(テンキー)

「けいたい」と入力する方法を例に説明します。

# 1

文字種が「ひらがな漢字」になっていることを確認

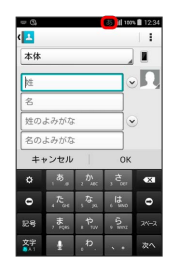

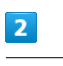

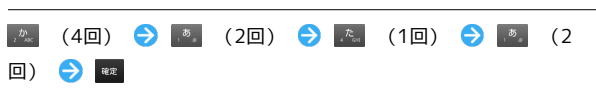

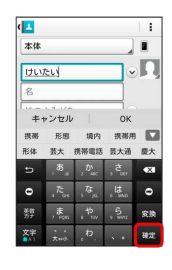

🏁 文字が入力されます。

ひらがなを入力する(フルキー)

「けいたい」と入力する方法を例に説明します。

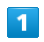

文字種が「ひらがな漢字」になっていることを確認

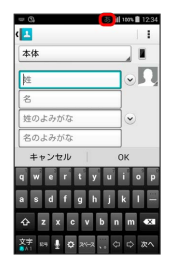

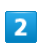

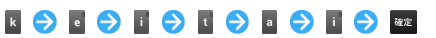

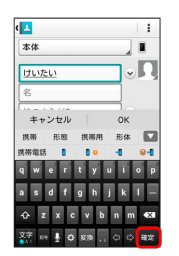

🏁 文字が入力されます。

# 基礎知識/基本操作

# 漢字を入力する

テンキーで、「携帯」と入力する方法を例に説明します。

# 1

文字種が「ひらがな漢字」になっていることを確認

| <u>د</u> |                               |                          |   | 1    |
|----------|-------------------------------|--------------------------|---|------|
| 本体       |                               |                          |   |      |
| ஊ        |                               |                          |   | ۰ſ   |
| 名        |                               |                          |   |      |
| 姓の       | よみがな                          |                          |   | •    |
| 名の       | よみがな                          |                          |   |      |
| +-       | ャンセル                          |                          | 0 | к    |
|          | , <sup>65</sup> , e           |                          |   |      |
| 0        | ${}_{i}{}^{\mathcal{R}}_{ai}$ | , <b>Q</b> <sub>10</sub> |   | •    |
| 記号       | , <b>s</b>                    | 1.<br>P.,                |   | 2000 |
| 文字       | +                             | b.                       |   | 夜^   |

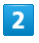

 [▲]
 (4□)
 (2□)
 (1□)
 (2□)

 □)
 (2□)
 (2□)
 (2□)

| 1   |                                |                |                   | 1  |
|-----|--------------------------------|----------------|-------------------|----|
| 本体  |                                |                | _                 |    |
| けい  | tel                            |                |                   | Ω  |
| 名   |                                |                |                   |    |
| +   | ー・・・<br>ャンセル                   | 1              | ОК                |    |
| 慶太郎 | 敬太郎                            | 穆太郎            | 5 桂太日             |    |
| 慶田  | 11EB @                         | 大 啓;           | * 奎太              | 恵太 |
|     |                                |                | , خ <sub>ور</sub> | ×  |
| 0   | ${}_{_{4}}\mathcal{R}_{_{04}}$ | ,¤"            | , <b>Iš</b> ,     | 0  |
|     | , <b>#</b>                     | , <b>†</b> ,,, | 5 NIVE            | 安换 |
| 文字  |                                | ħ              |                   | -  |

🏁 変換候補が表示されます。

 ・変換候補エリアに候補が表示しきれないときは、変換候補エリア を上下方向にフリックすると、表示しきれなかった変換候補が表 示されます。また、 ■ をタップすると、変換候補エリアを広げ て変換候補を表示できます。

# 3

変換候補で「携帯」をタップ

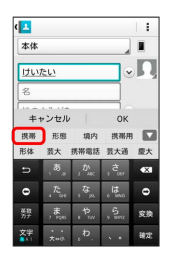

🏁 文字が入力されます。

# 

カタカナを入力する

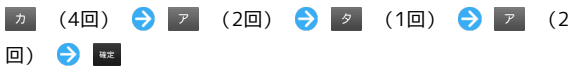

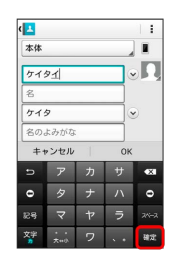

🏁 文字が入力されます。

英字を入力する

テンキーで、「Keitai」と入力する方法を例に説明します。

# 1

文字種が「半角英字」になっていることを確認

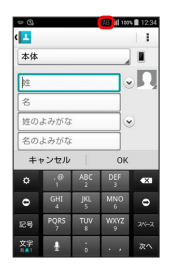

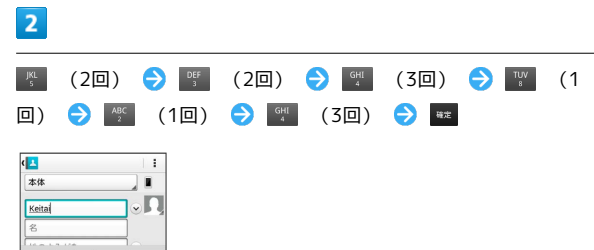

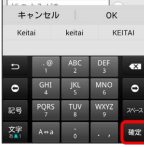

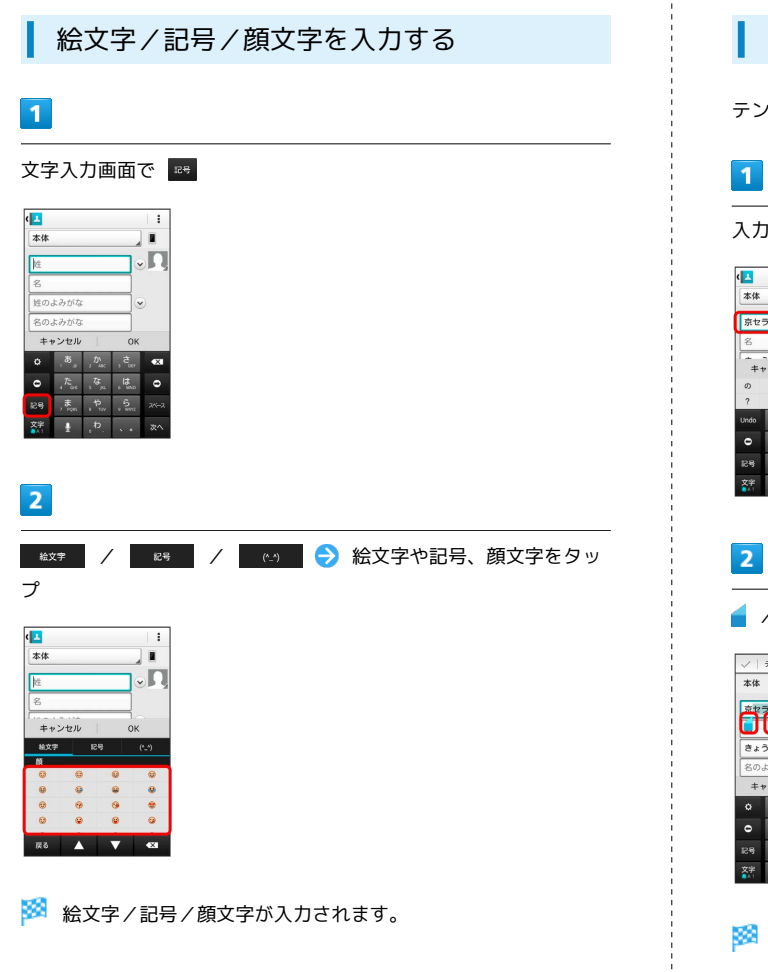

フリック入力について

テンキーで入力するとき、キーを上下左右にフリックすることで、 キーを繰り返しタップすることなく、入力したい文字を入力できま す。キーに触れると、フリック入力で入力できる候補が表示されま す。入力したい文字が表示されている方向にフリックすると、文字 が入力されます。

「か」行を入力する方法を例に説明します。

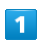

🗽 を上下左右にフリック

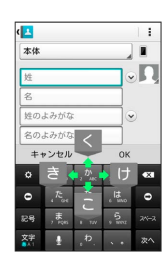

🏁 フリックした方向の文字が入力されます。

文字を切り取り/コピーして貼り付ける

テンキーを使用しているときを例に説明します。

入力済みの文字をロングタッチ

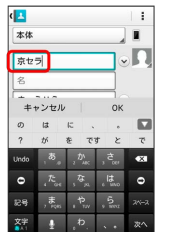

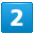

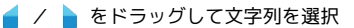

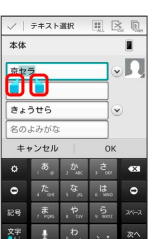

🏁 選択した文字列がハイライト表示されます。

・全選択する場合は、 🏢 をタップします。

# 3

🔀 (切り取り)/ 🔝 (コピー)

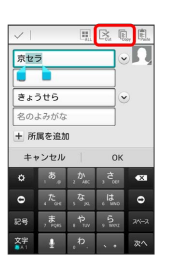

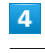

貼り付ける位置をタップ ⋺ 📄 ⋺ 貼り付け

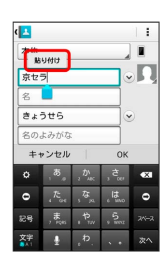

# 貼り付ける文字列をタップ

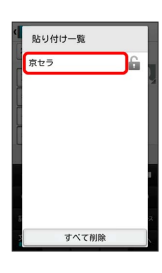

# 🏁 切り取り/コピーした文字列が貼り付けられます。

- ・文字列を左右にフリックすると、一覧から削除できます。
- ・ 🔓 をタップすると文字列の保護が、 🔒 をタップすると文字列の 保護の解除ができます。
- ・ すべて削除 をタップすると、保護していない文字列のすべて を、一覧から削除できます。

# 引用入力(マッシュルーム)を利用する

マッシュルームを利用すると、いろいろな機能から文字を引用して 入力できるようになります。

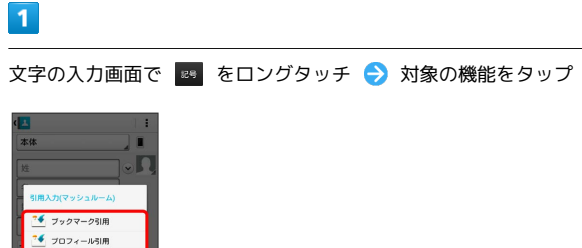

電話帳引用

・文字入力画面で 🔹 ⋺ 引用入力(マッシュルーム) をタップ しても利用できます。

# 2

引用して入力したい文字を選択

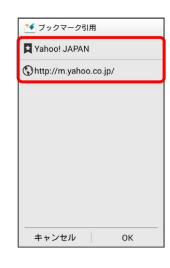

# 3

OK)

🏁 文字が入力されます。

# 文字入力の設定を行う

# 文字入力に関する設定が行えます。設定項目は次のとおりです。

| 項目 | 説明                                                                                                    |
|----|----------------------------------------------------------------------------------------------------|
| 表示 | <ul> <li>・キーボードタイプ</li> <li>キーボードのタイプを設定できます。</li> <li>・キーサイズ</li> <li>キーボードのキーサイズを設定できます。</li> <li>・他の入力方法に切り替え</li> <li>入力方法選択キー(●)を、キーボードに表示するかどうかを設定できます。</li> <li>・音声入力キーを表示</li> <li>音声入力機能を利用するかどうかを設定できます。</li> <li>・左右キーを表示</li> <li>フルキーにしたときに左右キーを表示するかどうかを設定できます。</li> <li>・フルスクリーンモード</li> <li>横画面時に、文字入力欄をフルスクリーン</li> <li>モードにするかどうかを設定できます。</li> <li>・候補表示行数</li> <li>変換候補を表示するときの行数を設定できます。</li> </ul>                                                                                                    |
| λ  | <ul> <li>・日本語候補学習</li> <li>入力した日本語の語句を学習させるかどうかを設定できます。</li> <li>・日本語予測変換</li> <li>入力時に日本語の変換候補を表示するかどうかを設定できます。</li> <li>・日本語ワイルドカード予測</li> <li>入力した文字数から日本語の変換候補を表示するかどうかを設定できます。</li> <li>・候補学習</li> <li>入力した英語の語句を学習させるかどうかを設定できます。</li> <li>・予測変換</li> <li>入力時に英語の変換候補を表示するかどうかを設定できます。</li> <li>・予測変換</li> <li>入力時に英語の変換候補を表示するかどうかを設定できます。</li> <li>・ワイルドカード予測</li> <li>入力した文字数から英語の変換候補を表示するかどうかを設定できます。</li> <li>・入力ミス補正</li> <li>フルキーで英字入力時に、入力間違いの修正</li> <li>候補を表示するかどうかを設定できます。</li> <li>・自動スペース入力</li> <li>英字入力時に、変換候補をタップしたときに</li> <li>自動で半角スペースを入力するかどうかを設定できます。</li> <li>・自動大文字変換</li> <li>英字入力時に、文頭の文字を自動的に大文字</li> <li>にするかどうかを設定できます。</li> </ul> |

|         | ・キー操作音               |
|---------|----------------------|
|         | キーをタップしたとき音を鳴らすかどうかを |
|         | 設定できます。              |
|         | ・キー操作バイブ             |
|         | キーをタップしたとき振動させるかどうかを |
|         | 設定できます。              |
|         | ・キーポップアップ            |
|         | キーをタップしたとき、キーを拡大表示する |
|         | かどうかを設定できます。         |
|         | ・フリック入力              |
| キー操作    | フリック入力を有効にするかどうかを設定で |
|         | きます。                 |
|         | ・フリック感度              |
|         | フリック入力時の感度を設定できます。   |
|         | ・トグル入力               |
|         | フリック入力有効時も、キーをタップして入 |
|         | 力する方法を有効にするかどうかを設定でき |
|         | ます。                  |
|         | ・自動カーソル移動            |
|         | 自動でカーソルが移動するまでの速さを設定 |
|         | できます。                |
|         | ・引用入力(マッシュルーム)       |
| 外部アプリ連携 | 引用入力(マッシュルーム)を使用するかど |
|         | うかを設定できます。           |
|         | ・日本語                 |
|         | 日本語ユーザー辞書の単語を編集できます。 |
| 群青      | ・英語/その他              |
|         |                      |

# 英語ユーザー辞書の単語を編集できます。 ・学習辞書リセット 学習辞書をリセットできます。 ・設定リセット すべての設定を初期化します。

# 1

その他

34

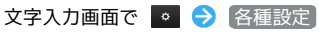

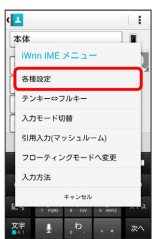

 
 ・
 ぶ をロングタッチして
 各種設定
 をタップしても設定できま
 す。

# 2

各項目をタップして設定

🏁 文字入力の設定が完了します。

# Googleアカウントを利用する

Googleアカウントを利用すれば、Googleサービスをより便利に活用 できます。Googleアカウントがないと利用できなかったり、機能が 制限されるアプリケーションがあります。

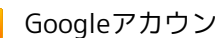

# 🚹 Googleアカウント利用時のご注意

GoogleアカウントのIDやパスワードは各種設定機能や同期機 能、スタート画面のセキュリティ解除などでも使用しますので、 メモに控えるなどして、お忘れにならないようご注意ください。

# Googleアカウントを取得する

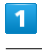

ホーム画面で 🧱 (アプリー覧) ラ 🔅 (設定)

| J.EB         J.E-10         GEA         BHJ           J.E-10         GEA         BHJ         GEA         BHJ           BARKA         BEA-1         RATH         BHJ         GEA         BHJ           BARKA         BEA-1         RATH         BHJ         GEA         BHJ         GEA         BHJ           DAFA         REBERT         BLUE         BHJ         GEA         BHJ         BHJ           DAFA         REBERT         BLUE         BHJ         BHJ         BHJ         BHJ           GEA         REBERT         BLUE         BHJ         BHJ         BHJ         BHJ         BHJ         BHJ         BHJ         BHJ         BHJ         BHJ         BHJ                                                                                                    |
|----------------------------------------------------------------------------------------------------|
| ● 単本<br>B 声 岐 本 単語 フィト 「京江の日<br>● 二一 ■<br>● 二 ■<br>● 二 ■ |
|                                                                                                    |
| 10月 日 10月 10月 10月 10月 10月 10月 10月 10月 10月 10月                                                                                                    |
|                                                                                                    |
| 10 10 10 10 10 10 10 10 10 10 10 10 10 1                                                                                                    |

# 2

<u>アカ</u>ウントと同期

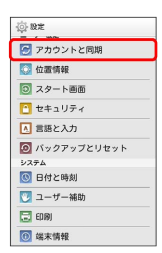

3

# アカウントを追加

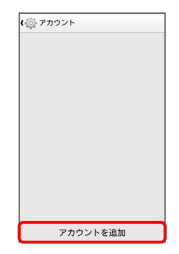
## 4

#### Google

| f | Facebook                         |
|---|----------------------------------|
| 8 | Google                           |
| 0 | Microsoft Exchange<br>ActiveSync |
| 0 | PCX-N                            |
|   |                                  |
|   |                                  |
|   |                                  |

🏁 Googleアカウントの追加画面が表示されます。

## 5

#### 新しいアカウント

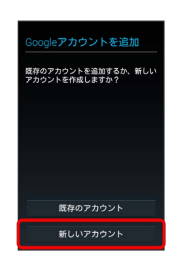

## 6

#### 名を入力 ラ 姓を入力 ラ 🕨

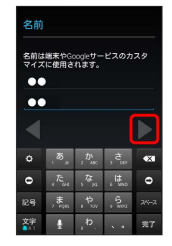

## 7

メールアドレスを入力 ラ 🕨

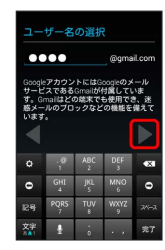

·確認画面が表示されたときは、画面の指示に従って操作してくだ さい。

## 8

パスワードを入力 ラ パスワードを再度入力(確認用) ラ 🕨

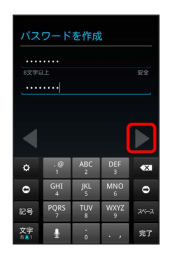

## 9

(後で) ラ バックアップと復元、通信を有効にするかどうかを設定 ►

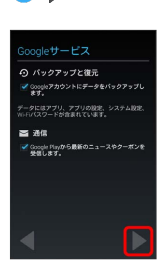

## 10

同意する

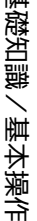

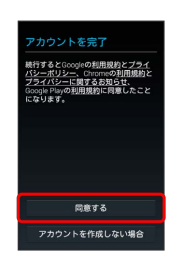

## 11

表示された文字を入力 ⋺ 🕨

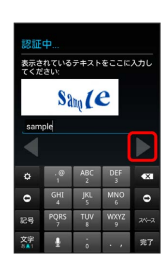

・歪んだ文字が表示されます。文字が読みづらい場合は、何か文字 を入力して をタップしてください。違う文字が表示されます。

## 12

今は設定しない

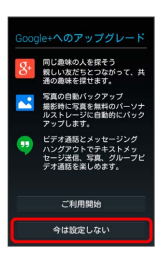

・Google+を利用する場合は、 ご利用開始 をタップします。以降 は、画面の指示に従って操作してください。

35

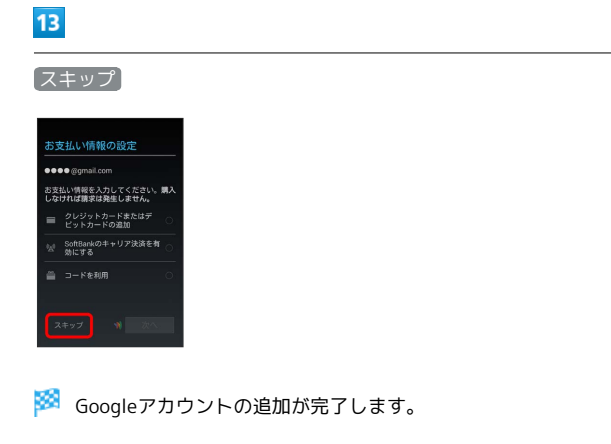

 ・お支払い情報について設定する場合は、項目を選択して 次へ を タップします。以降は、画面の指示に従って操作してください。
 ・確認画面が表示されたときは、画面の指示に従って操作してくだ さい。

## Googleアカウントでログインする

Googleアカウントが必要なアプリケーションを起動すると、Google アカウントの追加画面が表示されます。取得したGoogleアカウント でログインすると、アプリケーションが利用できます。

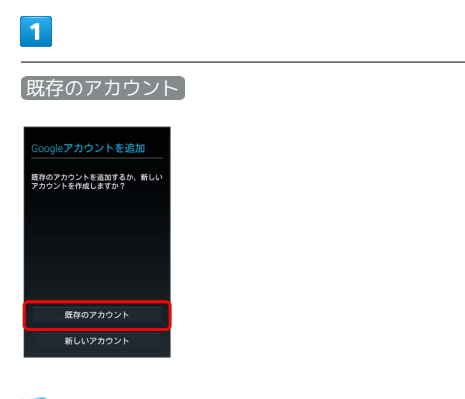

🏁 Googleアカウントのログイン画面が表示されます。

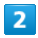

メールアドレスを入力 ⋺ パスワードを入力 ⋺ 🕨

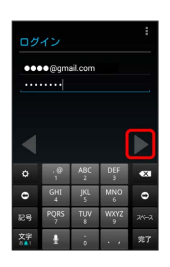

#### 3

画面の指示に従って操作

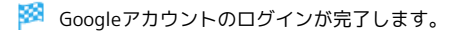

## Google Playについて

Google Playから、さまざまなアプリケーション(無料・有料)をダ ウンロードすることができます。ダウンロードしたアプリケーショ ンは、設定を変更することによって手動または自動で更新すること ができます。あらかじめ、Googleアカウントでログインしておいて ください。

📙 アプリケーションのインストールについて

本機では、Google Inc.が提供する「Google Play」上より、さま ざまなアプリケーションのインストールが可能です。お客様ご自 身でインストールされるこれらのアプリケーションの内容(品 質、信頼性、合法性、目的適合性、情報の真実性、正確性など) およびそれに起因するすべての不具合(ウイルスなど)につきま して、当社は一切の保証を致しかねます。

無料アプリケーションをインストールする

## 1

ホーム画面で 🧱 (アプリー覧) ラ 🝺 (Playストア)

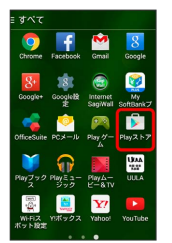

🏁 Google Play画面が表示されます。

・確認画面が表示されたときは、画面の指示に従って操作してくだ さい。

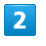

無料アプリケーションをタップ ラ インストール ラ 同意する)

🏁 アプリケーションがダウンロードされ、インストールされます。

## 有料アプリケーションを購入する

#### 1

ホーム画面で 🧱 (アプリー覧) ラ 🝺 (Playストア)

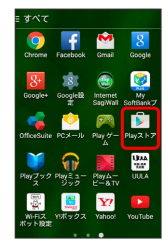

基礎知識/基本操作

- 🏁 Google Play画面が表示されます。
- ・確認画面が表示されたときは、画面の指示に従って操作してくだ さい。

## 2

有料アプリケーションをタップ <>> 金額をタップ <>> 画面の指示 に従って操作

🏁 アプリケーションがダウンロードされ、インストールされます。

#### 👔 購入したアプリケーションについて

#### 支払いについて

支払いは一度だけです。アンインストール後の再ダウンロードの 際は、代金は不要です。

#### ほかのAndroid搭載機器について

同じGoogleアカウントを設定しているAndroid搭載機器であれ ば、無料でインストールできます。

#### 🛨 返金を要求する

購入後一定時間以内であれば、返金を要求できます。返金を要 求すると、アプリケーションは削除され、代金は請求されませ ん。返金要求は、1つのアプリケーションにつき、一度だけ有効 です。

🚹 アプリケーションの購入について

アプリケーションの購入は自己責任で行ってください。アプリ ケーションの購入に際して自己または第三者への不利益が生じた 場合、当社は責任を負いかねます。

## アプリケーションを更新する

#### 1

ホーム画面で 🎆 (アプリー覧) ラ 🝺 (Playストア)

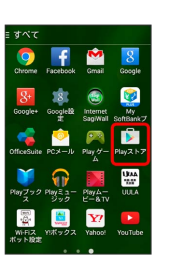

🏁 Google Play画面が表示されます。

・確認画面が表示されたときは、画面の指示に従って操作してくだ さい。

## 2

🏁 アプリケーションがダウンロードされ、インストールされます。

・確認画面が表示されたときは、画面の指示に従って操作してくだ さい。

🛨 アプリケーションを自動的に更新する

あります。

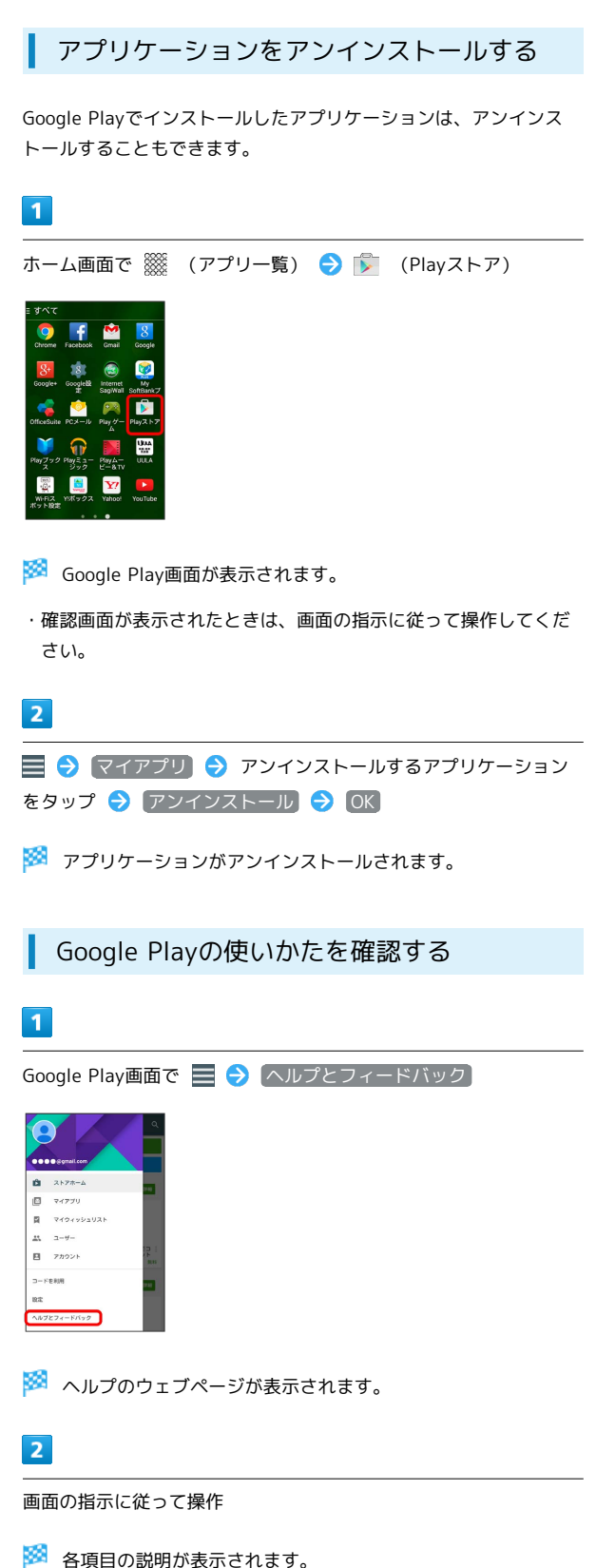

## 暗証番号について

## 暗証番号について

本機のご利用にあたっては、交換機用暗証番号が必要になります。 ご契約時の4桁の暗証番号で、オプションサービスを一般電話から操 作する場合や、インターネットの有料情報申し込みに必要な番号で す。

- ・交換機用暗証番号はお忘れにならないようにご注意ください。万
   ーお忘れになった場合は、所定の手続きが必要になります。詳しくは、お問い合わせ先までご連絡ください。
- ・交換機用暗証番号は、他人に知られないようにご注意ください。
   他人に知られ悪用されたときは、その損害について当社は責任を 負いかねますので、あらかじめご了承ください。

## PINコードについて

PINコードとは、USIMカードの暗証番号です。第三者による本機の 無断使用を防ぐために使用します。お買い上げ時には「9999」に設 定されています。

#### PINコードを有効にする

PINコードを有効にすることで、USIMカードを本機に取り付けた状態で電源を入れたとき、PINコードを入力する画面を表示するように 設定できます。

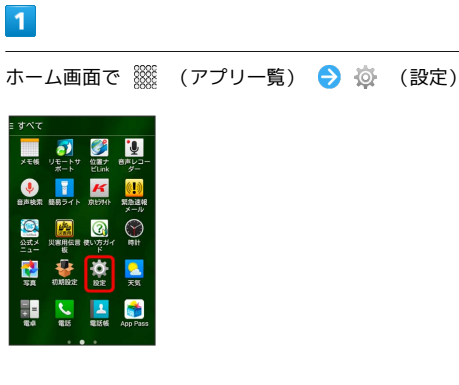

## 2

セキュリティ

| (i) 8 |             |
|-------|-------------|
| 0     | アカウントと同期    |
|       | 位置情報        |
| ۲     | スタート画面      |
|       | セキュリティ      |
| ۸     | 言語と入力       |
| 0     | バックアップとリセット |
| シス・   | 7 <b>4</b>  |
| 0     | 日付と時刻       |
| 2     | ユーザー補助      |
|       | EDIBJ       |
| 0     | 端末情報        |

## 3

USIMカードロック設定 → USIMカードロック → PINコードを 入力 → OK

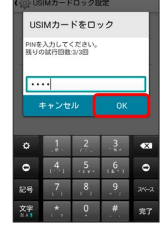

🏁 PINコードが有効になります。

## \rm PINコードのご注意

PINコードの入力を3回間違えると、PINロック状態になります。 その際は、PINロック解除コード(PUKコード)が必要となりま す。PUKコードについては、お問い合わせ先までご連絡くださ い。PUKコードを10回間違えると、USIMカードがロックされ、 本機が使用できなくなります。その際には、ソフトバンクショッ プにてUSIMカードの再発行(有償)が必要になります。

## PINコードを変更する

PINコードの変更は、PINコードを有効にしている場合のみ行えます。

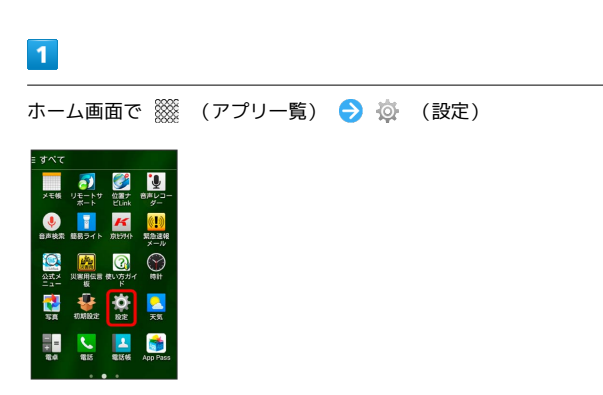

## 2

#### セキュリティ

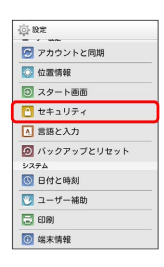

## 3

USIMカードロック設定 ◆ PINコードの変更 ◆ 現在のPIN コードを入力 ◆ OK ◆ 新しいPINコードを入力 ◆ OK ◆ 新しいPINコードを再度入力 ◆ OK

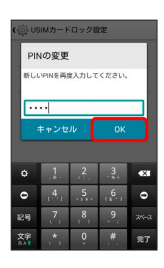

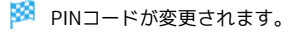

# 基礎知識/基本操作

## スリープにする

ー定時間何も操作しないと、画面を消灯しスリープになります。

 を押して手動でスリープにすることもできます。電池の消
 耗を抑えられ、タッチパネル操作を受け付けなくなるので誤動作を
 防ぐことができます。

## スタート画面のセキュリティ解除用のロッ クNo./パスワードについて

本機でスタート画面のセキュリティ解除用のロックNo./パス ワードを設定した場合は、お忘れにならないようご注意くださ い。お忘れになった場合は、最寄りのソフトバンクショップにて 所定の手続きが必要となります。その際、お客様が登録/設定し た内容が消失しますのでご了承ください。

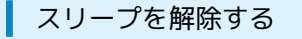

1

## スリープ中に 💽

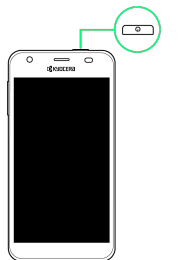

🏁 スタート画面が表示されます。

2

画面をドラッグ/フリック

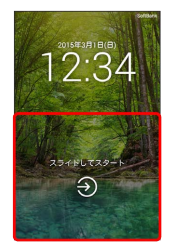

🏁 スタート画面のセキュリティが解除されます。

- ・スタート画面のセキュリティ解除方法は変更することができます。スタート画面のセキュリティ解除方法の設定については「スタート画面の設定」を参照してください。
- アプリショートカット表示を設定すると、スタート画面から電話/カメラをすぐに起動することができます。詳しい手順については「スタート画面の設定」を参照してください。

## ソフトウェアの更新について

🛐 ソフトウェア更新を行う前に

本機の状況(故障・破損・水漏れなど)によっては、保存されて いるデータが破棄されることがあります。必要なデータは、ソフ トウェア更新前にバックアップしておくことをおすすめします。 なお、データが消失した場合の損害につきましては、当社は責任 を負いかねますので、あらかじめご了承ください。

## Ⅰ ソフトウェア更新時のご注意

ソフトウェア更新中について

更新が完了するまで、本機は使用できません。ソフトウェア更新 には時間がかかることがあります。

ソフトウェア更新中の電波について

電波状況のよい所で、移動せずに操作してください。また、電池 残量が十分ある状態で操作してください。更新途中に電波状態が 悪くなったり、電池残量がなくなると、更新に失敗することがあ ります。更新に失敗すると本機が使用できなくなることがありま す。

ほかの機能を操作している場合

ソフトウェア更新中は、ほかの機能を操作できません。

#### ソフトウェアを更新する

本機は、あらかじめ設定されている時刻にソフトウェア更新が必要 かどうかを確認し、必要な場合は自動的に更新するよう設定されて います。手動で更新するときは、次の操作を行います。

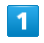

ホーム画面で 🎆 (アプリー覧) ラ 🔅 (設定)

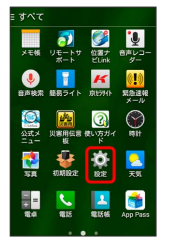

2

端末情報

| () 股定       |
|-------------|
|             |
| 🚰 アカウントと同期  |
| 🚺 位置情報      |
| ◎ スタート画面    |
| 🞦 セキュリティ    |
| ▲ 言語と入力     |
| バックアップとリセット |
| システム        |
| 🕓 日付と時刻     |
| 💟 ユーザー補助    |
| 🗔 ED 19)    |
| 网络索德森       |

| 3                                                                             |
|-------------------------------------------------------------------------------|
| ソフトウェアアップデート → ソフトウェア更新開始 → 画面の指示に従って操作                                       |
| 🏁 ソフトウェア更新が実行されます。                                                            |
| <ul> <li>ソフトウェアを自動で更新するかどうかを<br/>設定する</li> </ul>                              |
| ホーム画面で 🎆 (アプリー覧) <mark>ラ</mark> 🖗 (設定) ラ 端末<br>情報 🔿 (ソフトウェアアップデート) 🔿 自動ダウンロード |
| ・ 自動ダウンロード をタップするたびに、設定( 🖌 ) / 解除<br>( 🔄 )が切り替わります。                           |
| ・お買い上げ時は設定( 🖌 表示)されています。                                                      |
| ・ 自動ダウンロード を設定 ( 🖌 表示) にしているときは、                                              |
| 「自動アップデート時刻」をタップして、更新を始める時刻を設                                                 |

定できます。

i

基礎知識/基本操作

# 画面の見かた

| ホーム画面のしくみ      | 44  |
|----------------|-----|
| ステータスバーについて    | 44  |
| 通知パネルを利用する     | .46 |
| ホーム画面をアレンジする   | .47 |
| アプリー覧画面をアレンジする | .50 |
| スタート画面をアレンジする  | 52  |

## ホーム画面のしくみ

ホーム画面は電源を入れたときに表示される、本機の操作の中心と なる画面です。ホーム画面をカスタマイズして、アプリケーション のショートカットやウィジェット、フォルダを表示させることがで きます。

| ホーム画面                | の見かた                                                                                         |  |
|----------------------|----------------------------------------------------------------------------------------------|--|
|                      |                                                                                              |  |
| 名称                   | 説明                                                                                           |  |
| <b>1</b> ステータス<br>バー | 下向きにドラッグ/フリックすると、通知パ<br>ネルを表示します。                                                            |  |
| 2 カスタマイ<br>ズエリア      | アプリケーションのショートカットやフォル<br>ダ、ウィジェットを自由に配置できます。                                                  |  |
| 3 クイック起<br>動エリア      | アイコンをタップすると、アプリケーション<br>や機能を起動できます。お好みのアプリケー<br>ションのショートカットを最大4つまで設定<br>できます。フォルダを設定することもできま |  |

ホーム画面シートを切り替える

す。

ホーム画面は、5つのシートに分かれています。各ホーム画面をア イコンやウィジェットなどでカスタマイズして、便利に使用できま す。ホーム画面を左右にフリックすると、ホーム画面シートを切り 替えることができます。

・ほかのホーム画面シートを表示しているときに をタップする
 と、ホームに設定している画面に戻ります。

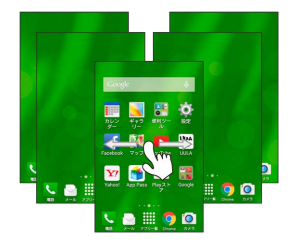

## ステータスバーについて

ステータスバーは、本機の画面上部にあります。新着メールなどの 通知アイコンや、本機の状態をお知らせするステータスアイコンが 表示されます。

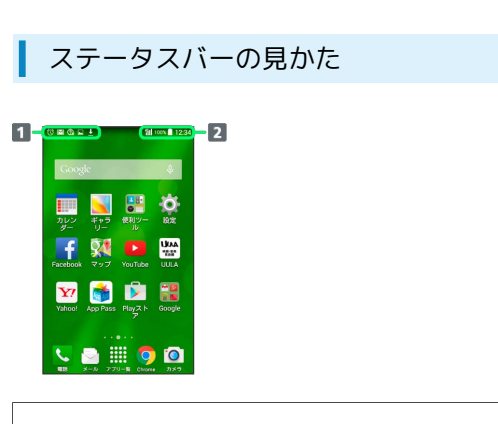

1 通知アイコン

2 ステータスアイコン

## おもな通知アイコン

ステータスバーに表示される通知アイコンには、次のようなものが あります。

このほかにも、使用するアプリケーションによって異なる通知ア
 イコンが表示されます。

| アイコン         | 説明                                                          |  |  |
|--------------|-------------------------------------------------------------|--|--|
| <b>Q</b>     | ステータスバーを下向きにドラッグ/フリッ<br>クすると表示される通知パネルから、使い方<br>ガイドを起動できます。 |  |  |
| Μ            | 新着Gmailあり                                                   |  |  |
|              | 新着eメールあり                                                    |  |  |
|              | 新着SMS/S!メールあり                                               |  |  |
| Φ            | 新着メッセージあり(ハングアウト)                                           |  |  |
| P.           | 伝言メッセージあり(簡易留守録)                                            |  |  |
| Ŧ            | 音楽再生中                                                       |  |  |
| Т.           | Wi-Fi利用可能                                                   |  |  |
| Ŷ            | USB接続中                                                      |  |  |
| C            | 着信中/通話中                                                     |  |  |
| č            |                                                             |  |  |
| Ľ            | 保留中                                                         |  |  |
| 00           | 伝言メッセージあり(留守番電話)                                            |  |  |
| 1            | 予定                                                          |  |  |
| 0            | スヌーズ中/未確認のアラームあり                                            |  |  |
| Β            | タイマー動作中                                                     |  |  |
| Ò            | ストップウォッチ動作中                                                 |  |  |
| <u>(!)</u>   | 緊急速報メール受信                                                   |  |  |
| 1            | データのアップロード                                                  |  |  |
| Ŧ            | データのダウンロード                                                  |  |  |
| Ď            | アプリケーションが更新可能                                               |  |  |
| \$           | アプリケーションのインストール完了                                           |  |  |
| *:           | Bluetooth®によるファイル共有                                         |  |  |
|              | SDカード取り外し可能                                                 |  |  |
| 1000<br>1000 | SDカード準備中                                                    |  |  |
|              | スクリーンショット                                                   |  |  |
|              | スクリーンショット失敗                                                 |  |  |
| 0            | エコモード設定中                                                    |  |  |

## おもなステータスアイコン

ステータスバーに表示されるステータスアイコンには、次のような ものがあります。

 このほかにも、使用するアプリケーションによって異なるステー タスアイコンが表示されます。

| アイコン          | 説明                              |  |  |
|---------------|---------------------------------|--|--|
| 9             | 現在地取得中                          |  |  |
|               | 簡易留守録設定中                        |  |  |
| 8             | Bluetooth®オン                    |  |  |
| *             | Bluetooth®デバイスに接続中              |  |  |
| X             | マナー(ミュート)モード設定中                 |  |  |
|               | マナー(バイブ)モード設定中                  |  |  |
| <sup>4G</sup> | データ通信中 (4G LTE/4G) <sup>1</sup> |  |  |
| <sup>3G</sup> | データ通信中 (3G/HSPA)                |  |  |
| <b>(</b>      | Wi-Fiネットワーク接続中                  |  |  |
| •11           | 電波レベル                           |  |  |
| Ritl          | ローミング中                          |  |  |
| 11×           |                                 |  |  |
| X             | 機内モード                           |  |  |
| 1             | 要充電                             |  |  |
|               | 電池残量が少なくなっています                  |  |  |
|               | 電池残量十分                          |  |  |
| ۶             | 電池充電中                           |  |  |
| $\heartsuit$  | アラーム設定中                         |  |  |

 本機はFDD-LTE (SoftBank 4G LTE) およびAXGP (SoftBank 4G) に対応しており、どちらに接続していてもこのアイコンが 表示されます。また、SoftBank 4Gに優先的に接続します。

## 通知パネルを利用する

ステータスバーを下向きにドラッグ/フリックすると、通知パネル を開くことができます。通知パネルでは、通知アイコンとその内容 を確認できます。

通知パネルを開く

#### 1

ステータスバーを下向きにドラッグ/フリック

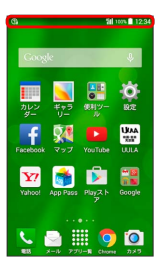

通知パネルが表示されます。通知アイコンとその内容を確認できます。

通知パネルを閉じる

通知パネルを上向きにドラッグ/フリック

・ ちタップしても、通知パネルを閉じることができます。

## 通知パネルの見かた

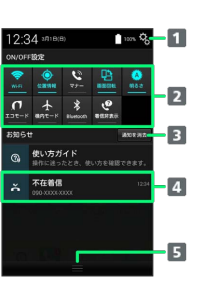

1 通知パネル設定や端末設定を表示します。

- 2 各種項目をON/OFFにしたり、設定をします。
- 3 お知らせ表示を消去します。
- 4 着信などの通知や実行中の機能を表示します。
- 5 上方向にドラッグ/フリックすると通知パネルを閉じます。

#### 🚹 通知パネルをカスタマイズする

#### 項目を表示/非表示にする

通知パネルで 🕄 🔿 通知パネル設定 🔿 表示項目 🔿 項 目をタップして表示/非表示を選択 ラ OK

#### 項目を入れ替える

通知パネルで ○ 通知パネル設定 → 項目並び替え
 う 入れ替える項目をロングタッチ → 入れ替えたい位置ヘド
 ラッグ → OK

ON/OFF設定のアイコンを並び替える

通知パネルで 🕄 ラ 通知パネル設定 ラ ON/OFF設定並び 替え ラ 並び替えたいアイコンをロングタッチ ラ 並び替え たい位置ヘドラッグ ラ OK

アプリケーションのショートカットを追加する

通知パネルで 🕲 🔿 (通知パネル設定) ⋺ アプリショート カット設定 🔿 🛨 ⋺ 追加したいアプリケーションを選択 ⊖ OK

アプリショートカット設定をタップしたあとに、アプリケーションのアイコンをロングタッチすると、ドラッグして並び替えが行えます。削除するときは削除へドラッグします。

## ホーム画面をアレンジする

ホーム画面の壁紙を設定したり、ショートカットやウィジェット、 フォルダを追加してアプリケーションやデータに簡単にアクセスで きます。

#### ホーム画面のアレンジ時の操作

ウィジェットやアイコンを移動する

ホーム画面で対象のアイテムをロングタッチ ラ 移動したい場 所にドラッグ

#### ウィジェットやアイコンを削除する

ホーム画面で対象のアイテムをロングタッチ ラ 削除 ヘド ラッグ

をタップしたときに表示するホーム画面(メインホーム画面)シートを設定する

ホーム画面のアイコンがない場所をロングタッチ ⋺ 対象の ホーム画面シートの 🍙

ホーム画面シートを追加する

ホーム画面のアイコンがない場所をロングタッチ ラ 骭

ホーム画面シートを移動する

ホーム画面のアイコンがない場所をロングタッチ ラ 対象の ホーム画面シートをロングタッチ 今 移動したい位置にドラッ グ

ホーム画面シートを削除する

ホーム画面のアイコンがない場所をロングタッチ ラ 対象の ホーム画面シートをロングタッチ ラ 削除 ヘドラッグ

#### 壁紙を変更する

1

ホーム画面のアイコンがない場所をロングタッチ

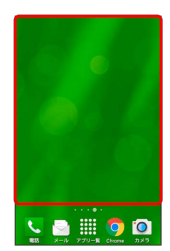

・ホーム画面の設定画面が表示できます。

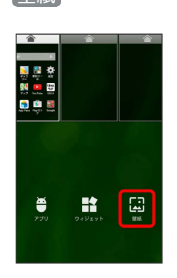

## 3

壁紙を選択 → 壁紙を設定 / 壁紙に設定

🏁 壁紙が設定されます。

・設定した壁紙によっては、以降も操作が必要な場合があります。
 画面の指示に従って操作してください。

ショートカットを追加する

アプリケーションのショートカットを追加します。

## 1

ホーム画面のアイコンがない場所をロングタッチ

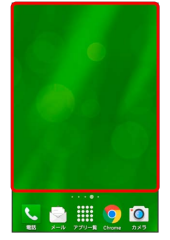

🏁 ホーム画面の設定画面が表示されます。

## 2

#### [アプリ]

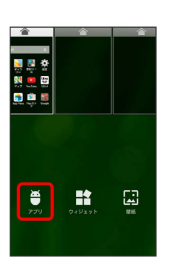

## 3

アプリケーションをロングタッチし、追加したいシートヘドラッグ

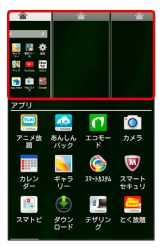

🏁 ショートカットが追加されます。

## ウィジェットを追加する

お買い上げ時に追加できるウィジェットは次のとおりです。

| 項目                 | 説明                                 |  |  |
|--------------------|------------------------------------|--|--|
| Facebook           | Facebookにコメントを投稿したり、画像を選           |  |  |
| Button             | 択してアップロードできます。                     |  |  |
| Facebook           | Facebookのコメントを表示したり、投稿した           |  |  |
| Status             | りできます。                             |  |  |
| Gmail              | 指定したラベルのメールを確認したり、メー<br>ルを作成できます。  |  |  |
| Gmailのラベル          | 指定したラベルのスレッド一覧へのショート<br>カットを作成します。 |  |  |
|                    | 時間帯や現在地、ロケーション履歴に基づい               |  |  |
| Google Now         | てそのときに必要と思われる情報を自動的に               |  |  |
|                    | 表示します。                             |  |  |
| Google Play        | Playブックスで購入した電子書籍を閲覧しま             |  |  |
| ブックス               | <u>र</u> ु.                        |  |  |
| Google Play        | 音楽の再生や一時停止などの操作ができま                |  |  |
| ミュージック             | <u>र</u>                           |  |  |
| Google+投稿          | Google+の投稿を表示したり、作成すること<br>ができます。  |  |  |
| Google+ユーザ<br>の場所  | Google+ユーザーの位置情報を表示します。            |  |  |
| Google検索           | 情報を検索できます。                         |  |  |
| OfficeSuiteの       | OfficeSuiteで最近閲覧したファイルを表示し         |  |  |
| 最近の履歴              | ます。                                |  |  |
| PCメール              | eメールの受信ボックスの確認や、メールの作<br>成などができます。 |  |  |
| Playストア            | おすすめのアプリケーションを表示します。               |  |  |
| 人気の動画や注目の動画のサムネイルを |                                    |  |  |
| YouTube            | します。                               |  |  |
| アナログ時計             | アナログ時計を表示します。                      |  |  |
| アルバム               | アルバムを利用できます。                       |  |  |
| エコモード              | エコモードのON/OFFを切り替えられます。             |  |  |
| おすすめのコン            | Playストア上のおすすめのアプリ/書籍/動             |  |  |
| テンツを再生             | 画を表示します。                           |  |  |
|                    | カメラ機能の撮影ライトを利用して、薄暗い               |  |  |
|                    | 場所などで簡易的なライトとして使うこと                |  |  |
| 簡易ライト              | ができます。アイコンをタッチすることで簡               |  |  |
|                    | 単にライトの泉灯/消灯の切り替えかできます。             |  |  |
|                    |                                    |  |  |
| 経路を検索              | カットを作成します。                         |  |  |
| 月間カレンダー            | 月間カレンダーを表示します。                     |  |  |
| 再生-マイライ            | Playストアで購入した書籍/動画を表示しま             |  |  |
| ブラリ                | す。<br>                             |  |  |
| 週間カレンダー            | 週間カレンダーを表示します。                     |  |  |
| 書籍                 | 指定した書籍を表示できます。                     |  |  |
| 世界時計               | 世界各国の都市の時間を表示します。                  |  |  |
| 設定をショート            | システム設定内の項目へのショートカットを               |  |  |
| カット                | 作成します。                             |  |  |
|                    | カレンダーに登録した予定を表示します。                |  |  |
| 直接発信               | 指定した連絡先へ発信できます。                    |  |  |

| 直接メッセージ<br>を送る              | 指定した連絡先へのSMSが作成できます。                         |  |
|-----------------------------|----------------------------------------------|--|
| デジタル時計                      | デジタル時計を表示します。                                |  |
| 天気                          | 現在位置のほか、複数の都市の天気情報を表<br>示できます。               |  |
| 時計                          | 時計を表示します。                                    |  |
| 時計と新着通知                     | 時計と新着通知を表示します。                               |  |
| ドライブ                        | Google ドライブを利用できます。                          |  |
| ドライブの<br>ショートカット            | Google ドライブのマイドライブへのショート<br>カットをホーム画面に作成します。 |  |
| ドライブのス<br>キャン               | ドキュメントをスキャンしてPDFを作ります。                       |  |
| ハングアウト                      | 写真や絵文字、動画などを使ってチャットを<br>します。                 |  |
| フォトフレーム                     | お好みの静止画を切り抜いてホーム画面に表<br>示させることができます。         |  |
| ブックマーク                      | Chromeのブックマークへのショートカットを<br>作成します。            |  |
| ミュージックプ<br>レイリスト            | Playミュージックのプレイリストを再生しま<br>す。                 |  |
| メール (簡易表<br>示) / (詳細表<br>示) | SoftBankメールを起動します。                           |  |
| メールフォルダ                     | メールフォルダのショートカットを作成しま<br>す。                   |  |
| メモ帳                         | メモを作成したり表示します。                               |  |
| 予定リスト                       | 予定リストを表示します。                                 |  |
| 連絡先                         | 指定した連絡先への発信やメールの作成など<br>ができます。               |  |

## 1

ホーム画面のアイコンがない場所をロングタッチ

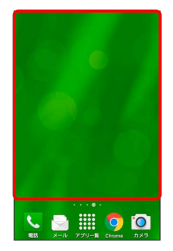

🏁 ホーム画面の設定画面が表示されます。

## 2

ウィジェット

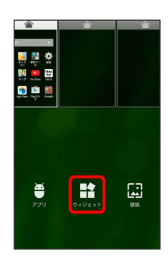

## 3

ウィジェットをロングタッチし、追加したいシートヘドラッグ

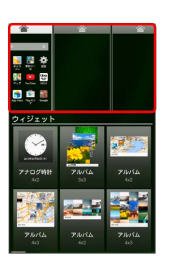

🏁 ウィジェットが追加されます。

・ウィジェットによっては、ウィジェットの詳細を設定できること があります。画面の指示に従って操作してください。

フォルダを追加する

## 1

ホーム画面でフォルダに入れたいアイコンをロングタッチ

| Coogle 🔱                       |  |  |
|--------------------------------|--|--|
|                                |  |  |
| Facebook 975                   |  |  |
| Yahool App Pass Play2 + Google |  |  |
| V 2791-ж Сноте 2733            |  |  |

## 2

同じフォルダへ入れたいアイコンの上にドラッグ

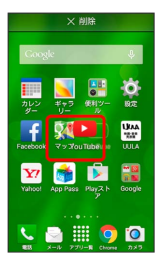

🏁 フォルダが追加されます。

🚹 フォルダ名を変更する

ホーム画面で対象のフォルダをタップ ラ ウィンドウ上部のタ イトルバーをタップ ラ フォルダ名を入力 ラ 💽

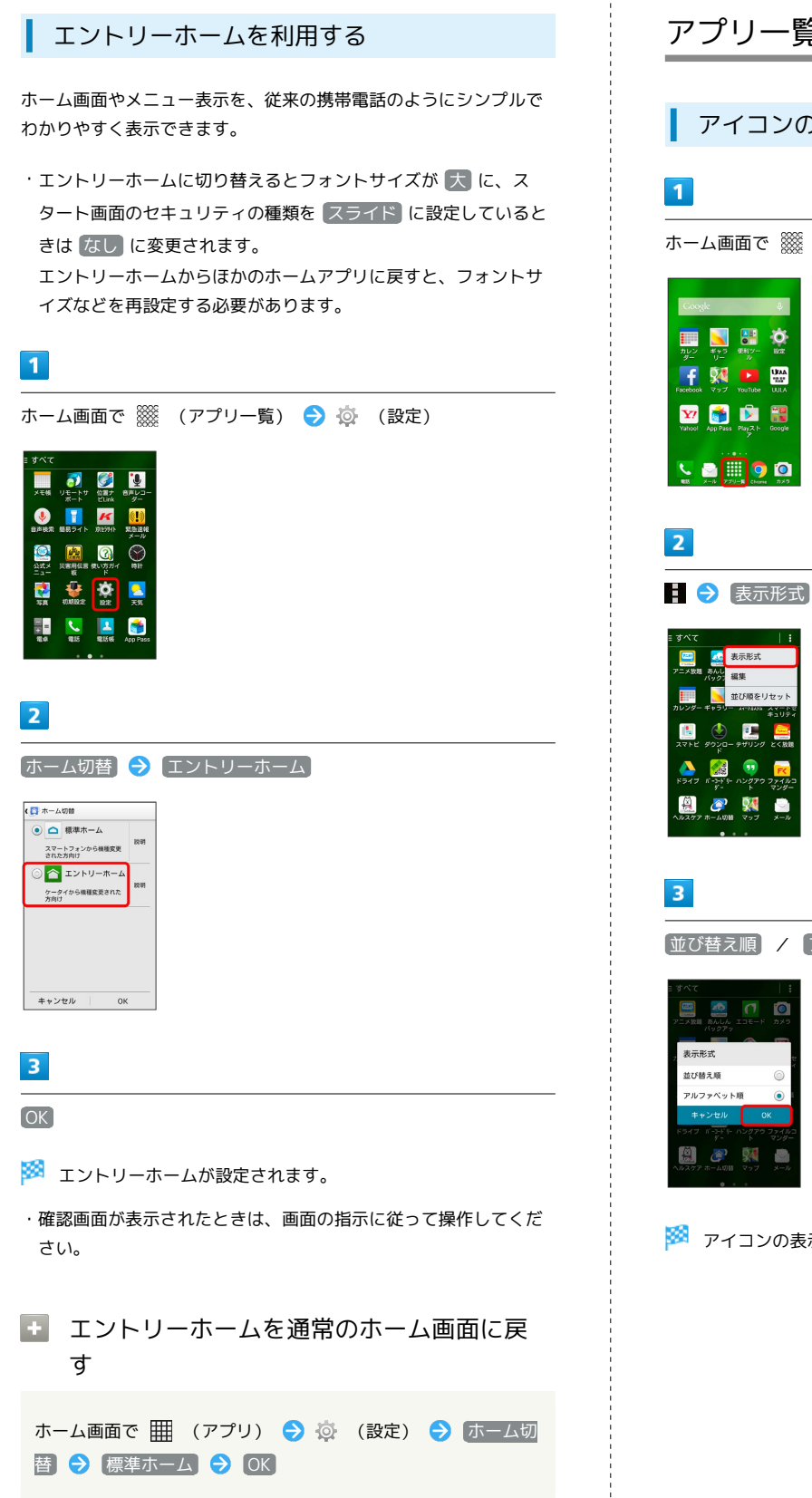

## アプリー覧画面をアレンジする

アイコンの表示順を切り替える

ホーム画面で 💥 (アプリー覧)

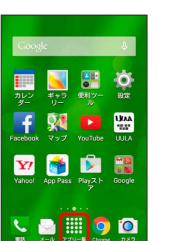

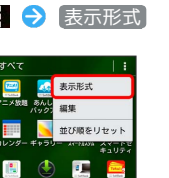

〔並び替え順〕/ [アルファベット順] ラ [OK]

🏁 アイコンの表示順が切り替わります。

## アイコンを並び替える

アプリー覧画面のアイコンを並び替えることができます。表示形式 が 並び替え順 のときに利用できます。

## 1

ホーム画面で 🎆 (アプリー覧)

| Coogle         |           | Ŷ        |
|----------------|-----------|----------|
| カレン ギャラ        | (Etil)-   | Ö        |
| 9- U-          | YouTube   |          |
| Vabori An Pass | Play 2 h  | Foode    |
|                |           |          |
| ₩8 X-10 P7     | U-R Chors | <u>ک</u> |

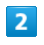

- 🔿 [編集]

| ≡ すべて            | 1:                          |
|------------------|-----------------------------|
| <u> </u>         | 表示形式                        |
| アニメ放題 あんし<br>バック | 編集                          |
|                  | 並び順をリセット                    |
|                  | - AT-100 AT-PC<br>#1974     |
| 2758 902         | ) 🛄 🚟                       |
| ۴<br>🔉 🕅         | 3 🗊 🧫                       |
| ドライブ パーン-1<br>ダー | ドリー ハンダアウ ファイルコ<br>- ト マンダー |
| 🚊 🧔              | 2 🕺 🎐                       |
| ヘルスケア ホーム        | 切替 マップ メール                  |

🏁 並び替え画面が表示されます。

## 3

対象のアイコンをロングタッチ ラ 移動したい場所にドラッグ

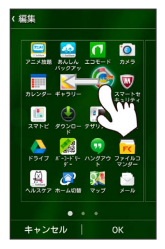

・ほかのページの表示までドラッグすると、ほかのページに移動させることができます。

#### 4

OK)

| 編集                          |                           |
|-----------------------------|---------------------------|
| アニメ放置 あんしん<br>カングスマン        | 10E-F 200                 |
| <u> 一</u> () のレンダー 27-10231 | #+5U- 27-14<br>#+5U-27-14 |
| 2752 9920-                  | - 74429 E<100             |
| ►9-47 N-3+FW                | נער מקפעת ארק             |
| AB277 8-40                  | ₩<br>¬>7 ×-№              |
| •                           |                           |
| キャンセル                       | ок                        |

🏁 アイコンの位置が保存されます。

## 💽 アイコンの並び順をリセットする

ホーム画面で 🎆 (アプリー覧) ラ 🚦 ラ 並び順をリ セット

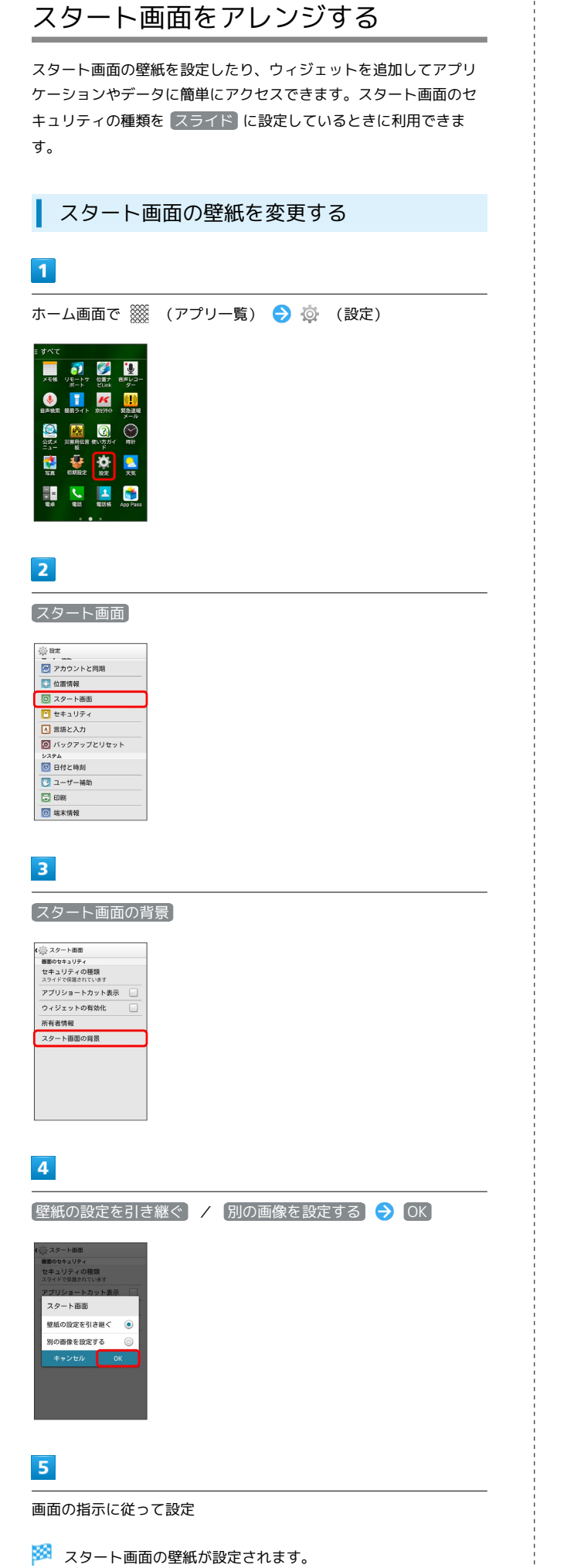

#### スタート画面にウィジェットを追加する

スタート画面でウィジェットを利用できます。ウィジェットを利 用するには、ホーム画面で (アプリー覧) → ☆ (設定) → スタート画面 とタップして、 ウィジェットの有効化 をON ( ✓ 表示) にしてください。

1

スタート画面で画面を左にドラッグ/フリック

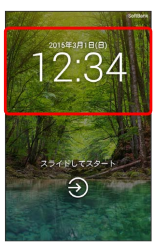

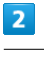

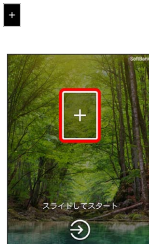

#### 3

追加するウィジェットをタップ

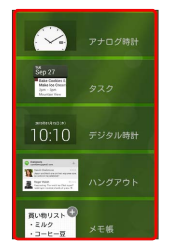

🏁 スタート画面にウィジェットが追加されます。

- ・ウィジェットによっては、ウィジェットの詳細を設定できること があります。画面の指示に従って操作してください。
- スタート画面でのウィジェットの表示について

スタート画面でウィジェットを表示するには、画面を左にドラッ グ/フリックさせてください。

・ウィジェット画面表示中も、画面をドラッグ/フリックしてス タート画面のセキュリティ解除操作ができます。

# 電話/電話帳

| 電話をかける/受ける       | 54  |
|------------------|-----|
| 電話帳/通話履歴から電話をかける | 56  |
| オプションサービス        | 58  |
| 通話の設定をする         | 62  |
| 電話帳を利用する         | 63  |
| 電話帳をインポートする      | 65  |
|                  | .66 |

## 電話をかける/受ける

直接ダイヤルして電話をかける方法や、かかってきた電話の受けか た、着信中/通話中にできることを説明します。

#### 🔯 緊急通報位置通知について

ソフトバンク携帯電話(3G)から緊急通報を行うと、お客様が 発信した際の位置情報を緊急通報受理機関(警察など)へ通知し ます。このシステムを「緊急通報位置通知」といい、受信してい る基地局測位情報を元に算出した位置情報を通知します。

- ・お申し込み料金、通信料は一切かかりません。
- ・お客様の発信場所や電波の受信状況によっては、正確な位置が 通知されないことがあります。必ず口頭で、緊急通報受理機関
   へお客様の発信場所や目的をお伝えください。
- 「184」を付けて発信するなど、発信者番号を非通知にして緊急通報を行ったときは、位置情報は通知されません。ただし、
   人命などに差し迫った危険があると判断したときは、緊急通報
   受理機関がお客様の位置情報を取得することがあります。
- ・国際ローミングを使用しているときは、位置情報は通知されません。

#### 🚹 電話利用時の操作

#### 通話音量を調節する

| 通話中に 🔽 🔹 (音量大キー) / 💽                   | (音量小 |
|----------------------------------------|------|
| +-)                                    |      |
|                                        |      |
| 相手に音声が聞こえないようにする                       |      |
| 通話中に 🚦 ラ ミュート                          |      |
| ・通話中に : 🔿 ミュート解除 をタップすると、ミニ<br>解除できます。 | ュートを |

#### 別の相手に電話をかける

通話中に 🚦 🔿 通話を追加 ラ 別の相手の電話番号を入力

#### ? こんなときは

- Q. 通話しづらい
- A. 騒音がひどい場所では、正しく通話ができないことがあります。
- A. スピーカーで通話するときは、通話音量を確認してください。通話音量を上げると通話しづらくなることがあります。
- Q. 通話中に「プチッ」と音が入る
- A. 移動しながら通話していませんか。電波が弱くなって別のエ リアに切り替わるときに発生することがあります。故障では ありません。

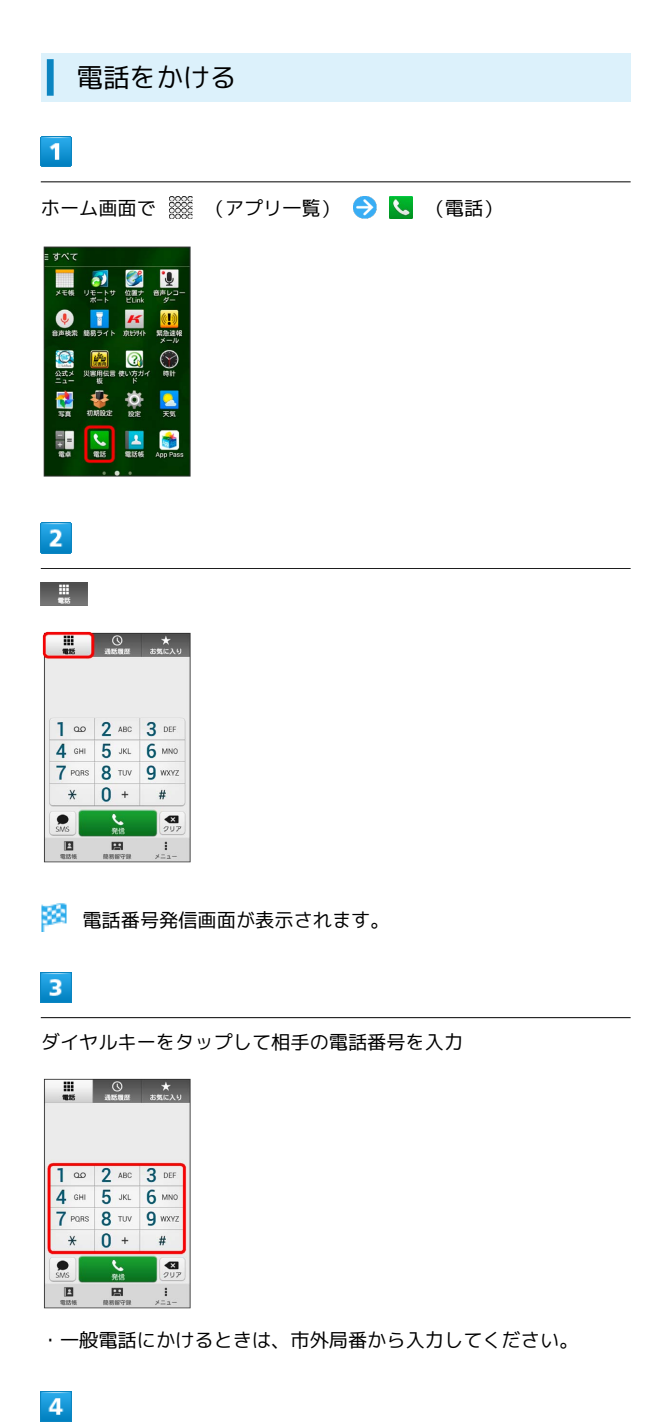

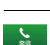

| 111<br>1115   | ()<br>Altair    | ★<br>お気に入り  |
|---------------|-----------------|-------------|
| 090->         | xxx-x           | ххх         |
| C 佐藤<br>090-> | さん<br>0000-0000 |             |
| 1             | 2 ABC           | 3 DEF       |
| 4 сні         | 5 JKL           | 6 MNO       |
| 7 PORS        | 8 TUV           | 9 wxyz      |
| *             | 0 +             | #           |
| sins          | <b>्</b>        | <b>2</b> 07 |
|               |                 | 1           |

🏁 電話がかかります。相手が電話を受けると、通話ができます。

## 5

通話が終了したら 🔝

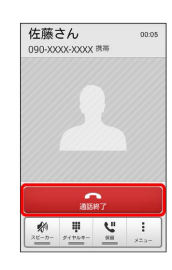

🏁 通話が終了します。

#### 電話発信時の操作

スタート画面のセキュリティがかかった状態で、緊 急通報する

スタート画面で 緊急通報 ラ 電話番号を入力 ラ 🍡

#### 録音された留守番電話を再生する

電話番号発信画面で 1 👓 をロングタッチ 🔿 🔿

🏁 留守番電話センターに発信します。

#### 特番を付加する

電話番号発信画面で 👔 ᅙ (番号非通知 (184) 付加) 🖊 (番) 号通知 (186) 付加)

#### ? こんなときは

- Q. 電話が繋がらない
- A. 相手の電話番号を市外局番からダイヤルしていますか。市外 局番など、「0」で始まる相手の電話番号からダイヤルして ください。
- A. 電話状態が悪くありませんか。電波の届く場所に移動してか らかけ直してください。

| 電話を受け | ける |
|-------|----|
|-------|----|

#### 1

電話がかかってきたら 🐵 を右にドラッグ

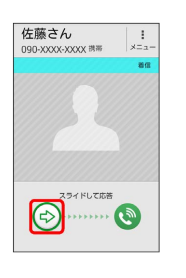

🏁 通話ができます。

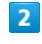

通話が終了したら 🎧

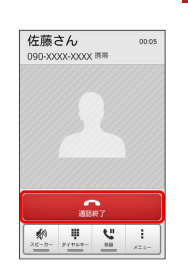

🏁 通話が終了します。

#### 電話着信時の操作

着信音を止める

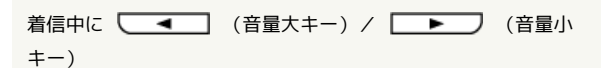

#### 簡易留守録で応答する

着信中に 🚦 🔿 [簡易留守録応答]

#### 応答を保留する

着信中に 🚦 🔿 応答保留

#### 着信を転送する

着信中に 🚦 ラ 転送

あらかじめ、転送電話サービスの設定をしておいてください。
 詳しくは「転送電話サービスを利用する」を参照ください。

#### 着信を拒否する

着信中に 🚦 ラ 拒否

着信できない場合に相手にSMSでメッセージを送る

着信中に 🚦 🔿 SMS応答 ラ 対象のメッセージをタップ

55

## 通話画面の見かた/通話中の操作

通話中は、アイコンをタップすることにより、次の機能が利用でき ます。

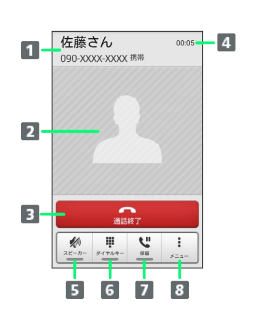

1 相手の名前/電話番号が表示されます。

2 連絡先に登録している画像が表示されます。

- 3 通話を終了します。
- 4 通話時間が表示されます。

5 スピーカーを使って通話します。

6 ダイヤルキーを表示します。

- 7 通話を保留します。
- 8 メニューを表示します。

## 電話帳/通話履歴から電話をかける

電話帳や通話履歴を利用して、簡単に電話をかけることができます。

電話帳から電話をかける

## 1

ホーム画面で 🎆 (アプリー覧) ラ 🔼 (電話帳)

| すべて              |                          |                 |                                 |
|------------------|--------------------------|-----------------|---------------------------------|
| メモ帳              | <b>ジ</b><br>リモートサ<br>ポート | 位置ナ<br>ビLink    | ●<br>●声レコー<br>ダー                |
| <b>。</b><br>自声技术 | いた<br>単数ライト              | K<br>Jersene    | <mark>(!)</mark><br>緊急達幅<br>メール |
| ()<br>公式メ<br>ニュー | ()第用伝言<br>板              | そのですがす ない方ガイ ド  | ()<br>Rit                       |
| <b>1</b><br>15 R | UMBA2E                   | <b>Ö</b><br>872 | <mark>。</mark><br>天気            |
| 1 =<br>120       | <b>1</b> 215             |                 | of Pass                         |

🏁 電話帳画面が表示されます。

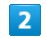

対象の連絡先をタップ

| ★ ようなに入り すべての連絡先 | <u>ル</u><br>グループ |    |
|------------------|------------------|----|
| 自分               | 道絡先3件            | 85 |
| プロフィールの設定        |                  | ¢, |
| 8                |                  | ż  |
| ▲ 佐藤さん           |                  | ħ  |
| 7                |                  | Ţ; |
| 節木さん             |                  | 13 |
| P                |                  | 8  |
|                  |                  | p  |
| 高橋さん             |                  | 6  |
|                  |                  | ð  |
|                  |                  | =  |
| ۹ <b>۲</b>       |                  |    |

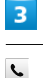

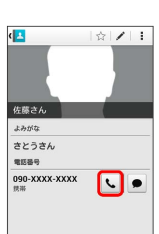

🏁 電話がかかります。相手が電話を受けると、通話ができます。

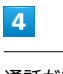

通話が終了したら 🔝

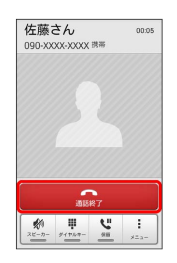

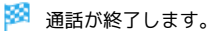

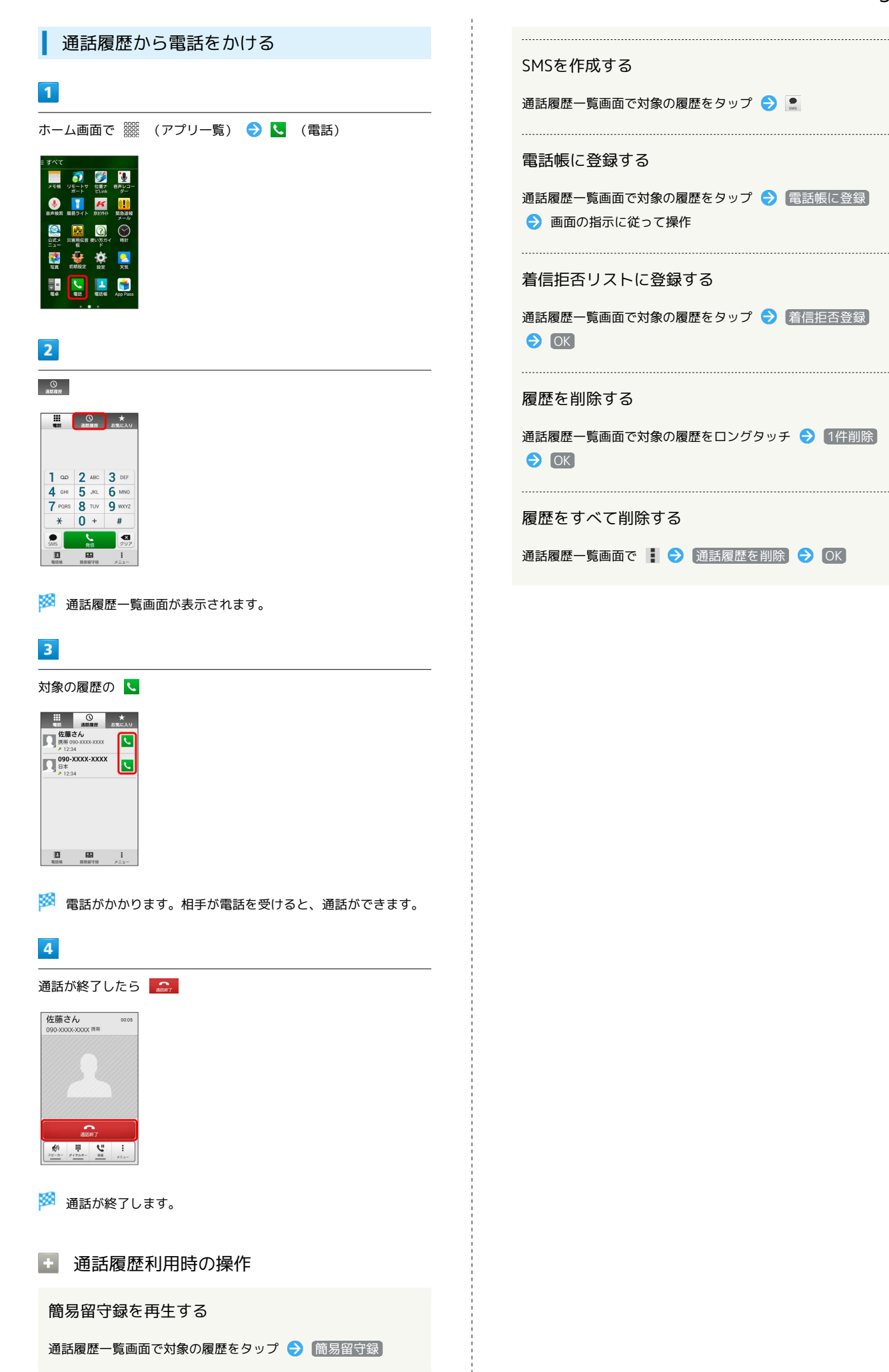

便利な音声電話用オプションサービスが利用できます。

#### オプションサービスについて

次のオプションサービスが利用できます。

| サービス名           | 説明                   |
|-----------------|----------------------|
| 転送電話サー          | 圏外時や電話に出られないとき、あらかじめ |
| ビス              | 指定した電話番号へ転送します。      |
| 留守番電話サー         | 圏外時や電話に出られないとき、留守番電話 |
| ビス              | センターで伝言をお預かりします。     |
| 割込通話サービ         | 通話中にかかってきた電話を受けることがで |
| ス <sup>1</sup>  | きます。                 |
| グループ通話<br>サービス1 | 複数の相手と同時に通話できます。     |
| 発信者番号通知         | お客様の電話番号を相手に通知したり、通知 |
| サービス            | しないようにしたりできます。       |

1 別途お申し込みが必要です。

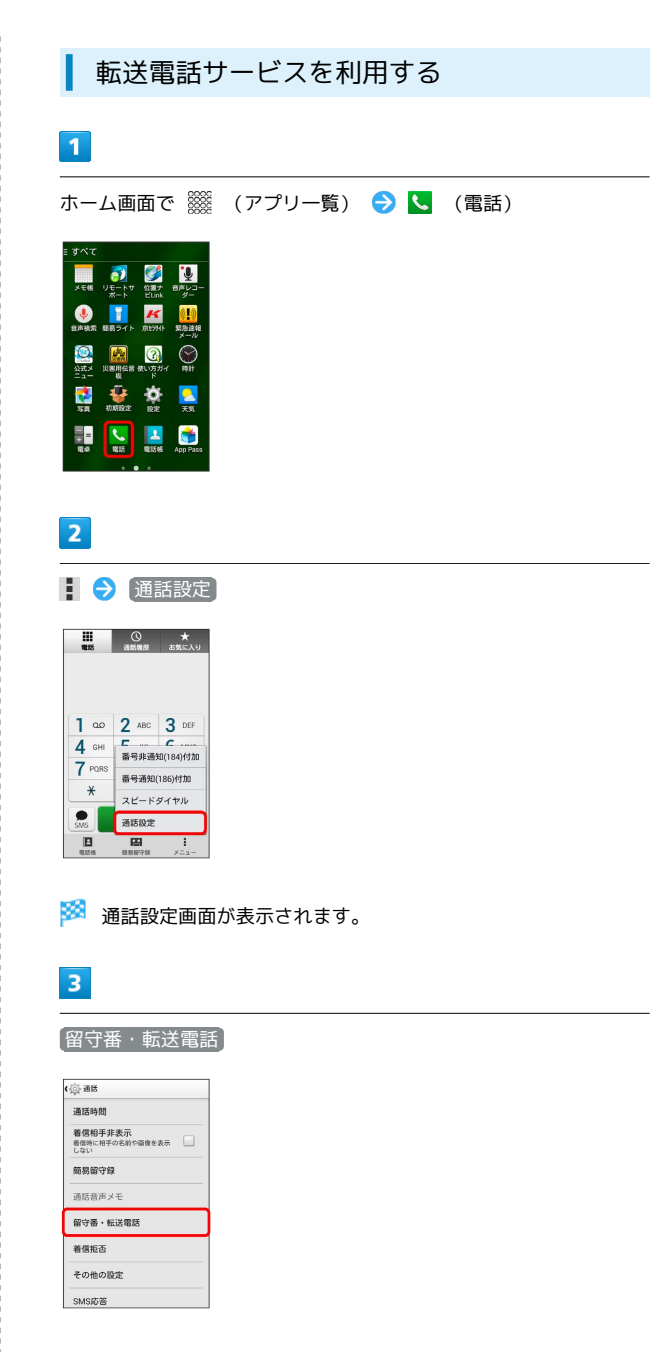

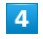

転送電話転送設定

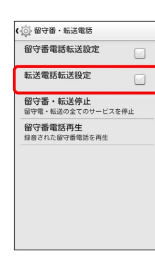

転送電話サービスと留守番電話サービスは同時に設定できません。留守番電話サービスが設定されている場合は、留守番電話転送
 設定をタップして解除してください。

## 5

| OK                    |
|-----------------------|
| (章 聖守書 - 1632年5)      |
|                       |
| 転送先                   |
| D90-XXXX-XXXXX<br>電話板 |
|                       |
| ··· / 1 2 3 •3        |
| • ( 4 5 6 ) •         |
| N. 7 8 9 - +          |
| PW * 0 # %7           |
|                       |

・ 呼び出しあり を選択したときは、呼び出し時間を設定できま す。

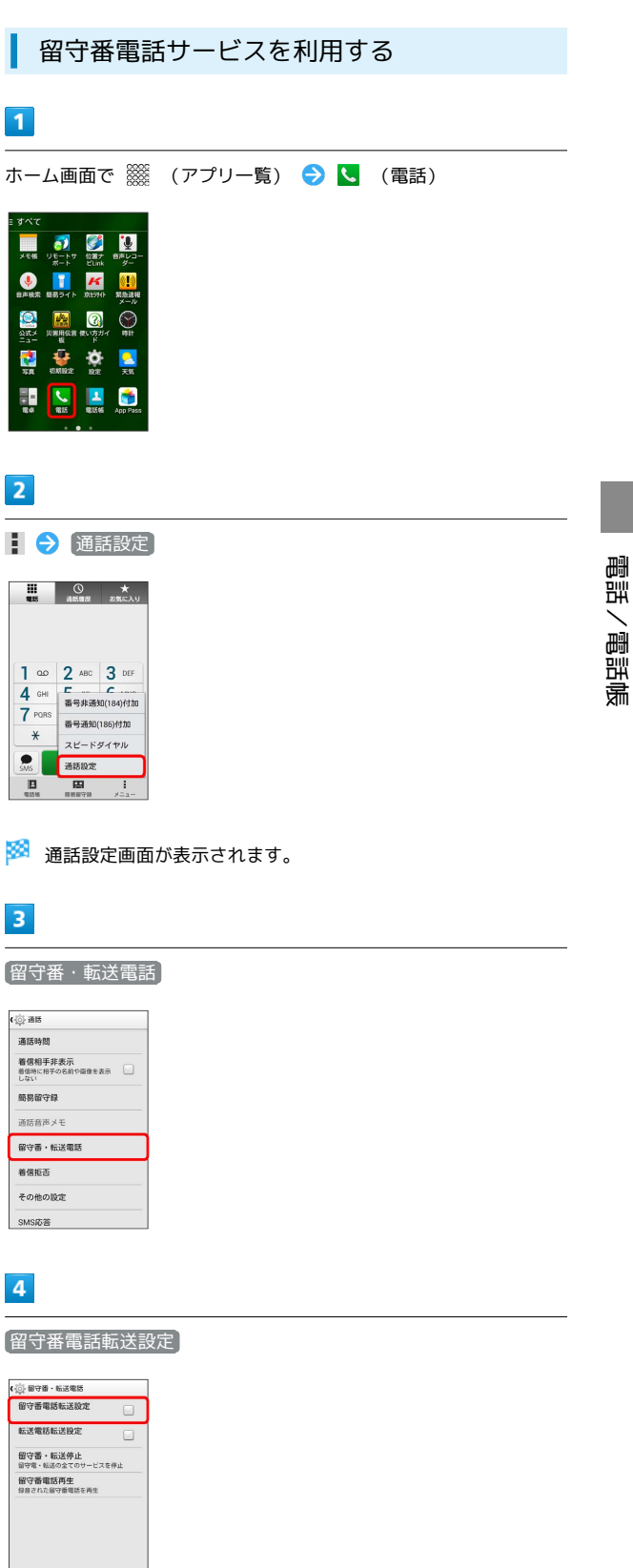

🏁 留守番電話サービスと転送電話サービスは同時に設定できませ ん。転送電話サービスが設定されている場合は、転送電話転送設 定 をタップして解除してください。

DIGNO® U

5

| 〔呼び出しなし〕 /                       | 〔呼び出しあり〕 | OK |  |
|----------------------------------|----------|----|--|
| (①) 留守着·私送電話           留守着電話転送設定 |          |    |  |
| 留守番電話                            |          |    |  |
| 話センターに転送します。<br>キャンセル OK         |          |    |  |
|                                  |          |    |  |
|                                  |          |    |  |

🏁 留守番電話サービスが設定されます。

- ・ 呼び出しあり を選択したときは、呼び出し時間を設定できます。
- ・新しい伝言メッセージが録音されるとステータスバーに 🚾 が表示されます。「1416」に電話をかけて音声ガイダンスの指示に 従ってください。

割込通話サービスを利用する

ご利用いただく際には、別途お申し込みが必要です。

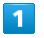

ホーム画面で 🎆 (アプリー覧) ラ 📐 (電話)

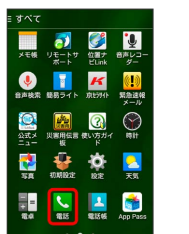

2

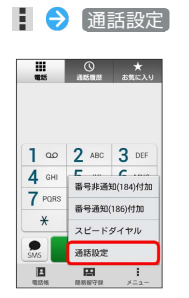

🏁 通話設定画面が表示されます。

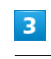

その他の設定

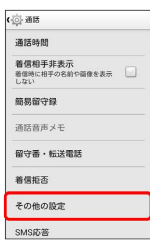

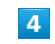

割込通話を許可 ( 🖌 表示)

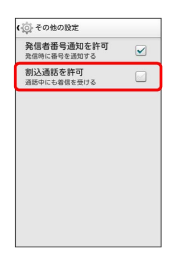

🏁 割込通話サービスが設定されます。

 ・通話中に電話がかかってくると、割り込み音が鳴ります。 ② を 右へドラッグして通話を開始できます。

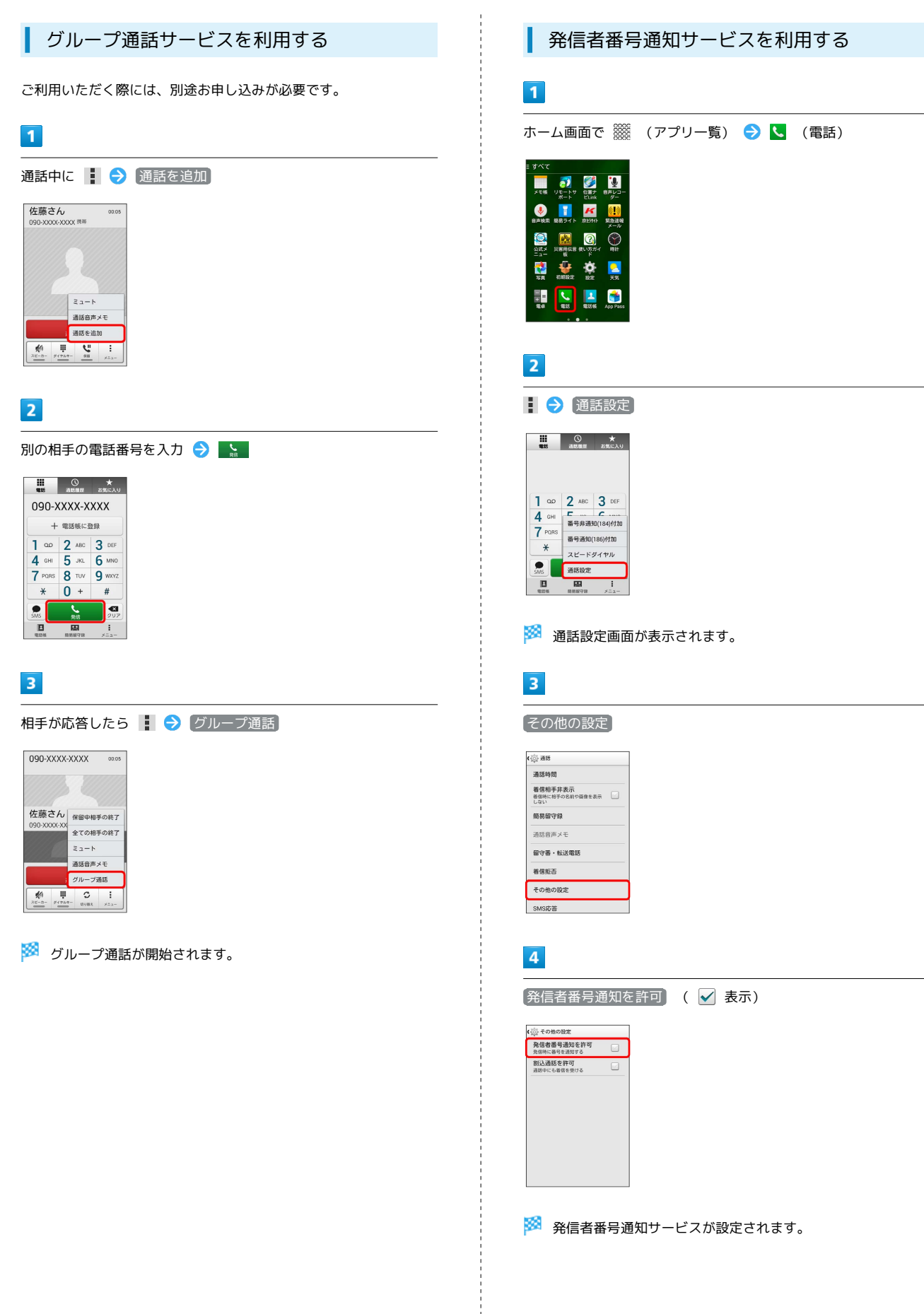

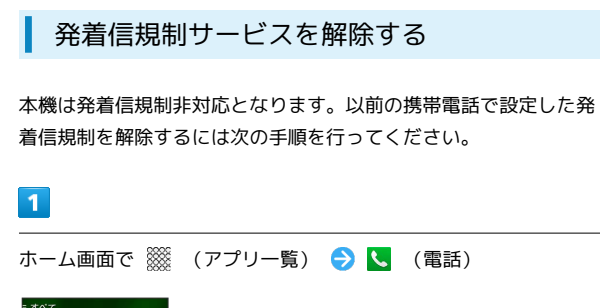

#### 7 Ĩ **V**=4 K 0 **5**8 Ö 1000 <mark>.</mark> <u>。</u> 服活板 \*

2

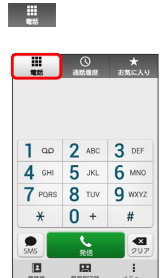

🏁 電話番号発信画面が表示されます。

## 3

「#330 × 交換機用暗証番号#」を入力

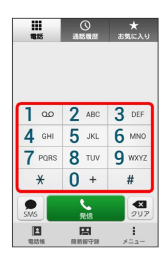

4

с 88

🏁 発着信規制が解除されます。

## 通話の設定をする

## 通話の設定をする

通話に関する設定ができます。設定できる項目は次のとおりです。

| 項目           | 説明                            |
|--------------|-------------------------------|
| 通話時間         | 通話時間の累計を確認します。                |
| 着信相手非表示      | 着信時に相手の情報を表示するかどうかを設<br>定します。 |
| 簡易留守録        | 簡易留守録に関する設定をします。              |
| 通話音声メモ       | 通話音声メモの再生や削除などができます。          |
| 留守番・転送<br>電話 | 留守番電話/転送電話の利用や動作を設定し<br>ます。   |
| 着信拒否         | 電話着信の拒否を設定します。                |
| その他の設定       | 通話に関するその他の設定をします。             |
| SMS応答        | SMS応答するときのメッセージを設定しま<br>す。    |

## 1

ホーム画面で 🎆 (アプリー覧) ラ 🔽 (電話)

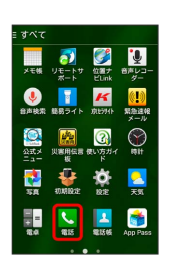

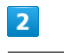

🚦 🔿 通話設定

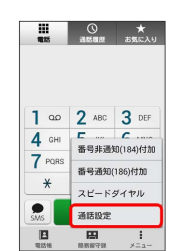

## 3

#### 各項目を設定

| 通話時    | 1]                     |      |  |
|--------|------------------------|------|--|
| 着信相手   | <b>手非表示</b><br>8手の名前や面 | 像を表示 |  |
| 簡易留    | 字錄                     |      |  |
| 通話音》   | 5×モ                    |      |  |
| 留守番    | 転送電話                   |      |  |
| 着信拒证   | 5                      |      |  |
| その他の   | D股定                    |      |  |
| SMSIDE | s                      |      |  |

🏁 通話に関する設定が終了します。

## 電話帳を利用する

電話帳に電話番号やメールアドレスなどを登録できます。 電話帳利用時の操作 表示する連絡先を設定する 電話帳画面で 🚦 🔿 表示する連絡先 🔿 すべての連絡先 / カスタマイズ 、または対象のアカウントをタップ ・ カスタマイズ を選択した設定した場合は、画面の指示に従っ て操作してください。 インデックスタブの表示位置を設定する 電話帳画面で 🚦 🔿 表示設定 🔿 インデックスタブの表示 位置 🔿 右側 / 左側 自動同期するかどうかを設定する 電話帳画面で 🚦 🔿 表示設定 🔿 アカウント 🔿 データ を自動同期 ( 🖌 表示) ・ データを自動同期 をタップするたびに、設定( 🖌 ) / 解除 ( 🔄 )が切り替わります。 グループを作成する 電話帳画面で 🎆 🔿 🛋 ラ 使用するアカウントをタッ プ ⋺ グループの名前を入力 ⋺ 連絡先登録/着信設定 ⋺ OK) ・あらかじめ、Googleアカウントでログインしておいてくださ *د*ا، グループに連絡先を追加する 電話帳画面で 🎆 ⋺ 対象のグループをタップ ⋺ 🖍 ⋺ [連絡先を登録 / 解除] → 対象の連絡先を選択 → OK → OK 連絡先を共有する 電話帳画面で対象の連絡先をタップ 🔿 🚦 🔿 供有 🔿 ア プリケーションを選択 ⋺ 画面の指示に従って操作 ! 電話帳利用時のご注意

#### 電話帳の消失または変化について

電話帳に登録したデータは、電池残量のない状態で放置したりす ると、消失または変化してしまうことがあります。また、事故や 故障でも同様の可能性があります。大切な電話帳などは、控えを とっておかれることをおすすめします。なお、電話帳が消失また は変化した場合の損害につきましては、当社では責任を負いかね ますのであらかじめご了承ください。 内部ストレージの空き容量について

内部ストレージの空き容量が少ないと、連絡先の編集/削除がで きない場合があります。ご注意ください。

新しい連絡先を登録する

## 1

ホーム画面で 🎆 (アプリー覧) ラ 🔼 (電話帳)

| すべて              |                          |                |                                                                                                    |  |
|------------------|--------------------------|----------------|----------------------------------------------------------------------------------------------------|--|
| メモ帳              | <b>ご</b><br>リモートサ<br>ポート | 位置ナ<br>Ellink  | <ul> <li>登声</li> <li>ジー</li> </ul>                                                                                                    |  |
| <b>●</b><br>会声技索 | いた<br>単数ライト              | K<br>K         | <mark>(!)</mark><br>緊急達報<br>メール                                                                                                    |  |
| ()<br>公式メ<br>ニュー | ()第用伝言<br>板              | そのですがす ない方ガイ ド |                                                                                                    |  |
| <b>5</b> 8       | 40.00 B2:22              | <b>Ö</b>       | 天気                                                                                                    |  |
| 1 =<br>180       | <b>1</b> 25              |                | of the second second se |  |

🏁 電話帳画面が表示されます。

## 2

😰 ଚ Googleアカウントをタップ

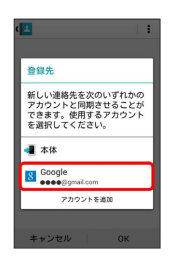

・あらかじめ、Googleアカウントでログインしておいてください。

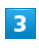

各項目を入力 ラ 💽

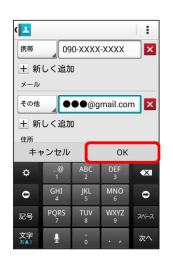

🏁 連絡先が登録されます。

電話番号発信画面から連絡先を登録する

電話番号発信画面に入力した電話番号を、直接電話帳に登録でき ます。

ホーム画面で (アプリー覧) → 【 (電話) → 【 → ダイヤルキーをタップして登録したい電話番号を入 カ → 電話帳に登録

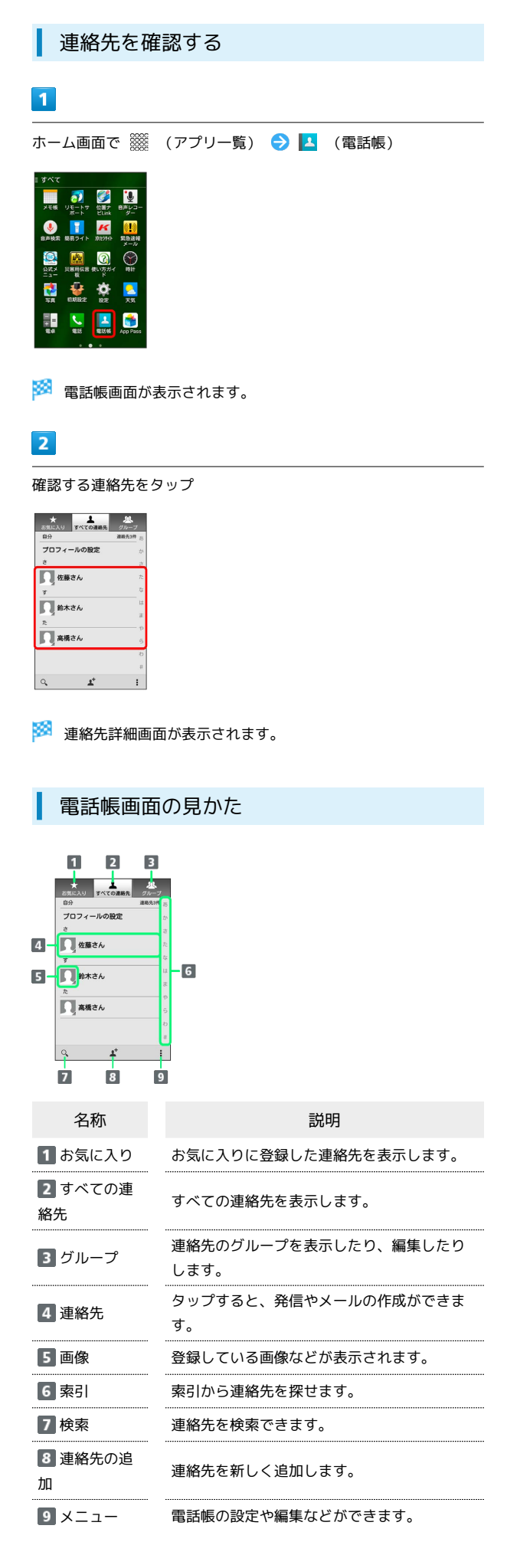

| 連絡先を編集する                                                                                                    |
|----------------------------------------------------------------------------------------------------|
| 1                                                                                                    |
| ーーーーーーーーーーーーーーーーーーーーーーーーーーーーーーーーーーーー                                                                                                    |
| 2 9 VYC<br>FRANC V CHI-TO CHICA BAL/A<br>BARAN BARAT BARAT ANYON RANAN<br>BARAN BARAT ANYON RANAN<br>BARANAN BARAT ANYON RANAN<br>BARAN BARAT ANYON RANAN<br>BARAN BARAT ANYON RANANAN<br>BARAN BARAT ANYON RANANAN<br>BARANAN BARAN BARAT ANYON RANAN<br>BARAN BARANAN BARAT ANYON RANANAN<br>BARANAN BARANAN ANYON RANANAN<br>BARANAN BARANAN BARANAN BARAN BARANAN<br>BARANAN BARAN BARANAN ANYON RANANAN<br>BARANAN BARANAN BARANAN ANYON RANANAN<br>BARANAN BARANAN BARANAN<br>BARANAN BARANAN ANYON RANANAN<br>BARANAN BARANAN ANYON RANANAN<br>BARANAN ANYON RANANANAN<br>BARANAN ANYON RANANANAN<br>BARANAN ANYON RANANANAN<br>BARANAN ANYON RANANANAN<br>BARANAN ANYON RANANANAN<br>BARANANANANANAN<br>BA |
| <ul> <li>2</li> </ul>                                                                                                    |
|                                                                                                    |
| 1     1       2.5042     2       22536     2       289     0       099XXXX×XXXX     ●                                                                                                    |
| 3                                                                                                    |
| 各項目を編集 🔿 🛛 🖌                                                                                                    |
| Image: Series A.     Image: Series A.       Image: Series A.     Image: Series A.       Imag                                                                                                    |
| 🎽 連絡先の変更が完了します。                                                                                                    |
| ・連絡先編集時の操作                                                                                                    |
| ほかの連絡先に統合する                                                                                                    |
| 電話帳画面で対象の連絡先をタップ ⋺ 🚦 ラ 統合 ᅙ 統<br>合先の連絡先をタップ                                                                                                    |
| 統合した連絡先を元に戻す                                                                                                    |
| 電話帳画面で対象の連絡先をタップ ラ 🚦 ラ 分割 ラ<br>OK                                                                                                    |
| 連絡先をホーム画面に配置する                                                                                                    |
| 電話帳画面で対象の連絡先をタップ 🔿 🚦 ラ (ホーム画面に)<br>配置)                                                                                                    |

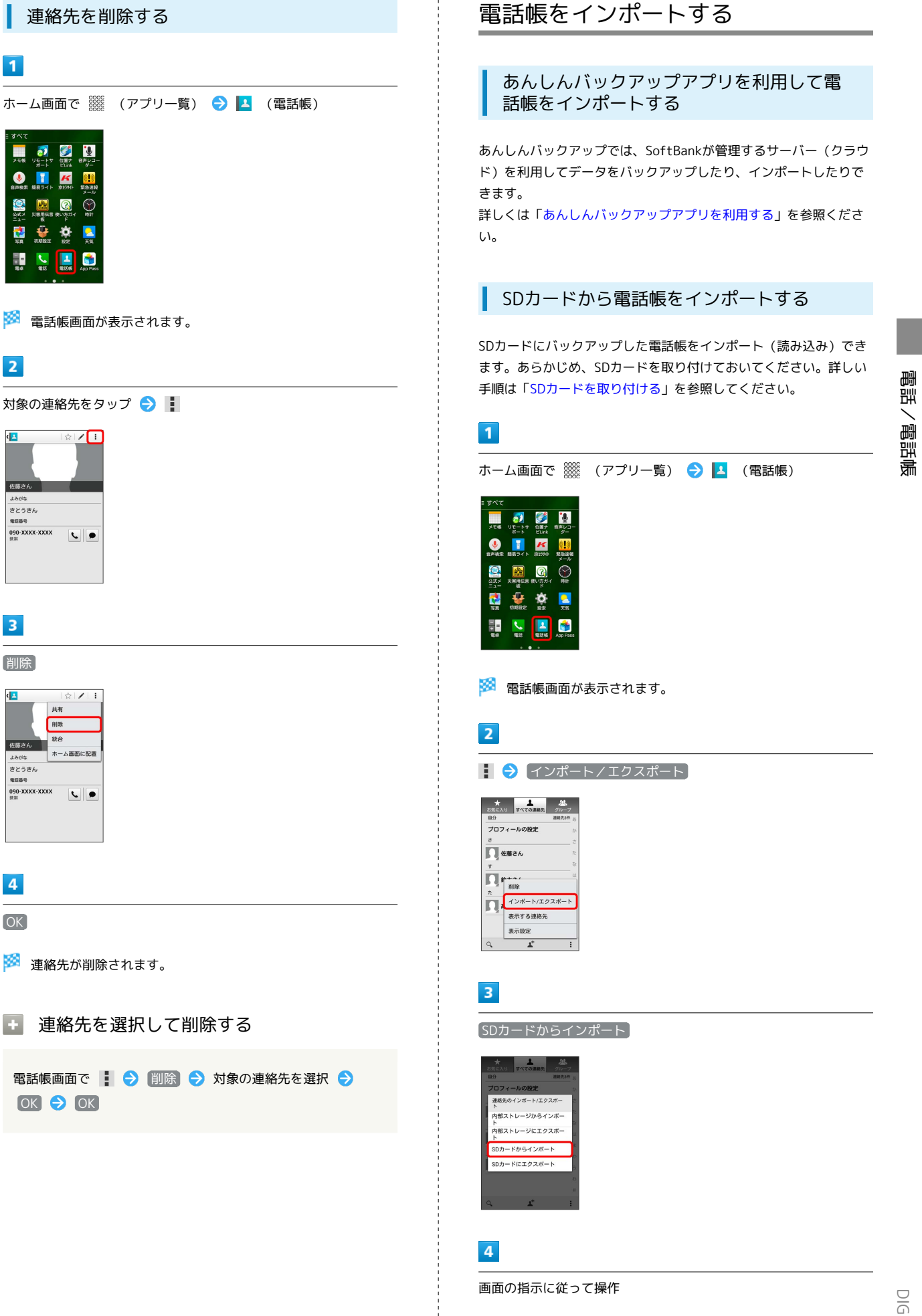

🏁 インポートが完了します。

1

×116 7

ļ K

Q

+ = **C** \*

2

(<u>1</u>

佐藤さん さとうさん

3

削除

佐藤さん

よみがな さとうさん

4

OK

( <u>1</u>

090-XXXX-XXXX 、

🙀 🤹 ø

\_\_\_\_☆|**/\_\_** 

☆ / / : 共有 削除

統合

090-XXXX-XXXX

ホーム画面に配置

🏁 連絡先が削除されます。

OK 🔿 OK

Ĩ

 $\bigcirc$ 

DIGNO®  $\subset$ 

## 電話帳をバックアップする

SDカードに電話帳をバックアップ (保存) できます。

あんしんバックアップアプリを利用して電 話帳をバックアップする

あんしんバックアップでは、SoftBankが管理するサーバー(クラウド)を利用してデータをバックアップしたり、インポートしたりできます。

詳しくは「あんしんバックアップアプリを利用する」を参照ください。

## SDカードに電話帳をバックアップする

あらかじめ、SDカードを取り付けておいてください。詳しい手順は 「SDカードを取り付ける」を参照してください。

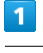

ホーム画面で 🎆 (アプリー覧) ラ 🔽 (電話帳)

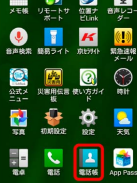

🏁 電話帳画面が表示されます。

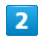

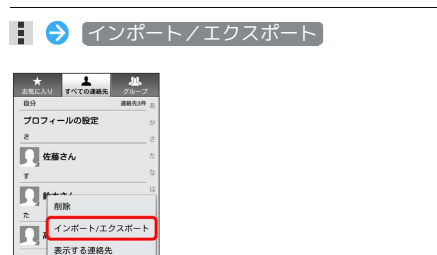

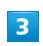

表示設定

SDカードにエクスポート

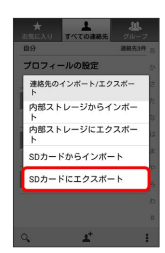

## 4

画面の指示に従って操作

🏁 SDカードに電話帳が保存されます。

# メール/インターネット

| メールの種類について              | .68  |
|-------------------------|------|
| S!メール初回起動時の設定について       | . 68 |
| スレッド一覧モード/フォルダ一覧モードについて | 70   |
| S!メール/SMSを送信する          | 71   |
| S!メールでデコレメールを送信する       | .72  |
| S!メール/SMSを受信/返信する       | .73  |
| S!メール/SMSを管理する          | 75   |
| S!メール/SMS作成時の操作         | .81  |
| S!メール/SMS設定             | .84  |
| Gmail (メール)を作成/送信する     | .86  |
| 受信したGmail (メール) を確認する   | 87   |
| 保存されているGmail(メール)を管理する  | . 88 |
|                         | .92  |
| <br>Chromeを利用する         | .95  |

## メールの種類について

#### S!メール

ソフトバンク携帯電話(S!メール対応機器)のほか、他社の携帯電話、パソコンなどのeメール対応機器とも送受信できるメールです。 SMSより長いメッセージ、画像や動画などを添付して送信することができます。

#### SMS

携帯電話の電話番号を宛先として短いメッセージ(全角70文字まで)の送受信ができます。

#### Gmail

GmailはGoogleのウェブメールサービスです。ウェブ上のGmailと、 本機のGmailを自動で同期することができます。

#### eメール

会社や自宅のパソコンなどで送受信しているeメール(POP3/ IMAP4)を、本機でも同じように送受信することができます。

- ・eメールを使用するには、メールアカウントを設定する必要があります。
- ・本機のeメールで送受信を行うと、本機とメールサーバーとで同期 が行われ、パソコンからでも同じ送受信内容(POP方式の場合は 受信内容のみ)を確認することができます。

## S!メール初回起動時の設定について

#### S!メール初回起動時の設定を行う

メールを初めて起動したときは、Wi-Fi利用時にS!メールを送受信す るための設定と、 (ハングアウト) で送受信したSMSをインポー トするための設定を行います。

#### 1

ホーム画面で 🎆 (アプリー覧) ラ 📄 (メール)

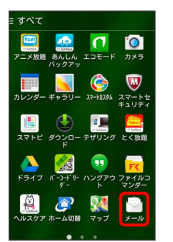

🏁 Wi-Fi接続設定画面が表示されます。

・確認画面が表示されたときは、画面に従って操作してください。

|   | 2 |   |  |
|---|---|---|--|
| E | - |   |  |
|   |   | - |  |

(今すぐ設定)

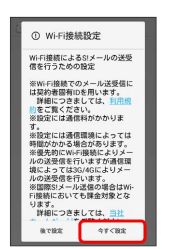

🏁 Wi-Fi利用時の送受信が設定されます。

・あとから設定するときは、 後で設定 をタップします。

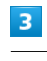

OK

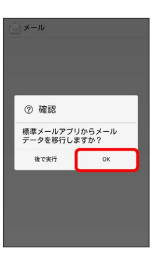

・あとから設定するときは、 後で実行 をタップします。

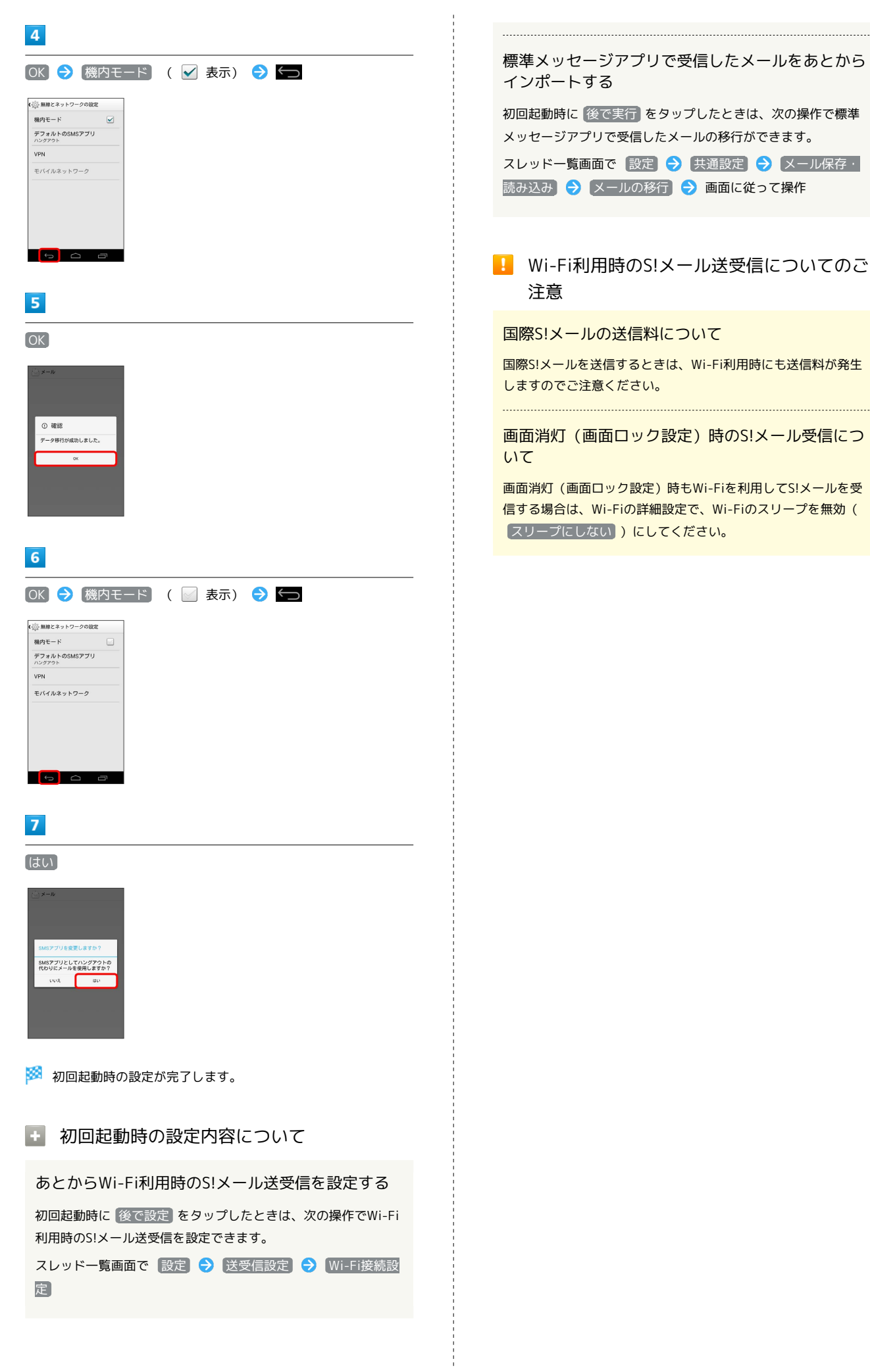

DIGNO® U

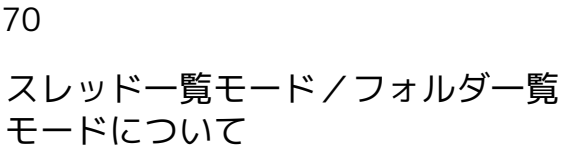

メールの表示方法には、スレッド一覧モードとフォルダ一覧モード の2種類があります。

ユーザーガイドではスレッド一覧モードでの操作を記載しておりま す。

👸 フォルダー覧モードについて

フォルダー覧モードでは操作が異なる場合がありま す。詳しくは、SoftBankメールの取扱説明書(http:// help.mb.softbank.jp/app/smail/pc/index.html)を参照してく ださい。

スレッド一覧モードとフォルダ一覧モード を切り替える

1

ホーム画面で 🎆 (アプリー覧) ラ 📄 (メール)

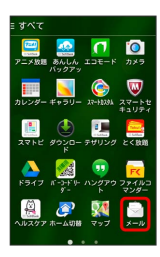

## 2

現在の一覧モード名をタップ

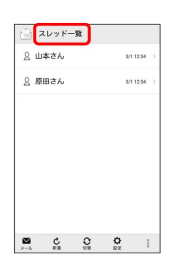

## 3

変更後の一覧モード名をタップ

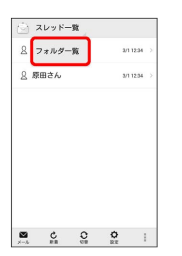

🏁 一覧モードが切り替わります。

・ SMS/S!メール自動切替】が有効( 🗹 表示)に設定されていると きは、画面下部の切替をタップしても切り替えられます。

#### スレッド一覧モードについて

スレッド一覧モードでは、送受信したS!メール/SMSを宛先ごとに まとめて表示します。たとえば、山本さんとやりとりしたメールを 確認するときは、1つのスレッドの中で山本さんと会話をしているよ うに表示されます。

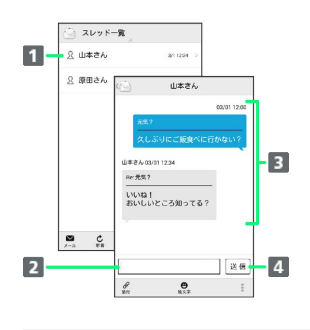

| 1 送受信した相手のスレッド |  |
|----------------|--|
| 2 本文入力欄        |  |
| 3 送受信したメール内容   |  |
| 4 S!メール/SMSを送信 |  |

## フォルダー覧モードについて

フォルダー覧モードでは、「受信フォルダ」や「送信フォルダ」、 作成したサブフォルダなどに分けてメールを保存します。

| ${}^{}$ | フォルダー覧      |  |
|---------|-------------|--|
|         | 受信フォルダ      |  |
| 47      | 送信フォルダ      |  |
| ₿       | 下書き/未送信フォルダ |  |
| 窗       | 迷惑メールフォルダ   |  |
| 8       | テンプレート      |  |
| ۲       | デコレメ素材を探す   |  |
|         |             |  |
|         | Č Č Č ;     |  |
# S!メール/SMSを送信する S!メール/SMSを送信する 1 ホーム画面で 🎆 (アプリー覧) ラ 🖄 (メール) ラ 🗵 ル (二) スレッド一覧 2 山本さん ◎ 原田さん 3/1 12 34 2 1 Ø 本文作成 ・宛先入力欄に電話番号やアドレスを直接入力することもできま す。 3 電話帳 / 送信履歴 / 受信履歴 / メールグループ ⊙ 宛先選択 電話帳 送信履歷 受信履歴 メールグループ ・電話帳 / 送信履歴 / 受信履歴 をタップすると、電話帳/送 信履歴/受信履歴から宛先を選択できます。 ・【メールグループ】をタップすると、メールグループを選択して、 メールグループに登録されたすべての宛先を送信する宛先に設定 できます。

# 4

| 送信する宛先を選択  |     |   |   |   |   | € | OK |  |
|------------|-----|---|---|---|---|---|----|--|
| ( <u>)</u> | 電話帳 |   |   |   | ] |   |    |  |
| ž d        | (đ  | 8 | Þ | 6 |   |   |    |  |

| Þ               |    |   |
|-----------------|----|---|
| 山本さん            |    |   |
| 090-XXXXX-XXXXX |    |   |
| xxxx@xxx.com    |    | 6 |
|                 |    |   |
|                 |    |   |
|                 |    |   |
|                 |    |   |
|                 |    |   |
|                 |    |   |
|                 |    |   |
|                 |    |   |
|                 |    |   |
|                 |    |   |
| キャンセル           | ок |   |
|                 |    |   |
|                 |    |   |
|                 |    |   |

- ・ 電話帳 / 送信履歴 / 受信履歴 / メールグループ をタッ プすると、表示する宛先のリストを切り替えられます。
- ・送信する宛先を設定したあと、 1000 をタップすると、宛先の 電話番号やアドレスを確認したり、宛先をCcやBccに設定できま す。
- ・CcやBccを設定するとS!メールでの送信になります。
- ・送信する宛先を設定したあと、 ± ○○○○ をタップし、 × ○○○○ を タップすると宛先を削除できます。 \* 0000 をタップして 宛先削 除をタップしても削除できます。

# 5

#### 件名/本文入力欄をタップ ラ 件名/本文を入力

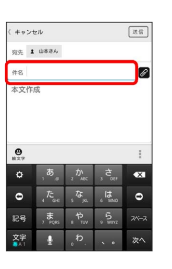

- ・ Ø をタップするとファイルを添付できます。詳しくは「ファイル を添付する」を参照してください。
- ·件名を入力/ファイルを添付するとS!メールでの送信になりま す。

# 6

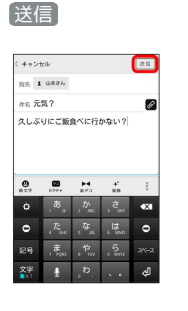

🟁 S!メール/SMSが送信されます。

・送信できなかった場合は、S!メール/SMSが下書きとして保存さ れます。

🛐 S!メール/SMSの送信について

#### S!メール/SMSの切り替えについて

件名の有無や本文の長さなどで、送信時に自動でS!メール/SMS が切り替わります。

・ホーム画面で (アプリー覧) → ○ (メール) → 設定
 ⇒ (メール) → 設定
 ⇒ (SMS / S! メール自動切替) ( ま
 示) をタップすると、新規作成時にS!メール / SMSを選択でき

#### 下書きについて

るようになります。

S!メール/SMS作成中に 50 をタップして画面を切り替える と、作成中のS!メール/SMSを下書きとして保存します。 下書きは、スレッドー覧モードでは Ø が表示され、フォルダー 覧モードでは 下書き/未送信フォルダ に保存されます。下書 きのS!メール/SMSを表示すると、内容を再編集して送信できま す。

# S!メールでデコレメールを送信する

#### テンプレートを利用する

様々なデザインを利用して、メールを装飾することができます。

1

ホーム画面で (アプリー覧) 🗲 🔄 (メール) 🗲 メー ル 🗢 本文入力欄をタップ 🗢 装飾 🗢 テンプレート ラ 左右にフリックしてテンプレートを選択

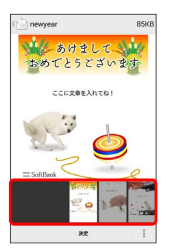

# 2

#### 決定

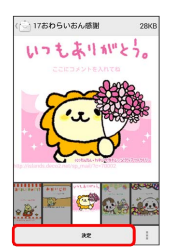

・確認画面が表示されたときは、画面の指示に従って操作してくだ さい。

#### 3

宛先を入力 ラ 件名を入力 ラ 本文を入力 ラ 送信]

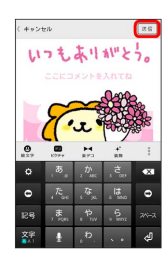

🏁 デコレメールが送信されます。

本文入力中に 装飾 ラ 装飾方法をタップ

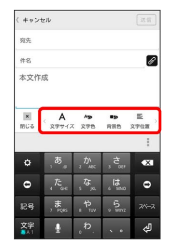

🏁 メールが装飾できます。

・左右にフリックすると、ほかの装飾方法を確認できます。

#### 2

画面に従ってメールを装飾

🏁 メールを装飾しながら、本文が入力できます。

# S!メール/SMSを受信/返信する

S!メールやSMSは、自動的に受信されます。また、手動で受信する ことや、サーバーに保存されたメールを受信することもできます。

🛐 ローミング時の受信について

ローミング中にS!メールを自動受信する場合は、端末設定の その他・・・をタップしたあと、 モバイルネットワーク → データローミング (√表示)の順にタップして、データローミングを有効にしてください。

#### 新着のS!メール/SMSを確認する

新着メールを受信すると、新着メッセージのお知らせ画面と、通知 アイコンが表示されます。

#### 1

表示

# メール 新番メッセージあり(1) 前じる 表示

🏁 S!メール/SMS詳細画面が表示されます。

・通知アイコンから確認するには、ステータスバーを下にドラッグして通知パネルを開きます。通知をタップすると新着メールが表示されます。

・新着メールが2通以上あるときは、スレッドー覧画面が表示されま す。

#### 迷惑メールについて

迷惑メール設定を行うと、電話帳に登録していない差出人から受 信したメールは、新着メール通知されず、迷惑メールスレッドに 保存されます。迷惑メールスレッドに保存されたメールは、次の 操作で確認できます。

・確認画面が表示されたときは、画面に従って操作してください。

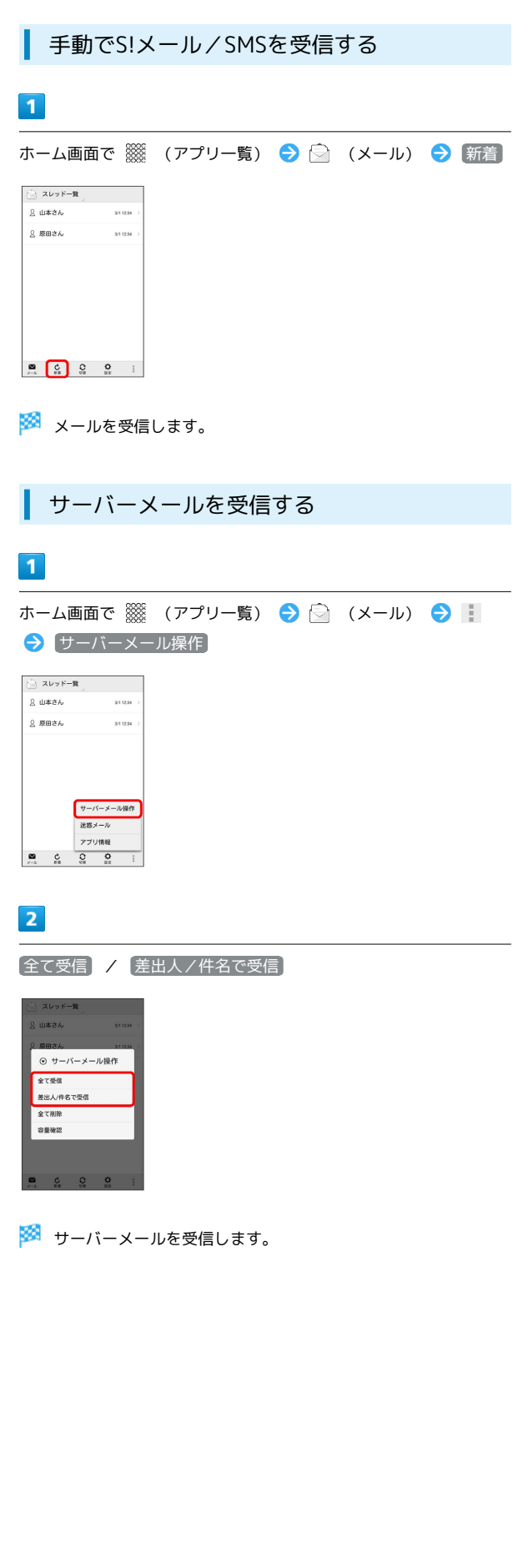

| S!メール/SMSを返信する                                                                                                    |
|----------------------------------------------------------------------------------------------------|
| 1                                                                                                    |
|                                                                                                    |
|                                                                                                    |
|                                                                                                    |
| 2                                                                                                    |
| 本文を入力 ⋺ 送信                                                                                                    |
| (キャンセル)<br>(キャンセル)<br>和氏 <u>1</u> 100000<br>和氏 死気次?<br>おいしい初日時ペでおくよ。                                                                                                    |
| O         O                                                                                                    |
| 🏁 メールが送信されます。                                                                                                    |
| S!メール/SMSを転送する                                                                                                    |
| 1                                                                                                    |
|                                                                                                    |
| () 発信メッセージ     ()     () (1) (1) (1) (1) (1) (1)     () (1) (1) (1) (1)     () (1) (1) (1)     () (1) (1) (1)     () (1) (1) (1)     () (1) (1) (1)     () (1) (1) (1)     () (1) (1) (1)     () (1) (1) (1)     () (1) (1) (1)     () (1) (1) (1)     () (1) (1)     () (1) (1)     () (1) (1)     () (1) (1)     () (1) (1)     () (1) (1)     () (1) (1)     () (1) (1)     () (1) (1)     () (1) (1)     () (1) (1)     () (1) (1)     () (1) (1)     () (1) (1)     () (1)     () (1) (1)     () (1)     () (1)     () (1)     () (1)     () (1)     () (1)     () (1)     () (1)     () (1)     () (1)     () (1)     () (1)     () (1)     () (1)     () (1)     () (1)     () (1)     () (1)     () (1)     () (1)     () (1)     () (1)     () (1)     () (1)     () (1)     () (1)     () (1)     () (1)     () (1)     () (1)     () (1)     () (1)     () (1)     () (1)     () (1)     () (1)     () (1)     () (1)     () (1)     () (1)     () (1)     () (1)     () (1)     () (1)     () (1)     () (1)     () (1)     () (1)     () (1)     () (1)     () (1)     () (1)     () (1)     () (1)     () (1)     () (1)     () (1)     () (1)     () (1)     () (1)     () (1)     () (1)     () (1)     () (1)     () (1)     () (1)     () (1)     () (1)     () (1)     () (1)     () (1)     () (1)     () (1)     () (1)     () (1)     () (1)     () (1)     () (1)     () (1)     () (1)     () (1)     () (1)     () (1)     () (1)     () (1)     () (1)     () (1)     () (1)     () (1)     () (1)     () (1)     () (1)     () (1)     () (1)     () (1)     () (1)     () (1)     () (1)     () (1)     () (1)     () (1)     () (1)     () (1)     () (1)     () (1)     () (1)     () (1)     () (1)     () (1)     () (1)     () (1)     () (1)     () (1)     () (1)     () (1)     () (1)     () (1)     () (1)     () (1)     () (1)     () (1)     () (1)     () (1)     () (1)     () (1)     () (1)     () (1)     () (1)     () (1)     () (1)     () (1)     () (1)     () (1)     () (1)     () (1)     () (1)     () (1)     () (1)     () (1)     () (1)     () (1)     ( |
|                                                                                                    |
| 2                                                                                                    |
| 宛先を入力 😏 本文を入力 😏 🐹信                                                                                                    |
| <ul> <li>(+・)であ</li> <li>第二章</li> <li>第二章<!--</td--></li></ul>                                                                                                    |
| O         F         L         I           O         B         D         C         C           O         F         C         E         O           D         F         E         D         O         D           ZW         I         D          D                                                                                                    |
|                                                                                                    |

🏁 メールが転送されます。

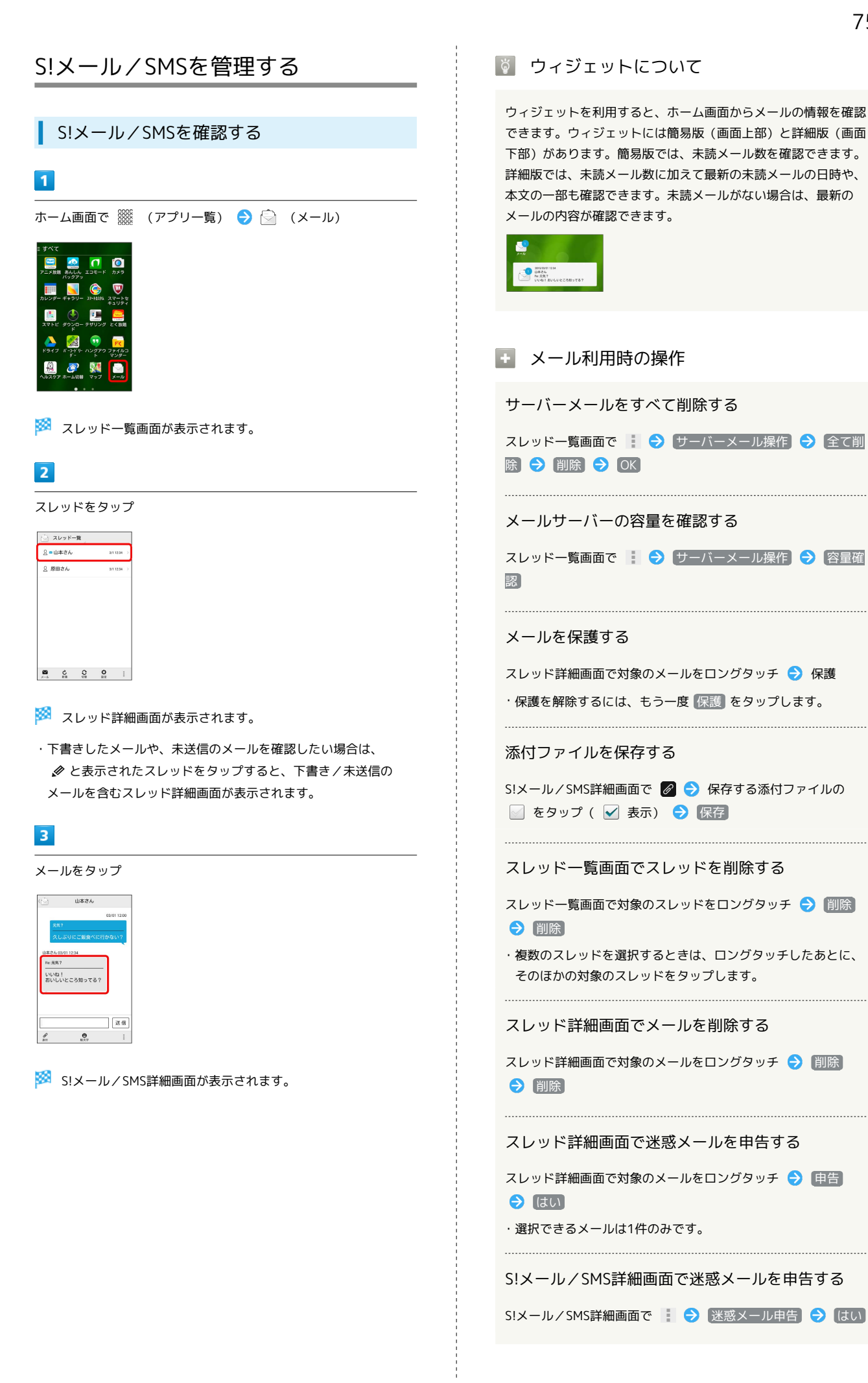

DIGNO®  $\subset$ 

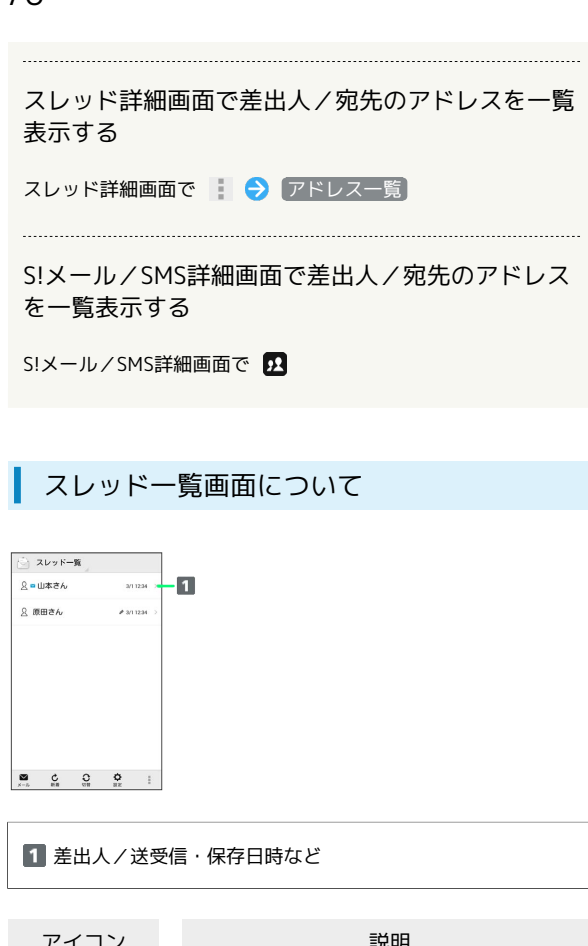

| アイコン                       | 説明           |
|----------------------------|--------------|
| $\mathbf{\mathbf{\nabla}}$ | 未読メールあり      |
| Ø                          | 下書き          |
| ×                          | 送信が失敗したメールあり |

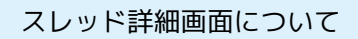

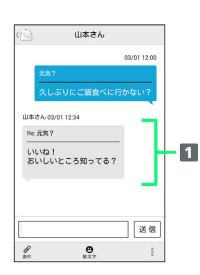

| 1 差出人/件名/本文/送受信·保存日時な | よど |
|-----------------------|----|
|-----------------------|----|

| アイコン     | 説明      |
|----------|---------|
| <b>I</b> | 配信確認済み  |
| 0        | 重要度が高い  |
| 0        | 重要度が低い  |
| â        | 保護      |
| Θ        | 送信予約中   |
| ×        | 送信失敗    |
| X        | 自動再送登録中 |
| Ø        | 下書き     |

S!メール/SMS詳細画面について

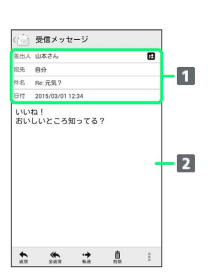

| 1 差出人/宛先/件名/送受信・保存日時なと | 1 |
|------------------------|---|
| 2 本文                   |   |

| アイコン      | 説明                                                  |
|-----------|-----------------------------------------------------|
| <u>92</u> | 差出人/宛先一覧表示。タップすると差出人<br>/宛先に含まれるアドレスを一覧表示しま<br>す。   |
| <b>©</b>  | 配信確認済み。タップするとレポートが表示<br>されます。送信済みメールの場合に表示され<br>ます。 |
| Ø         | 添付ファイルあり。タップすると添付ファイ<br>ルが保存できます。                   |

#### 5 S!メール/SMSデータをバックアップする 【バックアップ (専用フォーマット) ] ラ [OK] 本体のメールデータをSDカードなどにバックアップします。 ックアップ・復元する nードなどへメールデータをパッ l、兄の状態へ復元する ・本体に保存されているメールデータをバックアップします。メー ルデータを1件ずつ選択してバックアップすることはできません。 ⊙ 選択 パックアップ(専用フォーマット) サブフォルダや振分け条件の成立できま す。パックアップしたデータはネメール アプリのみ扱込み可能です。 ・SDカードを取り付けていないときは、本体メモリにバックアップ されます。 復党(専用フォーマット) 本メールアプリでバックアップしたメー ルデータを復元します。 \*\*>\*## 0K 1 ホーム画面で 🧱 (アプリー覧) ラ 📄 (メール) ラ 設定 6 🔄 スレッド一覧 2 山本さん 3/1 12:34 OK ラ 機内モード ( 🖌 表示) ラ 🗲 ◎ 原田さん 3/1 12:34 ◆◎ 無線とネットワークの設定 機内モード デフォルトのSMSアプリ メール VPN モバイルネットワーク M C C C : 2 t Ó I (共通設定) 🏁 バックアップが開始されます。 () 182 共通設定 着信言や文字サイズ設定などを行う 送受信設定 送受信やWini接続に関する設定を行う 7 メールグループ設定 メールグループの作成・編集を行う

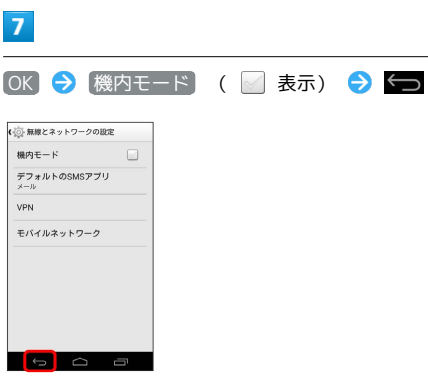

🏁 バックアップが完了します。

# 3

電話番号・メールアドレス 電話番号やメールアドレスを確認する

#### メール保存・読み込み

| 共通股定                                                                               |   |
|------------------------------------------------------------------------------------|---|
| 画像の倍角表示<br>小さい语像を自動で紛為表示する                                                         | • |
| マイ絵文字設定                                                                            |   |
| デコレメビクチャ設定                                                                         |   |
| メール保存・読み込み                                                                         |   |
| 注惑メール設定<br>電話体表登録の差出人から受信したメー<br>ルを迷惑メールとして良う。<br>フォルダ振り分けされたメールは迷惑<br>メールから飲みされます |   |
| 初期化                                                                                |   |

# 4

「バックアップ・復元する」

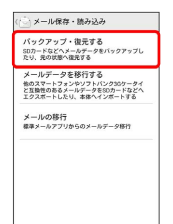

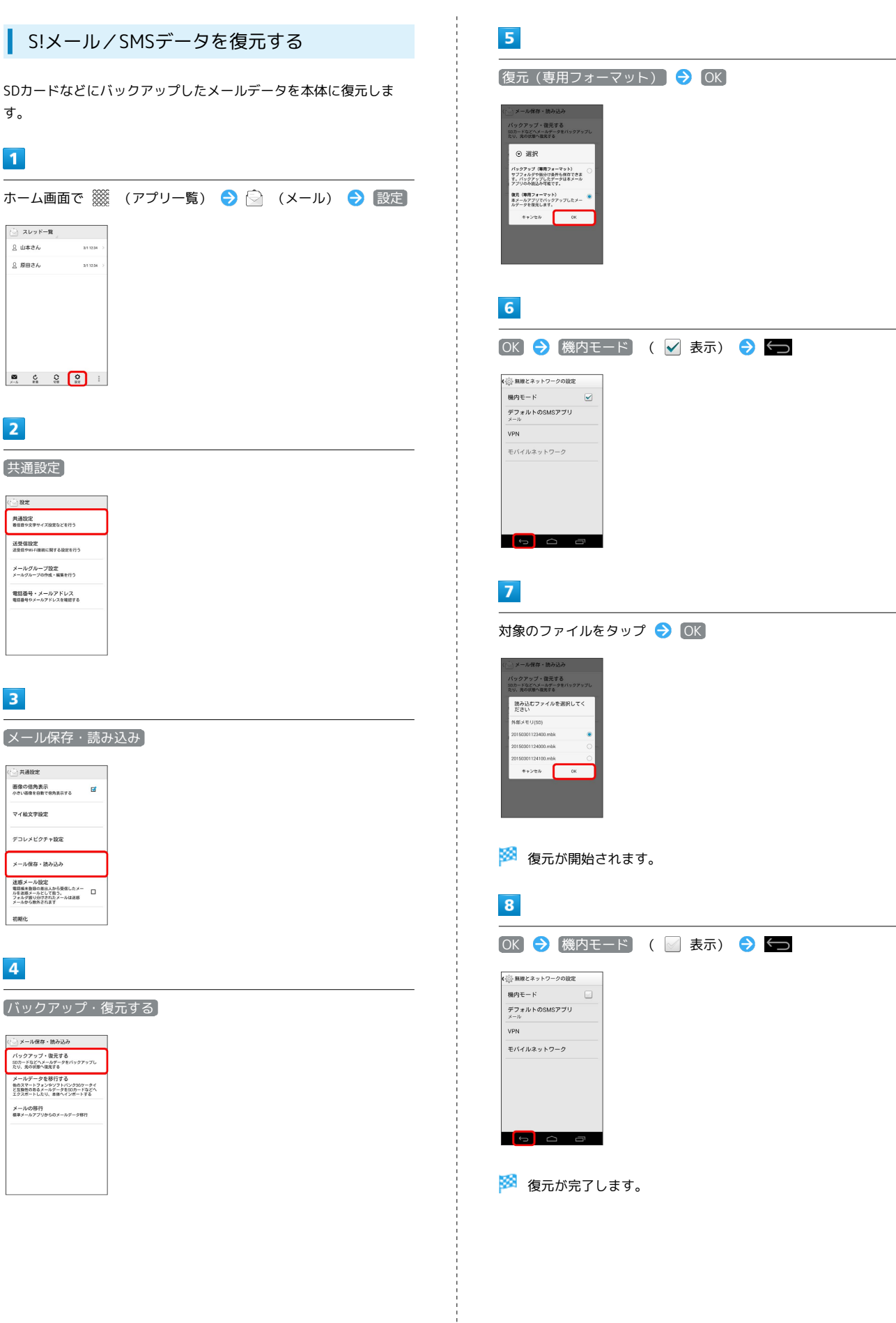

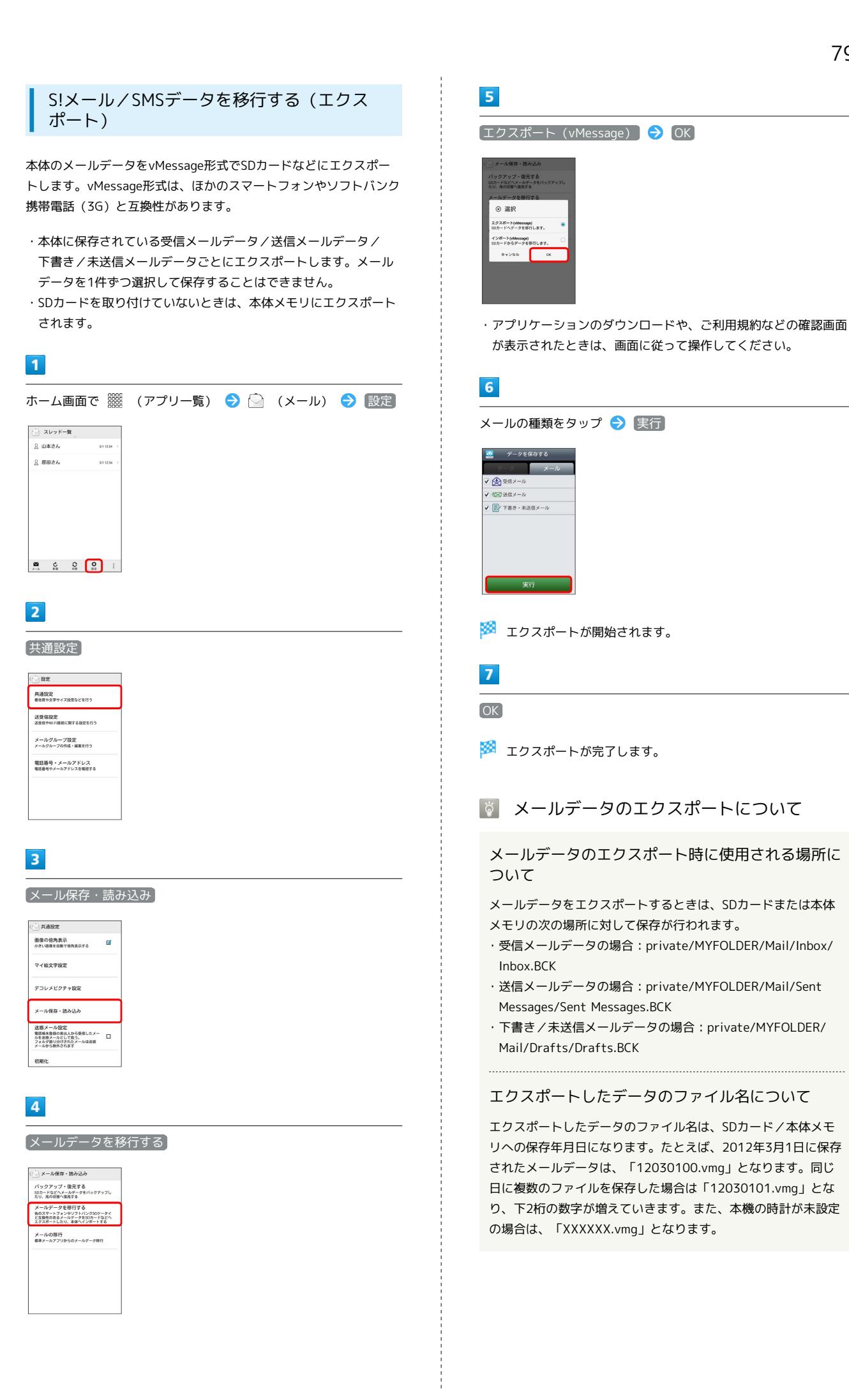

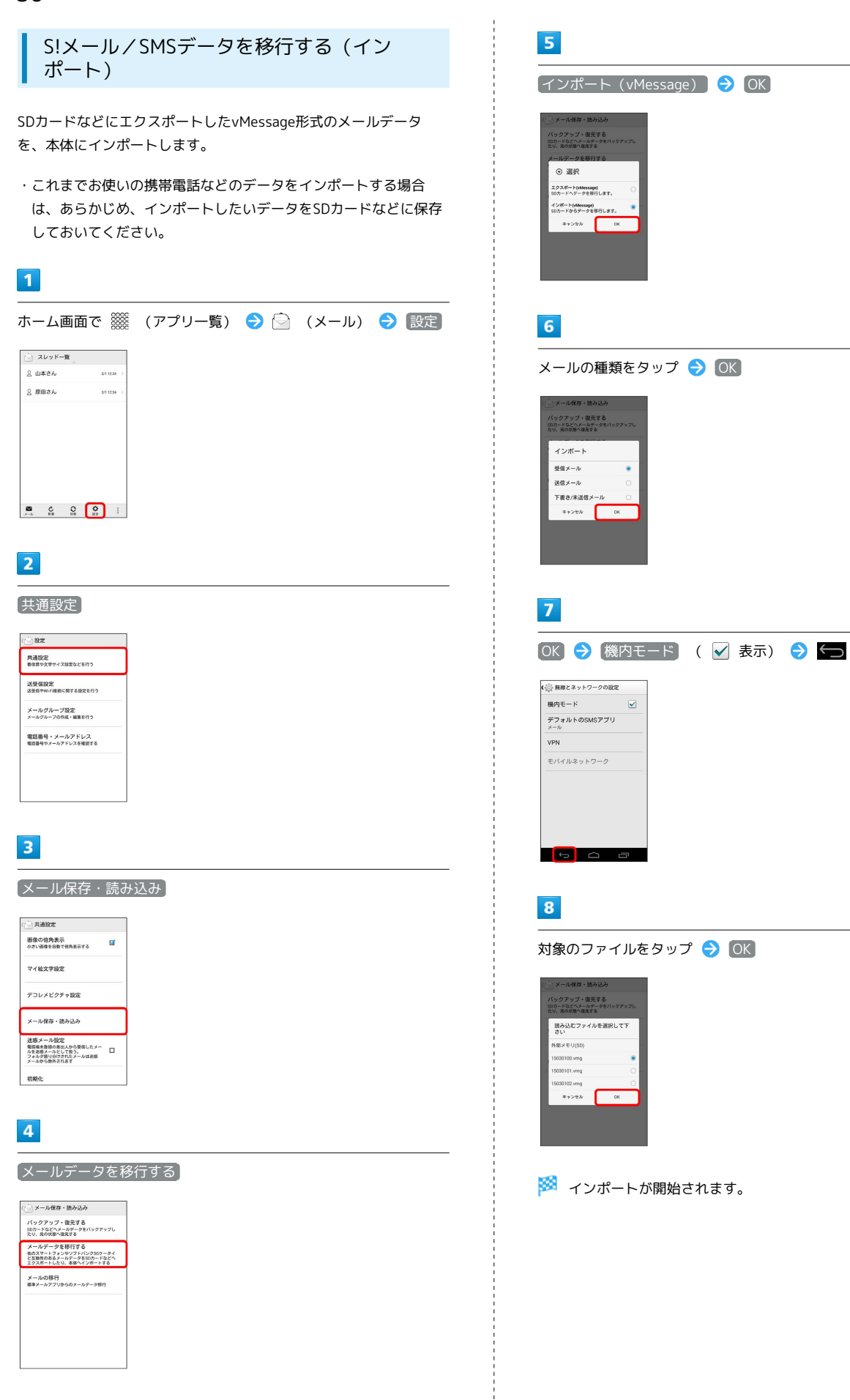

| DK) ⋺ (機)           | 内モード | ( 📝 表示) |  |
|---------------------|------|---------|--|
| 😳 無線とネットワークの設定      |      |         |  |
| 機内モード               |      |         |  |
| デフォルトのSMSアプリ<br>メール |      |         |  |
| VPN                 |      |         |  |
| モバイルネットワーク          |      |         |  |
|                     |      |         |  |
|                     |      |         |  |
|                     |      |         |  |
|                     |      |         |  |
|                     |      |         |  |

🏁 インポートが完了します。

🛐 メールデータのインポートについて

メールデータのインポート時に使用される場所について

メールデータをインポートするときは、SDカードまたは本体メ モリの次の場所に対して読み込みが行われます。

- ・受信メールデータの場合:private/MYFOLDER/Mail/Inbox/ Inbox.BCK
- ・送信メールデータの場合:private/MYFOLDER/Mail/Sent Messages/Sent Messages.BCK
- ・下書き/未送信メールデータの場合:private/MYFOLDER/ Mail/Drafts/Drafts.BCK

セキュリティ設定を行ったメールデータのインポー トについて

これまでお使いの携帯電話の機能で、シークレットモードなど、 第三者にデータを見せない設定を行っていた場合でも、本アプ リケーションではインポートを行います。また、インポートした データは閲覧することもできます。

インポートできないメールデータについて

これまでお使いの携帯電話で暗号化してメールデータをバック アップした場合、本アプリケーションではインポートできません。

# S!メール/SMS作成時の操作

メールの送信、返信、転送時に使用できる機能について説明しま す。

ファイルを添付する

### 1

#### S!メール作成中に 🖉

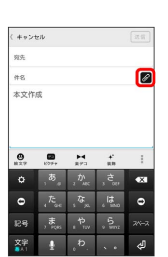

#### 2

ファイルの種類をタップ ラ 画面に従ってファイルを添付

🏁 ファイルが添付されます。

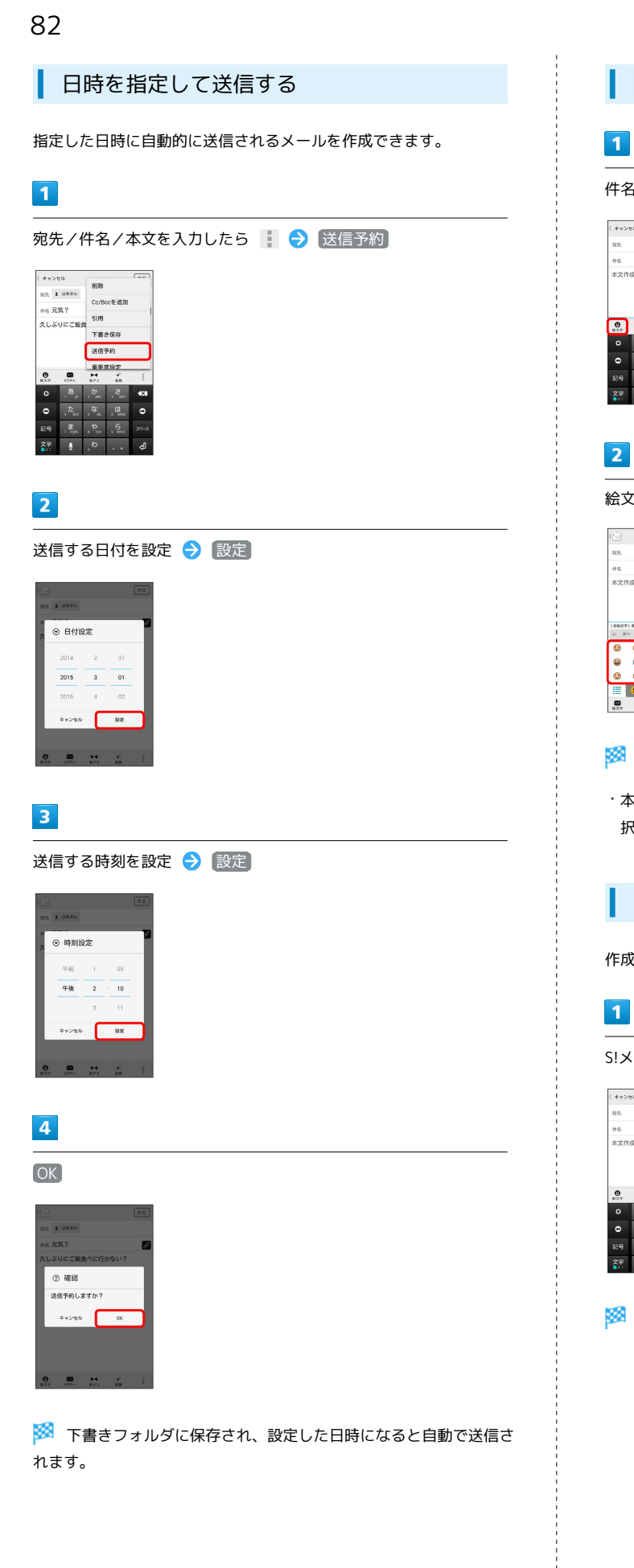

# 絵文字を入力する

#### 1

件名/本文入力中に 絵文字

| ( +++>        | セル                     |                                          |                  |                        |
|---------------|------------------------|------------------------------------------|------------------|------------------------|
| 宛先            |                        |                                          |                  |                        |
| 件名            |                        |                                          |                  | ß                      |
| 文作            | 成                      |                                          |                  |                        |
|               |                        |                                          |                  |                        |
|               |                        |                                          |                  |                        |
| 0             | 107#+                  | H<br>870                                 | *                | :                      |
| •             | 809++                  | <b>μ</b><br>πμα<br>π <sup>λ</sup> ακ     | * ##<br>た。       | ;<br>•X1               |
| 0<br>0        | , ₿,<br>, ₽,           | 1 10 10 10 10 10 10 10 10 10 10 10 10 10 | ूम ूज <b>ड</b> ू | :<br>•3                |
| 0<br>0<br>129 | B))<br>あ。<br>た。<br>ま。( |                                          | su su su su      | :<br>•31<br>•0<br>21-2 |

# 2

絵文字をタップ

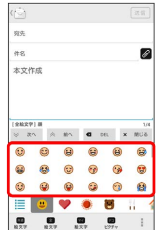

🏁 絵文字が入力されます。

・本文入力中の場合、マイ絵文字をタップするとマイ絵文字が選 択できます。

プレビューを表示する

作成したS!メール/SMSがどのように表示されるか確認できます。

S!メール/SMS作成中に 🚦 ラ プレビュー

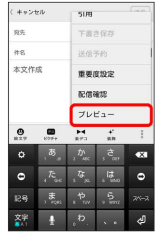

🏁 プレビューが表示されます。

| 重要度を設定する                                                                                                    |
|----------------------------------------------------------------------------------------------------|
| 1                                                                                                    |
|                                                                                                    |
| $ \begin{array}{ c c c c c c c c c c c c c c c c c c c$                                                                                                    |
| 2                                                                                                    |
| 重要度をタップ ⋺ OK                                                                                                    |
|                                                                                                    |
| 🏁 重要度が設定されます。                                                                                                    |
| 配信確認を要求する                                                                                                    |
| 1                                                                                                    |
| S!メール/SMS作成中に 🔛 🔿 配信確認                                                                                                    |
| 4x + 2xb $3xa$ $8x$ $7xa + 2xa$ $8x$ $7xa + 2xa$ $8x$ $8xa + 2xa$ $8xa + 2xa$ $8xa + 2xa$ $8xa + 2xa$ $8xa + 2xa$ $77x + 2xa$ $8xa + 2xa$ $8xa + 2xa$ $8xa + 2xa$ $9xa + 2xa$ $8xa + 2xa$ $9xa + 2xa$ $8xa + 2xa$ $9xa + 2xa$ $8xa + 2xa$ $9xa + 2xa$ $9xa + 2xa$ $9xa + 2xa$ $9xa + 2xa$ $9xa + 2xa + 2xa$ $9xa + 2xa$ $9xa + 2xa + 2xa +$ |
| 2                                                                                                    |
| 【送信したメッセージの配信確認を要求】 ( 🗹 表示) ラ OK                                                                                                    |
| 🏁 配信確認を要求するように設定されます。                                                                                                    |

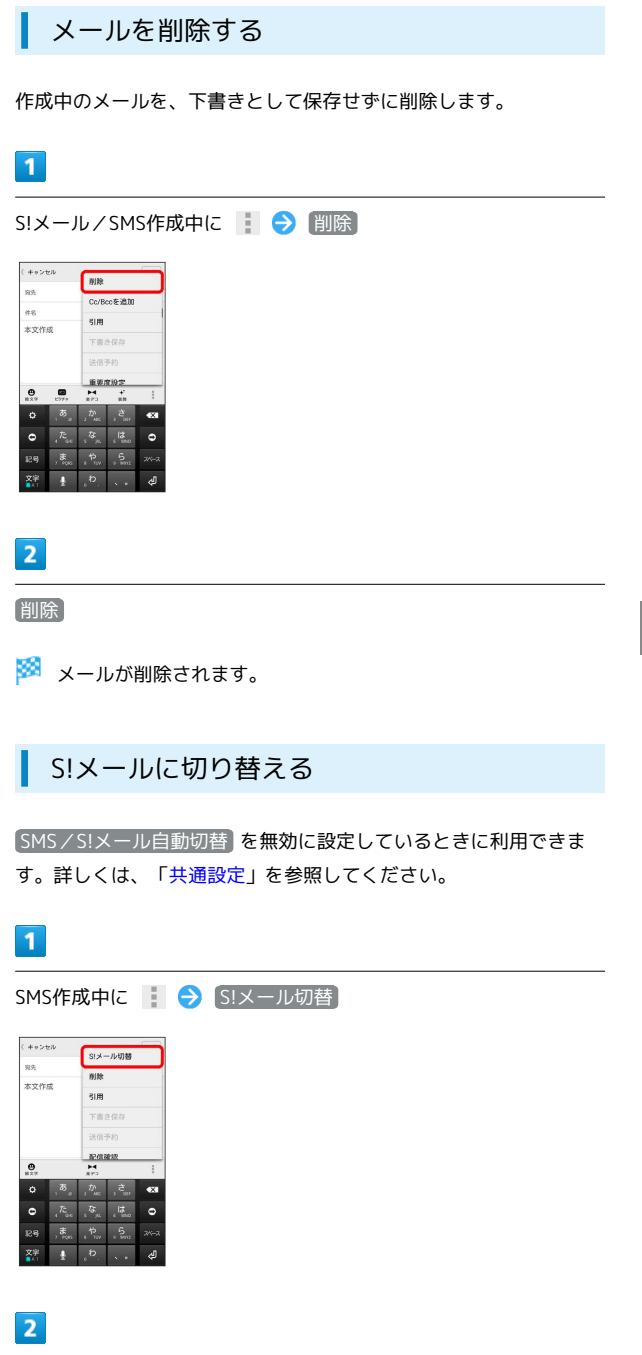

OK

🏁 S!メールに切り替わります。

#### SMSに切り替える

#### SMS/S!メール自動切替 を無効に設定しているときに利用できま す。詳しくは、「共通設定」を参照してください。

#### 1

S!メール作成中に 📑 ᅙ SMS切替

#### 

# 2

OK

🏁 SMSに切り替わります。

# S!メール/SMS設定

S!メール/SMSに関する設定を行います。

### 共通設定

設定できる項目は次のとおりです。

| 項目                 | 詳細                                                                                                    |
|--------------------|----------------------------------------------------------------------------------------------------|
| 新着通知設定             | 新着メール受信時、ポップアップ表示で通知<br>するかどうかを設定します。                                                                                 |
| 着信音 / バイブ<br>レーション | 新着メール受信時の着信音やバイブレーショ<br>ンなどを設定します。                                                                                    |
| スレッドモード            | メールを会話スレッド形式で表示するかどう<br>かを設定します。                                                                                      |
| 画面着せ替え             | 画面のデザインを設定します。                                                                                                    |
| 文字サイズ変更            | フォントサイズを設定します。                                                                                                    |
| SMS/S!メール<br>自動切替  | 送信時に、自動でS!メール/SMSを切り替える<br>かどうかを設定します。                                                                                |
| 件名欄を表示             | スレッドモード時に、件名入力欄を表示する<br>かどうかを設定します。                                                                                   |
| 画像の倍角表示            | 小さい画像を自動で倍角表示します。                                                                                                    |
| マイ絵文字設定            | マイ絵文字の表示順を変更したり、削除しま<br>す。                                                                                            |
| デコレメピク<br>チャ設定     | デコレメピクチャの表示順を変更したり、削<br>除します。                                                                                         |
| メール保存・読<br>み込み     | メールデータをバックアップ/復元したり、<br>メールデータをvMessage形式でエクスポー<br>ト/インポートします。vMessage形式は、ほ<br>かのスマートフォンやソフトバンク携帯電話<br>(3G)と互換性があります。 |
| 迷惑メール設定            | 電話帳に登録していない差出人から受信した<br>メールを、迷惑メールフォルダに振り分ける<br>かどうかを設定します。                                                           |
| 初期化                | メール設定をお買い上げ時の状態に戻しま<br>す。                                                                                             |
| 詳細設定               | 古いメールを自動的に削除するかどうかを設<br>定したり、保存するメールの件数を設定しま<br>す。また、SDカードと本体メモリの保存領域<br>の確認もできます。                                    |

# 1

ホーム画面で 🧱 (アプリー覧) ラ 🔄 (メール) ラ 設定

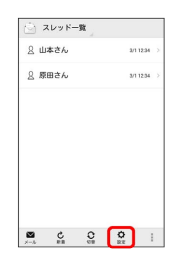

| +通設定 🔿 名                                | 項目を設定 |  |
|-----------------------------------------|-------|--|
|                                         |       |  |
| 44 19 20                                | 1     |  |
| 一共遭政定                                   |       |  |
| 师着通知設定                                  |       |  |
| fしいメッセージ受信時にポップアップ 🖬<br>e表示する           |       |  |
|                                         |       |  |
| 首信昔/バイフレーション                            |       |  |
| スレッドモード                                 |       |  |
| (受信するメッセージを会議形式で表示 🖬<br>rる              |       |  |
| C 25 M 44 M 5                           |       |  |
| BBB G UBA<br>語の配色を変更する                  |       |  |
| 2字サイズ変更                                 |       |  |
| 1受信メール詳細胞面や新規作成態面における<br>は文内の文字サイズを変更する |       |  |
| MS/S!メール自動切替                            |       |  |
| ビール作成時に作成した内容によっ<br>SMS/SIメールを自動で切り替えて送 |       |  |
| 18.6                                    |       |  |

🏁 設定が反映されます。

# 送受信設定

設定できる項目は次のとおりです。

| 項目              | 詳細                                                                                                    |
|-----------------|----------------------------------------------------------------------------------------------------|
| 受信設定            | S!メール/SMS受信時の設定を行います。S!<br>メールの一部を受信するとき、受信する内容<br>を設定したり、S!メール起動時に自動で新着<br>メールの確認をするかどうかを設定します。                       |
| 送信設定            | S!メール/SMS送信時の設定を行います。S!<br>メール返信時にメールの内容を引用するかど<br>うかを設定したり、S!メール/SMS送信時に配<br>信確認を要求するかどうか、確認画面を表示<br>するかどうかなどを設定できます。 |
| Wi-Fi接続設定       | Wi-Fi接続でSIメールを送受信するための設定<br>を行います。                                                                                     |
| SMS送受信設定        | SMSの送受信時に使うアプリを設定します。                                                                                                  |
| 送受信中ステー<br>タス表示 | バックグラウンドで送受信するかどうかを設<br>定します。                                                                                          |

#### 1

ホーム画面で 🎆 (アプリー覧) ラ 📄 (メール) ラ 設定

# 2

送受信設定 🔿 各項目を設定

| 🔄 送受信股定                                  |                  |       |
|------------------------------------------|------------------|-------|
| 受信設定                                     |                  |       |
| 送信設定                                     |                  |       |
| Wi-Fi接続設定<br>未設定<br>Wi-Fi接続によるSIメー<br>設定 | - ルの送受信を行        | すうための |
| SMS送受信設定<br>メールはデフォルト5<br>た。             | MSアプリに設む         | eanæu |
| 送受信中ステー:                                 | タス表示<br>「ラウンドで送気 | HS 🗆  |

| 設定が反映されます。             |
|------------------------|
| DX C / X K C / V G 9 0 |

| メールグル                   | ープ設定    |     |       |      |
|-------------------------|---------|-----|-------|------|
|                         |         |     |       |      |
| 1                       |         |     |       |      |
| ホーム画面で 🎆                | (アプリー覧) | ∋ 🖻 | (メール) | → 設定 |
| () スレッド一覧               |         |     |       |      |
| <u>良</u> 山本さん 3/11234 > |         |     |       |      |
| 2.原田さん 3/11234 >        |         |     |       |      |
| <u>■ 4 8 8</u> :        |         |     |       |      |
| 2                       |         |     |       |      |
| メールグループ設?               | 定       |     |       |      |

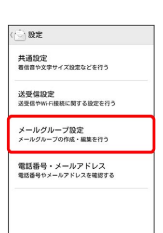

🏁 メールグループ設定画面が表示されます。

#### メールグループ設定時の操作

#### メールグループを追加する

メールグループ設定画面で グループ追加 → グループ名を入 カ → OK

・絵文字を入力するには、 絵文字 をタップします。

グループにメンバーを追加する

メールグループ設定画面で対象のグループをタップ → メン
 バー追加 → 電話帳 / 送信履歴 / 受信履歴 / 直接
 入力 → 追加したい連絡先を選択/入力 → OK

#### グループ名を編集する

メールグループ設定画面で対象のグループをロングタッチ ᠫ グループ名を編集 ラ OK

・絵文字を入力するには、 絵文字 をタップします。

グループを削除する

メールグループ設定画面で対象のグループの 🗙 ラ 削除

#### メンバーを削除する

メールグループ設定画面でグループをタップ → 対象のメンバーの × → 削除

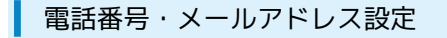

#### 設定・確認できる項目は次のとおりです。

| 項目                 | 詳細                                     |
|--------------------|----------------------------------------|
| 電話番号               | 電話番号が表示されます。                           |
| メールアドレス            | メールアドレスが表示されます。                        |
| My SoftBank<br>へ移動 | My SoftBankへ移動し、メールアドレスの変<br>更などができます。 |

# 1

| ホーム画面    | iで 🎆       | (アプリー覧) | (メール) | → 設定) |
|----------|------------|---------|-------|-------|
| 🔄 スレッド一覧 |            |         |       |       |
| ○ 山本さん   | 3/112:34 > |         |       |       |
| ○ 原田さん   | 3/112.34   |         |       |       |
|          |            |         |       |       |
|          |            |         |       |       |
|          |            |         |       |       |
|          |            |         |       |       |

# 2

【電話番号・メールアドレス】 ラ 各項目を設定

| 電話番号<br>0980000000<br>メールアドレス<br>00000009000<br>シールアドレスを表示するには、T-のリングか<br>5 りょうはhuav-4階に、「オール協定」より<br>フトレン細胞・小の支配線形を行ってえる<br>2 パレン |
|----------------------------------------------------------------------------------------------------|
| メールアドレス<br>X0000000000<br>メールアドレスを表示するには、下のリンクか<br>らかり Software 小時間に、「メール協定」より<br>アドレス確認メールの愛信様を行ってくださ<br>い。                       |
|                                                                                                    |
| My SoftBankへ移動<br>My SoftBank(Webページ)から、メールアド<br>レスの変更やメールアドレスの確認メールを受<br>信、達感メールブロックの設定を行う。                                       |

2-4 EM CO ET :

🏁 設定が反映されます。

# Gmail (メール)を作成/送信する

Googleのメールサービスを利用できます。あらかじめ、Googleアカ ウントでログインしておいてください。

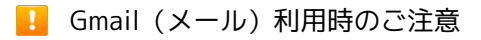

Gmail(メール)はパソコンからのメールとして扱われます。受 信する端末側で、パソコンからのメール受信を拒否する設定にし ている場合は、Gmail(メール)が受信されません。

### 作成/送信する

# 1

ホーム画面で 🎬 (アプリー覧) ラ M (Gmail)

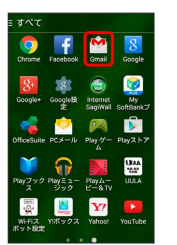

🏁 受信トレイ画面が表示されます。

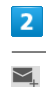

# **×**+

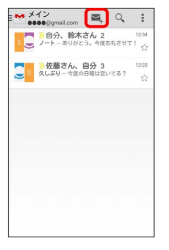

🏁 メール作成画面が表示されます。

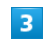

宛先/件名/本文を入力 ラ ≽

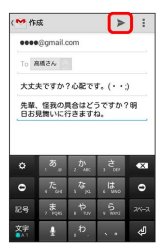

#### Gmail (メール) 作成時の操作

Cc / Bccを追加する メール作成画面で 🔋 🗲 Cc / Bccを追加 🔿 宛先を追加

#### 静止画/動画を添付する

メール作成画面で → ファイルを添付 → アプリケーションを選択 → 添付するファイルを選択

#### 下書きとして保存する

メール作成中に 🚦 🔿 下書きを保存]

🏁 下書きとして保存されます。

#### 作成中のメールを破棄する

メール作成画面で 🚺 🔿 (破棄) 🔿 (破棄)

# 受信したGmail (メール)を確認する

Gmail (メール)では、送受信したメールが件名ごとにまとめて表示 されます (スレッド表示)。

新着Gmail(メール)を確認する

新着Gmail(メール)を受信するとステータスバーに 🗹 が表示され ます。

#### 1

ステータスバーを下向きにドラッグ/フリック

| 9               | 31      | 10% 12.34 |
|-----------------|---------|-----------|
| Google          |         | Ģ         |
| レン ギャラ<br>ダー リー |         | Ö.        |
| f 👯             | YouTube |           |
| Y7 💏            | Play2.1 | Google    |

🏁 通知パネルが表示されます。

#### 2

新着Gmail (メール)をタップ

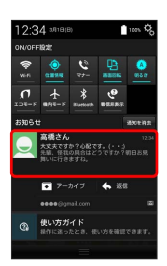

🏁 受信した新着Gmail (メール) が表示されます。

・新着Gmail (メール) が2通以上あるときは、受信トレイ画面が表示されます。

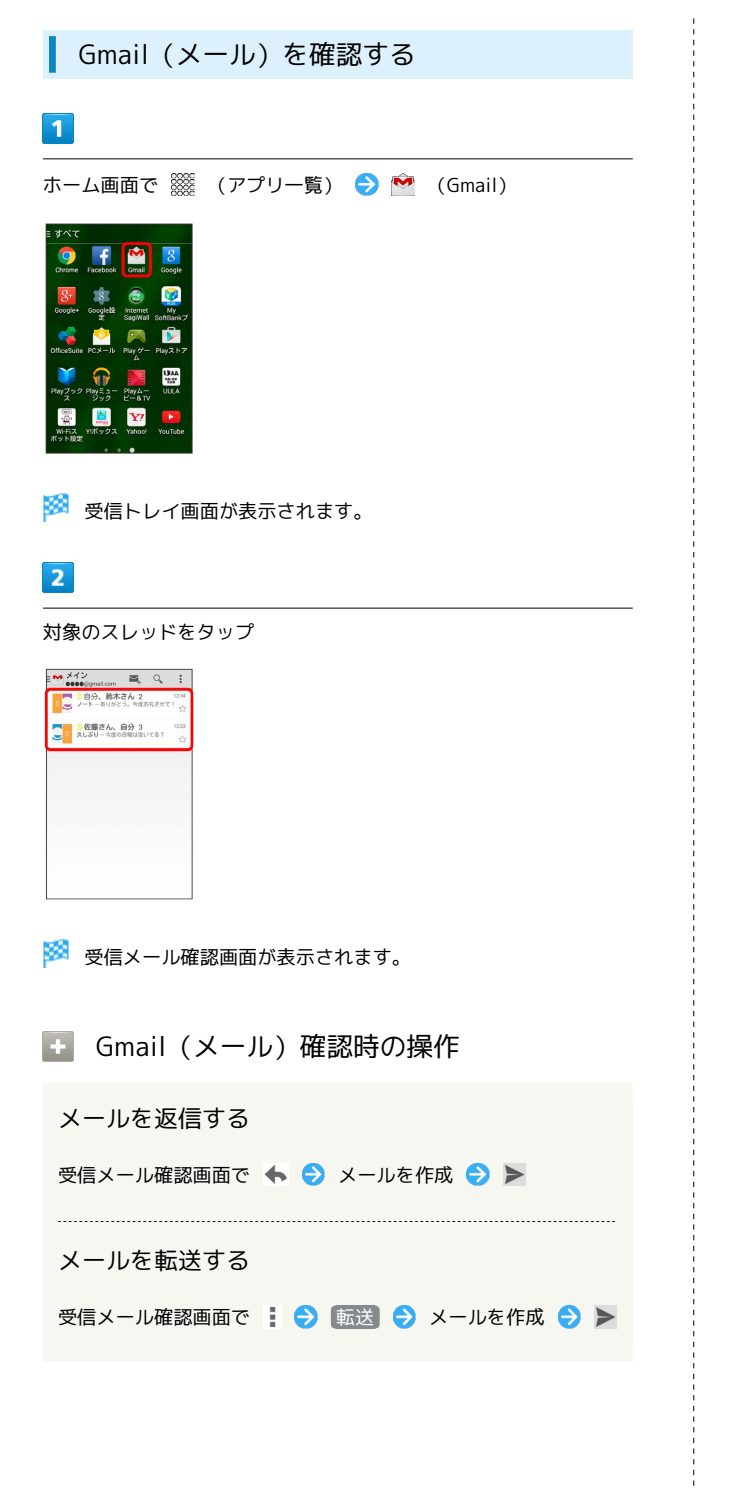

保存されているGmail (メール)を管 理する

#### ラベルを利用する

Gmailでは、すべてのメールが1つのボックスに保存されます。ま た、それぞれのスレッドにラベルを追加すると、ラベルの種類に よってスレッドが区別されます。例えば、メールを受信して新し いスレッドができたときは、自動的に「受信トレイ」というラベル がスレッドに追加されます。その後、「学校」というラベル名を追 加しておくと、「学校」ラベルが付いたスレッドを一覧表示できま す。

・ラベルの追加は、パソコンでGmailにログインして行ってください。

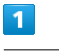

ホーム画面で 🧱 (アプリー覧) ラ M (Gmail)

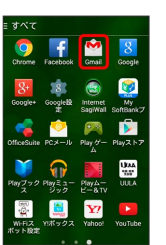

🏁 受信トレイ画面が表示されます。

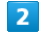

対象のスレッドをロングタッチ ⋺ 🚦

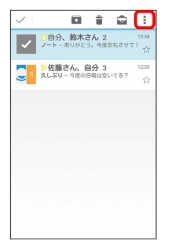

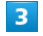

#### (ラベルを変更)

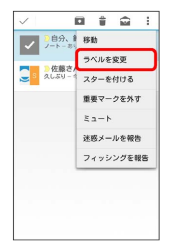

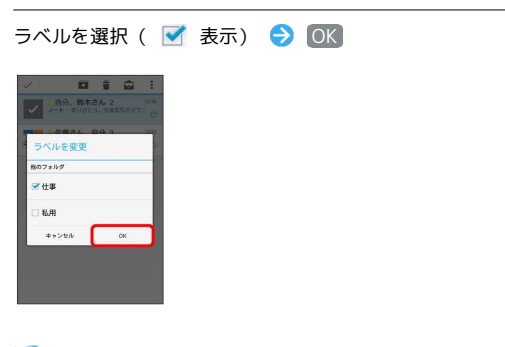

🏁 ラベルが追加されます。

# スレッドをアーカイブする

送受信したGmail (スレッド)を、受信トレイで表示されないように できます。アーカイブしたスレッドに返信メールが届くと、再び受 信トレイに表示されます。

### 1

ホーム画面で 🎆 (アプリー覧) ラ 💇 (Gmail) \_\_\_\_\_\_

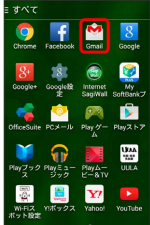

🏁 受信トレイ画面が表示されます。

# 2

対象のスレッドをロングタッチ ラ 💽

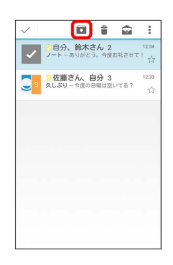

🏁 スレッドがアーカイブされます。

## スレッドをミュートする

メーリングリストに登録していると、メールのやりとりが延々と続いて終わらないスレッドがでてきます。その長いスレッドの内容が 自分には関係ない場合、スレッドをミュートすると、そのスレッド の続きが受信トレイに入らなくなります。宛先やCcに自分のアドレ スが含まれるメールが届いた場合は、再び受信トレイに表示されま す。

# 1

ホーム画面で 🎆 (アプリー覧) ラ M (Gmail)

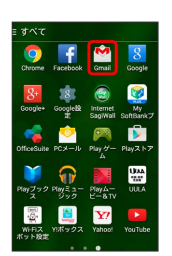

🏁 受信トレイ画面が表示されます。

# 2

対象のスレッドをロングタッチ ⋺ 🚦

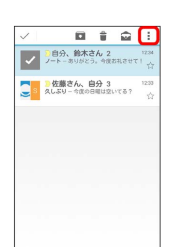

# 3

ミュート

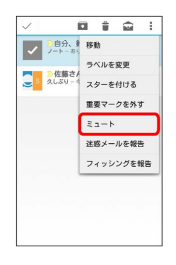

🏁 スレッドが非表示になります。

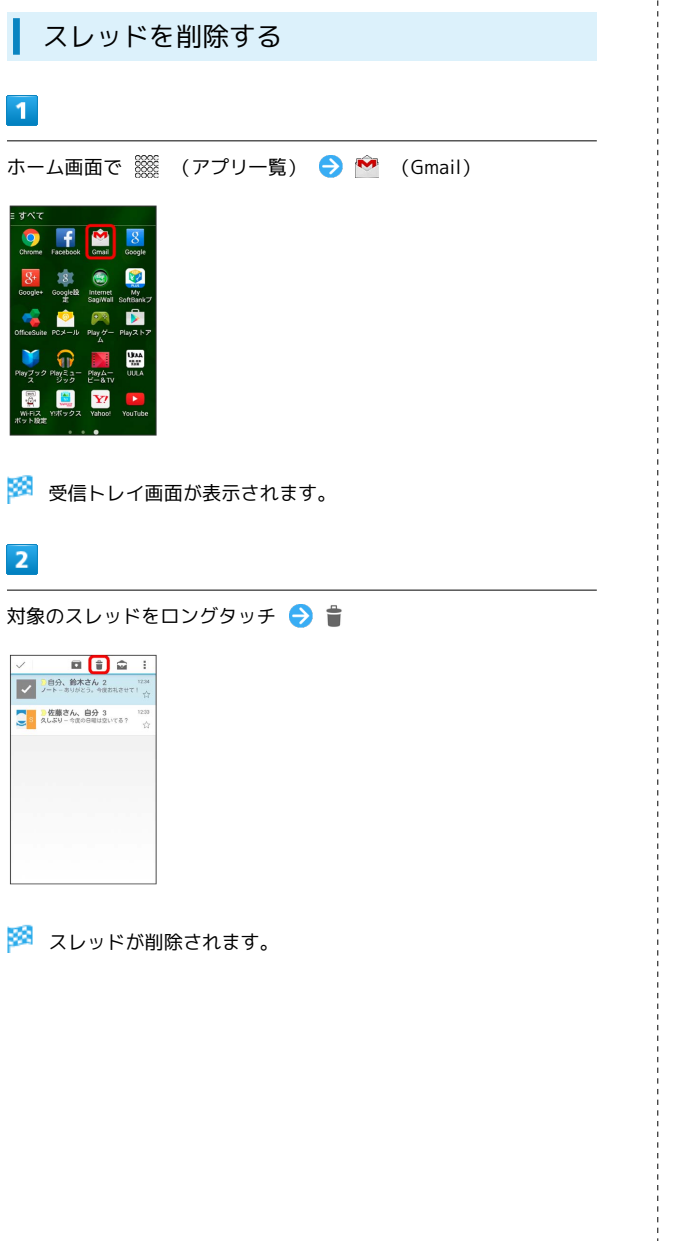

| メールを検索する                                                                                                    |
|----------------------------------------------------------------------------------------------------|
| 1                                                                                                    |
| ホーム画面で 🎆 (アプリー覧) ラ 管 (Gmail)                                                                                                    |
| $\frac{1}{2} \frac{1}{2} \sqrt{2} \sqrt{2}$ $\frac{1}{2} \frac{1}{2} \sqrt{2} \sqrt{2}$ $\frac{1}{2} \frac{1}{2} \sqrt{2} \sqrt{2}$ $\frac{1}{2} \frac{1}{2} \sqrt{2} \sqrt{2}$ $\frac{1}{2} \sqrt{2} \sqrt{2} \sqrt{2}$ $\frac{1}{2} \sqrt{2} \sqrt{2} \sqrt{2} \sqrt{2}$ $\frac{1}{2} \sqrt{2} \sqrt{2} \sqrt{2} \sqrt{2} \sqrt{2}$ $\frac{1}{2} \sqrt{2} \sqrt{2} \sqrt{2} \sqrt{2} \sqrt{2}$ $\frac{1}{2} \sqrt{2} \sqrt{2} \sqrt{2} \sqrt{2} \sqrt{2}$ $\frac{1}{2} \sqrt{2} \sqrt{2} \sqrt{2} \sqrt{2} \sqrt{2} \sqrt{2}$ $\frac{1}{2} \sqrt{2} \sqrt{2} \sqrt{2} \sqrt{2} \sqrt{2} \sqrt{2} \sqrt{2}$ $\frac{1}{2} \sqrt{2} \sqrt{2} \sqrt{2} \sqrt{2} \sqrt{2} \sqrt{2} \sqrt{2} $                                                                                                    |
| 🧭 受信トレイ画面が表示されます。                                                                                                    |
| 2                                                                                                    |
|                                                                                                    |
| M X <sup>4</sup> 2 CM<br>PBA, MKTAC 2 CM<br>PBA, MKTAC 2 CM<br>PBA KKTAC 2 CM<br>PBA KKTAC 2 CM |
| 3                                                                                                    |
|                                                                                                    |

🏁 検索結果が表示されます。

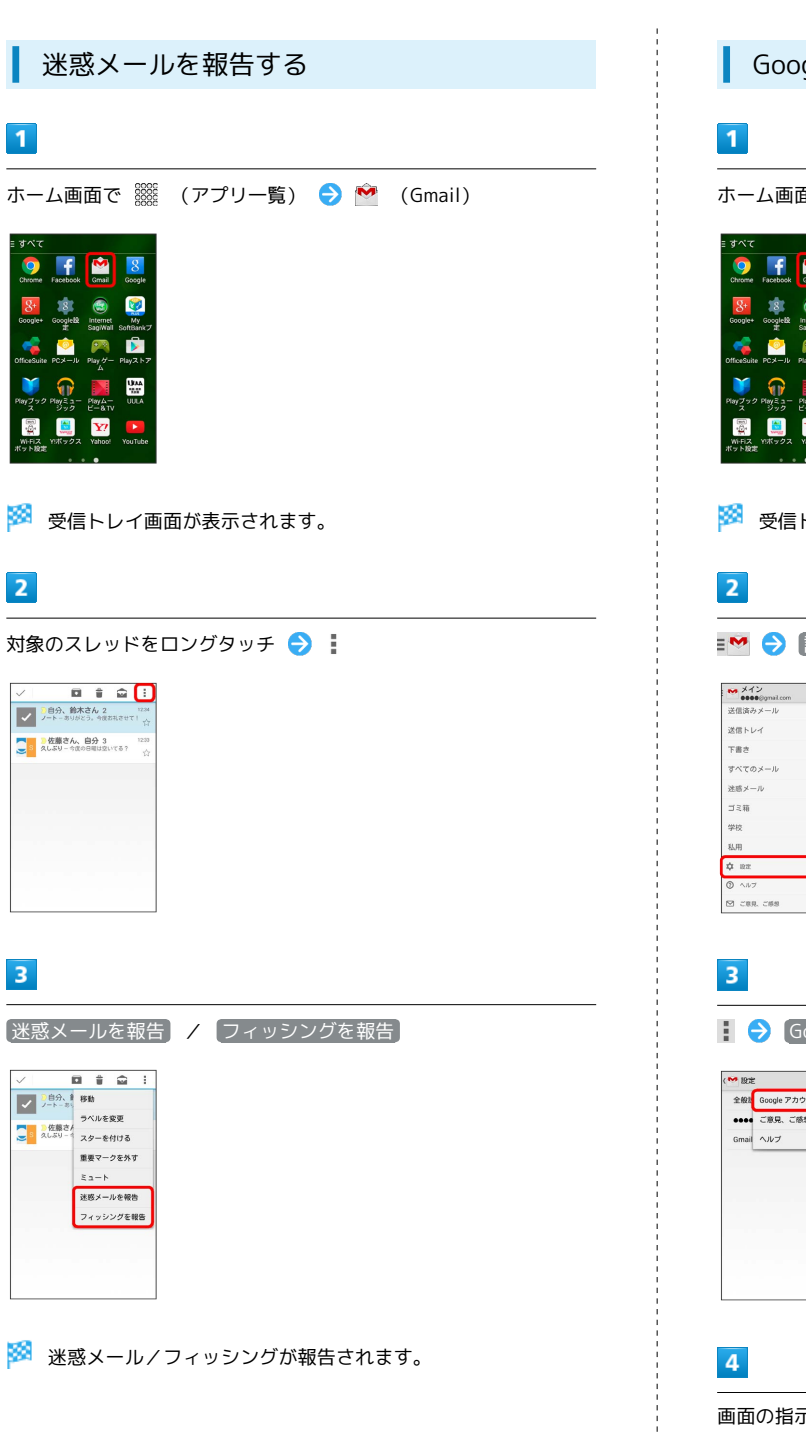

|                                                                                                    | 91 |
|----------------------------------------------------------------------------------------------------|----|
| Googleアカウントを追加する                                                                                                    |    |
| 1                                                                                                    |    |
| ー<br>ホーム画面で 🎆 (アプリー覧) ラ 🔷 (Gmail)                                                                                                    |    |
| Image: Space of the space of the spac |    |
| 2                                                                                                    |    |
| ▶ 🔁 🔁 設定                                                                                                    |    |
|                                                                                                    |    |
| 3                                                                                                    |    |
| 🚺 쥗 [Google アカウントを管理する]                                                                                                    |    |
| t <sup>●●</sup> 散定<br>全部 <sup>1</sup> Google アカントを範囲する<br>●●●●<br>Cmai へルプ                                                                                                    |    |
|                                                                                                    |    |

画面の指示に従って操作

🏁 Googleアカウントの追加が完了します。

メール/インターネット

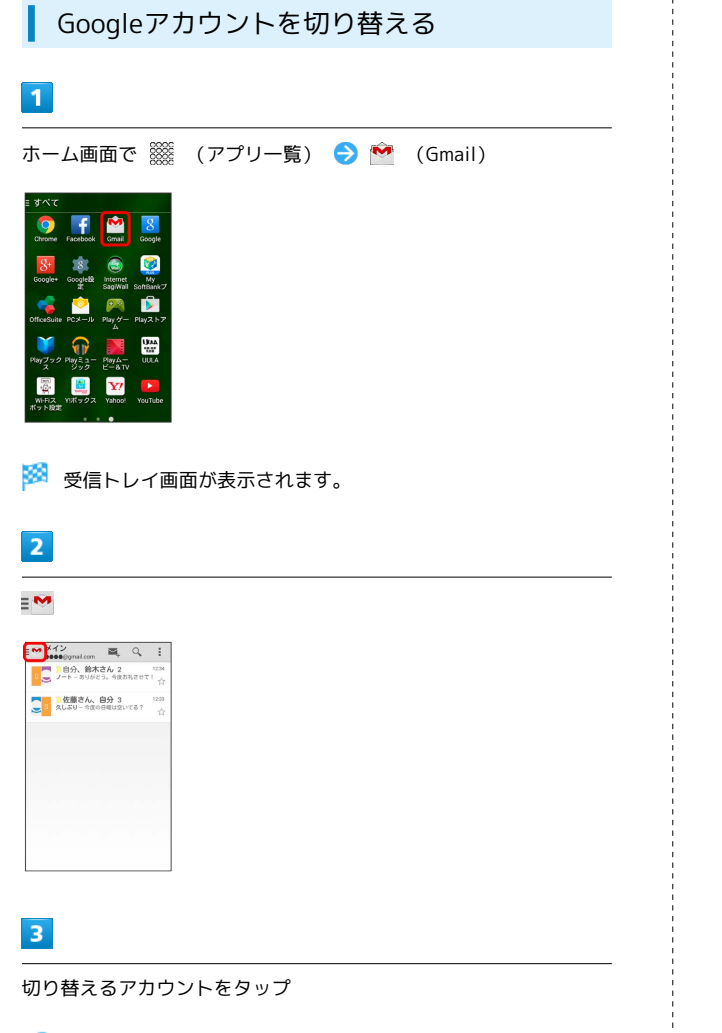

eメールを利用する

#### アカウントを設定する

ご利用のeメールについて、ユーザー名(ユーザーID)やパスワード、サーバー名などの情報をご確認ください。

1

ホーム画面で 🎆 (アプリー覧) ラ 🔷 (PCメール)

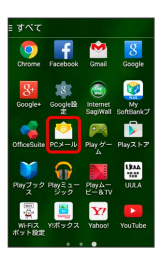

🏁 初回起動時のみ、アカウント登録画面が表示されます。

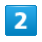

画面の指示に従ってアカウントを設定

🏁 eメールの設定が完了します。

🏁 アカウントが切り替わります。

# アカウントを追加する

# 1

ホーム画面で 🧱 (アプリー覧) ᅌ 🙆 (PCメール)

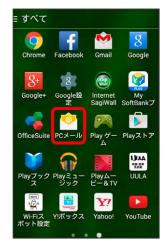

🏁 eメール一覧画面が表示されます。

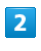

📘 ラ 設定

| x                           | <sup>1</sup> 並び替え |
|-----------------------------|-------------------|
| 明日は - 12時に?<br>か?<br>酉 高橋さん | 更新                |
| 泉通のテスト                      | 設定                |
| 酉 鈴木さん                      | すべて削除             |
| 楽遇の集合場所                     |                   |
| 酉 佐藤さん                      | 1                 |
|                             |                   |
|                             |                   |
|                             |                   |
|                             |                   |
|                             |                   |

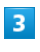

+

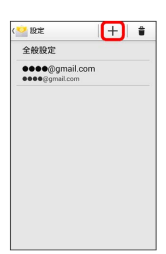

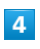

画面の指示に従って操作

🏁 eメールアカウントの追加が完了します。

eメールを作成/送信する 1 ホーム画面で 
(アプリー覧) 
◆ 
(PCメール) (PCメール)

🟁 eメール一覧画面が表示されます。

UMA

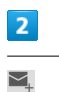

**P** 

i i

**Y**?

# 

🏁 メール作成画面が表示されます。

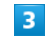

宛先/件名/本文を入力 ラ ≽

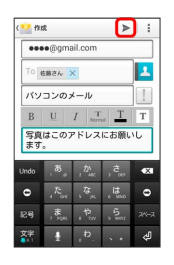

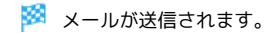

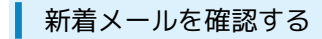

新着eメールを受信するとステータスバーに 🎦 が表示されます。

#### 1

ステータスバーを下向きにドラッグ/フリック

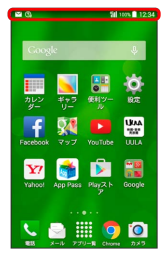

🏁 通知パネルが表示されます。

#### 2

新着eメールをタップ

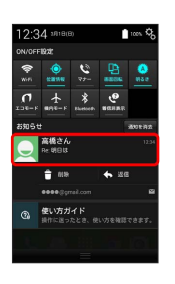

🏁 受信した新着eメールの詳細画面が表示されます。

・新着eメールが2通以上あるときは、eメールー覧画面が表示されま す。確認する新着eメールを選んでください。

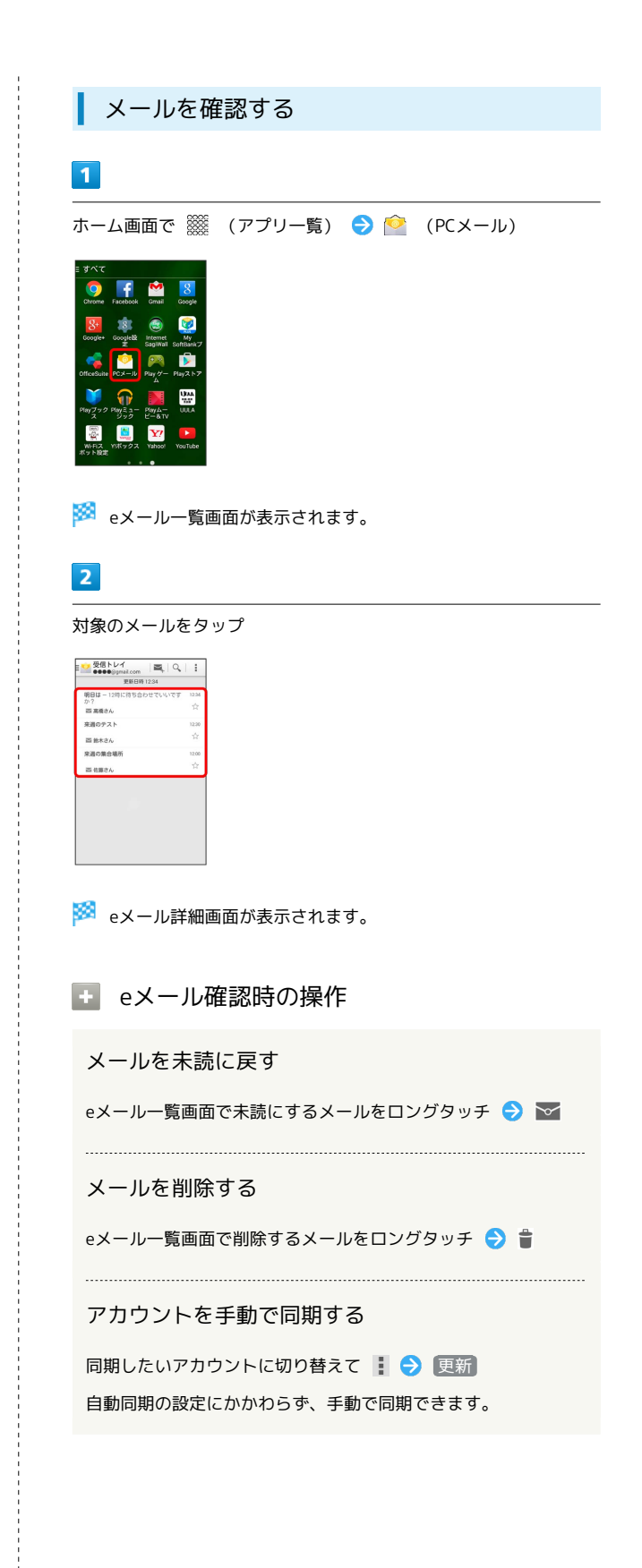

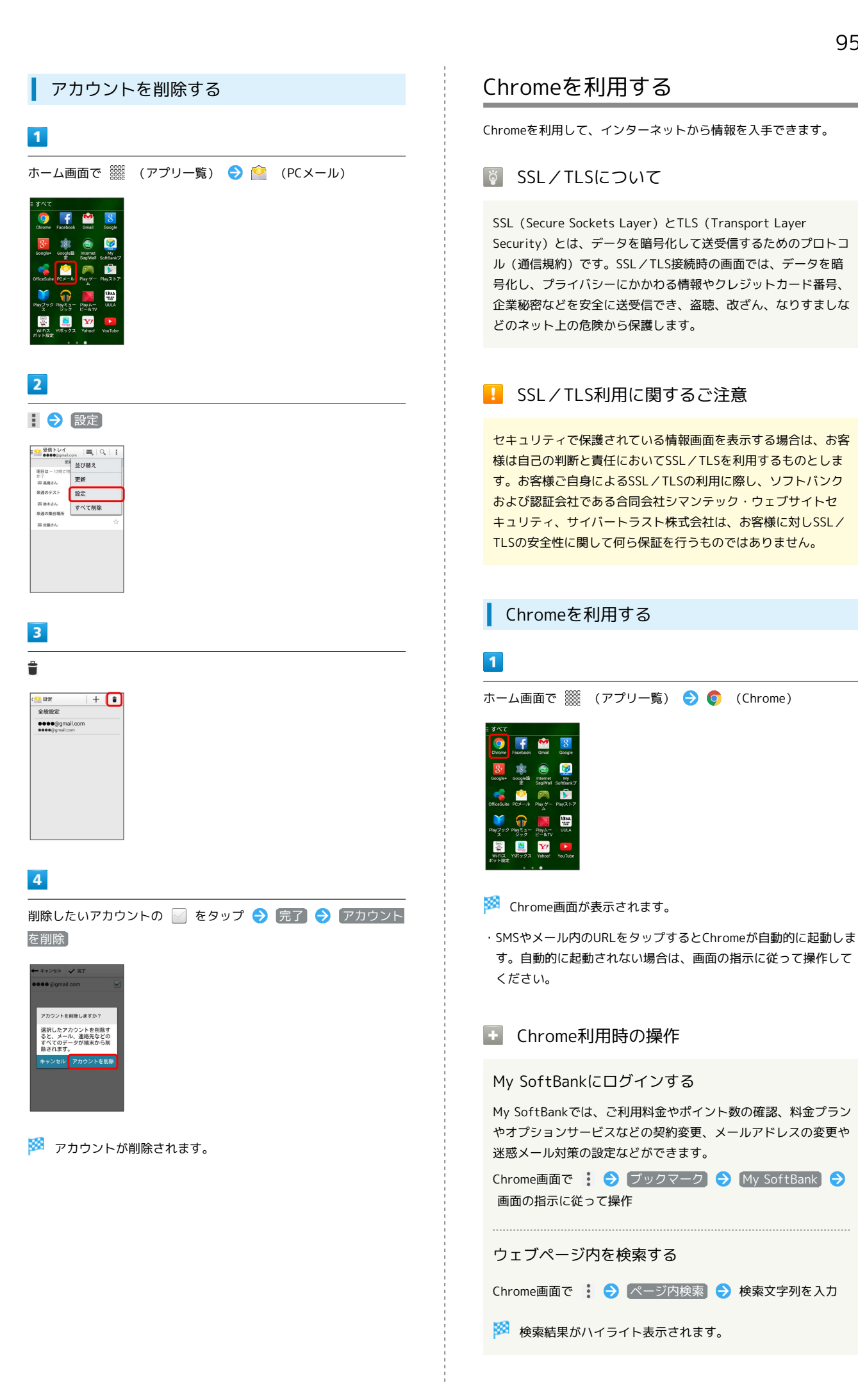

DIGNO®  $\subset$ 

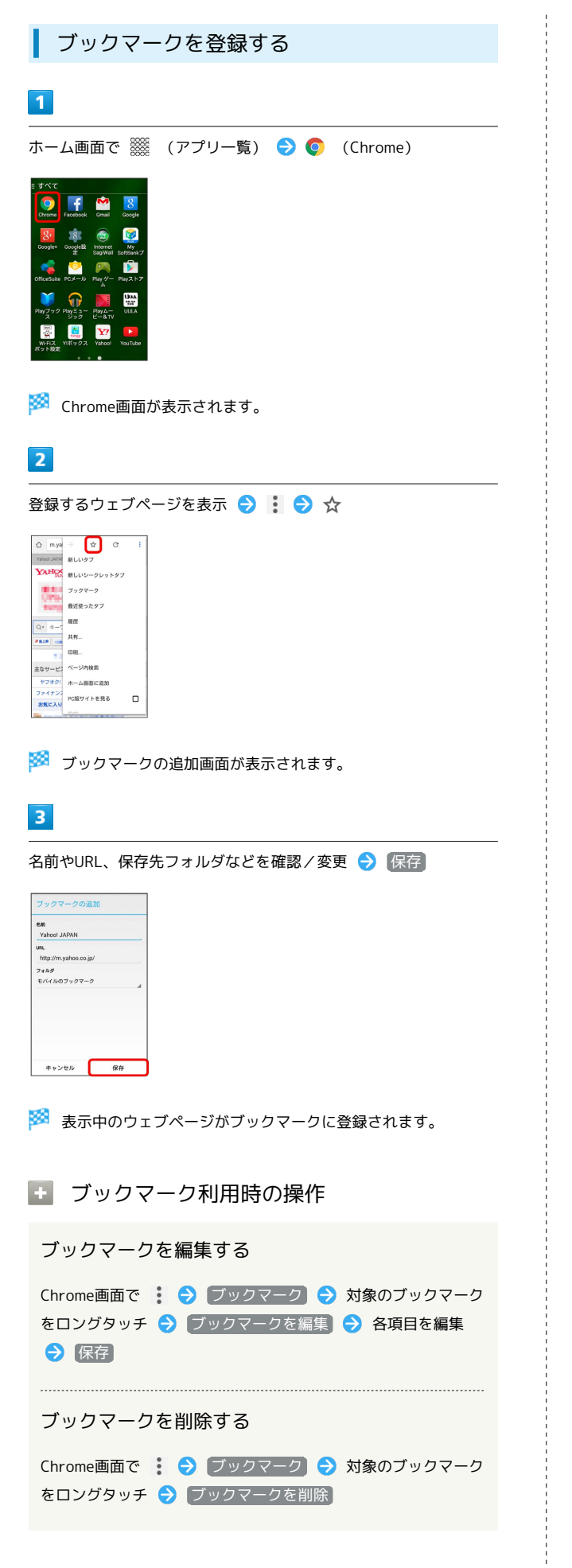

| ブックマークを利用してアクセスする                                                                                                    |
|----------------------------------------------------------------------------------------------------|
| 1                                                                                                    |
| ホーム画面で 🎆 (アプリー覧) ラ 📀 (Chrome)                                                                                                    |
| z y ACC<br>Very Correct<br>Correct<br>Correct |
| 🏁 Chrome画面が表示されます。                                                                                                    |
| 2                                                                                                    |
|                                                                                                    |
| 🏁 ブックマーク画面が表示されます。                                                                                                    |
| 3                                                                                                    |
| 対象のブックマークをタップ                                                                                                    |
| 🏁 ウェブページが表示されます。                                                                                                    |
|                                                                                                    |
|                                                                                                    |

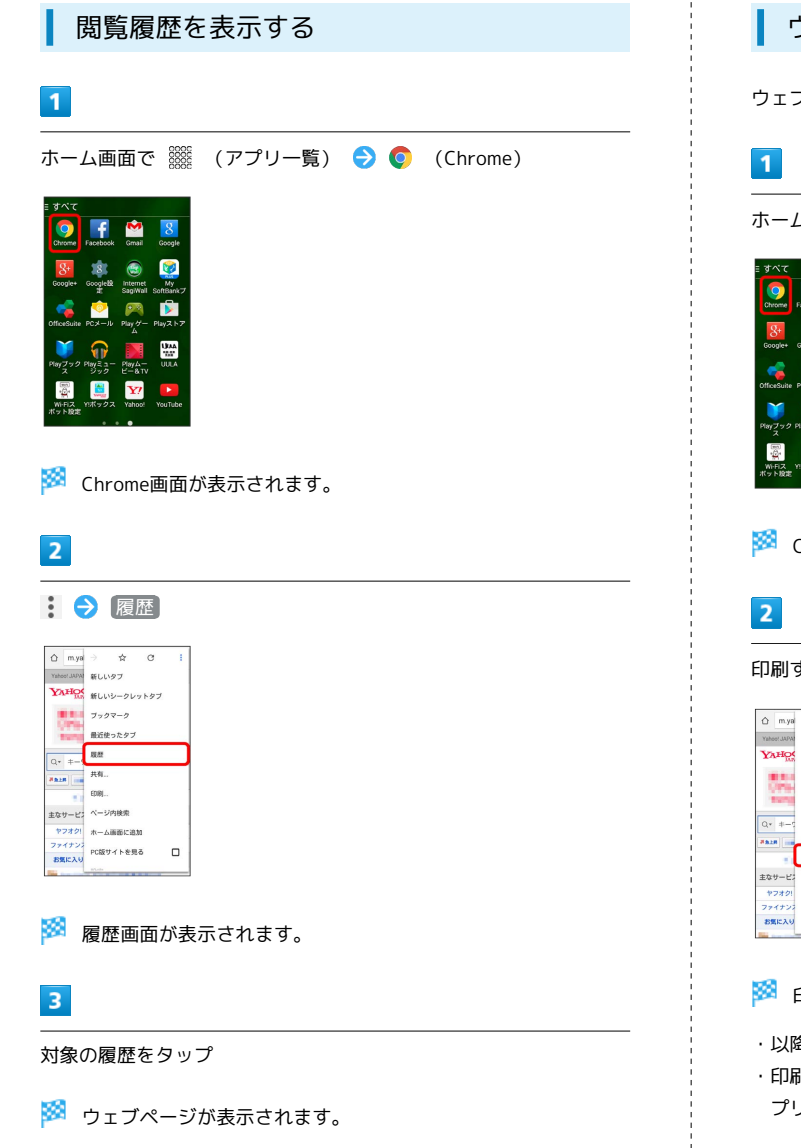

#### ウェブページをワイヤレス印刷する

ウェブページを印刷することができます。

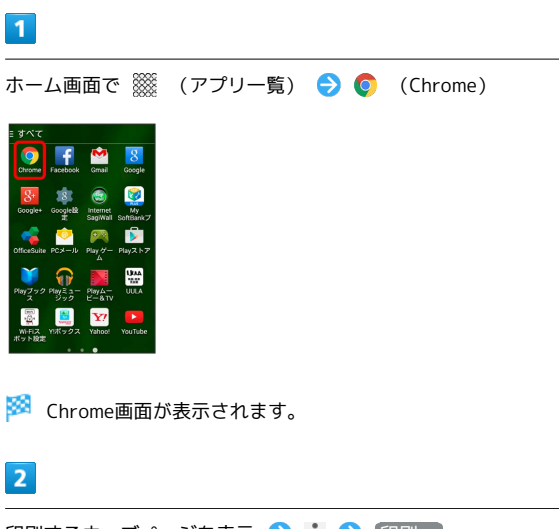

印刷するウェブページを表示 ラ 🚺 ⋺ 印刷…

| ☆ m.ya       | >           | ¢     | C    | 1 |
|--------------|-------------|-------|------|---|
| Yahoot JAPAI | 新しい         | ッタブ   |      |   |
| YAHO         | 新しい         | シークレ  | ットタブ |   |
| 2.20         | ブック         | マーク   |      |   |
| 1000         | 最近6         | もったタブ |      |   |
| 0 = 1 = 2    | 联盟          |       |      |   |
| #828 ····    | 共有.         |       |      |   |
|              | EDIRN.      |       |      |   |
| 主なサービス       | ~-3         | 内核索   |      |   |
| ヤフオク!        | <b>π</b> −1 | 語面に追  | 30   |   |
| ファイナンス       | PCE         | サイトを見 | ō    |   |
| お気に入り        | RANK        |       |      |   |

🏁 印刷設定画面が表示されます。

- ・以降は、画面の指示に従って操作してください。
- ・印刷設定の内容は、プリンターによって異なります。本機または プリンターの画面の指示に従って操作してください。

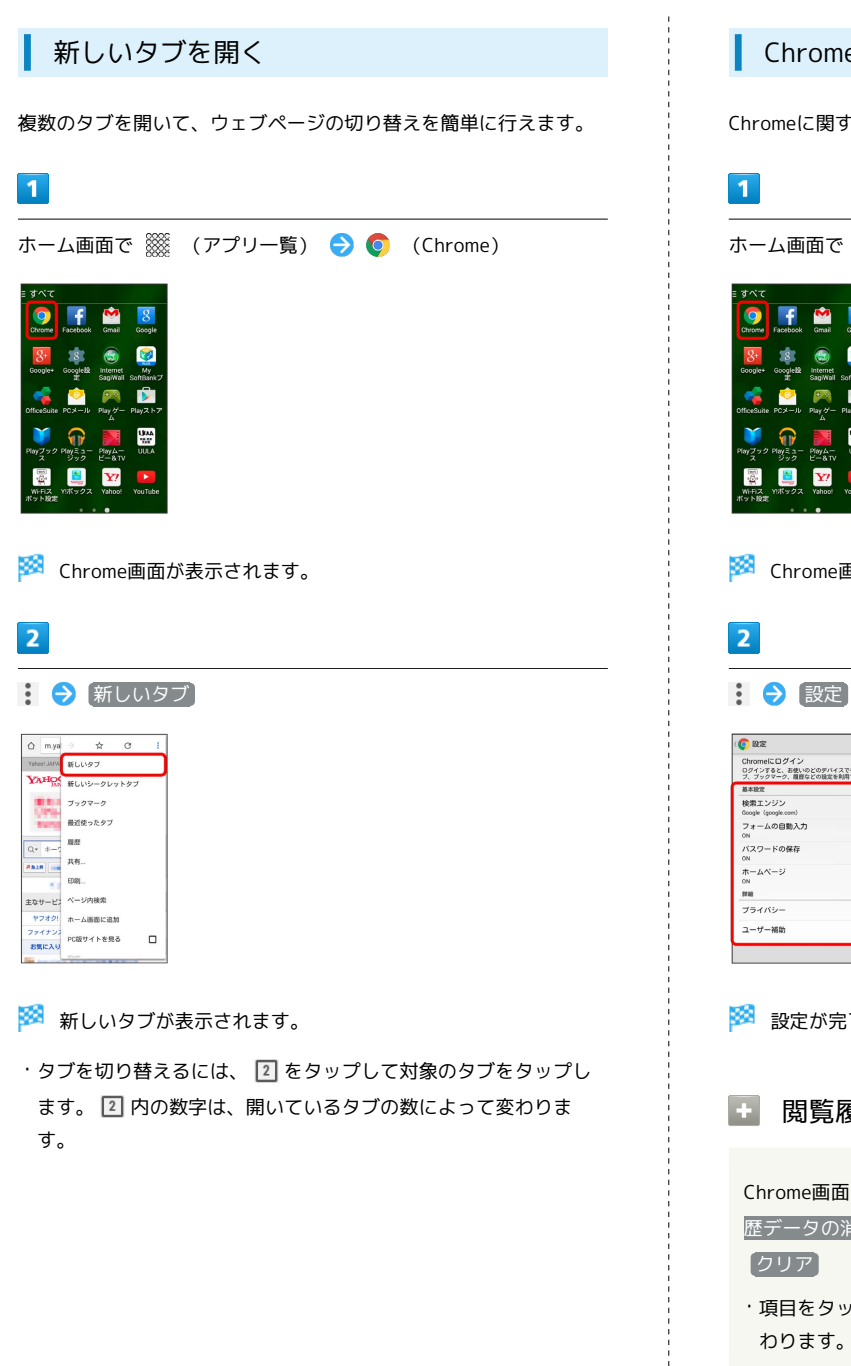

#### Chromeを設定する

Chromeに関するさまざまな設定を行うことができます。

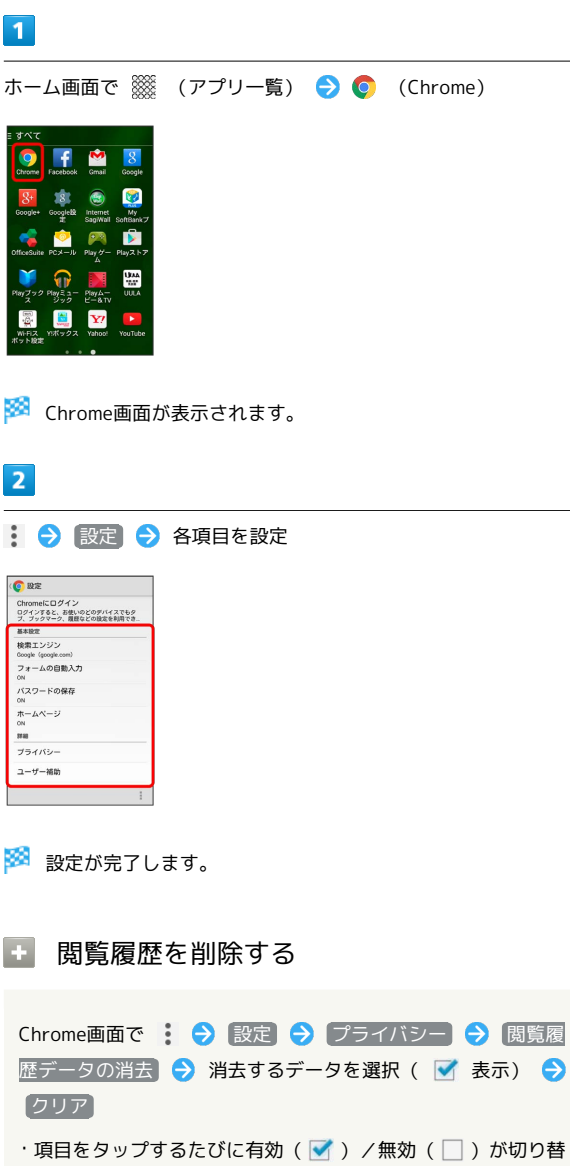

# カメラ

| 静止画/動画を撮影する          | . 100 |
|----------------------|-------|
| 撮影した静止画/動画を見る(ギャラリー) | 101   |
| 撮影した静止画を加工する(ギャラリー)  | .102  |
| 静止画/動画を共有する          | . 103 |
| カメラの設定を行う            | 104   |
| バーコードを読み取る           | . 106 |

# 静止画/動画を撮影する

#### 👸 静止画/動画撮影について

静止画のファイル形式について

静止画のファイル形式はJPEGです。

動画のファイル形式について

動画のファイル形式はMPEG-4です。

# \rm カメラに関するご注意

#### レンズの汚れについて

レンズが指紋や油脂などで汚れると、鮮明な静止画/動画の撮 影ができません。撮影する前に、柔らかい布などで拭いてくださ い。

#### 直射日光を当てないでください

カメラのレンズ部分に直射日光を長時間当てないよう、ご注意く ださい。内部のカラーフィルターが変色し、映像が変色すること があります。

#### 🗕 ライト点灯時の警告

ライトを目に近づけて点灯させないでください。ライト点灯時は 発光部を直視しないようにしてください。また、ほかの人の目に 向けて点灯させないでください。視力低下などを起こす原因とな ります。

静止画を撮影する

#### 1

ホーム画面で 🎆 (アプリー覧) ラ 🔘 (カメラ)

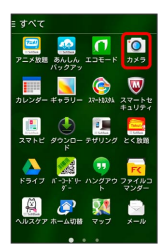

🏁 静止画/動画撮影画面が表示されます。

# 2

カメラを被写体に向ける ラ 🔍

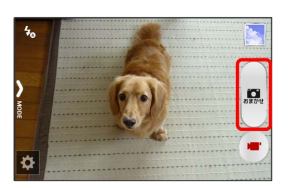

🏁 シャッター音が鳴り、静止画が保存されます。

| 動画を撮影する | Ś |
|---------|---|
|---------|---|

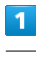

ホーム画面で 🎆 (アプリー覧) ラ 🔘 (カメラ)

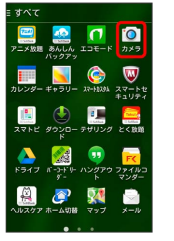

🏁 静止画/動画撮影画面が表示されます。

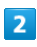

カメラを被写体に向ける ⋺ 💌

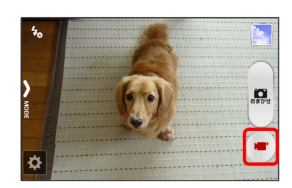

🏁 動画の撮影が開始されます。

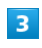

撮影を終了するときは 🕕

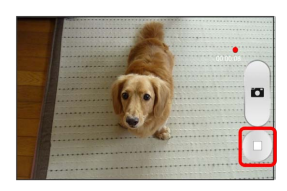

🏁 録画終了音が鳴り、動画が保存されます。

# 撮影画面の見かた

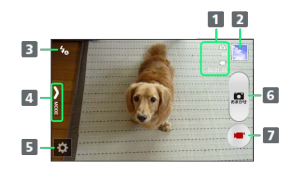

1 保存できる枚数/時間1

- 2 最後に撮影した静止画/動画
- 3 クイック設定で設定した項目を表示2
- 4 撮影モード選択
- 5 カメラ設定パネルを表示
- 6 静止画撮影
- 7 動画撮影開始/終了
- 1 保存先のストレージ容量が少なくなったときに表示されます。
- 2 クイック設定について詳しくは、「カメラのはたらきを設定す る」を参照してください。

静止画/動画撮影時の操作

#### ズームを利用する

静止画/動画撮影画面で (音量大キー)/ ▶ (音量小キー)

・静止画/動画撮影画面をピンチイン(2本の指を閉じる)/ピ ンチアウト(2本の指を開く)してもズームを調整できます。

#### 明るさを調整する

静止画/動画撮影画面で 🔯 ラ 全般 ラ EV補正 ラ バー をドラッグ

・撮影モードを(マニュアル)に設定しているときに利用できま す。

撮影した静止画/動画を見る(ギャラ リー)

#### 静止画/動画を表示する

撮影した静止画/動画などを表示できます。次のファイル形式に対 応しています。

| 種類  | ファイル形式                               |
|-----|--------------------------------------|
| 静止画 | JPEG、GIF、PNG、BMP、WebP                |
| 動画  | 3GPP、3GPP2、MP4、TS、WebM、<br>Matroskav |

#### 1

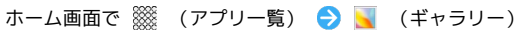

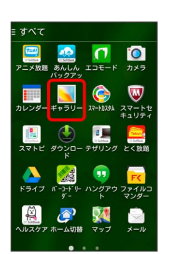

- 🏁 ファイル一覧画面が表示されます。
- ・ 🖸 をタップし、月別からファイルを一覧表示することができま す。
- ・ 🔣 をタップし、 時間 / アルバム / 地図 をタップする と、表示するカテゴリを変更できます。

# 2

再生したい静止画/動画をタップ

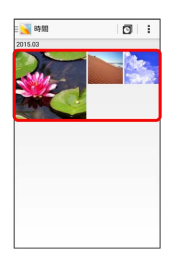

🏁 静止画/動画が表示されます(ファイル表示画面)。

◎ 静止画/動画について

カメラ起動中に、画面右下のサムネイル画像をタップすると、 撮影した静止画/動画が表示されます。表示された静止画や動画 は、確認、送信、または削除することもできます。

#### 🚹 ギャラリー利用時の操作

#### ファイルを共有する

#### ファイルを削除する

ファイル一覧画面で 🚦 🔿 選択 🔿 対象のファイルを選択

#### スライドショーを利用する

ファイル一覧画面で 🚦 ラ スライドショー

・スライドショーを止めるときは、画像をタップします。

静止画を壁紙や連絡先のアイコンに登録する

ファイル表示画面で : → 登録 → 登録先を選択( 壁紙) / 連絡先の写真 など) → 画面の指示に従って操作

#### 新しいアルバムを作成する

ファイルー覧画面で 🔄 🔿 アルバム 🔿 王 🔿 アルバム 名を入力 ラ OK

#### アルバムに静止画/動画を登録する

ファイル―覧画面で 🛛 🔁 アルバム 🔁 対象のアルバムを タップ 🔁 🗄 🔁 画像/動画の追加 🔁 対象のファイルを 選択 ラ 画像/動画の追加

#### アルバムの名前や表紙画像などの設定を変更する

ファイル―覧画面で = 💽 🔿 アルバム 🔿 対象のアルバムを タップ 🔿 İ 🔿 アルバム設定 ラ 各項目を設定

#### アルバムを削除する

ファイル―覧画面で = 📉 🔿 アルバム 🔿 🗜 🔿 選択 ラ 対象のアルバムを選択 ラ 👕 ラ OK

・「端末からもアルバム内のデータを消去」にチェックを入れる と、アルバムに登録した静止画/動画も削除されます。

#### 静止画/動画を地図上に表示する

ファイル一覧画面で 💵 ラ 地図

ファイルに付加されている位置情報に基づいて、地図上に画像が表示されます。

撮影した静止画を加工する(ギャラ リー)

静止画を加工する

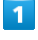

```
ホーム画面で 🎆 (アプリー覧) ラ 属 (ギャラリー)
```

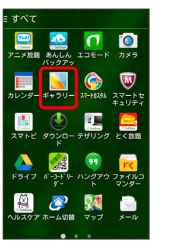

🏁 ファイル一覧画面が表示されます。

・ ■ をタップし、時間 / アルバム / 地図 をタップする と、表示するカテゴリを変更できます。

#### 2

編集する静止画をタップ ⋺ 🖍

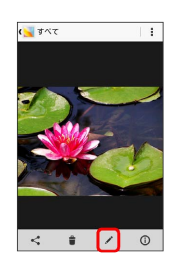

🏁 エフェクトが起動します。

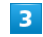

画面下部のアイコンで静止画を加工

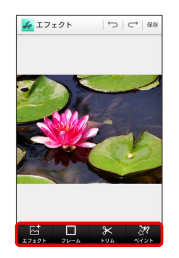

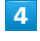

加工が終わったら 保存 🔿 上書き保存 / 新規保存

🏁 加工された静止画が保存されます。

# 静止画/動画を共有する

ギャラリーでは、メールや他のアプリケーションと連動して、静止 画/動画を送信することができます。また、Bluetooth®を使用し て、ほかのコンピューターや端末へ静止画/動画を送ることもでき ます。

静止画/動画をメールで送る

静止画/動画をメールに添付して送信できます。

ホーム画面で 🎆 (アプリー覧) ラ <u> </u>(ギャラリー)

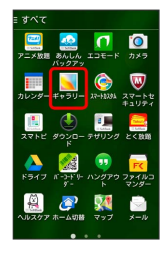

🏁 ファイル一覧画面が表示されます。

・ ■ をタップし、時間 / アルバム / 地図 をタップする と、表示するカテゴリを変更できます。

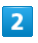

🚦 ラ 選択 ラ 共有したい静止画/動画を選択

| ( 🔀 89 M  |               |
|-----------|---------------|
| 1個を選択中    | すべて選択         |
| 2015.03   |               |
| ~         |               |
| All and a |               |
| Sec.      | Second Second |
|           |               |
|           |               |
|           |               |
|           |               |
|           |               |
|           |               |
|           |               |
|           |               |
|           |               |
|           | -             |

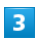

| 4 | アプリケーションを選択         |      |
|---|---------------------|------|
| 1 | 🅵 バーコード読み取り         |      |
|   | 00 ハングアウト           |      |
|   | ファイルコマンダー<br>Direct | Wi-F |
|   | iiii メール            |      |
|   | 🐳 写真                |      |
|   | Bluetooth           |      |
|   | Facebook            |      |
|   | Smail Gmail         |      |
|   | 8+ Google+          |      |
|   | 📀 PCメール             |      |

🏁 選択したアプリケーションが起動します。

・以降は、画面の指示に従って操作してください。

・複数のメールアカウントを登録している場合、デフォルトで設定 されているメールアカウントが表示されます。

#### 静止画/動画をBluetooth®を使用して送る

Bluetooth®を使用して、複数の静止画/動画をほかの端末やコン ピューターに送信できます。

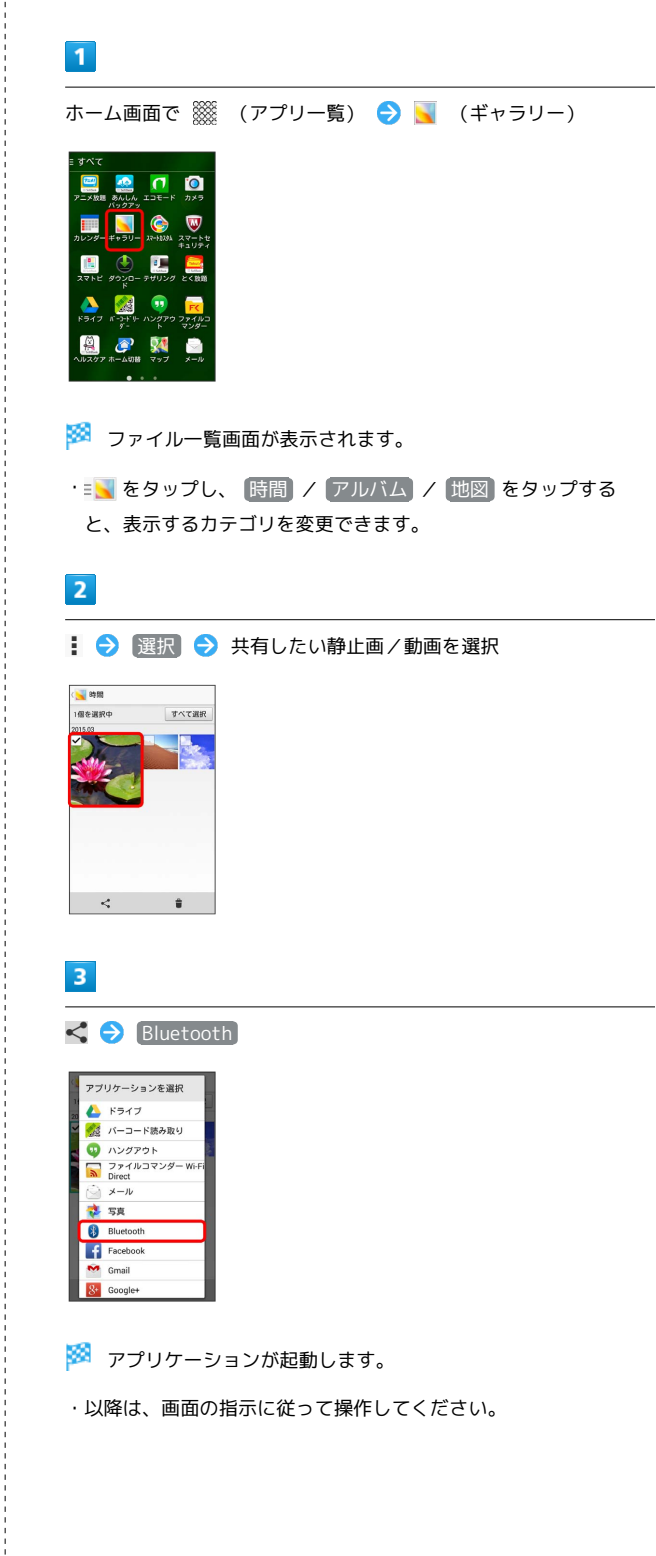

 $\subset$ 

エメロ

# カメラの設定を行う

目的に合わせてカメラの種類を切り替えて撮影できます。また、カ メラのはたらきをお好みで設定することもできます。

#### 撮影モードを切り替える

選択できる撮影モードは次のとおりです。

| 項目    | 説明                                            |
|-------|-----------------------------------------------|
| おまかせ  | 最適な設定で撮影します。                                  |
| 連写    | 静止画を連写撮影できます。                                 |
| エフェクト | エフェクトを設定します。                                  |
| シーン   | 被写体やシーンに適したモードを設定しま<br>す。                     |
| マニュアル | EV補正、ホワイトバランスなどお好みの設定<br>を行うことで、こだわりの撮影ができます。 |

1

ホーム画面で 🎆 (アプリー覧) ラ 🔘 (カメラ)

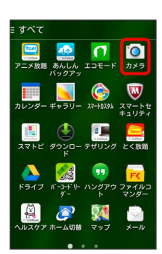

🏁 静止画/動画撮影画面が表示されます。

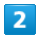

(MODE)

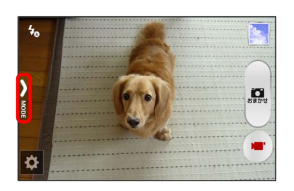

🏁 撮影モード切り替え画面が表示されます。

3

撮影モードをタップ

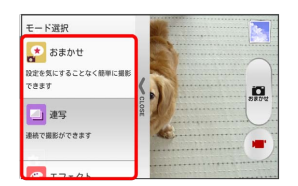

🏁 撮影モードが切り替わります。

### カメラのはたらきを設定する

設定できる項目は、次のとおりです。

・表示される項目はモードによって変わります。

| 項目   | 説明                                                                                                    |  |  |
|------|----------------------------------------------------------------------------------------------------|--|--|
| フォト  | <ul> <li>・撮影サイズ</li> <li>静止画の撮影サイズを設定できます。</li> <li>・フラッシュ</li> <li>ライトの利用を設定できます。</li> <li>・セルフタイマー</li> <li>セルフタイマー</li> <li>セルフタイマーを設定できます。設定した秒</li> <li>数が経過したあと、静止画を撮影します。</li> <li>・HDR</li> <li>明暗差が大きくても綺麗に撮影できます。</li> <li>・手振れ補正</li> <li>手振れ補正のON/OFFを切り替えます。</li> <li>・タッチ撮影</li> <li>静止画撮影時に、タッチした箇所にピントを</li> <li>合わせて撮影できます。</li> <li>・スマイルシャッター撮影</li> <li>被写体が笑顔になると、自動的に撮影します。</li> <li>す。</li> </ul> |  |  |
| ムービー | ・録画サイズ<br>動画の録画サイズを設定できます。<br>・ライト<br>ライトの利用を設定できます。<br>・手振れ補正<br>手振れ補正のON/OFFを切り替えます。                                                                                                    |  |  |

| ・カメラ切替                |
|-----------------------|
| アウトカメラとフロントカメラを切り替えま  |
| す。                    |
| ・EV補正                 |
| 露出補正を調整します。           |
| ・ホワイトバランス             |
| 被写体を自然な色合いで撮影できるように、  |
| 白を基準にした色の調整ができます。     |
| ・フォーカス方式              |
| フォーカス方式を設定できます。       |
| ・測光                   |
| 測光方式を設定できます。          |
| ・ISO感度                |
| ISO感度を設定できます。         |
| ・コントラスト               |
| コントラストを設定できます。        |
| ·位置情報付加               |
| 設定後に撮影したすべての静止画/動画に、  |
| 位置情報を付加します。           |
| ・オートレビュー              |
| 静止画/動画撮影後のレビューの有無を設定  |
| できます。                 |
| ・撮影補助ライン              |
| 撮影補助のON/OFFを設定できます。   |
| ・保存先                  |
| 保存先を設定できます。SDカード挿入時のみ |
| 表示されます。               |
| ・クイック設定を編集            |
| すぐに設定したい項目を静止画/動画撮影画  |
| 面に追加/解除できます。          |
| ・初期設定に戻す              |
| カメラの設定をお買い上げ時の状態に戻しま  |
| す。                    |
|                       |

設定項目をタップ ラ 各項目を設定

🏁 設定が反映されます。

# カメラ

# 1

ホーム画面で 🎆 (アプリー覧) ラ 🔟 (カメラ)

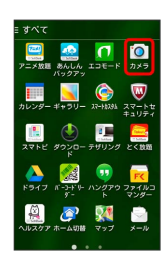

🏁 静止画/動画撮影画面が表示されます。

# 2

Ø

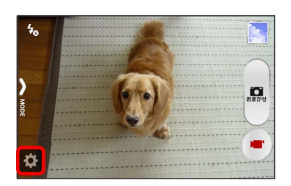

🏁 設定画面が表示されます。

🏁 バーコードリーダー画面が表示されます。

・利用規約などが表示されたときは、画面の指示に従って操作してください。

2

読み取るバーコードを画面中央に表示

自動的にバーコードが読み取られ、読み取り結果が表示されます。
# 便利な機能

| あんしんバックアップアプリを利用する10 |
|----------------------|
| 緊急速報メールを利用する11       |
| Google マップを利用する11    |
| ハングアウトを利用する11        |
| Google検索を利用する11      |
| 音声で情報を検索する(音声検索)12   |
| 電卓で計算をする12           |
| カレンダーを利用する12         |
| 時計を利用する12            |
| Facebookを利用する12      |
| YouTubeを利用する12       |
| 音楽を聴く (Playミュージック)12 |
| メモ帳として利用する12         |
| パソコン用ファイルを利用する12     |
| 音声を録音する13            |
| ライトとして利用する13         |
|                      |
| <br>ファイルを管理する13      |

# あんしんバックアップアプリを利用す る

### 🛐 あんしんバックアップアプリについて

#### 商標・ライセンスについて

本製品は、株式会社ACCESSの技術提供を受けております。 ©2011 ACCESS CO., LTD. All rights reserved. Copyright © 2009 The Android Open Source Project Licensed under the Apache License, Version 2.0 (the "License");

you may not use this file except in compliance with the License.

You may obtain a copy of the License at

#### http://www.apache.org/licenses/LICENSE-2.0

Unless required by applicable law or agreed to in writing, software distributed under the License is distributed on an "AS IS" BASIS, WITHOUT WARRANTIES OR CONDITIONS OF ANY KIND, either express or implied.

See the License for the specific language governing permissions and limitations under the License. ACCESS、ACCESSロゴは、日本国、米国、およびその他の国に おける株式会社ACCESSの登録商標または商標です。

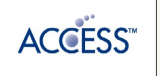

#### 保存したデータのファイル名について

保存したデータのファイル名は保存年月日になります。た とえば、2013年8月1日に保存された電話帳ファイルは、 「13080100.vcf」となります。同じ日に複数のファイルを保存 した場合は「13080101.vcf」となり、下2桁の数字が増えてい きます。

#### 保存できる数について

電話帳データ/ブックマークデータ/カレンダーデータ/発着信 履歴データ/画像データ/音楽データ/動画データ/メールデー タは、サーバー/SDカードなどにそれぞれ1日に各100個まで保 存できます。

#### 保存できない場合について

お使いのスマートフォンの機能で、シークレットモードなど、第 三者にデータを見せない設定を行っていた場合、サーバーへの保 存時にデータが保存されないことがあります。

#### 読み込んだデータについて

本アプリケーションで読み込んだデータは、それぞれのデータに 対応した各種アプリケーションで利用できます。データ利用時の 表示、動作、操作方法などは、各種アプリケーションの提供者に お問い合わせください。

### 🚹 あんしんバックアップ利用時の操作

ほかのMy SoftBankアカウントでログインする

データをサーバーに保存/サーバーから読み込みする際に利用す るMy SoftBankのアカウントを変更できます。

ホーム画面で (アプリー覧) → 🞑 (あんしんバック アップ) → その他の機能 → 他のアカウントでログイン ・ 電話番号とパスワードを入力 → ログイン → 同意す る

・確認画面が表示されたときは、画面の指示に従って操作してく ださい。

#### 保存/読み込みの履歴を確認する

ホーム画面で 🎆 (アプリー覧) ラ 🔜 (あんしんバック アップ) ラ その他の機能 ラ 保存履歴

あんしんバックアップのヘルプ/利用規約/バー ジョンなどを表示する

ホーム画面で (アプリー覧) 
→ 
「あんしんバック アップ) 
→ 
その他の機能 
→ 
ヘルプ 
→ 
ヘルプ / 利用規約 / 
アプリケーションについて

### あんしんバックアップの特徴

本アプリケーションは、スマートフォン本体の電話帳/ブックマー ク/カレンダー/発着信履歴/画像/音楽/動画/メールのそれぞ れのデータをクラウドサーバーやSDカードなどに保存したり、サー バーのデータをスマートフォンに戻すことができます。 スマートフォンの機種変更時に、これまでお使いの機種から新たな 機種にデータを移動したい場合にも便利です。

- ・3Gおよび4Gネットワークを利用してアプリケーションをダウン ロードする場合、別途通信料がかかります。
- ・SDカードを挿入していない場合は、内部ストレージにデータが保存されます。保存実行後に保存先が表示されます。
- ・譲渡などの契約変更を行う場合には必ず事前にデータを削除して ください。契約変更の種類によってはデータが削除されないこと があります。
- 万が一、保存/読み込みしたデータが消失または変化しても、責任は負いかねますので、あらかじめご了承ください。また、アプリケーションを利用して発生した結果については責任を負いかねますのでご了承ください。
- ・アプリケーションの仕様は予告なく変更される場合があります。

### 電話帳/ブックマーク/カレンダー/発着 信履歴/画像/音楽/動画を保存する

本体の電話帳データ/ブックマークデータ/カレンダーデータ/ 発着信履歴データ/画像データ/音楽データ/動画データを、サー バー/SDカードなどに保存します。

- ・ほかの携帯電話でも利用可能な形式で保存するため、データの一 部が破棄、または変更される場合があります。
- ·発着信履歴/画像/音楽/動画はSDカードのみに保存できます。

# 1

ホーム画面で 🎆 (アプリー覧) ラ 盈 (あんしんバックアッ プ)

| ∃ すべて          |                             |                            |                            |
|----------------|-----------------------------|----------------------------|----------------------------|
| アニメ放題 3<br>バ   | <u>たい</u><br>5んしん エ<br>ックアッ | <b>[]</b><br>⊐€−ド          | <b>()</b><br>カメラ           |
| カレンダー ギ        | <mark>∑</mark><br>≠∋U- x    | C 405.64-7                 | 2-14<br>2077               |
| 1<br>2715 Ø    | マンロー デ<br>ド                 | <b>!!!</b><br>サリング         | 2<88                       |
| <b>К</b> ЭЛД К | -3+F %- JA<br>9-            | 。<br>シタアウ フ                | <mark>F&lt;</mark><br>マンダー |
| (人)ルスヴァ ホ      | <b>译</b><br>— 山切替           | <b>रूग</b><br>रण् <i>र</i> |                            |
|                |                             |                            |                            |

・確認画面が表示されたときは、画面の指示に従って操作してくだ さい。

# 2

「データを保存する」

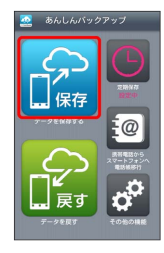

# 3

データの保存先をタップ

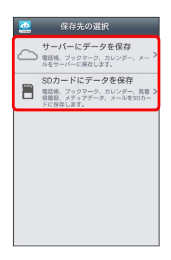

- ・確認画面が表示されたときは、画面の指示に従って操作してくだ さい。
- ・認証画面が表示されたときは、電話番号とパスワードを入力して
   ログイン をタップし、 同意する をタップしてください。

# 4

保存する項目をタップ ( ✔ 表示)

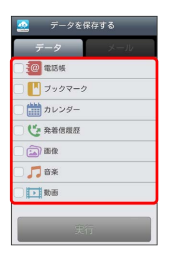

- ・タップするたびに、選択( ✔ ) / 解除( 📃 )が切り替わりま す。
- ・複数選択することもできます。

# 5

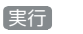

| 2                         | データを住 | 飛存する |  |
|---------------------------|-------|------|--|
| デー                        | 9     |      |  |
| 🗸 🥘 WI                    | 医镁    |      |  |
| - 🗗 7:                    | ックマーク |      |  |
| 一計カロ                      | レンダー  |      |  |
| - <b>(</b> <del>)</del> # | 首信度在  |      |  |
| - 🔊 BH                    | R     |      |  |
| 🗆 🎵 83                    | ŧ.    |      |  |
| . <b>.</b>                | 5     |      |  |
| _                         |       |      |  |

#### 🏁 保存が開始されます。

・保存を中断する場合は、 キャンセル をタップします。
 ・中断した場合、データは保存されません。

# 6

### OK

🏁 保存が完了します。

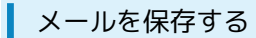

本体のメールデータを、サーバー/SDカードなどに保存します。

・ほかの携帯電話でも利用可能な形式で保存するため、データの一 部が破棄、または変更される場合があります。

### 1

ホーム画面で 🎆 (アプリー覧) ラ 盈 (あんしんバックアッ プ)

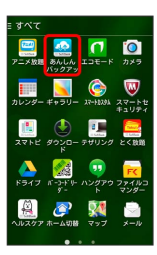

・確認画面が表示されたときは、画面の指示に従って操作してくだ さい。

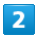

「データを保存する」

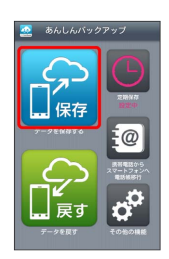

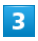

データの保存先をタップ

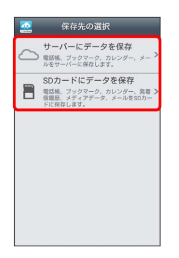

・確認画面が表示されたときは、画面の指示に従って操作してくだ さい。

・認証画面が表示されたときは、電話番号とパスワードを入力して
 ログイン をタップし、 同意する をタップしてください。

4

メール

| 🧟 データを係                                   | 除する |
|-------------------------------------------|-----|
| データ                                       | メール |
| (1) 100 100 100 100 100 100 100 100 100 1 |     |
| 🗆 🚹 ブックマーク                                |     |
| 🗌 🋗 カレンダー                                 |     |
| 🗆 🤩 発着信度経                                 |     |
| 🗌 🔝 1840                                  |     |
| 🗆 🎵 <del>6</del> %                        |     |
| ● 動画                                      |     |
|                                           | Ĩ   |

・画面を左にフリックしても同様の操作ができます。

・確認画面が表示されたときは、画面の指示に従って操作してくだ さい。

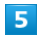

保存するメールデータの種類をタップ ( ✔ 表示)

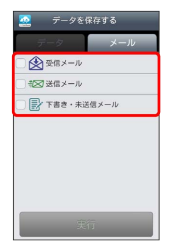

・タップするたびに、選択(▼)/解除(■)が切り替わります。

・複数選択することもできます。

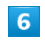

[実行]

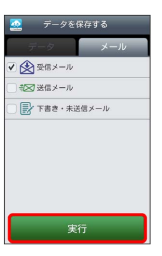

🏁 保存が開始されます。

・保存を中断する場合は、 キャンセル をタップします。
 ・中断した場合、データは保存されません。

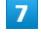

OK)

🏁 保存が完了します。

### 電話帳/ブックマーク/カレンダー/発着 信履歴/画像/音楽/動画を戻す

サーバー/SDカードなどに保存した電話帳データ/ブックマーク データ/カレンダーデータ/発着信履歴データ/画像データ/音楽 データ/動画データから、データを選択して本体に戻すことができ ます。

・戻すデータによっては、正常に戻せない場合があります。また、
 戻したデータの一部が破棄、または変更されることがあります。
 ・保存データの内容は追加で読み込まれます。完全に一致している
 データは重複して追加されません。

### 1

ホーム画面で 🎆 (アプリー覧) ラ 盈 (あんしんバックアッ プ)

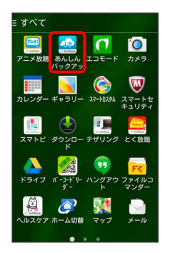

・確認画面が表示されたときは、画面の指示に従って操作してくだ さい。

### 2

データを戻す

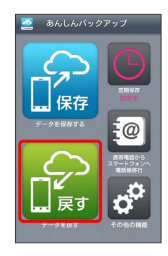

# 3

戻すデータが保存されている先をタップ

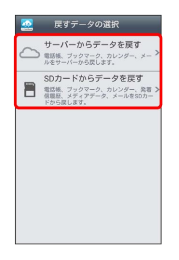

- ・確認画面が表示されたときは、画面の指示に従って操作してくだ さい。
- ・認証画面が表示されたときは、電話番号とパスワードを入力して
   ログイン をタップし、同意する をタップしてください。

### 4

戻したいファイルをタップ ( • 表示)

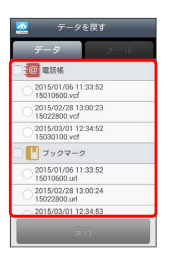

- ・電話帳 / ブックマーク / カレンダー / 発着信履歴 / 画像 / 音楽 / 動画 をタップするたびに、選択 (▼) / 解除
   (○) が切り替わります。
- ・確認画面が表示されたときは、画面の指示に従って操作してくだ さい。

# 5

### 実行 🔿 OK

🏁 読み込みが開始されます。

- · Googleアカウントの選択画面が表示されたときは、対象のアカウントをタップして、OK をタップしてください。
- ・読み込みを中断する場合は、 キャンセル をタップします。
- ・中断した場合、データは読み込まれません。

# 6

OK

🏁 データが本体に戻ります。

サーバーからメールを戻す

サーバーに保存したメールデータを本体に戻します。

- ・戻すデータによっては、正常に戻せない場合があります。また、 戻したデータの一部が破棄、または変更されることがあります。
- ・保存データの内容は追加で読み込まれます。完全に一致している データは重複して追加されません。

1

ホーム画面で 🎆 (アプリー覧) ラ 盈 (あんしんバックアッ プ)

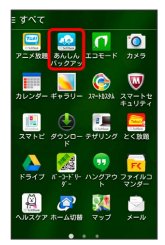

・確認画面が表示されたときは、画面の指示に従って操作してくだ さい。

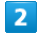

「データを戻す」

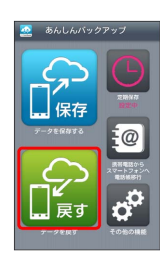

# 3

「サーバーからデータを戻す」

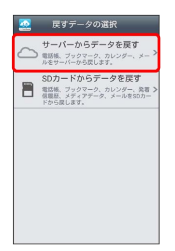

- ・確認画面が表示されたときは、画面の指示に従って操作してくだ さい。
- ・認証画面が表示されたときは、電話番号とパスワードを入力して
   ログイン をタップし、 同意する をタップしてください。

4

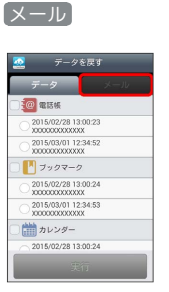

- ・画面を左にフリックしても同様の操作ができます。
- ・確認画面が表示されたときは、画面の指示に従って操作してくだ さい。

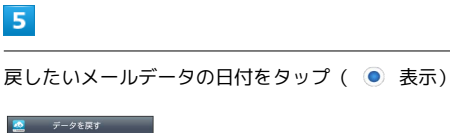

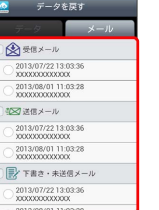

・受信メール / 送信メール / 下書き・未送信メール をタップ するたびに、選択 ( ✓ ) / 解除 ( □ ) が切り替わります。

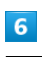

[実行] ⋺ OK

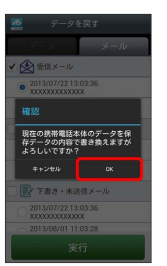

🏁 サーバーからダウンロードが開始されます。

・読み込みを中断する場合は、 キャンセル をタップします。

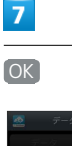

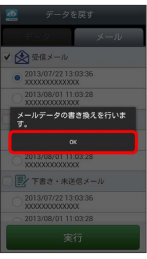

🏁 メールデータ読み込み機能が起動します。

画面の指示に従って操作

🏁 データが本体に戻ります。

### SDカードからメールを戻す

SDカードなどに保存したメールデータを本体に戻します。

- ・戻すデータによっては、正常に戻せない場合があります。また、 戻したデータの一部が破棄、または変更されることがあります。
- ・保存データの内容は追加で読み込まれます。完全に一致している データは重複して追加されません。

# 1

I

ホーム画面で 🎆 (アプリー覧) ラ 盈 (あんしんバックアッ プ)

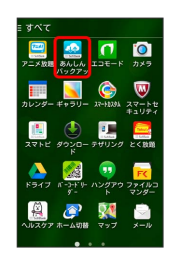

・確認画面が表示されたときは、画面の指示に従って操作してくだ さい。

| . 6 |   |
|-----|---|
|     |   |
|     |   |
|     | _ |
|     |   |

「データを戻す」

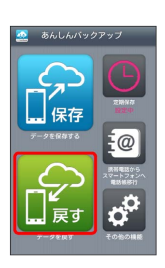

# 3

〔SDカードからデータを戻す〕

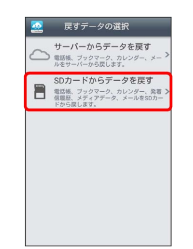

### 4

(メール)

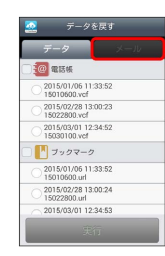

・画面を左にフリックしても同様の操作ができます。

・確認画面が表示されたときは、画面の指示に従って操作してくだ さい。

[書き換え実行] ラ [OK]

🏁 メールデータ読み込み機能が起動します。

### 6

画面の指示に従って操作

🏁 データが本体に戻ります。

### 定期的に自動で保存する

本体の電話帳データ/ブックマークデータ/カレンダーデータ/ 発着信履歴データ/画像データ/音楽データ/動画データを、サー バー/SDカードなどに定期的に自動で保存します。

- ・お買い上げ時には、定期保存は有効になっています。
- 本体に登録されている電話帳データ/ブックマークデータ/カレンダーデータ/発着信履歴データ/画像データ/音楽データ/動画データの全件をサーバー/SDカードなどに保存します。1件ずつ、または一部のデータを選択して保存することはできません。
   保存先をサーバーに保存に設定したときは、電話帳データ/ブックマークデータ/カレンダーデータのみ保存します。
- ・メールデータは本機能では保存できません。
- ・ほかの携帯電話でも利用可能な形式で保存するため、データの一 部が破棄、または変更される場合があります。

### 1

ホーム画面で 🎆 (アプリー覧) ラ 🔤 (あんしんバックアッ プ)

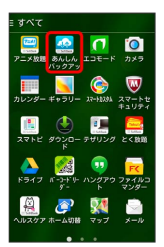

・確認画面が表示されたときは、画面の指示に従って操作してくだ さい。

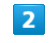

定期保存

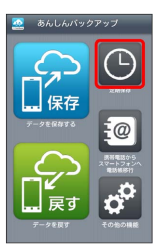

・確認画面が表示されたときは、画面の指示に従って操作してくだ さい。

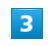

更新頻度/保存先/対象を設定

| 🧟 定期保存                                  |     |
|-----------------------------------------|-----|
| () REAR                                 |     |
| √ 定期保存をしない                              |     |
| ● ##先                                   |     |
| 🗸 📕 SDカードに保存                            |     |
| ⊕ # <b>R</b>                            |     |
| <b>@</b> ] 電話板                          | OFF |
| 🋗 カレンダー                                 | OFF |
| 🎦 ブックマーク                                | OFF |
| C Räfene                                | OFF |
| (1) (1) (1) (1) (1) (1) (1) (1) (1) (1) | OFF |
| 保存                                      |     |

保存

| 🧟 定期保存       |    |
|--------------|----|
| C REAR       |    |
| √ 每週         |    |
| <b>2</b> 8#  |    |
| ✓ 月曜日        |    |
| ▲ 保存先        |    |
| ✓ ■ SDカードに保存 |    |
| ⊖ # <b>#</b> |    |
| <b>@</b> 電話版 | ON |
| 🏥 カレンダー      | ON |
| フックマーク       | ON |
| 保存           |    |

🏁 定期保存が設定されます。

### 機種変更前にサーバーに保存した電話帳 データを読み込む

以前お使いの機種が3G携帯電話でS!電話帳バックアップサービスを ご利用していたお客さまは、S!電話帳バックアップサービスのサー バーに保存されていたデータを本体の電話帳に読み込むことができ ます。

### 1

ホーム画面で 🎆 (アプリー覧) ラ 盈 (あんしんバックアッ プ)

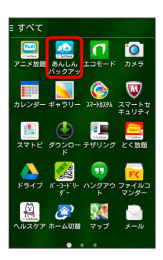

・確認画面が表示されたときは、画面の指示に従って操作してくだ さい。

# 2

【携帯電話からスマートフォンへ電話帳移行】

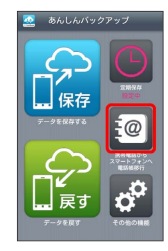

# 3

OK  $\Rightarrow$  OK

### 🏁 読み込みが完了します。

- ・確認画面が表示されたときは、画面の指示に従って操作してくだ さい。
- ・認証画面が表示されたときは、電話番号とパスワードを入力して
   ログイン をタップし、 同意する をタップしてください。

### 保存したデータを削除する

サーバー/SDカードなどに保存した電話帳データ/ブックマーク データ/カレンダーデータ/発着信履歴データ/画像データ/音楽 データ/動画データ/メールデータを削除します。 削除したデータは復旧できませんのでご注意ください。

# 1

ホーム画面で 🎆 (アプリー覧) ラ 盈 (あんしんバックアッ プ)

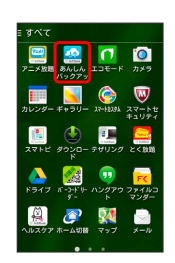

·確認画面が表示されたときは、画面の指示に従って操作してくだ さい。

# 2

#### その他の機能

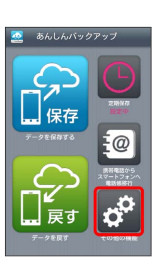

# 3

【保存データの削除】

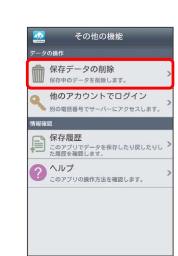

# 4

削除するデータが保存されている先をタップ

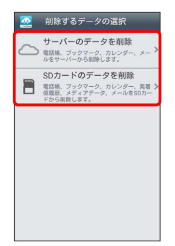

- ・確認画面が表示されたときは、画面の指示に従って操作してくだ さい。
- ・認証画面が表示されたときは、電話番号とパスワードを入力して
   ログイン をタップし、 同意する をタップしてください。

DIGNO® U

| ✓ 2015/01/06 11:33:52<br>15010600 vcf |   |
|---------------------------------------|---|
| 2015/02/28 13.00:23                   |   |
| 2015/03/01 12:34:52                   |   |
| 1333703V01                            |   |
| 2015/01/06 11:33:52<br>15010600.url   |   |
| 2015/02/28 13:00:24<br>150/2200.ut    |   |
| 2015/03/01 12:34:53<br>15020100 ut    |   |
| 曲 カレンダー                               |   |
| 2015/02/2013 03 024                   |   |
| ・タップするたびに、選択( 🗹 )/解除( 🔵 )が切り替わり       | ŧ |
| す。                                    |   |
| ・複数選択することもできます。                       |   |
| ・全選択をタップすると、すべてのデータを選択します。            |   |

- すべてのファイルを選択すると、表示が 全解除 に切り替わりま
- す。全解除をタップすると、選択がすべて解除されます。

### 6

OK 🔿 OK

🏁 データが削除されます。

・削除を中断する場合は、 キャンセル をタップします。

# 緊急速報メールを利用する

気象庁が配信する「緊急地震速報」や「津波警報」、国や地方公共 団体からの「災害・避難情報」を本機で受信し、表示できます(お 買い上げ時の受信設定は「有効」となっています)。

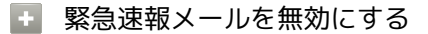

緊急速報メール受信メッセージー覧画面で 📘 ⋺ 受信設定 → 受信設定 ( 📕 表示)

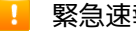

### 緊急速報メール利用時のご注意

### 受信について

お客様のご利用環境・状況によっては、お客様の現在地と異なる エリアに関する情報が受信される場合、または受信できない場合 があります。また、当社は情報の内容、受信タイミング、情報を 受信または受信できなかったことに起因した事故を含め、本サー ビスに関連して発生した損害については、一切責任を負いませ ん。

#### 待受時間について

緊急速報メールを有効にしている場合、待受時間が短くなること があります。

### 緊急速報メールを受信すると

ステータスバーに 🔃 とメッセージが表示され、緊急地震速報/災 害・避難情報個別の警告音およびバイブレータでお知らせします。

·通話中、通信中および電波状態が悪いときは受信できません。

・受信時には、マナーモード設定中でも警告音が鳴動します。

### 1

ステータスバーを下向きにドラッグ/フリック

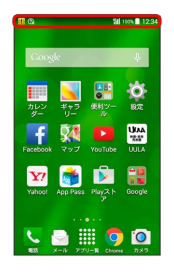

🏁 通知パネルが表示されます。

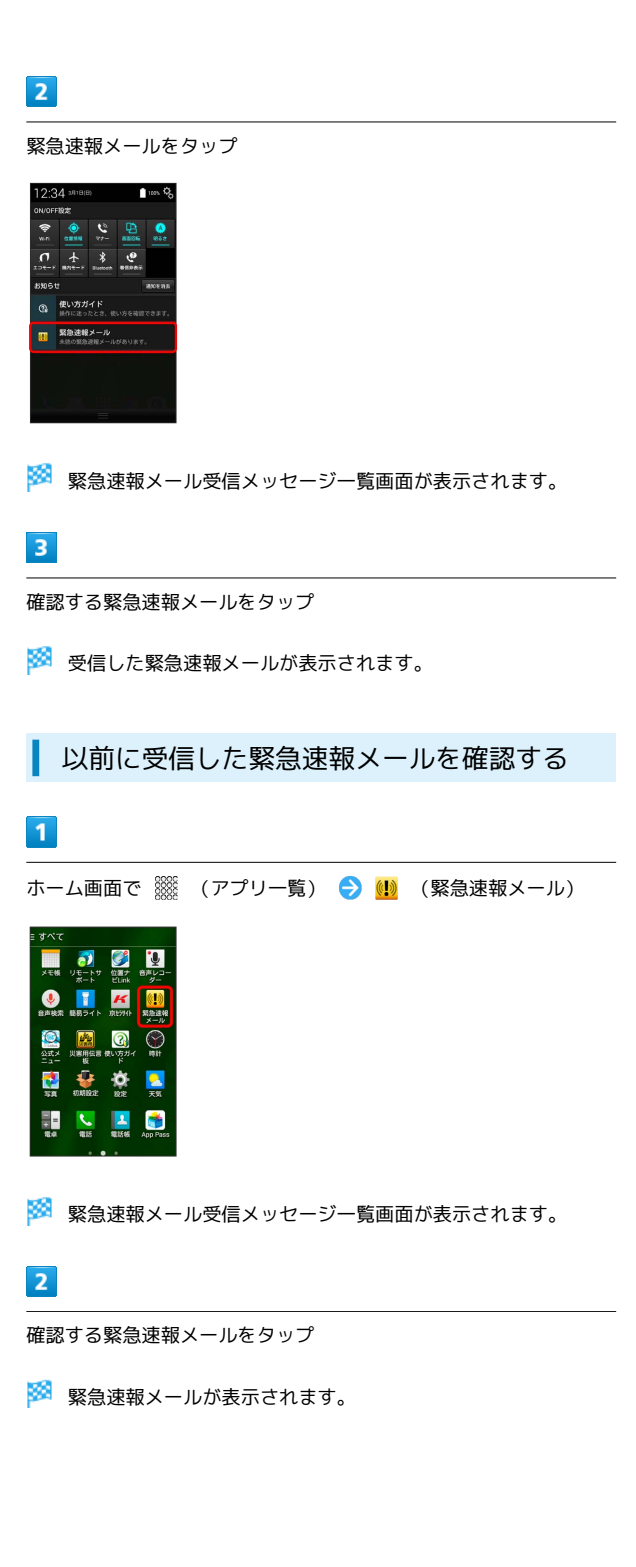

# Google マップを利用する

Google マップでは、現在地の表示や目的地までの道案内などの機能 を利用できます。交通状況を表示したり、航空写真で景色を確認す ることもできます。現在地の表示などで位置情報を利用するには、 あらかじめ位置情報を ON にし、現在地送信機能とロケーション履 歴を ON にしておいてください。

# 指定した場所の地図を表示する

### 1

ホーム画面で 🎆 (アプリー覧) ラ 💐 (マップ)

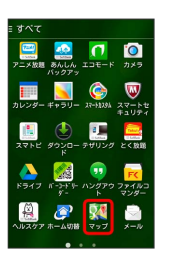

#### 🏁 マップ画面が表示されます。

・確認画面が表示されたときは、画面の指示に従って操作してくだ さい。

# 2

検索バーをタップ

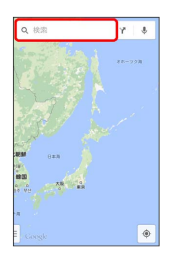

### 3

住所や都市、施設名などを入力 📀 選択候補から住所や都市、施設 名などをタップ

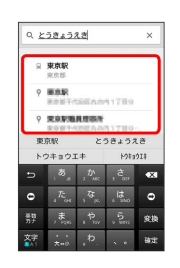

🏁 指定した場所の地図が表示されます。

🚹 Google マップ利用時の操作

現在地を表示する

あらかじめ位置情報をONに設定しておいてください。 マップ画面で 💿

#### 現在地付近の便利な情報を取得する

マップ画面で 🗵 ⋺ 取得する情報をタップ ⋺ 確認する情報 をタップ

地図に渋滞情報や航空写真などを表示する

マップ画面で 📃 ⋺ 表示する情報をタップ

#### 目的地までの経路を調べる

#### 目的地までの経路を利用できます。

- マップ画面で 🍸 😏 🚘 (自動車)/ 🔛 (公共交通機関) / 濸 (徒歩) 😏 出発地/目的地を入力
- ・目的地までの経路の候補がリストに表示されます。

### マップの詳しい操作を調べる

- マップ画面で 📃 ラ [ヘルプ]
- ・利用するアプリケーションの選択画面が表示されたときは、画面の指示に従って操作してください。

# ハングアウトを利用する

ハングアウトは、Googleのインスタントメッセージサービスです。 ハングアウト利用者とコミュニケーションをとることができます。 また、ビデオハングアウトも利用できます。あらかじめ、Googleア カウントでログインしておいてください。

### ハングアウトを利用する

# 1

ホーム画面で 🎆 (アプリー覧) ラ 與 (ハングアウト)

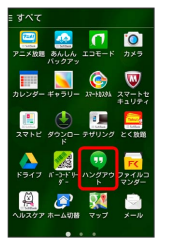

- 🏁 ハングアウト画面が表示されます。
- ・確認画面が表示されたときは、画面の指示に従って操作してくだ さい。

| ſ | 2 | 1 |
|---|---|---|
|   | 2 |   |
| - |   |   |

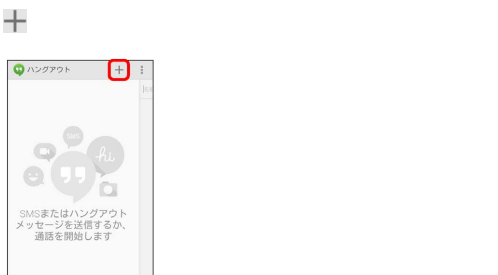

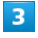

相手の名前/メールアドレス/電話番号を入力 ଚ 相手をタップ

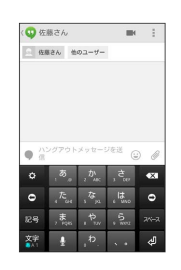

🏁 チャット画面/ビデオチャット画面が表示されます。

- ・文字を入力するたびに、該当する相手が表示されます。
- ・相手がハングアウトに参加していない場合は、その旨のメッセージが表示されます。 招待状を送信 をタップすると、相手をハン グアウトに招待することができます。

### 🚹 ハングアウト利用時の操作

#### チャットを終了する

ハングアウト画面で終了するチャットを左/右にフリック

#### ビデオチャットを終了する

ビデオチャット画面で 🧰

#### チャットの履歴を無効にする

チャットの履歴を残さないようにできます。

チャット画面で 📘 🔿 履歴を無効にする

### チャットの履歴を削除する

これまでのチャットの履歴を削除することができます。

チャット画面で 📘 ラ 削除 ラ 削除

# Google検索を利用する

Google検索を利用して、本機のアプリケーションや本機に登録した 情報、インターネット上の情報などを検索できます。

検索を行う

### 1

ホーム画面で 🎆 (アプリー覧) ラ <u>8</u> (Google)

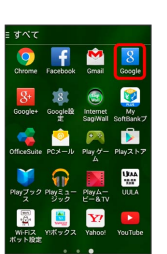

🏁 検索画面が表示されます。

- ・確認画面が表示されたときは、画面の指示に従って操作してくだ さい。
- Google Nowについての説明が表示されたときは、次へをタップして内容を確認してください。最後のページで使ってみるを タップすると、Google Nowの機能が利用できます。

# 2

検索するキーワードを入力 ⋺ 🔍

#### 🏁 検索結果が表示されます。

・音声で検索する場合、
 ・ をタップして検索したい言葉を本機に
 向かって話してください。

#### + Google検索利用時の操作

#### 検索対象を変更する

検索画面で : 
設定 
端末内検索

検索対象を選

択

#### Google Nowを利用する

Google Nowを利用すると、これまでの検索キーワードや現在地 などの情報をもとに情報を自動で検索し、検索画面に検索結果が 提示されます。また、予定などの通知も行えます。

検索画面で 🚺 🔿 設定 🗲 Google Nowの 🛛 OFF 🔿 使ってみる

·Google Nowのすべての機能を利用するには、あらかじめ位置 情報を ON し、現在地送信機能とロケーション履歴を ON にしておいてください。

#### Google Nowの利用を解除する

# 音声で情報を検索する(音声検索)

音声でインターネット上の情報を検索できます。

Google 音声検索を利用する

1

ホーム画面で 🎆 (アプリー覧) ラ 🖲 (音声検索)

| すべて              |                   |                                                                                                    |                       |
|------------------|-------------------|----------------------------------------------------------------------------------------------------|-----------------------|
| メモ帳              |                   | 位置ナ<br>ビLink                                                                                                    | きたレコー<br>ダー           |
| <b>。</b><br>登声技荣 | <b>1</b><br>単数ライト | <b>ド</b><br>成1994年                                                                                                    | ・<br>「<br>緊急達報<br>メール |
| 公式メ<br>二ユー       | ()第用伝言・<br>坂第用伝言・ | そのころので、そのころで、そのころ、そのころ、そのころ、そのころ、そのころ、そのころ、そのころ、そのころ |                       |
| <b>5</b> 8       | 101488232         | Ö<br>RE                                                                                                    | <mark>。</mark><br>天気  |
| 1 + 1<br>80      | <b>2</b><br>1815  | <b>上</b><br>電話板                                                                                                    | App Pass              |
|                  |                   |                                                                                                    |                       |

🏁 音声検索画面が表示されます。

2

検索したい言葉を本機に向かって話す

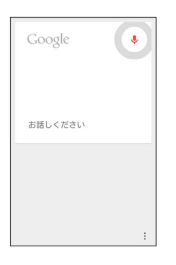

🏁 検索結果が表示されます。

# 電卓で計算をする

電卓を利用する

|  | - |   |  |
|--|---|---|--|
|  |   |   |  |
|  |   |   |  |
|  |   | l |  |
|  |   |   |  |

ホーム画面で 🎆 (アプリー覧) ラ 🜆 (電卓)

| = すべて         |                                |                                 |  |
|---------------|--------------------------------|---------------------------------|--|
| メモ帳 リモ・<br>ポー | ▶サ 位置チ<br>ートサ 位置チ<br>ビLink     | 1000-<br>ター                     |  |
| ●●<br>台声枝荣 話易 | <mark>- メ</mark><br>ライト 京5341F | <mark>(1)</mark><br>緊急達報<br>メール |  |
|               | 14目 使い方力・<br>反 ド               | ( Nit                           |  |
| 5A 100        | inte ne                        | <mark>之</mark><br>天気            |  |
|               | 115 WING                       | App Pass                        |  |

🏁 電卓画面が表示されます。

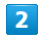

画面のキーをタップして計算を行う

|   |    |    |              |    | •  |
|---|----|----|--------------|----|----|
| ! | π  | ^  | $\checkmark$ | (  |    |
| % | MR | M+ | M-           | мс | AC |
| 7 |    | 8  | 9            |    | ÷  |
| 4 |    | 5  | 6            |    | ×  |
| 1 |    | 2  | 3            |    | -  |
|   |    | 0  | =            |    | +  |

🏁 計算結果が表示されます。

🚹 計算結果を利用する

電卓画面で計算結果の表示領域をロングタッチ 🔿 切り取り

### / コピー / 貼り付け

・「貼り付け」はテキスト情報が記憶されている場合に表示され ます。

# カレンダーを利用する

カレンダーを利用してスケジュール管理ができます。インターネット上のGoogleカレンダーと同期することもできます。あらかじめ Googleアカウントでログインしておいてください。

### カレンダー利用時の操作

カレンダー画面の表示を変更する

カレンダー画面で = 🏧 ラ 月 / 週 / 日 / 予定リ スト

#### 次/前の月を表示する (月表示時)

カレンダー画面で左右にフリック

#### 次/前の週を表示する(週表示時)

カレンダー画面で左右にフリック

#### 次/前の日を表示する(日表示時)

カレンダー画面で左右にフリック

#### 次/前の時間帯を表示する(週/日表示時)

カレンダー画面で上下にフリック

### カレンダーに予定を登録する

1

ホーム画面で 🎆 (アプリー覧) ラ 🎹 (カレンダー)

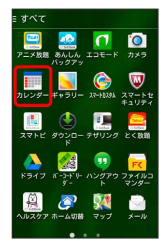

🏁 カレンダー画面が表示されます。

# 2

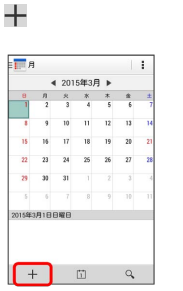

🏁 予定登録画面が表示されます。

- ・カレンダーが月表示のときは、予定を登録したい日をロングタッ
   チ → 編集 をタップしても表示されます。
- ・カレンダーが週/日表示のときは、予定を登録したい日時/時間 帯をロングタッチ → 予定を作成 をタップしても表示されま す。

### 3

タイトル/開始日時/終了日時などを入力 ラ 完了]

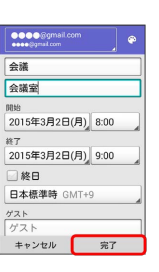

#### 🏁 予定が登録されます。

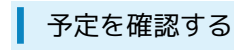

ホーム画面で 🎆 (アプリー覧) ラ 🥅 (カレンダー)

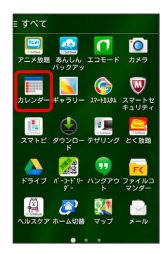

🏁 カレンダー画面が表示されます。

# 2

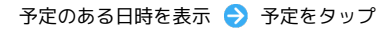

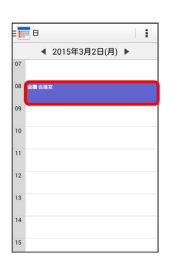

🏁 予定詳細画面が表示されます。

- 予定詳細画面で Sepurgade、予定の編集を行うことができます。
- 予定詳細画面で をタップすると、予定の削除を行うことができます。
   ます。

カレンダーを同期する

# 1

ホーム画面で 🎆 (アプリー覧) ラ 🥅 (カレンダー)

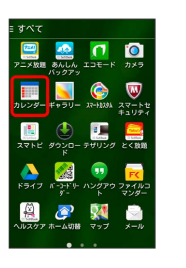

🏁 カレンダー画面が表示されます。

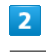

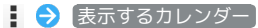

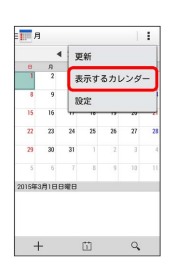

3

同期するアカウントをタップ ( 🖌 表示)

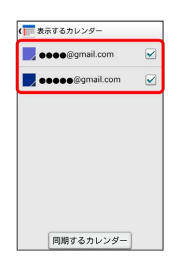

🏁 同期設定が変更されます。

・同期するカレンダーをタップすると、アカウントに登録しているカレンダー別に同期が設定できます。

# 時計を利用する

### アラームやタイマー、ストップウォッチを利用したり、世界の時間 を確認できます。

アラームを設定する

# 1

ホーム画面で 🎆 (アプリー覧) ラ 🌍 (時計) ラ アラー

| 0<br>75-4 917- 2h7 | ) 〇<br>)un7 世界時計 |
|--------------------|------------------|
| 07:00              | OFF              |
| ♥ 用. 光. 木. ホ. ホ. 土 | 🛢<br>1013        |
| 09:00              | OFF              |
| V 048              | 🛢<br>1933        |
| 13:00              | OFF              |
| ✓ #8 (8±0€#84)     | =<br>1018        |
| +                  | 儆                |

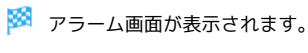

# 2

| 10 E C<br>75-4 947- 2197 | ) 〇<br>)417 世界時計 |
|--------------------------|------------------|
| 07:00                    | OFF              |
| ✔ 月、火、木、木、金、土            | 🛢<br>1018        |
| 09:00                    | OFF              |
| V 888                    | 🛢<br>1013        |
| 13:00                    | OFF              |
| ✓ #8 (8≈0R#88#¥<)        | =<br>1000        |
| +                        | 礅                |

# 3

時刻を設定 ラ OK

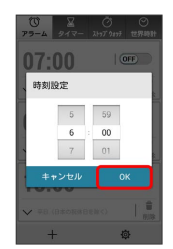

# 4

項目を設定

| 10 X<br>アラーム タイマー スト      | ⑦ ② ② 17 9417 世界統計   |
|---------------------------|----------------------|
| 06:00                     | ON                   |
| ⊕ ラベルを追加                  | I BURK               |
| ■繰り返し<br>♪75-A音06 (C. ✓/* | <b>イブレーション</b>       |
| ^                         |                      |
| 07:00                     | OFF                  |
| ✔ 乐 火 氷 木 魚 :             | :   <mark>1</mark> 1 |
| +                         | 尊                    |

🏁 アラームが設定されます。

### 👸 アラーム通知時の動作

アラーム設定時刻になると、アラーム音や振動でお知らせします。

### 🚹 アラームを止める

アラーム通知の画面で(停止)

スヌーズ をタップしたときは、設定した時間後に再度アラームが鳴動します。

・ (音量大キー) / ● (音量小キー)を押してもアラームを止められます。 (音量大キー)
 / ● (音量小キー)を押したときの動作は、アラーム画面で ② → ボタン動作 をタップして設定できます。

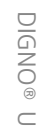

### タイマーを利用する

タイマー機能を利用できます。複数のタイマーを同時に利用することもできます。

# 1

| ホーム画面で 🎆                        | (アプリー覧) | ی چ | (時計) | ラ [୭イ |
|---------------------------------|---------|-----|------|-------|
| マー)                             |         |     |      |       |
| び<br>アラーム タイマー ストッブウャッテ 世界時計    |         |     |      |       |
| 07:00                           |         |     |      |       |
| ✓ 乐·朱·木·本·土<br>約法               |         |     |      |       |
| V 5115                          |         |     |      |       |
| 13:00                           |         |     |      |       |
| ✓ #8 (日本の祭務日を除く)<br>前期<br>+ (尊) |         |     |      |       |

🏁 タイマー設定画面が表示されます。

・すでに開始したタイマーがある場合は、開始済みのタイマーが
 表示されます。
 をタップすると新規のタイマーを設定できます。

### 2

計る時間を入力 ⋺ 開始

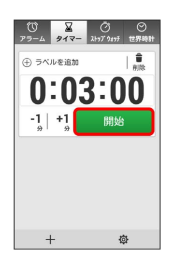

🏁 タイマー画面が表示され、タイマーが開始されます。

### 👸 タイマー通知時の動作

タイマー設定時刻になると、アラーム音や振動でお知らせします。

主 タイマー利用時の操作

タイマーを一時停止する タイマー画面で対象のタイマーの 停止

・一時停止中に開始をタップすると、タイマーを再開できます。
 ・「リセット」をタップすると、タイマーをリセットできます。

タイマーの残り時間を1分間増やす

タイマー画面で対象のタイマーの +1,

タイマーを削除する

タイマー画面で対象のタイマーの 肯

タイマーを追加する

タイマー画面で 🕇

### ストップウォッチを利用する

ストップウォッチを利用して、時間を計測できます。

### 1

ホーム画面で 🎆 (アプリー覧) <del>う</del> 🌍 (時計) ラ ストッ プウォッチ

| 0 2 C<br>75-4 917- 2197 | ) ⊙<br>2477 世界時計 |
|-------------------------|------------------|
| 07:00                   | OFF              |
| ✔ 月、火、木、土、土             | 🛢<br>1118        |
| 09:00                   | OFF              |
| V 848                   | 🗑<br>1018        |
| 13:00                   | OFF              |
| ✓ #8 (8#0@#84)          | 🗯<br>1010k       |
| +                       | 尊                |

🏁 ストップウォッチ画面が表示されます。

| 2                                            |
|----------------------------------------------|
| 開始                                           |
| 0 2 0<br>29-⊥ 243- 10<br>275-⊥ 243- 10<br>10 |
| 0:00:00.00                                   |
|                                              |
| 🏁 計測が始まります。                                  |
| 3                                            |

停止

🏁 所要時間が表示されます。

### 世界時計を利用する

### 世界各地の時間を確認できます。また、世界時計ウィジェットに表 示する都市を設定できます。

### 1

+

ホーム画面で (アプリー覧) 
(時計) 

世界時
計
13:00 (m)
13:00 (m)
13:00 (m)
13:00 (m)
13:00 (m)
13:00 (m)
13:00 (m)
14:00 (m)
14:00 (m)
15:00 (m)
15:00 (m)
16:00 (m)
16:00 (m)
17:00 (m)
17:00 (m)
18:00 (m)
18:00 (m)
18:00 (m)
19:00 (m)
19:00 (m)
19:00 (m)
19:00 (m)
19:00 (m)
19:00 (m)
19:00 (m)

🏁 世界時計画面が表示されます。

礅

# 世界時計に表示する都市を追加する

世界時計画面で 🕂 ラ 追加したい都市をタップ ( 🖌 表示)

| 1                    |         |       |      |  |
|----------------------|---------|-------|------|--|
| ホーム画面で 🎆             | (アプリー覧) | ې 🌔   | (設定) |  |
|                      |         |       |      |  |
| <b>2</b><br>アカウントと同期 |         | 、トを追加 |      |  |
|                      |         |       |      |  |
| アカウントを追加             |         |       |      |  |
| 3                    |         |       |      |  |
| Facebook             |         |       |      |  |
|                      |         |       |      |  |
|                      |         |       |      |  |

Facebookを利用する

🏁 Facebookアカウントの追加が完了します。

DIGNO® U

# YouTubeを利用する

YouTubeにアップロードされている、さまざまな動画コンテンツ を視聴できます。本機から動画のアップロードを行うこともできま す。

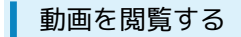

### 1

ホーム画面で 🎆 (アプリー覧) ラ ▶ (YouTube)

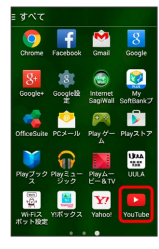

🏁 YouTube画面が表示されます。

·確認画面が表示されたときは、画面の指示に従って操作してくだ さい。

# 2

動画をタップ

- 🏁 動画が再生されます。
- ・動画再生中に画面をタップすると再生/一時停止ができます。

#### + 動画を投稿する

YouTube画面で 💶 🔿 アップロード済み ラ 🚹 ラ 動 画を選択 ⋺ タイトルなどを入力 ⋺ 🟦

- ・確認画面が表示されたときは、画面の指示に従って操作してく ださい。
- ・あらかじめ、YouTubeのアカウントを設定しておいてくださ い。

# 音楽を聴く (Playミュージック)

### 音楽を再生する

再生できるファイル形式は、AAC、3GPP、MPEG-4、MP3、MIDI、 OGG、WAV、FLACです。

1

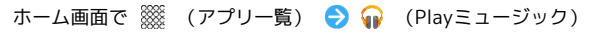

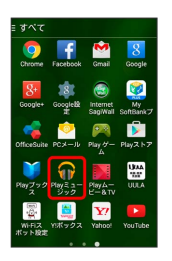

🏁 Listen Now画面が表示されます。

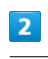

📊 ラ (マイライブラリ)

| Listen Now   |        |
|--------------|--------|
| マイライブラリ      |        |
| プレイリスト       |        |
| \$ 8.8       | 15:630 |
| () <57       |        |
| 団 フィードバックの送信 |        |
|              |        |
|              |        |
|              | UCR    |

🏁 マイライブラリ画面が表示されます。

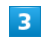

左右にフリックしてカテゴリ(「アルバム」など)を選択

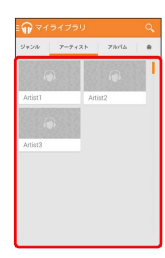

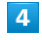

項目をタップ ラ 再生する曲をタップ

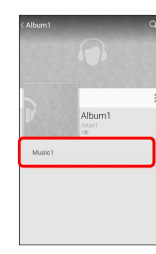

🏁 曲が再生されます。

ライブラリ画面から音楽再生画面を表示する

再生中の音楽や、前回再生した音楽の音楽再生画面を表示できま す。

ライブラリ画面で、画面下部に表示される曲名/アーティスト名 をタップ

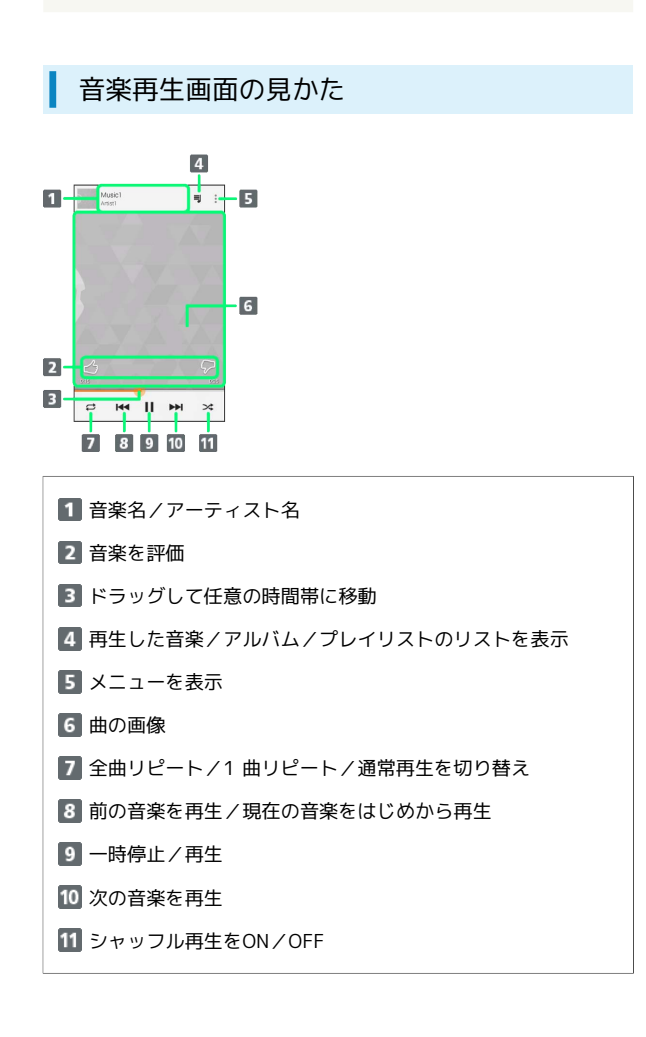

プレイリストを作成する 1 ホーム画面で 🎆 (アプリー覧) ラ 🎧 (Playミュージック) 🏁 Listen Now画面が表示されます。 2 プレイリストに追加する項目/曲の 🚦 ラ プレイリストに追加] /+ッフル 次を再生 キューに追加 プレイリストに追加 アーティストに移動 3 新しいプレイリスト 4 名前、説明を入力 🔿 [プレイリストを作成] 🏁 プレイリストが作成されます。

DIGNO® U

### 🚹 プレイリスト利用時の操作

### プレイリストを再生する

Listen Now画面で 🚮 🔿 プレイリスト 🔿 プレイリスト をタップ ラ 音楽をタップ

🏁 タップした音楽からプレイリストが再生されます。

### プレイリストを削除する

Listen Now画面で 🚮 🔿 プレイリスト ⋺ 対象のプレイ リストの 🗄 ⊖ 削除 🔿 OK

# メモ帳として利用する

よく利用する文章や覚え書きなどを、手軽に登録できます。

メモ帳に登録する

1

ホーム画面で 🎆 (アプリー覧) ラ 📃 (メモ帳)

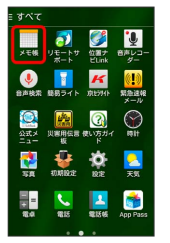

🏁 メモー覧画面が表示されます。

 ・メモが保存されていない場合は、メモ内容を入力する画面が表示 されます。

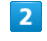

#### 🕂 ⋺ 内容を入力

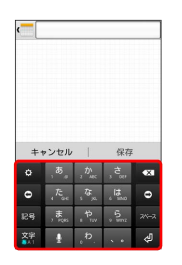

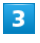

#### 保存

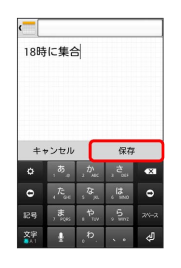

🏁 メモが保存されます。

▶ メモ帳利用時の操作

#### メモを検索する

メモー覧画面で 🔍 ラ 検索する文字列を入力

入力した文字列を含むメモが一覧で表示されます。

メモに入力した文字列を共有する

メモー覧画面で対象のメモをタップ 宁 < 宁 アプリケー ションをタップ 宁 画面の指示に従って操作

#### 通知パネルにメモを付箋として貼り付ける

メモー覧画面で対象のメモをタップ ラ 🏢

#### メモの背景色を設定する

メモー覧画面で対象のメモをタップ ラ 🌚 ラ 背景色を選択

#### メモを1件削除する

- メモー覧画面で対象のメモをタップ ラ 👕 ラ 0K
- ・確認画面が表示されたときは、画面の指示に従って操作してく ださい。

#### メモを選択して削除する

- メモー覧画面で 👕 ラ 対象のメモをタップ ラ 削除 ラ OK
- ・確認画面が表示されたときは、画面の指示に従って操作してく ださい。

# パソコン用ファイルを利用する

Microsoft® Office (Word、Excel®、PowerPoint®) で作成した ファイルや、PDF形式のファイルを閲覧・編集できます。

### OfficeSuiteを利用する

- ファイルによっては、利用できなかったり、正しく表示されない 場合があります。
- ・ファイルの印刷やカメラで撮影した写真の追加などの機能を利用 するときには、OfficeSuite Premiumへアップグレードする必要 があります。

### 1

ホーム画面で 🎆 (アプリー覧) 🔶 ≼ (OfficeSuite)

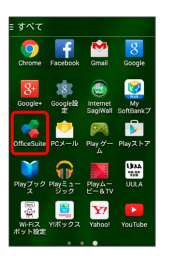

#### 🏁 OfficeSuite画面が表示されます。

・利用規約などが表示されたときは、画面の指示に従って操作してください。

### 2

🚾 ラ 表示するファイルの保存先をタップ

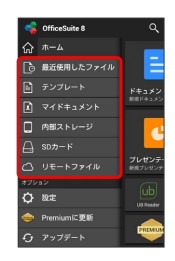

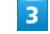

対象のファイルをタップ

🏁 ファイルが表示されます。

# 音声を録音する

| 音声レコーダーを利用する                                                 |
|--------------------------------------------------------------|
| 1                                                            |
| ホーム画面で 🎆 (アプリー覧) ラ 🐌 (音声レコーダー)                               |
|                                                              |
| 🏁 音声レコーダー画面が表示されます。                                          |
| 2                                                            |
| <ul> <li>         ・         ・         ・</li></ul>            |
| (▲ BFU3-5-                                                   |
| 🏁 音声が保存されます。                                                 |
| ・ 音声レコーダー利用時の操作                                              |
| 録音した音声を再生する                                                  |
| 音声レコーダー画面で 🏢 🕤 対象の音声をタップ                                     |
| 🏁 音声再生画面が表示され、録音した音声が再生されます。                                 |
| 録音した音声を共有する                                                  |
| 音声レコーダー画面で 🏭 ラ 対象の音声の 🚦 ラ 共有<br>庌 アプリケーションをタップ ラ 画面の指示に従って操作 |
| 録音した音声を1件削除する                                                |
| 音声レコーダー画面で 語 ラ 対象の音声の 🚦 ラ 削除<br>ラ 💽                          |
| 録音した音声のファイル名を編集する                                            |
| 音声レコーダー画面で 🏭 ラ 対象の音声の 🚦 ラ ファイル                               |

録音した音声を選択して削除する

音声レコーダー画面で 🧮 ラ 曽 ラ 対象の音声をタップ ラ 削除 ラ OK

# ライトとして利用する

簡易ライトを利用する

| 1                                                                                                    |         |     |         |  |
|----------------------------------------------------------------------------------------------------|---------|-----|---------|--|
| ホーム画面で 🎆                                                                                                    | (アプリー覧) | € 1 | (簡易ライト) |  |
| E 5/VC<br>X € 0/2-17. CEX BIL/-<br>CEX 0/2-17. CEX BIL/-<br>CEX 0/2-17. CEX BIL/-<br>DEX 0/2-17. CEX BIL/-<br>DEX 0/2-17. C |         |     |         |  |

🏁 簡易ライト画面が表示され、簡易ライトが点灯します。 ・ライトを消灯するには、 🚺 をタップします。

### 🛨 点灯時間を設定する

簡易ライト画面で 🥸 ラ 点灯時間をタップ ラ 🛛 🕅

| ダウンロードしたファイルを開く                                                                                                    |
|----------------------------------------------------------------------------------------------------|
| 1                                                                                                    |
| ホーム画面で 🎆 (アプリー覧) <del>う</del> 🌢 (ダウンロード)                                                                                                    |
| $\begin{array}{c} \frac{2}{3}\sqrt{3}\sqrt{3}\\ \hline \\ \hline \\ \hline \\ \frac{2}{3}\sqrt{3}\sqrt{3}} \\ \hline \\ \frac{2}{3}\sqrt{3}\sqrt{3}} \\ \hline \\ \frac{2}{3}\sqrt{3}\sqrt{3}\sqrt{3}} \\ \hline \\ \frac{2}{3}\sqrt{3}\sqrt{3}} \\ \hline \\ \frac{2}{3}\sqrt{3}\sqrt{3}} \\ \hline \\ \frac{2}{3}\sqrt{3}\sqrt{3}} \\ \hline \\ \frac{2}{3}\sqrt{3}\sqrt{3}\sqrt{3}} \\ \hline \\ \frac{2}{3}\sqrt{3}\sqrt{3}\sqrt{3}} \\ \hline \\ \\ \frac{2}{3}\sqrt{3}\sqrt{3}\sqrt{3}} \\ \hline \\ \\ \frac{2}{3}\sqrt{3}\sqrt{3}\sqrt{3}\sqrt{3}} \\ \hline \\ \\ \frac{2}{3}\sqrt{3}\sqrt{3}\sqrt{3}\sqrt{3}} \\ \hline \\ \\ \frac{2}{3}\sqrt{3}\sqrt{3}\sqrt{3}\sqrt{3}\sqrt{3}} \\ \hline \\ \\ \frac{2}{3}\sqrt{3}\sqrt{3}\sqrt{3}\sqrt{3}\sqrt{3}} \\ \\ \frac{2}{3}\sqrt{3}\sqrt{3}\sqrt{3}\sqrt{3}\sqrt{3}\sqrt{3}\sqrt{3}\sqrt{3}} \\ \\ \\ \frac{2}{3}\sqrt{3}\sqrt{3}\sqrt{3}\sqrt{3}\sqrt{3}\sqrt{3}\sqrt{3}\sqrt{3}\sqrt{3}$ |
| 🧖 ダウンロードー覧画面が表示されます。                                                                                                    |
| 2                                                                                                    |
| 対象のファイルをタップ                                                                                                    |

ダウンロードしたファイルを管理する

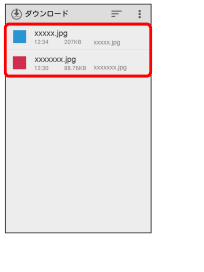

🏁 ファイルが表示されます。

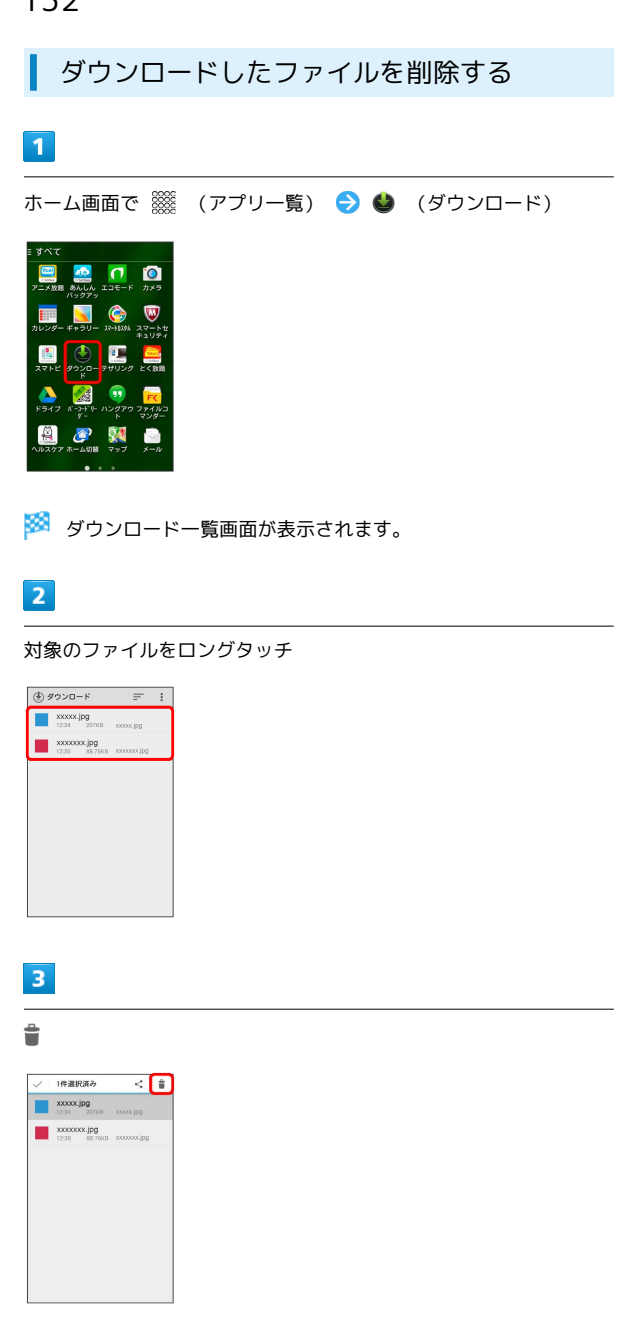

🏁 ファイルが削除されます。

# ファイルを管理する

### ファイルコマンダーを利用する

本機に保存されている静止画、動画、音楽など、各種ファイルを管 理できます。

1

ホーム画面で 🎆 (アプリー覧) ラ 😿 (ファイルコマン ダー)

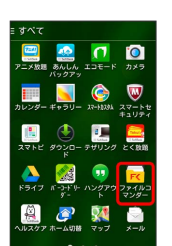

### 2

カテゴリをタップ

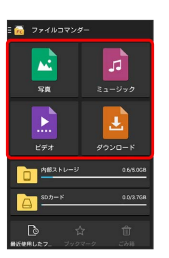

🏁 各カテゴリのファイル一覧画面が表示されます。

・以降は、画面の指示に従って操作してください。

# Wi-Fi/接続

| パソコンとUSBで接続する     | 134 |
|-------------------|-----|
| Wi-Fiで接続する        | 134 |
| テザリングオプションを利用する   | 138 |
| Bluetooth®機能を利用する | 139 |

# パソコンとUSBで接続する

USBを利用してパソコンと接続し、本機の内部ストレージやSDカー ド内のデータをパソコンで利用できます。

本機の内部ストレージ/SDカード内のデー タをパソコンとやりとりする

- ・本機とパソコンを接続するには、USBケーブル(オプション品)
   をご使用ください。
- ・あらかじめ、SDカードを取り付けておいてください。
- ・データ通信中は、SDカードを取り外さないでください。
- ・メディアデバイス (MTP) で、パソコンとデータのやりとりがで きます。

### 1

本機とパソコンをUSBケーブルで接続する

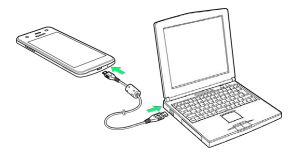

本機の内部ストレージ/SDカード内のファイルを、パソコンで直接操作できるようになります。

# 2

パソコンに表示される指示に従って操作 ラ パソコンのファイルや 内部ストレージ/SDカードのファイルをコピー

🏁 データのやりとりが完了します。

# Wi-Fiで接続する

本機はWi-Fi (無線LAN) に対応しており、ご家庭のWi-Fi環境 などを通じて、インターネットを利用できます。Wi-Fiルーター (FON社製)をご利用のかたは、「Fonルーターかんたん設定 ガイド (http://mb.softbank.jp/mb/special/network/pdf/ wifi\_howto\_01.pdf)」を参照してください。

Wi-Fi接続を最適化するための自動更新について

Wi-Fi接続している場合、接続を最適化するための設定を自動的 に受信/更新することがあります。

### アクセスポイントを選択して接続する

検出したアクセスポイント (Wi-Fiネットワーク)を選択して、接続 します。

1

ホーム画面で 🎆 (アプリー覧) ラ 🔅 (設定)

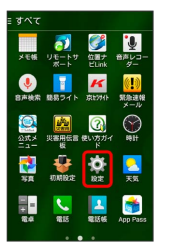

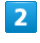

Wi-Fi

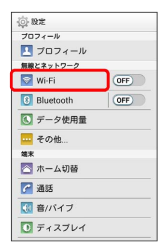

🏁 Wi-Fi設定画面が表示されます。

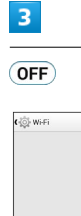

NIRПE0.7 > №7-уевятации песи и

OFF

🏁 Wi-FiがONになります ( 💽 表示) 。

Wi-Fi設定を無効にするときは、 ON をタップします ( OFF 表 示) 。

#### アクセスポイントをタップ ラ パスワードを入力 ⋺ 接続

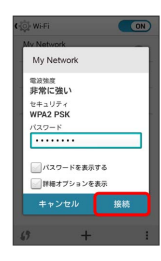

### 🏁 接続が完了します。

- ・パスワードは、ご家庭用の無線LANルーターであれば、「WEP」
   や「WPA」、「KEY」などと、ルーター本体にシールで貼られている場合があります。詳しくは、ルーターのメーカーにお問い合わせください。また、公衆無線LANのパスワードはご契約のプロバイダーにご確認ください。
- ・セキュリティで保護されていないアクセスポイントのときは、パ
   スワードを入力する必要はありません。

### Wi-Fi接続時の操作

#### 接続中のアクセスポイントの状況を確認する

Wi-Fi設定画面で、アクセスポイントをタップ

接続状況、電波強度、リンク速度、セキュリティ、IPアドレスが表示されます。

#### アクセスポイントを削除する

Wi-Fi設定画面で、アクセスポイントをロングタッチ 🔿 ネッ トワークを削除

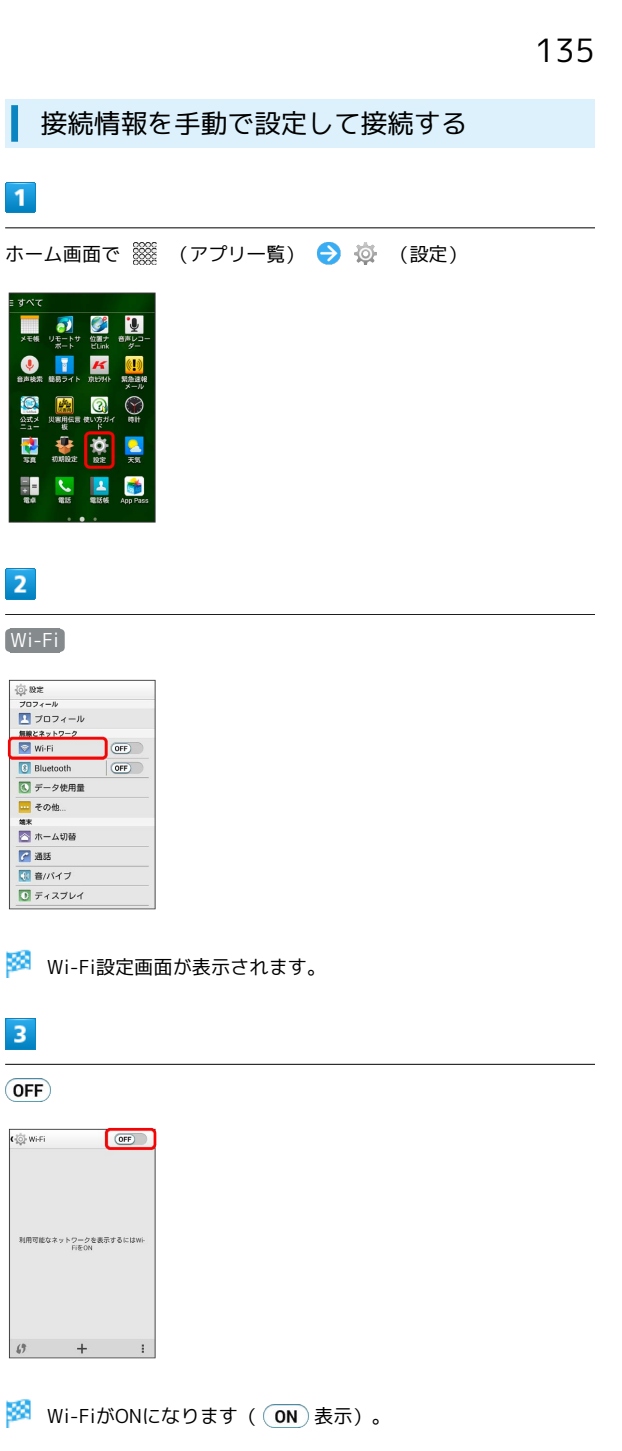

Wi-Fi設定を無効にするときは、 ON をタップします ( OFF 表 示) 。

# 4

🕂 ラ Wi-Fiネットワーク設定を入力 ラ 保存]

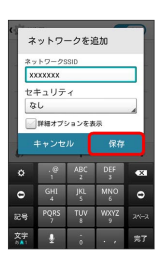

🏁 接続が完了します。

・セキュリティで保護されていないアクセスポイントのときは、パ
 スワードを入力する必要はありません。

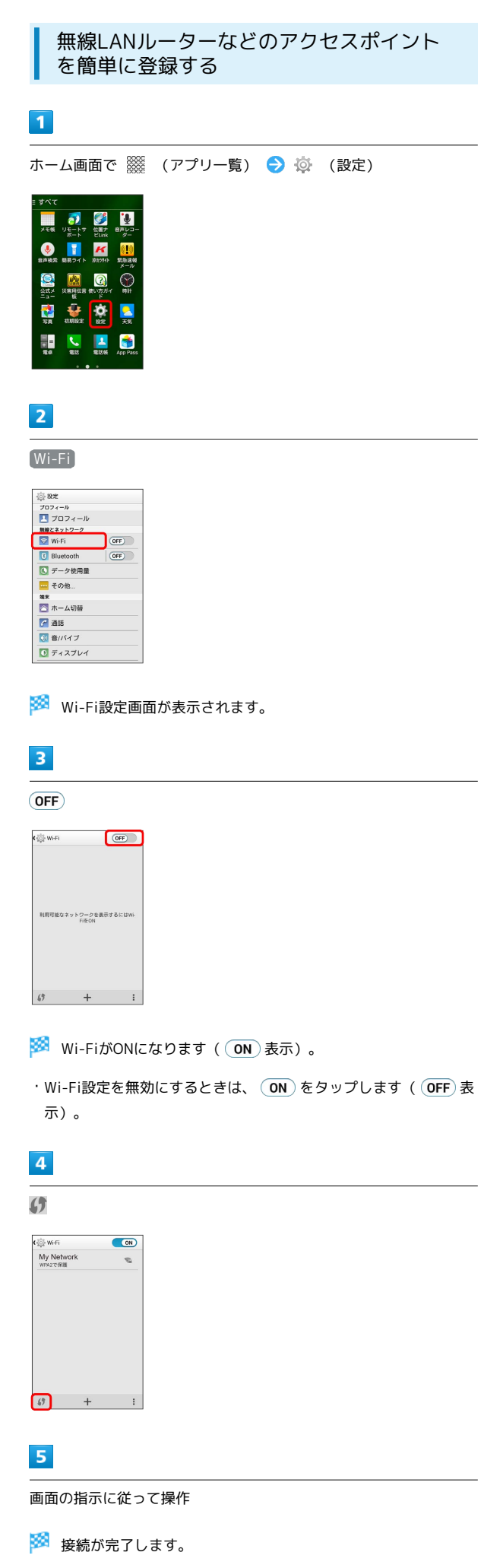

### Wi-Fi接続を切断する 1 ホーム画面で 🎬 (アプリー覧) ラ 🔅 (設定) メモ帳 <u>í</u> ٩ 7 K ्र श्रेस अ 58 10.00 10.00 <mark>。</mark> 天気 **%** = 1 \* 2 Wi-Fi ☆ 設定 プロフィール ■ プロフィール 編集とネットワーク ▼ Wi-Fi 8 Bluetooth OFF 💽 データ使用量 その他… 第末 第二、 第二、 第二、 前示 通話 1 1 1 1 1 1 1 1 1 1 1 1 1 1 1 1 1 1 1 1 1 1 1 1 1 1 1 1 1 1 1 1 1 1 1 1 1 1 1 1 1 1 1 1 1 1 1 1 1 1 1 1 1 1 1 1 1 1 1 1 1 1 1 1 1 1 1 1 1 1 1 1 1 1 1 1 1 1 1 1 1 1 1 1 1 1 1 1 1 1 1 1 1 1 1 1 1 1 1 1 1 1 1 1 1 1 1 1 1 1 1 🔣 音/バイブ ディスプレイ 🏁 Wi-Fi設定画面が表示されます。 3 接続中のアクセスポイントをタップ ラ 削除 My Network <sup>接続状況</sup> 接続済み 接続済み 電波速度 非常に強い リンク速度 24Mbps セキュリティ WPA2 PSH XXXXXXX

🏁 Wi-Fi接続が切断されます。

・アクセスポイントを切断すると、再接続のときにパスワードの入 力が必要になる場合があります。

### Wi-Fi Directを利用する

Wi-Fi Directを利用すると、アクセスポイントやインターネットを 経由せずに、ほかのWi-Fi Direct規格対応機器と、簡単にWi-Fi接続 することができます。

### 1

ホーム画面で 🎆 (アプリー覧) ラ 🔅 (設定)

| ≡ すべて                 |                          |                |                                 |
|-----------------------|--------------------------|----------------|---------------------------------|
| メモ帳                   | <b>ご</b><br>リモートサ<br>ポート | 位置ナ<br>Ellink  | き 声レコー<br>ダー                    |
| <b>●</b><br>会声枝素      | いた<br>単数ライト              | K<br>K         | <mark>(!)</mark><br>緊急達報<br>メール |
| <u>کیت</u><br>دیت     | 災害用伝言<br>板               | そのころがす ない方がす と |                                 |
| <b>5</b> 8            | NUMBLA:                  |                | <mark>之</mark><br>天気            |
| 1<br>1<br>1<br>1<br>1 | <b>1</b> 835             | ▲<br>電話板       | Map Pass                        |
|                       |                          |                |                                 |

# 2

Wi-Fi

| ② 股定      |     |
|-----------|-----|
| プロフィール    |     |
| 🔼 プロフィール  |     |
| 無線とネットワーク |     |
| 😒 Wi-Fi   | OFF |
| Bluetooth | OFF |
| 🚺 データ使用量  |     |
| その他       |     |
| 端末        |     |
| 🔄 ホーム切替   |     |
| 🊰 通話      |     |
| 🔣 音/パイプ   |     |
| ディスプレイ    |     |

🟁 Wi-Fi設定画面が表示されます。

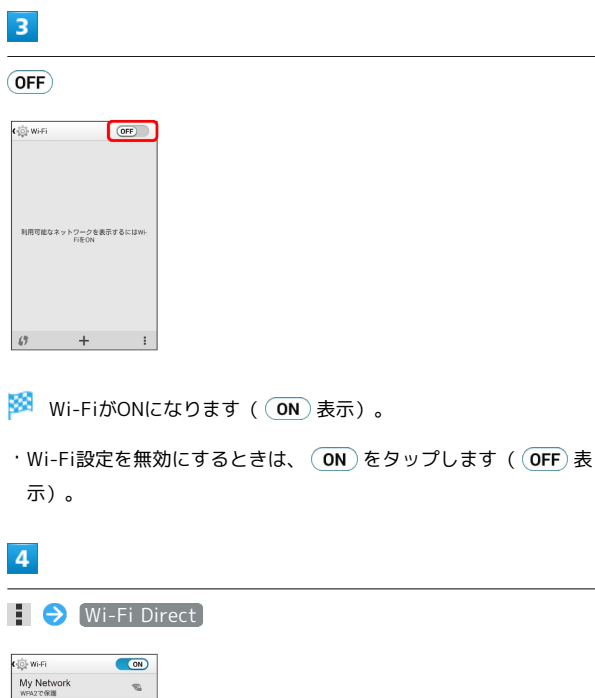

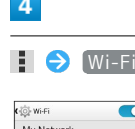

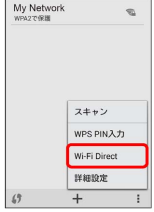

🏁 Wi-Fi Direct設定画面が表示されます。

・Wi-Fi DirectとWi-Fi接続は同時に利用できません。

### 5

接続する機器をタップ

| 404KC       |    |
|-------------|----|
| ビアデバイス      |    |
| ●●●●●● 利用可能 | 6  |
| 接続履歴のあるグルー  | -7 |
|             |    |
|             |    |
|             |    |
|             |    |
|             |    |

# 6

相手機器で接続を承認する

- 🏁 Wi-Fi Directで接続されます。
- 一定時間接続の承認がなかった場合、接続の要求が解除されま す。
- ・接続済みの機器をタップして OK をタップすると、接続を停止で きます。
- Wi-Fi Direct利用時に、相手機器に表示さ れる本機の名前を変更する

Wi-Fi Direct設定画面で デバイス名を変更 ラ デバイス名を 入力 ⋺ 🛛 🔿

# テザリングオプションを利用する

# テザリングオプションについて

テザリングオプションを利用することで、本機をWi-Fiルーターのように使い、パソコンやゲーム機などからインターネットにアクセスできます。

- ・ご利用には別途お申し込みが必要です。
- ・最新のソフトウェアに更新されていることをご確認のうえご利用 ください。

テザリングオプションを起動する

1

ホーム画面で 🎆 (アプリー覧) ラ 💷 (テザリング)

| ≡ すべて                  |                            |                      |                                             |
|------------------------|----------------------------|----------------------|---------------------------------------------|
| <u> </u> アニメ放用         | <u>たい</u><br>あんしん<br>バックアッ | 10E-F                | <b>()</b><br>カメラ                            |
| <b>カレンダー</b>           | ¥+99-                      | <u>وچې د ۲</u>       | マートセ<br>スマートセ<br>キュリティ                      |
|                        | -<br>مردو<br>۲             | <b>₽</b><br>79029    | <u>                                    </u> |
| <mark>ک</mark><br>۴917 | м <sup>-</sup><br>У-       | 。<br>フ<br>レックアウ<br>ト | <mark>ドく</mark><br>ファイルコ<br>マンダー            |
| AU297                  | <b>译</b><br>ホーム切替          | <b>्रा</b><br>२४७    |                                             |
|                        |                            |                      |                                             |

🏁 テザリング画面が表示されます。

 ・利用規約が表示されたときは、画面の指示に従って操作してくだ さい。 テザリングオプションの使いかたを確認す る

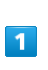

ホーム画面で 🎆 (アプリー覧) ラ 🜆 (テザリング)

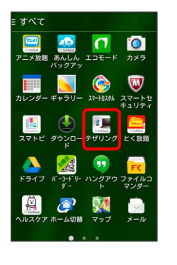

🏁 テザリング画面が表示されます。

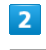

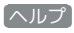

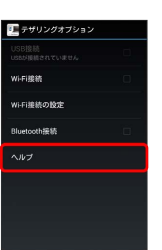

🏁 ヘルプ画面が表示されます。

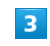

画面の指示に従って操作

🏁 各項目の説明が表示されます。

# Bluetooth®機能を利用する

Bluetooth®対応の携帯電話などと接続して通信を行ったり、ヘッド セットなどのハンズフリー機器と接続して利用できます。

- ? こんなときは
- Q. Bluetooth®機能を利用できない
- A. 機内モードではありませんか。機内モード時は、
   Bluetooth®機能を利用できません。

Bluetooth<sup>®</sup>機能利用時のご注意

送受信したデータの内容によっては、互いの機器で正しく表示されないことがあります。

### Bluetooth®機能でできること

Bluetooth®機能は、パソコンやハンズフリー機能などの Bluetooth®機器とワイヤレス接続できる技術です。次のようなこと ができます。

| 機能           | 説明                                                |
|--------------|---------------------------------------------------|
| オーディオ出力      | ワイヤレスで音楽などを聴くことができま<br>す。                         |
| オーディオ操作      | ワイヤレスで音楽などの音量調節や早戻し/<br>早送りなどの操作ができます。            |
| ハンズフリー<br>通話 | Bluetooth®対応のハンズフリー機器やヘッド<br>セット機器でハンズフリー通話ができます。 |
| データ送受信       | Bluetooth®機器とデータを送受信できます。                         |
| 入力デバイス       | Bluetooth®対応のキーボード機器やマウス機<br>器と接続し操作することができます。    |

### 🛐 Bluetooth®のプロファイルについて

本機は次のプロファイルに対応しています。

· SPP、HSP、HFP、A2DP、AVRCP、PAN、PBAP、OPP、HID、 MAP、HOGP

### Bluetooth®機能を有効にする

- ・本機は、すべてのBluetooth®機器とのワイヤレス接続を保証する
   ものではありません。
- ・相手機器によっては、正しく接続できないことがあります。
- ・ワイヤレスで音楽などを聞く場合やハンズフリー通話のとき、状況によっては雑音が入ることがあります。

### 1

ホーム画面で 🎆 (アプリー覧) ラ 🔅 (設定)

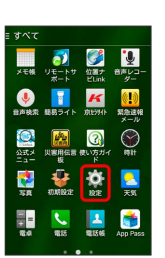

# 2

 Bluetooth

 ゆま

 プロフィール

 ブロフィール

 第 プロフィール

 第 プロフィール

 第 プロフィール

 第 Wifi

 0 Wifi

 0 Program

 1 Bluetooth

 0 Program

 1 その他

 1 素 小山切谷

 1 通路

 1 通路

 1 書話

 1 書話

 1 音がパイプ

 1 ディスブレイ

🏁 Bluetooth®設定画面が表示されます。

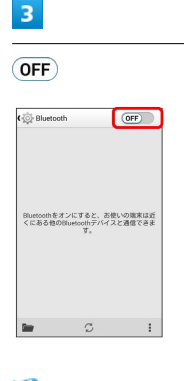

🏁 Bluetooth®機能がONになります( 💽 表示)。

Bluetooth®機能を無効にするときは、 ON をタップします
 ( OFF 表示) 。

### Bluetooth®機器を登録する

近くにあるBluetooth®機器を検索し、本機に登録します。登録した Bluetooth®機器には簡単な操作で接続できます。

 あらかじめ、登録するBluetooth®機器のBluetooth®機能を有効 にしておいてください。

### 1

ホーム画面で 🧱 (アプリー覧) ラ 🔅 (設定)

| ≡ すべて             |                          |                      |                                 |
|-------------------|--------------------------|----------------------|---------------------------------|
| メモ族               | <b>ジ</b><br>リモートサ<br>ポート | 位置ナ<br>ビLink         | きたレコー<br>ダー                     |
| <b>●</b><br>由声技索  | いた<br>結務ライト              | <b>K</b><br>10120111 | <mark>(!)</mark><br>気急速線<br>メール |
| <u>کیت</u><br>میت | ()第月伝言<br>板              | (で)<br>使い方ガイ<br>ド    |                                 |
| sa<br>Sa          | <b>UMBLE</b>             |                      | <mark>之</mark><br>天気            |
| 1 + 1<br>80       | 1215                     | 2.<br>121566         | App Pass                        |
|                   |                          |                      |                                 |

### 2

#### Bluetooth

| 心 設定        |     |
|-------------|-----|
| プロフィール      |     |
| 🔼 プロフィール    |     |
| 無線とネットワーク   |     |
| 💟 Wi-Fi     | OFF |
| 8 Bluetooth | ON  |
| 🚺 データ使用量    |     |
| その他         |     |
| 端末          |     |
| 🔼 ホーム切替     |     |
| 🚰 通話        |     |
| 🔣 音/バイブ     |     |
| ● ディスプレイ    |     |
|             |     |

🏁 Bluetooth®設定画面が表示されます。

- 「使用可能なデバイス」欄に、近くにあるBluetooth®機器が表示 されます。
- ・目的の機器が見つからないときは、 💭 をタップし、再検索を行ってください。

### 3

機器をタップ ⋺ 画面の指示に従って機器を認証

🏁 Bluetooth®機器が本機に登録されます。

・登録する機器によって、認証方法が異なります。

### 登録済みのBluetooth®機器と接続する

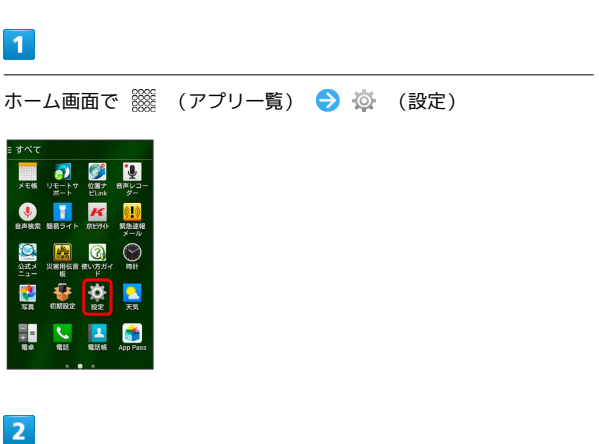

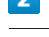

### Bluetooth

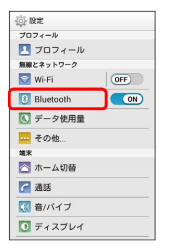

- 🏁 Bluetooth®設定画面が表示されます。
- 「ペアリングされたデバイス」欄に、登録済みのBluetooth®機器 が表示されます。

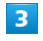

機器をタップ

- 🏁 タップした機器と接続されます。
- ・常時接続を必要としないBluetooth<sup>®</sup>機器の場合、タップしても接 続されません。

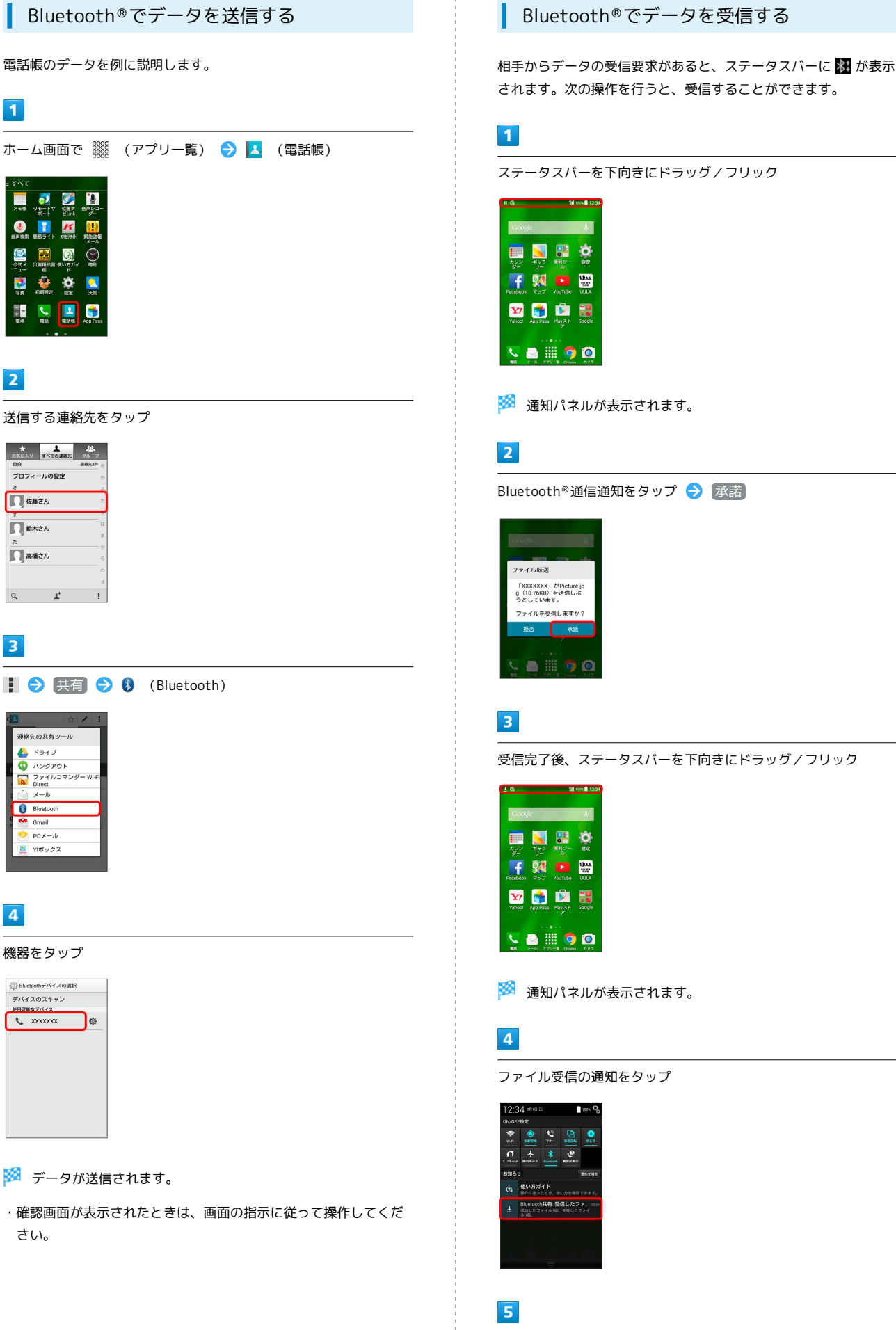

受信したデータを選択

🏁 受信したデータが開きます。

Wi-Fi / 接続
# 海外でのご利用

| 海外でご利用になる前に | 144  |
|-------------|------|
| 海外で電話をかける   | .145 |

## 海外でご利用になる前に

本機は世界対応ケータイです。お使いのソフトバンク携帯電話の電 話番号をそのまま海外で利用できます。

#### 通信事業者を設定する

本機はお買い上げ時、自動的に滞在地域の適切な通信事業者に接続 するように設定されています。特定の通信事業者を利用したい場合 は、手動で選択することもできます。

#### 1 ホーム画面で 🎆 (アプリー覧) ラ 🔅 (設定) 火王顿 7 **愛愛** 位置ナ 1 • K 23.K.X $\bigcirc$ **5**8 ٩ 1 2 その他… OFF Bluetooth OFF 🚺 データ使用量 --- その他... 端末 🔄 ホーム切替 通話 ① 音/バイブ 0 ティスプレイ 3 モバイルネットワーク () 無線とネットワークの設定 機内モード デフォルトのSMSアプリ VPN モバイルネットワーク 4 通信事業者 データ通信 モバイルネットワーク短曲のテー タアクセスを有効にする データローミング ローミング時にデータサービスに 損続する アクセスボイント名 ネットワークモード

通信事業者 通信事業者を選択する

## 5

接続するネットワークをタップ

- 🏁 選択した通信事業者が設定されます。
- ・自動的に適切な通信事業者に接続する場合は、「自動的に選択」を タップします。
- ・利用可能なすべてのネットワークを検索する場合は、 ネットワークを検索 をタップします。
- ・日本国内でお使いの場合、 自動的に選択 をタップしてくださ い。手動選択を行う場合は、 SoftBank を選択してください。そ れ以外を選択した場合、接続することができません。

## 海外で電話をかける

海外にお出かけになるときは、「世界対応ケータイサービスガイ ド」を携帯してください。

#### 海外から日本や日本以外の国へ国際電話を かける

#### 1

ホーム画面で 🎆 (アプリー覧) ラ 🕓 (電話)

| = すべて                |                          |                       |                                 |
|----------------------|--------------------------|-----------------------|---------------------------------|
| メモ帳                  | <b>ご</b><br>リモートサ<br>ポート | 位置ナ<br>ビLink          | ●<br>●声レコー<br>ダー                |
|                      | していた<br>転転ライト            | <mark>ド</mark><br>京時小 | <mark>(!)</mark><br>緊急達線<br>メール |
| <u>्रि</u><br>2 स.म. | (第二)第二日の日本の目的です。         | ()<br>使い方ガイ<br>ド      |                                 |
| <b>5</b> 8           | UMB22                    | <b>Ö</b><br>82        | <mark>。</mark><br>天気            |
| =<br>**              | <b>1</b>                 | <u>。</u><br>服活板       | App Pass                        |
|                      |                          |                       |                                 |

## 2

#### #15

| 111    | ()<br>2050/2 | ★<br>お気に入り |
|--------|--------------|------------|
| 1 🚥    | <b>2</b> ABC | 3 DEF      |
| 4 сні  | 5 JKL        | 6 MNO      |
| 7 PQRS | 8 TUV        | 9 wxyz     |
| *      | 0 +          | #          |
|        | 5            | 207        |
| В      |              | 1          |

🏁 電話番号発信画面が表示されます。

## 3

0 + をロングタッチ

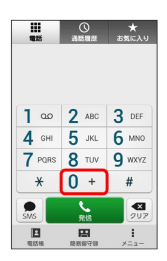

🏁 「+」が表示されます。

## 4

国番号のあとに相手の電話番号(先頭の「0」を除く)を入力

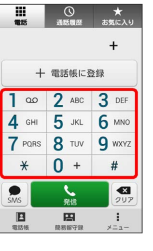

- ・イタリア(国番号:39)にかける場合は、「0」を除かずに入力 してください。
- ・日本(国番号:81)にかける場合はあらかじめ電話番号を入力し、 ■をタップして 日本へ発信 をタップすると、「+81」が自動で入力され、あらかじめ入力した電話番号の先頭の「0」が自動で削除されます。

## 5

## 2 発信

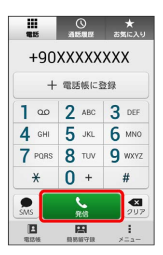

🏁 電話がかかります。相手が電話を受けると、通話ができます。

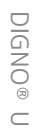

#### 滞在国の一般電話/携帯電話にかける

日本国内で電話をかけるときと同じ操作で電話をかけることができます。

・国番号を入力したり、市外局番の先頭の「0」を省く必要はありません。

#### 1

ホーム画面で 🎬 (アプリー覧) ラ 🔽 (電話)

| ≡ すべて             |                          |                  |                                 |
|-------------------|--------------------------|------------------|---------------------------------|
| メモ族               | <b>ジ</b><br>リモートサ<br>ポート | 位置ナ<br>ビLink     | きましつ・<br>ター・                    |
| <b>●</b><br>由声技术  | いた<br>転転ライト              | K<br>Direction   | <mark>(!)</mark><br>緊急達報<br>メール |
| <u>کیت</u><br>میت | 以客用伝言<br>板               | です<br>使い方ガイ<br>ド |                                 |
| <b>5</b> 8        | UMB22                    | <b>Ö</b><br>82   | <mark>之</mark><br>天気            |
| 1 =<br>80         | <b>N</b><br>1835         | <u>。</u><br>戰話帳  | App Pase                        |
|                   |                          |                  |                                 |

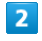

電話

| <b>2</b> ABC | 3 DEF                          |
|--------------|--------------------------------|
| 5 JKL        | 6 MNO                          |
| 8 TUV        | 9 wxyz                         |
| 0 +          | #                              |
|              | 2 ABC<br>5 JKL<br>8 TUV<br>0 + |

🏁 電話番号発信画面が表示されます。

3

ダイヤルキーをタップして相手の電話番号を入力

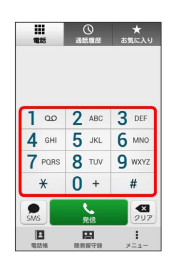

## 4

<u>с</u> 88

| 111<br>1125 | ()<br>Altializ | ★<br>お気に入り |  |
|-------------|----------------|------------|--|
| 090->       | (XXX-X         | ххх        |  |
| 十 電話帳に登録    |                |            |  |
| 1           | 2 ABC          | 3 DEF      |  |
| 4 сні       | 5 JKL          | 6 мно      |  |
| 7 PQRS      | 8 TUV          | 9 WXYZ     |  |
| *           | 0 +            | #          |  |
| <b>.</b>    | <b>S</b>       | 207        |  |
|             | E              |            |  |

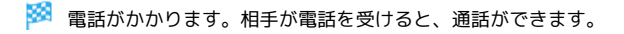

# 端末設定

| 端末設定について    | 148 |
|-------------|-----|
| プロフィール      | 149 |
| Wi-Fi設定     | 149 |
| Bluetooth設定 | 150 |
| データ使用量の設定   | 152 |
| その他の設定      | 153 |
| ホーム切替の設定    | 154 |
| 通話設定        | 154 |
| 音/バイブの設定    | 155 |
| ディスプレイ設定    | 156 |
| 通知パネルの設定    | 156 |
| ストレージの設定    | 157 |
| エコモードの設定    | 157 |
| 電池の設定       | 158 |
| アプリの設定      | 159 |
| アカウントと同期の設定 | 159 |
| 位置情報の設定     | 160 |
| スタート画面の設定   | 161 |
| セキュリティの設定   | 162 |
| 言語と入力設定     | 163 |
| バックアップとリセット | 164 |
| 日付と時刻の設定    | 164 |
| ユーザー補助の設定   | 165 |
| 印刷の設定       | 166 |
| 端末情報        | 166 |

## 端末設定について

## 端末設定について

| 項目        | 説明                                                       |
|-----------|----------------------------------------------------------|
| プロフィール    | 自分の電話番号やメールアドレスなどの確認<br>や編集ができます。                        |
| Wi-Fi     | Wi-Fi接続の利用を設定できます。                                       |
| Bluetooth | Bluetooth®接続の利用を設定できます。                                  |
| データ使用量    | データ通信の使用量を確認したり、使用を制<br>限することができます。                      |
| その他…      | 無線とネットワークに関するその他の機能の<br>はたらきを設定できます。                     |
| ホーム切替     | ホームアプリを切り替えます。                                           |
| 通話        | 通話に関する情報の確認や、動作を設定でき<br>ます。                              |
| 音/バイブ     | 着信音やバイブレータ(振動)、通知音、操<br>作音など、音に関する設定を行います。               |
| ディスプレイ    | 壁紙や画面の明るさなどが設定できます。                                      |
| 通知パネル     | 通知パネルに表示する項目を設定できます。                                     |
| ストレージ     | 内部ストレージ/SDカードの容量の確認や、<br>SDカード内のデータの消去、マウント/解除<br>ができます。 |
| エコモード     | エコモードを設定して余計な消費電力を抑え<br>ます。                              |
| 電池        | 電池の使用状況を確認できます。                                          |
| アプリ       | インストールしたアプリケーションや、実行<br>中のアプリケーションを確認できます。               |
| アカウントと    | アカウントの新規作成/追加、同期を設定で                                     |
| 同期        | きます。                                                     |
| 位置情報      | 位置情報の利用を設定できます。                                          |
| スタート画面    | スタート画面に関する設定ができます。                                       |
| セキュリティ    | USIMカードロックなどに関する設定ができま<br>す。                             |
| 言語と入力     | 表示言語や文字入力に関する機能を設定でき<br>ます。                              |
| バックアップと   | 本機のバックアップと初期化に関する設定が                                     |
| リセット      | できます。                                                    |
| 日付と時刻     | 日付や時刻に関する機能を設定できます。                                      |
| ユーザー補助    | TalkBackなどに関する機能を設定できます。                                 |
| ÉUBI      |                                                          |
| השרוא     | クラウドプリントなどを設定できます。                                       |

## 1

| ホーム画面で 🎆 | (アプリー覧) | <b>ə</b> | (設定) |  |
|----------|---------|----------|------|--|
|          |         |          |      |  |
|          |         |          |      |  |

🏁 端末設定画面が表示されます。

| 2 |  |   |
|---|--|---|
| 2 |  |   |
| - |  | _ |
|   |  | _ |
|   |  |   |
|   |  |   |

各項目を設定

## プロフィール

自分の電話番号やメールアドレスなどの確認や編集ができます。

1

ホーム画面で 🎆 (アプリー覧) ラ 🔅 (設定)

| ∃ すべて              |              |                |                                       |
|--------------------|--------------|----------------|---------------------------------------|
| メモ帳                | リモートサ<br>ポート | 位置ナ<br>ビLink   | <ul> <li>き声レコー</li> <li>ダー</li> </ul> |
| <b>●</b><br>会声技索   | いた<br>単数ライト  | K<br>K         | <mark>(!)</mark><br>緊急道報<br>メール       |
| (公式メ<br>公式メ<br>ニュー | 以客用伝言<br>板   | そのころがす         |                                       |
| 58<br>58           | NUMBRA:      |                | <mark>之</mark><br>天気                  |
| 11<br>11<br>12 0   | 1215         | 12.<br>1815-05 | App Pass                              |
|                    |              |                |                                       |

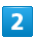

(プロフィール)

| ② 股定        |     |
|-------------|-----|
| プロフィール      |     |
| 💶 プロフィール    |     |
| 無縁とネットワーク   |     |
| 🛜 Wi-Fi     | OFF |
| 8 Bluetooth | OFF |
| 💽 データ使用量    |     |
| その他         |     |
| 端末          |     |
| 🔼 ホーム切替     |     |
| 🚰 通話        |     |
| 🔣 音/バイブ     |     |
| ● ディスプレイ    |     |

🏁 プロフィール画面が表示されます。

## 3

各項目を確認

- 🏁 プロフィールを確認できます。
- プロフィール利用時の操作
- プロフィールを編集する

プロフィール画面で 💉 ⋺ 各項目を入力 ⋺ 0K

プロフィールを共有する

プロフィール画面で 🚦 ⋺ 共有 ⋺ アプリケーションを選 択 ラ 画面の指示に従って操作

プロフィールを削除する

プロフィール画面で 🚦 🔿 削除 🔿 OK

## Wi-Fi設定

Wi-Fi設定

## 1

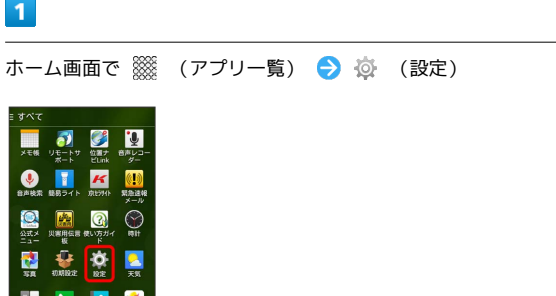

## 2

69

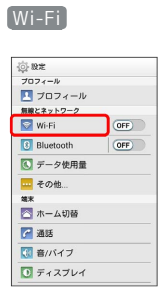

🏁 Wi-Fi設定画面が表示されます。

|   | 3                              |
|---|--------------------------------|
| ( | OFF                            |
|   | k∰ wifi                        |
|   | 利用可能なネットワークを表示するにはWi-<br>FiをON |

🏁 Wi-FiがONになります ( 💽 表示) 。

・Wi-Fi設定を無効にするときは、 ON をタップします ( OFF) 表 示)。

## 4

アクセスポイントをタップ ラ パスワードを入力 ラ 接続

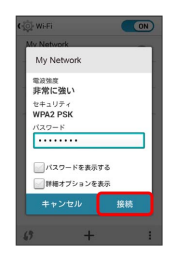

🏁 接続が完了します。

- パスワードは、ご家庭用の無線LANルーターであれば、「WEP」 や「WPA」、「KEY」などと、ルーター本体にシールで貼られて いる場合があります。詳しくは、ルーターのメーカーにお問い合 わせください。また、公衆無線LANのパスワードはご契約のプロ バイダーにご確認ください。
- ・セキュリティで保護されていないアクセスポイントのときは、パ
   スワードを入力する必要はありません。
- + Wi-Fi利用時の操作

オープンネットワークが利用できるとき、通知する かどうかを設定する

Wi-Fi設定画面で 🚦 🔿 [詳細設定] 🔿 [ネットワークの通知]

- ・Wi-Fi がONのときに利用できます。
- ・ ネットワークの通知 をタップするたびに、設定(✓)/解
   除(✓)が切り替わります。

接続を一時停止するタイミングを設定する

Wi-Fi設定画面で
 ○ 詳細設定
 ○ Wi-Fiのスリープ設
 定
 う 設定項目をタップ

安定した接続があるときのみWi-Fiを利用するかど うかを設定する

Wi-Fi設定画面で 🚺 ᅌ (詳細設定) ᅌ (接続不良のとき無効) (こする)

・ 接続不良のとき無効にする をタップするたびに、設定
 ( ✓ ) / 解除 ( ✓ ) が切り替わります。

MACアドレスを確認する

Wi-Fi設定画面で 🚦 ⋺ [詳細設定]

・「MACアドレス」欄の下部にMACアドレスが表示されます。

IPアドレスを確認する

Wi-Fi設定画面で 🚦 🔿 詳細設定

・「IPアドレス」欄の下部にIPアドレスが表示されます。

## Bluetooth設定

#### Bluetooth設定

#### 1

ホーム画面で 🎬 (アプリー覧) ラ 🔅 (設定)

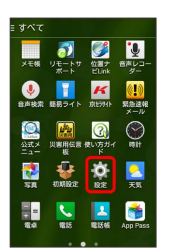

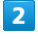

Bluetooth

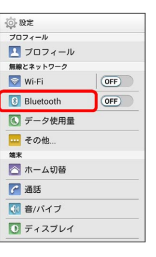

🏁 Bluetooth®設定画面が表示されます。

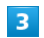

各項目を設定

🏁 設定が完了します。

🚹 Bluetooth利用時の操作

Bluetooth®を利用するかどうかを設定する

ホーム画面で (アプリー覧) ラ 🔅 (設定) ラ Bluetoothの OFF / ON

- OFF をタップするとONに、 ON をタップするとOFFに設定 されます。
- Bluetooth®設定画面で OFF) / ON をタップしても同様に 設定できます。

ほかの機器から本機を検出できるようにするかどう かを設定する

Bluetooth®設定画面で本機の名前をタップ

- ・本機の名前をタップするたびに、公開/非公開が切り替わります。
- ・端末名の下の表示が「周辺のすべてのBluetoothデバイスに表示」に切り替わり、「表示のタイムアウト」で設定した時間内 は、ほかのBluetooth®機器から本機が検出可能になります。
- ・表示のタイムアウト で設定した時間が経過すると、自動的に 検出不可となり、ペア設定していない機器には本機が表示され なくなります。
- ・Bluetooth がONのときに利用できます。

#### Bluetooth®機器を登録(ペア設定)する

あらかじめ、登録するBluetooth®機器を検出できる状態にして おいてください。

Bluetooth®設定画面で「使用可能なデバイス」欄から機器を タップ ⋺ 画面の指示に従って機器を認証

- ・本機と登録する機器とを認証し合うための認証パスキーの入力 が必要になることがあります。
- ・目的の機器が表示されないときは、 🖸 をタップして、再検索 してください。
- ・Bluetooth がONのときに利用できます。

#### ペア設定した機器の名前を変更する

Bluetooth®設定画面でペア設定した機器の 🔅 ᅌ 名前を変 更 ᅙ 名前を入力 ᅌ OK

・名前に絵文字は使用できません。

・Bluetooth がONのときに利用できます。

ペア設定を解除する

Bluetooth®設定画面でペア設定した機器の 🔅 ᅌ ペアを解 除

・Bluetooth がONのときに設定できます。

ペア設定した機器のサービスを利用するかどうかを 設定する

Bluetooth®設定画面でペア設定した機器の 🔅 ᅌ 「プロ フィール」欄の項目をタップ

- ・確認画面が表示されたときは、画面の指示に従って操作してく ださい。
- ・Bluetooth がONのときに利用できます。
- ・各サービスに対応している機器とペア設定したときに利用でき ます。
- ・項目をタップするたびに、設定( ✔ ) / 解除( 🔤 )が切り 替わります。

#### ほかの機器を検索する

Bluetooth®設定画面で 💭

・Bluetooth がONのときに利用できます。

#### ほかの機器で表示される本機の名前を変更する

Bluetooth<sup>®</sup>設定画面で **↓ →** 端末の名前を変更 **→** 名前を 入力 **→** 名前を変更

- ・名前に絵文字は使用できません。
- ・Bluetooth がONのときに利用できます。

ほかの機器から本機を検出できるようにする時間を 設定する

Bluetooth®設定画面で 🚦 🔿 表示のタイムアウト 🔿 設定 項目をタップ

- ・Bluetooth がONのときに利用できます。
- ・ タイムアウトしない をタップすると、自動的には検出不可に はなりません。

#### Bluetooth®通信で受信したファイルを確認する

Bluetooth®設定画面で 🔚 ラ 画面の指示に従って操作

## データ使用量の設定

#### データ使用量の設定

データ通信の使用量を確認したり、使用を制限することができま す。

#### 1

ホーム画面で 🎆 (アプリー覧) ラ 🔅 (設定)

| すべて              |                          |              |                                       |
|------------------|--------------------------|--------------|---------------------------------------|
| メモ帳              | <b>ジ</b><br>リモートサ<br>ポート | 位置ナ<br>ビLink | <ul> <li>●声レコー</li> <li>ダー</li> </ul> |
| <b>●</b><br>日声技术 | 転用ライト                    | K<br>K       | <mark>(!)</mark><br>緊急道報<br>メール       |
| ()<br>公式メ<br>ニュー | (法)<br>災害用伝言<br>板        | そのころがす       |                                       |
| <b>8</b> 8       | 1014162/32               |              | <mark>。</mark><br>天気                  |
| = =<br>80        | 1215                     | <b>2</b>     | App Pass                              |
|                  |                          |              |                                       |

## 2

〔データ使用量〕

| (           |     |
|-------------|-----|
| プロフィール      |     |
| 🔼 ブロフィール    |     |
| 無線とネットワーク   |     |
| 🔯 Wi-Fi     | OFF |
| 8 Bluetooth | OFF |
| 💽 データ使用量    |     |
| その他         |     |
| 端末          |     |
| 🔼 ホーム切替     |     |
| 🚰 通話        |     |
| 🔣 音/パイプ     |     |
| 0 ディスプレイ    |     |

🏁 データ使用量画面が表示されます。

#### データ使用量利用時の操作

データ通信を有効にするかどうかを設定する

データ使用量画面で「データ通信」の OFF / ON

- ・確認画面が表示されたときは、画面の指示に従って操作してく ださい。
- OFF をタップするとONに、 ON をタップするとOFFに設定 されます。

データ使用量が増加したときに警告する容量を設定 する

データ使用量画面でグラフ上の横棒(オレンジ色)の右端を上下 にドラッグ

- ・データ使用量は目安です。実際の使用量とは異なる可能性があ ります。
- ・データ通信 がONのときに利用できます。

#### データ通信の利用を制限するかどうかを設定する

#### データ使用量画面で「データ通信制限設定」

- ・データ通信制限設定 をタップするたびに、設定(√)/解
   除(√)が切り替わります。
- ・確認画面が表示されたときは、画面の指示に従って操作してく ださい。
- ・データ通信の利用を制限しているときは、グラフ上の横棒(赤色)の右端をドラッグすると、データ使用量の上限を設定できます。
- ・ データ通信 がONのときに利用できます。

#### データ使用量をリセットする日を設定する

データ使用量画面で「表示期間」の日付をタップ → サイクル を変更 → 日付を上下にフリックして毎月のリセット日を選 択 → 設定

・データ通信 がONのときに利用できます。

アプリケーションごとのデータ使用量を確認する

データ使用量画面でグラフ上の2本の縦棒(黒色)の下端をそれ ぞれ左右にドラッグし、使用量を表示する期間を設定する ラ 画面下部に表示されたアプリケーション名をタップ

#### データローミングを許可するかどうかを設定する

データ使用量画面で 🚦 🔿 データローミング

- ・データローミングをタップするたびに、設定(✓)/解除
   (○)が切り替わります。
- ・確認画面が表示されたときは、画面の指示に従って操作してく ださい。

バックグラウンドのデータ通信を制限するかどうか を設定する

データ使用量画面で 🚦 ラ [データを制限する]

- ・データを制限する をタップするたびに、設定(✓)/解除
   (✓)が切り替わります。
- ・確認画面が表示されたときは、画面の指示に従って操作してく ださい。
- ・データ通信制限設定 を設定 ( ✓ 表示) にしているときに設 定できます。

7日間以上使っていないアプリケーションのバック グラウンドの通信を自動で制限する

🏁 オート通信制御がONになります ( 🖌 表示)。

- ・バックグラウンドの通信が制限されているアプリケーション
   には ✓ が表示されます。制限を個別に解除するには、 ✓ を
   タップします ( 

   表示)。

アカウントの自動同期を有効にするかどうかを設定 する

#### データ使用量画面で 🚦 🔿 データの自動同期 🔿 OK

・データの自動同期 をタップするたびに、設定(✓)/解除
 (○)が切り替わります。

Wi-Fiを使用したデータの利用を制限するかどうか を設定する

データ使用量画面で 🚦 ⋺ Wi-Fi使用を表示

- ・Wi-Fi使用を表示 をタップするたびに、設定(✓)/解除
   (✓)が切り替わります。
- ・Wi-Fi使用を表示を有効にすると、画面上部にWi-Fiタブが表示されます。タップすると、Wi-Fiを使用したデータの利用制限について設定できます。

バックグラウンドのWi-Fiネットワーク利用を制限 するかどうかを設定する

データ使用量画面で 🚦 🔿 Wi-Fiデータ制限 🔿 利用を制 限するWi-Fiネットワークをタップ

・Wi-Fiネットワークをタップするたびに、設定(✓)/解除
 (✓)が切り替わります。

## その他の設定

#### その他の設定

その他の機能のはたらきを設定できます。設定できる項目は次のと おりです。

| 項目               | 説明                                 |  |  |
|------------------|------------------------------------|--|--|
| 機内モード            | 電源を入れたまま、電波を発する機能をすべ<br>て無効に設定します。 |  |  |
| デフォルトの<br>SMSアプリ | 通常使用するSMSアプリを設定します。                |  |  |
| VPN              | VPNを追加します。                         |  |  |
| モバイルネット<br>ワーク   | ネットワークモードなどを設定します。                 |  |  |

#### 1

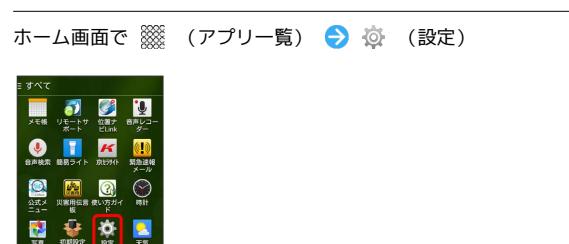

# 端末設定

〔その他…〕

2

| (). Nz      |     |
|-------------|-----|
| プロフィール      |     |
| 💶 ブロフィール    |     |
| 無線とネットワーク   |     |
| 🛜 Wi-Fi     | OFF |
| 8 Bluetooth | OFF |
| 💽 データ使用量    |     |
| その他         |     |
| 端末          |     |
| 🔼 ホーム切替     |     |
| 🚰 通話        |     |
| 🔃 音/バイブ     |     |
| ディスプレイ      |     |

🏁 その他…設定画面が表示されます。

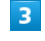

各項目を設定

## ホーム切替の設定

## ホーム切替の設定

利用するホームアプリを設定します。

1

| ホーム画面で 🎬 (アプリー覧) ラ 🕸 (設 |
|-------------------------|
|-------------------------|

| すべて              |              |                     |                                 |
|------------------|--------------|---------------------|---------------------------------|
| メモ領              | リモートサ<br>ポート | 位置ナ<br>ビUnk         | きたしつ<br>ダー                      |
| <b>沙</b><br>自声技术 | いた<br>結初ライト  | <b>K</b><br>JELÖHTE | <mark>(!)</mark><br>駅急速線<br>メール |
| ()<br>公式メ<br>ニュー | 次書用伝言 板      | (の)<br>使い方ガイ        |                                 |
| sa<br>Sa         | NUMBER:      | <b>Ö</b><br>RE      | <mark>。</mark><br>天気            |
| =<br>+ =<br>&0   | 1215         | 12.<br>1815 66      | App Pas                         |
|                  |              | • •                 |                                 |

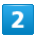

ホーム切替

| ② 股定      |     |
|-----------|-----|
| プロフィール    |     |
| 🔼 プロフィール  |     |
| 無線とネットワーク |     |
| 🔯 Wi-Fi   | OFF |
| Bluetooth | OFF |
| 💽 データ使用量  |     |
|           |     |
| 如木        |     |
| 🔼 ホーム切替   |     |
| 🚰 通話      |     |
| 🚺 音/パイプ   |     |
| ディスプレイ    |     |
|           |     |

🏁 ホーム切替設定画面が表示されます。

3

ホームアプリをタップ ラ 💽

🏁 設定が終了します。

## 通話設定

## 通話設定

通話に関する情報の確認や、動作を設定できます。設定できる項目 は次のとおりです。

| 項目           | 説明                            |  |
|--------------|-------------------------------|--|
| 通話時間         | 通話時間の累計を確認します。                |  |
| 着信相手非表示      | 着信時に相手の情報を表示するかどうかを設<br>定します。 |  |
| 簡易留守録        | 簡易留守録に関する設定をします。              |  |
| 通話音声メモ       | 通話音声メモの再生や削除などができます。          |  |
| 留守番・転送<br>電話 | 留守番電話/転送電話の利用や動作を設定し<br>ます。   |  |
| 着信拒否         | 電話着信の拒否を設定します。                |  |
| その他の設定       | 通話に関するその他の設定をします。             |  |
| SMS応答        | 着信時にSMSで応答するメッセージを編集し<br>ます。  |  |

#### 1

ホーム画面で 🎆 (アプリー覧) ラ 🔅 (設定)

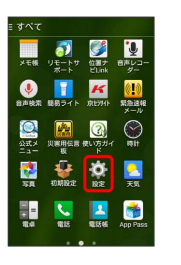

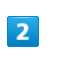

通話

| (); 181E  |     |
|-----------|-----|
| プロフィール    |     |
| 💶 プロフィール  |     |
| 無線とネットワーク |     |
| 🔯 Wi-Fi   | OFF |
| Bluetooth | OFF |
| 💽 データ使用量  |     |
| 🚾 その他     |     |
| 端末        |     |
| 🔁 ホーム切替   |     |
| 🌈 通話      |     |
| 🚺 音/パイプ   |     |
| ディスプレイ    |     |

🏁 通話設定画面が表示されます。

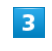

各項目を設定

## 音/バイブの設定

## 音/バイブの設定

マナーモードの設定や着信音、操作音などに関する設定ができま す。設定できる項目は次のとおりです。

| 項目             | 説明                                                |  |  |
|----------------|---------------------------------------------------|--|--|
| 音量             | 電話の着信音やアラーム音などの音量を設定<br>します。                      |  |  |
| マナーモード         | マナーモードのON/OFFを切り替えます。                             |  |  |
| マナーモード<br>種別   | 利用するマナーモードの種類を設定します。                              |  |  |
| 着信音            | 着信音の種類を設定します。                                     |  |  |
| バイブパターン        | 着信時のバイブレーションを設定します。                               |  |  |
| 着信時バイブ         | 着信音と同時にバイブレータを動作させるか<br>どうかを設定します。                |  |  |
| デフォルトの通<br>知音  | 通知音の種類を設定します。                                     |  |  |
| 充電開始音          | 充電開始時に音を鳴らすかどうかを設定しま<br>す。                        |  |  |
| 充電終了音          | 充電終了時に音を鳴らすかどうかを設定しま<br>す。                        |  |  |
| ダイヤルパッド<br>操作音 | ダイヤルキーをタップしたときに、操作音を<br>鳴らすかどうかを設定します。            |  |  |
| タッチ操作音         | メニューをタップしたときに、操作音を鳴ら<br>すかどうかを設定します。              |  |  |
| スタート画面<br>の音   | スタート画面でセキュリティを設定/解除し<br>たときに、音を鳴らすかどうかを設定しま<br>す。 |  |  |
| タッチ操作バ<br>イブ   | ダイヤルキーなどをタップしたときに、バイ<br>ブレータを動作させるかどうかを設定しま<br>す。 |  |  |

#### 1

ホーム画面で 🎆 (アプリー覧) ラ 🔅 (設定)

| すべて               |                                                                                                    |                |                                 |
|-------------------|----------------------------------------------------------------------------------------------------|----------------|---------------------------------|
| メモ帳               | リモートサ<br>ポート                                                                                                    | 位置ナ<br>ビLink   | きたしコー<br>ダー                     |
| <b>●</b><br>会声枝荣  | いい いっぽう かんしょう しんしょう しんしょ しんしょ | K<br>K         | <mark>(!)</mark><br>緊急達線<br>メール |
| <u>کیت</u><br>میت | ()第用伝言<br>板                                                                                                    | そのころがす         |                                 |
| 58<br>58          | WARD RE                                                                                                    |                | <mark>。</mark><br>天気            |
| 11 II<br>12 0     | 1215                                                                                                    | 12.<br>1815 66 | App Pass                        |

## 2

[音/バイブ]

| (j) 1872  |     |
|-----------|-----|
| プロフィール    |     |
| 💶 プロフィール  |     |
| 無線とネットワーク |     |
| 😒 Wi-Fi   | OFF |
| Bluetooth | OFF |
| 💽 データ使用量  |     |
| 🔜 その他     |     |
| 離末        |     |
| 🔼 ホーム切替   |     |
| 🚰 通話      |     |
| 🚺 音/パイブ   |     |
| 🖸 ディスブレイ  |     |
|           |     |

🏁 音/バイブ設定画面が表示されます。

## 3

各項目を設定

## ディスプレイ設定

## ディスプレイ設定

壁紙や画面の明るさなどが設定できます。設定できる項目は次のと おりです。

| 項目            | 説明                                  |
|---------------|-------------------------------------|
| 画面の明るさ        | 画面の明るさを設定します。                       |
| 壁紙            | ホームの壁紙を設定します。                       |
| 画面の自動回転       | 本機の方向に応じて、画面を自動回転させる<br>かどうかを設定します。 |
| スリープ          | 無操作時に画面を消灯するまでの時間を設定<br>します。        |
| スクリーンセー<br>バー | スクリーンセーバーのON/OFFなどを設定し<br>ます。       |
| フォントサイズ       | 画面に表示される文字の大きさを設定しま<br>す。           |

## 1

| ホーム画面で | *** | (アプリー覧) | 🔿 🔯 | (設定) |
|--------|-----|---------|-----|------|
|        |     |         |     |      |

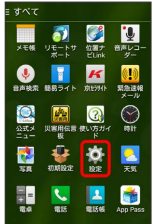

## 2

ディスプレイ

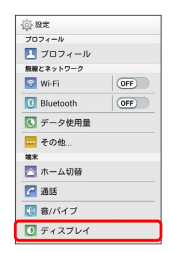

🏁 ディスプレイ設定画面が表示されます。

## 3

各項目を設定

🏁 設定が完了します。

## 通知パネルの設定

#### 通知パネルの設定

通知パネルに表示する項目を設定できます。設定できる項目は次の とおりです。

| 項目               | 説明                                   |
|------------------|--------------------------------------|
| 表示項目             | 通知パネルに表示する項目を選択します。                  |
| 項目並び替え           | 通知パネルに表示する項目を並び替えます。                 |
| ON/OFF設定<br>並び替え | ON/OFF設定に表示する項目を並び替えま<br>す。          |
| アプリショート<br>カット設定 | アプリショートカットに表示する項目を並び<br>替え/追加/削除します。 |

#### 1

ホーム画面で 🎆 (アプリー覧) ラ 🔅 (設定)

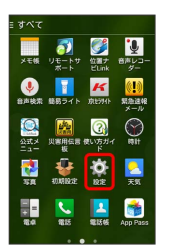

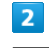

通知パネル

| (). Bre     |  |
|-------------|--|
| 端末          |  |
| 🔁 ホーム切替     |  |
| 🚰 通話        |  |
| 🚺 音/パイブ     |  |
| 0 ディスプレイ    |  |
| 🚺 通知バネル     |  |
| 🔲 ストレージ     |  |
| 1コモード       |  |
| 1 電池        |  |
| 🖸 アブリ       |  |
| ユーザー設定      |  |
| 「一 マカウントと周期 |  |

🏁 通知パネル設定画面が表示されます。

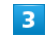

各項目を設定

## ストレージの設定

## ストレージの設定

内部ストレージ/SDカードの容量の確認や、SDカードのマウント、 SDカード内のデータを消去できます。設定できる項目は次のとおり です。

| 項目               | 説明                                   |
|------------------|--------------------------------------|
| 合計容量             | 内部ストレージ/SDカードの合計容量/空き<br>容量などを確認します。 |
| SDカードのマ<br>ウント解除 | SDカードの認識を解除して安全に取り外せる<br>ようにします。     |
| SDカード内<br>データを消去 | SDカードを初期化します。                        |

#### 1

ホーム画面で 🎆 (アプリー覧) ラ 🔅 (設定)

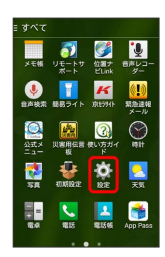

## 2

ストレージ

| <u>نې</u> | 限定       |
|-----------|----------|
| 编末        | E        |
|           | ホーム切替    |
| r         | 通話       |
| -         | 音/パイブ    |
| 0         | ディスプレイ   |
| 0         | 通知バネル    |
|           | ストレージ    |
| n         | エコモード    |
| •         | 電池       |
|           | アプリ      |
| 2-        | ザー設定     |
| 6         | アカウントと同識 |

🏁 ストレージ設定画面が表示されます。

## 3

各項目を確認/タップ

🏁 ストレージの状況を確認できます。

## エコモードの設定

#### エコモードの設定

バックライト消灯時間や画面の明るさを調整して、電池の消耗を抑 えます。

## 1

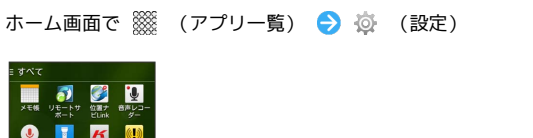

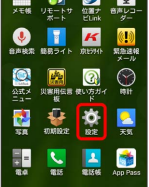

## 2

| エコモード      |
|------------|
| (c) 10 %   |
| 端末         |
| 🔼 ホーム切替    |
| 🚰 通話       |
| 🔣 音/バイブ    |
| 🚺 ティスプレイ   |
| ● 通知パネル    |
| 🔲 ストレージ    |
| 1 IDE-8    |
| 電池         |
| 🖾 アプリ      |
| ユーザー設定     |
| 🚰 アカウントと同期 |

🏁 エコモード画面が表示されます。

## 3

お好み / 長持ち

| <u>и</u> тэғ-к                | 1           |
|-------------------------------|-------------|
| #愛時間 #01 B                    | 09          |
| 582<br>n 05mg                 | 1845<br>46a |
|                               |             |
| OFF                           |             |
| 0FF<br>お好み<br>の資源職業だり取物にできます。 | \$          |

🏁 エコモードが有効になります。

#### 4

「お好み」/「長持ち」の 🧔 ラ 各項目を設定

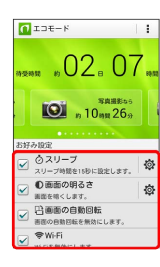

各項目の設定を変更すると、変更した直後に設定が変更されます。

# 端末設定

設定した時間や電池残量になったときに自動でエコモードを設定する

エコモード画面で 🚦 🔿 自動設定 ラ タイマー / 電池 残量

## 電池の設定

#### 電池の設定

電池の使用状況を確認できます。

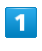

ホーム画面で 🎆 (アプリー覧) ラ 🔅 (設定)

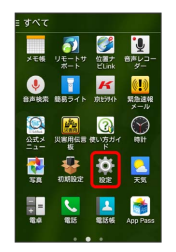

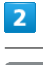

## 電池

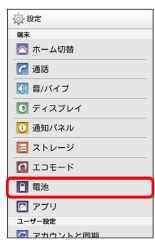

🏁 電池設定画面が表示されます。

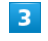

各項目をタップ

🏁 電池の状態が確認できます。

## アプリの設定

## アプリの設定

インストールしたアプリケーションや、実行中のアプリケーション を確認できます。確認できる項目は次のとおりです。

| 項目           | 説明                           |
|--------------|------------------------------|
| ダウンロード<br>済み | ダウンロード済みのアプリケーションを確認<br>します。 |
| 実行中          | 実行中のアプリケーションを確認します。          |
| すべて          | すべてのアプリケーションを確認します。          |

#### 1

ホーム画面で 🧱 (アプリー覧) ラ 🔅 (設定)

| = すべて                                |                                           |  |  |
|--------------------------------------|-------------------------------------------|--|--|
| メモ帳 リモートサ                            | <ul> <li></li></ul>                       |  |  |
| ●●●●●●●●●●●●●●●●●●●●●●●●●●●●●●●●●●●● | 休 (1) (1) (1) (1) (1) (1) (1) (1) (1) (1) |  |  |
|                                      |                                           |  |  |
| 5 <b>H</b> 1000002                   |                                           |  |  |
| <b>R</b> 4 <b>R</b> 15               | ELEG App Pass                             |  |  |
|                                      |                                           |  |  |

## 2

[アプリ]

| (j) 18:2 |   |
|----------|---|
| 端末       |   |
| 🔄 ホーム切替  |   |
| 🚰 通話     |   |
| 【● 音/パイブ |   |
| ディスプレイ   |   |
| 🚺 通知バネル  |   |
| 国 ストレージ  |   |
| 🔟 エコモード  |   |
| 1 電池     |   |
| 🖾 アブリ    |   |
| ユーザー設定   | _ |
|          |   |

🏁 アプリ設定画面が表示されます。

## 3

各項目をタップ

🏁 アプリケーションを確認できます。

## アカウントと同期の設定

## アカウントと同期の設定

アカウントの新規作成/追加、同期を設定できます。

## 1

ホーム画面で 🎆 (アプリー覧) ラ 🔅 (設定)

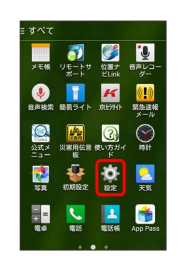

## 2

「アカウントと同期」

| ¢۲ | RE          |
|----|-------------|
| C  | アカウントと同期    |
|    | 位置情報        |
| Э  | スタート画面      |
| 6  | セキュリティ      |
| Δ  | 言語と入力       |
| 0  | バックアップとリセット |
| シス | 7 <b>4</b>  |
| 0  | 日付と時刻       |
| U  | ユーザー補助      |
| 8  | ed ing      |
| 0  | 端末情報        |

🏁 アカウントと同期の設定画面が表示されます。

# 3

アカウントを追加

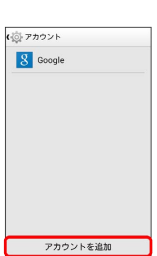

#### 4

追加するアカウントをタップ ラ 画面の指示に従って操作

🏁 アカウントの追加が完了します。

#### 🚹 アカウントと同期利用時の操作

同期するアプリケーションをアカウントごとに設定 する

アカウントと同期の設定画面で同期アカウントの種類をタップ
同期アカウントをタップ

・同期する項目をタップするたびに、有効( ✓ ) / 無効
 ( ✓ ) が切り替わります。

## 160

#### Google検索の設定を行う

あらかじめGoogleアカウントを設定しておいてください。

アカウントと同期の設定画面で Google 🔿 検索 ラ 各項 目を設定

位置情報の利用をGoogleのアプリケーションに許可 するかどうかを設定する

あらかじめGoogleアカウントを設定しておいてください。

アカウントと同期の設定画面で Google → 現在地情報 →
 Google現在地送信機能 → 現在地送信機能 → OFF /

#### ON

・ OFF をタップするとONに、 ON をタップするとOFFに設 定されます。

・位置情報 がONのときに設定できます。

#### Google+の設定を行う

あらかじめGoogleアカウントを設定し、Google+にログインし ておいてください。

アカウントと同期の設定画面で Google → Google+ → 各項目を設定

## 位置情報の設定

#### 位置情報の設定

位置情報の利用を設定できます。設定できる項目は次のとおりで す。

| 項目      | 説明                         |
|---------|----------------------------|
| モード     | 位置情報を取得するときのモードを設定しま<br>す。 |
| 最近の位置情報 | 位置情報取得したアプリケーションを表示し       |
| リクエスト   | ます。                        |
| 位置情報サー  | 位置情報を利用するアプリケーションについ       |
| ビス      | て設定します。                    |

#### 1

ホーム画面で 🎆 (アプリー覧) ラ 🔅 (設定)

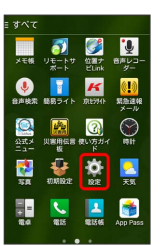

## 2

位置情報

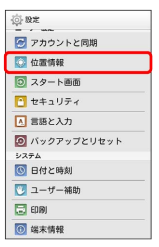

🏁 位置情報設定画面が表示されます。

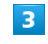

各項目を設定

## スタート画面の設定

#### スタート画面の設定

 $n \pm =$ 

スタート画面に関する情報の確認や、動作を設定できます。設定で きる項目は次のとおりです。

・セキュリティの種類の設定によっては、表示される項目が異な

| ります。             |                                                            |
|------------------|------------------------------------------------------------|
| 項目               | 説明                                                         |
| セキュリティの<br>種類    | セキュリティの種類を設定します。                                           |
| 顔認識の精度を<br>改善    | 顔認識の精度を改善します。                                              |
| 生体検知             | 顔認識の際にまばたきを必要とするかどうか<br>を設定します。                            |
| アプリショート<br>カット表示 | スタート画面にアプリショートカットを表示<br>するかどうかを設定します。                      |
| パターンを表示<br>する    | スタート画面のセキュリティ解除時に、画面<br>にパターンの軌跡を表示するかどうかを設定<br>します。       |
| 自動ロック            | 無操作時に画面が消灯してから自動でスター<br>ト画面のセキュリティをかけるまでの時間を<br>設定します。     |
| 電源ボタンで<br>ロック    | <ul> <li>を押したときにすぐにスタート画面のセキュリティをかけるかどうかを設定します。</li> </ul> |
| ウィジェットの<br>有効化   | スタート画面でウィジェットを利用するかど<br>うかを設定します。                          |
| 所有者情報            | スタート画面に表示する所有者情報を設定し<br>ます。                                |
| スタート画面の<br>背景    | スタート画面の壁紙を設定します。                                           |

### 1

ホーム画面で 🎆 (アプリー覧) ラ 🗔 (設定)

| ≡ すべて                                                                                       |                          |                                                                                                    |                      |
|---------------------------------------------------------------------------------------------|--------------------------|----------------------------------------------------------------------------------------------------|----------------------|
| メモ帳                                                                                         | <b>ジ</b><br>リモートサ<br>ポート | 位置ナ<br>ビLink                                                                                                    | し<br>日本レコー<br>ダー     |
| <b>●</b><br>会声枝素                                                                            | 転用ライト                    | K<br>K                                                                                                    | (!)<br>気急速報<br>メール   |
| <u>لایت</u><br>معدد                                                                         | ()第用伝言<br>板              | ()     ()     ()     ()     ()     ()     ()     ()     ()     ()     ()     ()     ()     ()     ()     ()     ()     ()     ()     ()     ()     ()     ()     ()     ()     ()     ()     ()     ()     ()     ()     ()     ()     ()     ()     ()     ()     ()     ()     ()     ()     ()     ()     ()     ()     ()     ()     ()     ()     ()     ()     ()     ()     ()     ()     ()     ()     ()     ()     ()     ()     ()     ()     ()     ()     ()     ()     ()     ()     ()     ()     ()     ()     ()     ()     ()     ()     ()     ()     ()     ()     ()     ()     ()     ()     ()     ()     ()     ()     ()     ()     ()     ()     ()     ()     ()     ()     ()     ()     ()     ()     ()     ()     ()     ()     ()     ()     ()     ()     ()     ()     ()     ()     ()     ()     ()     ()     ()     ()     ()     ()     ()     ()     ()     ()     ()     ()     ()     ()     ()     ()     ()     ()     ()     ()     ()     ()     ()     ()     ()     ()     ()     ()     ()     ()     ()     ()     ()     ()     ()     ()     ()     ()     ()     ()     ()     ()     ()     ()     ()     ()     ()     ()     ()     ()     ()     ()     ()     ()     ()     ()     ()     ()     ()     ()     ()     ()     ()     ()     ()     ()     ()     ()     ()     ()     ()     ()     ()     ()     ()     ()     ()     ()     ()     ()     ()     ()     ()     ()     ()     ()     ()     ()     ()     ()     ()     ()     ()     ()     ()     ()     ()     ()     ()     ()     ()     ()     ()     ()     ()     ()     ()     ()     ()     ()     ()     ()     ()     ()     ()     ()     ()     ()     ()     ()     ()     ()     ()     ()     ()     ()     ()     ()     ()     ()     ()     ()     ()     ()     ()     ()     ()     ()     ()     ()     ()     ()     ()     ()     ()     ()     ()     ()     ()     ()     ()     ()     ()     ()     ()     ()     ()     ()     ()     ()     ()     ()     ()     ()     ()     ()     ()     ()     ()     ()     ()     ()     ()     ()     ()     () |                      |
| SA<br>SA                                                                                    | NARRASE                  |                                                                                                    | <mark>之</mark><br>天気 |
| 1<br>1<br>1<br>1<br>1<br>1<br>1<br>1<br>1<br>1<br>1<br>1<br>1<br>1<br>1<br>1<br>1<br>1<br>1 | 1215                     | 121566                                                                                                    | App Pass             |

| スタート画面」        |  |
|----------------|--|
|                |  |
| () Hz          |  |
| 🕑 アカウントと同期     |  |
| 🔯 位置情報         |  |
| ◎ スタート画面       |  |
| 🞦 セキュリティ       |  |
| ▲ 言語と入力        |  |
| 🙆 バックアップとリセット  |  |
| 9275A          |  |
| 🕓 日付と時刻        |  |
| 💟 ユーザー補助       |  |
| 🔁 ED 1901      |  |
| AN IN IN AN AR |  |

🏁 スタート画面の設定画面が表示されます。

| - |  |
|---|--|
|   |  |

各項目を設定

🏁 設定が完了します。

🛃 スタート画面利用時の操作

スタート画面のセキュリティをかけないように設定 する

スタート画面の設定画面で セキュリティの種類 🔶 なし

・セキュリティの種類がなしまたはスライド以外のときは、セキュリティの種類をタップしたあとセキュリティを解除する操作が必要です。

画面をドラッグしてスタート画面のセキュリティを 解除するように設定する

スタート画面の設定画面で セキュリティの種類 🔿 スライ

・セキュリティの種類がなしまたはスライド以外のときは、セキュリティの種類をタップしたあとセキュリティを解除する操作が必要です。

顔認証でスタート画面のセキュリティを解除するよ うに設定する

スタート画面の設定画面で セキュリティの種類 う フェイ スアンロック う 画面内の注意事項を確認 う セットアッ プ う 続行 う 画面のガイドに顔を合わせる う 「顔写真 を取り込みました。」の表示を確認 う 次へ う 顔認証でき ないときの予備の解除方法をタップ う パターン/ロックNo.を 設定 う OK

・セキュリティの種類がなしまたはスライド以外のとき
 は、セキュリティの種類をタップしたあとセキュリティを解除する操作が必要です。

| パターンを指でなぞってスタート画面のセキュリ<br>ティを解除するように設定する                                                                                                    |
|----------------------------------------------------------------------------------------------------|
| スタート画面の設定画面で セキュリティの種類 🔿 パター<br>ン ゔ 新しいパターンを入力 ラ 次へ ゔ 新しいパターン<br>を再度入力 ラ 確認                                                                  |
| ・セキュリティの種類が【なし】または【スライド】以外のとき<br>は、【セキュリティの種類】をタップしたあとセキュリティを解<br>除する操作が必要です。                                                                |
| ロックNo.でスタート画面のセキュリティを解除す<br>るように設定する                                                                                                    |
| スタート画面の設定画面で セキュリティの種類 🗲 ロック<br>No. ラ 新しいロックNo.を入力 ラ 次へ ラ 新しいロック<br>No.を再度入力 🗲 OK                                                            |
| ・セキュリティの種類が【なし】または【スライド】以外のとき<br>は、【セキュリティの種類】をタップしたあとセキュリティを解<br>除する操作が必要です。                                                                |
| パスワードでスタート画面のセキュリティを解除す<br>るように設定する                                                                                                    |
| スタート画面の設定画面で セキュリティの種類 → パス<br>ワード → 新しいパスワードを入力 → 次へ → 新しいパ<br>スワードを再度入力 → OK                                                               |
| ・セキュリティの種類がなしまたはスライド以外のときは、セキュリティの種類がなりまたはスライド以外のときは、セキュリティの種類をタップしたあとセキュリティを解除する操作が必要です。                                                    |
| スタート画面に所有者情報を表示するかどうかを設<br>定する                                                                                                    |
| スタート画面の設定画面で「所有者情報」  スタート画面に<br>所有者情報を表示                                                                                                    |
| <ul> <li>・ スタート画面に所有者情報を表示 をタップするたひに、有効<br/>( ✓ ) / 無効 ( ✓ ) が切り替わります。</li> <li>・ スタート画面に所有者情報を表示 を有効にしたときは、表示<br/>する所有者情報を入力します。</li> </ul> |
|                                                                                                    |

## セキュリティの設定

## セキュリティの設定

USIMカードロックなどに関する設定ができます。設定できる項目は 次のとおりです。

| 項目                | 説明                                          |
|-------------------|---------------------------------------------|
| 端末の暗号化            | 本機のデータの暗号化を行います。                            |
| USIMカード<br>ロック設定  | USIMカードロックに関する設定を行います。                      |
| パスワードを<br>表示      | パスワード入力時にパスワードを表示するか<br>どうかを設定します。          |
| 端末管理者             | 端末管理者の表示/無効の設定をします。                         |
| 提供元不明のア<br>プリ     | 提供元不明のアプリケーションをインストー<br>ルするかどうかを設定します。      |
| アプリを確認<br>する      | アプリケーションのインストール時に、安全<br>性の確認をするかどうかを設定できます。 |
| 信頼できる認証<br>情報     | 信頼できる認証情報を表示します。                            |
| ストレージから<br>インストール | 証明書をストレージからインストールしま<br>す。                   |
| 認証ストレージ<br>の消去    | 証明書をすべて削除します。                               |

1

ホーム画面で 🎆 (アプリー覧) ラ 🔅 (設定)

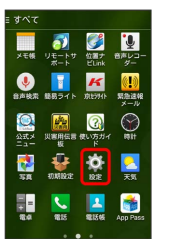

2

セキュリティ

| \$ 8 <b>z</b>           |
|-------------------------|
| 🕝 アカウントと同期              |
| 🚺 位置情報                  |
| ③ スタート画面                |
| 🎦 セキュリティ                |
| ▲ 言語と入力                 |
| 🙆 バックアップとリセット           |
| 927A                    |
| <ul><li>回付と時刻</li></ul> |
| 💟 ユーザー補助                |
| C 6000j                 |
| 🙆 端末情報                  |

🏁 セキュリティの設定画面が表示されます。

## 3

各項目を設定

## 言語と入力設定

## 言語と入力設定

表示言語や文字入力に関する機能を設定できます。設定できる項目 は次のとおりです。

・ご利用の状況によっては、表示される項目が異なります。

| 項目               | 説明                                |
|------------------|-----------------------------------|
| 言語<br>(Language) | 画面に表示される言語を設定します。                 |
| デフォルト            | 利用する入力方法を設定します。                   |
| iWnn IME         | iWnn IMEの動作を設定します。                |
| Google音声入<br>力   | 音声入力を利用するかどうかを設定します。              |
| 音声検索             | 音声検索の詳細設定をします。                    |
| テキスト読み上<br>げの出力  | 音声読み上げ時の詳細設定をします。                 |
| ポインタの速度          | マウス/トラックパッド利用時のポインタの<br>速度を設定します。 |

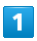

ホーム画面で 🎆 (アプリー覧) ラ 🔅 (設定)

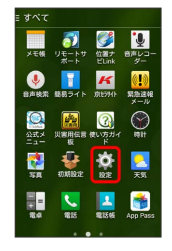

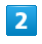

「言語と入力」

| RE          |
|-------------|
| アカウントと同期    |
| 位置情報        |
| スタート画面      |
| セキュリティ      |
| 言語と入力       |
| バックアップとリセット |
| 7A          |
| 日付と時刻       |
| ユーザー補助      |
| E() (R)     |
| *********   |
|             |

🏁 言語と入力の設定画面が表示されます。

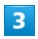

各項目を設定

🏁 設定が完了します。

#### 言語と入力利用時の操作

表示する言語を設定する

言語と入力の設定画面で(言語(Language)) 🔿 言語をタッ プ

#### 入力方法を設定する

言語と入力の設定画面で デフォルト 🔿 入力方法をタップ

#### 音声入力を利用するかどうかを設定する

#### 言語と入力の設定画面で Google音声入力

Google音声入力 をタップするたびに、有効 ( ✓ ) / 無効
 ( ✓ ) が切り替わります。

#### 音声検索利用時の音声出力を設定する

言語と入力の設定画面で 音声検索 🔿 項目をタップ ⋺ 画 面の指示に従って操作

#### テキスト読み上げ時の出力を設定する

言語と入力の設定画面で (テキスト読み上げの出力) → 項目を タップ → 画面の指示に従って操作

マウス/トラックパッドのポインタの速度の設定を する

言語と入力の設定画面で ポインタの速度 → バーをドラッグ して速度調整 → OK

## バックアップとリセット

## バックアップとリセット

バックアップに関する設定を行ったり、データの初期化を行うこと ができます。設定できる項目は次のとおりです。

| 項目              | 説明                                     |
|-----------------|----------------------------------------|
| データのバック<br>アップ  | アプリケーションのデータなどをバックアッ<br>プするかどうかを設定します。 |
| バックアップア<br>カウント | バックアップに使用するアカウントが確認で<br>きます。           |
| 自動復元            | データの復元をするかどうかを設定します。                   |
| データの初期化         | 本機のデータの初期化を行います。                       |

 ・初期化すると、本機内のすべてのデータが消去されます。事前に 必要なデータはバックアップをとることをおすすめします。
 ・消去された内容は元に戻せません。十分に確認したうえで操作し てください。

#### 1

ホーム画面で 💥 (アプリー覧) ラ 🔅 (設定)

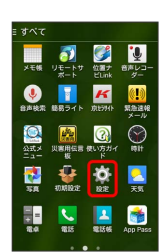

#### 2

「バックアップとリセット」

| () 18z        |
|---------------|
| 🚰 アカウントと同期    |
| 🚺 位置情報        |
| ② スタート画面      |
| 🞦 セキュリティ      |
| ▲ 言語と入力       |
| 💿 バックアップとリセット |
| システム          |
| 🕓 日付と時刻       |
| 💟 ユーザー補助      |
| E010)         |
| 🚺 端末情報        |

🏁 バックアップとリセットの設定画面が表示されます。

## 3

各項目を設定

🏁 設定が完了します。

## 日付と時刻の設定

#### 日付と時刻の設定

日付や時刻に関する機能を設定できます。設定できる項目は次のと おりです。

| 項目            | 説明                                                       |  |  |
|---------------|----------------------------------------------------------|--|--|
| 自動設定          | 日付を自動的に設定します。                                            |  |  |
| 自動タイムゾー<br>ン  | ネットワークから提供されたタイムゾーンを<br>利用するかどうかを設定します。                  |  |  |
| 日付設定          | 日付を手動で設定します。 (自動設定) を解除<br>( 🔄 表示) にしているときに設定できます。       |  |  |
| 時刻設定          | 時刻を手動で設定します。 自動設定 を解除<br>( 🔤 表示)にしているときに設定できます。          |  |  |
| タイムゾーンの<br>選択 | タイムゾーンを手動で設定します。<br>自動タイムゾーン を解除 ( ) にしている<br>ときに設定できます。 |  |  |
| 24時間表示        | 時刻表示を24時間制にするかどうかを設定し<br>ます。                             |  |  |
| 日付形式の選択       | 日付の表示形式を設定します。                                           |  |  |

## 1

ホーム画面で 🎆 (アプリー覧) ラ 🔅 (設定)

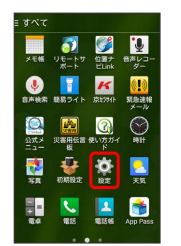

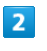

日付と時刻

| (j) 187E    |
|-------------|
| 🚰 アカウントと同期  |
| 🚺 位置情報      |
| ◎ スタート画面    |
| 2 セキュリティ    |
| ▲ 言語と入力     |
| バックアップとリセット |
| システム        |
| 🕚 日付と時刻     |
| 💟 ユーザー補助    |
| C 6000      |
| ③ 端末情報      |

🏁 日付と時刻の設定画面が表示されます。

3

#### 各項目を設定

## ユーザー補助の設定

## ユーザー補助の設定

TalkBackなどに関する機能を設定できます。設定できる項目は次の とおりです。

| 項目                 | 説明                                                |
|--------------------|---------------------------------------------------|
| 字幕                 | 字幕を表示するかどうかを設定します。                                |
| 拡大操作               | 画面を拡大できるようにするかどうかを設定<br>します。                      |
| 大きい文字サ<br>イズ       | 画面に表示される文字を大きくします。                                |
| 電源ボタン通話<br>終了      | ● を押したとき、通話を終了するかど<br>うかを設定します。                   |
| 画面の自動回転            | 画面を自動回転させるかどうかを設定しま<br>す。                         |
| パスワードの音<br>声出力     | パスワードを音声出力するかどうかを設定し<br>ます。                       |
| ユーザー補助の<br>ショートカット | ショートカット操作でユーザー補助の機能を<br>利用できるようにするかどうかを設定しま<br>す。 |
| テキスト読み上<br>げの出力    | テキスト読み上げに関する設定をします。                               |
| ロングタッチ<br>時間       | ロングタッチをするときの、画面を押し続け<br>る時間を設定します。                |
| 色の反転               | 画面の色を反転します。                                       |

## 1

ホーム画面で 🎆 (アプリー覧) ラ 🔅 (設定)

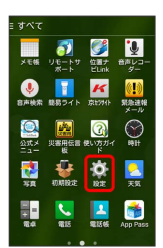

## 2

【ユーザー補助】

| (章 18 <b>7</b> 年 |
|------------------|
| 🚰 アカウントと同期       |
| 🚺 位置情報           |
| ◎ スタート画面         |
| 🞦 セキュリティ         |
| ▲ 言語と入力          |
| 🙆 バックアップとリセット    |
| システム             |
| 💿 日付と時刻          |
| 💟 ユーザー補助         |
| E ED RAI         |
| 🕕 端末情報           |

## 🏁 ユーザー補助設定画面が表示されます。

## 3

#### 各項目を設定

- 🏁 設定が完了します。
- ・確認画面が表示されたときは、画面の指示に従って操作してくだ さい。

## 印刷の設定

## 印刷の設定

クラウドプリントなどについて設定できます。

#### 1

| ホーム画面で | *** | (アプリー覧) | 🔿 🧔 | (設定) |
|--------|-----|---------|-----|------|
|        |     |         |     |      |

| すべて                                                                                    |              |              |                                 |
|----------------------------------------------------------------------------------------|--------------|--------------|---------------------------------|
| メモ帳                                                                                    | リモートサ<br>ポート | 位置ナ<br>ビLink | きたしま<br>ター                      |
| <b>。</b><br>自声技术                                                                       | いた<br>単数ライト  | K<br>K       | <mark>(!)</mark><br>駅急速線<br>メール |
| 23.<br>13.<br>13.<br>14.<br>14.<br>14.<br>14.<br>14.<br>14.<br>14.<br>14.<br>14.<br>14 | 災害用伝言<br>板   | そのころがす       |                                 |
| sa<br>Sa                                                                               | NARRA 22     |              | <mark>。</mark><br>天気            |
| 1 =<br>120                                                                             | 1215         | 12           | App Pas                         |
|                                                                                        |              |              |                                 |

## 2

印刷

| also as a   |
|-------------|
| (Q) 股定      |
| 🕝 アカウントと同期  |
| 🚺 位置情報      |
| ◎ スタート画面    |
| 🞦 セキュリティ    |
| ▲ 言語と入力     |
| バックアップとリセット |
| システム        |
| 💿 日付と時刻     |
| 💟 ユーザー補助    |
| ED IB)      |
| 🕕 端末情報      |

#### 🏁 印刷設定画面が表示されます。

・以降は、画面の指示に従って操作してください。

## 端末情報

#### 端末情報

本機の状態を確認できます。確認/設定できる項目は次のとおりで す。

| 項目               | 説明                  |
|------------------|---------------------|
| ソフトウェア<br>アップデート | ソフトウェア更新に関する設定をします。 |
| 通信事業者設定          | 通信事業者に関する設定をします。    |
| 端末の状態            | 本機の状態を確認します。        |
| 法的情報             | 著作権情報や利用規約などを確認します。 |
| モデル番号            | モデル番号を確認します。        |
| Androidバー<br>ジョン | Androidバージョンを確認します。 |
| カーネルバー<br>ジョン    | カーネルバージョンを確認します。    |
| ビルド番号            | ビルド番号を確認します。        |
| 技術基準適合<br>証明     | 技術基準適合証明を確認します。     |

## 1

ホーム画面で 🎆 (アプリー覧) ラ 🔅 (設定)

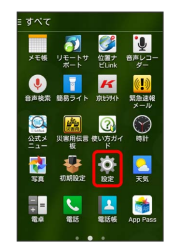

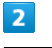

端末情報

| (j) 1872      |
|---------------|
| 🕝 アカウントと同期    |
| 💽 位置情報        |
| ◎ スタート画面      |
| 🞦 セキュリティ      |
| ▲ 言語と入力       |
| ◎ バックアップとリセット |
| システム          |
| 🕚 日付と時刻       |
| 💟 ユーザー補助      |
| ED (B)        |
| 🕕 端末情報        |
|               |

🏁 端末情報画面が表示されます。

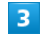

各項目を確認/設定

🏁 端末情報が確認/設定できます。

#### 🚹 開発者向けオプションを表示する

次の操作で、端末設定の画面に開発者向けオプションを表示でき ます。開発者向けオプションは、開発者向けの設定メニューとな りますので、開発目的でご使用されないお客様は、設定を変更し ないようご注意ください。設定を変更すると、正しく機能しなく なることがあります。

ホーム画面で 🎆 (アプリー覧) 🔿 🔅 (設定) 🔿 端末 情報 🔿 ビルド番号を7回タップ

・このあと、ホーム画面で (アプリー覧) (設定)
 開発者向けオプション
 をタップすると、開発者向けオプ
 ションを利用できます。

# 困ったときは

| データの保存について  | 170 |
|-------------|-----|
| バックアップと復元   | 170 |
| トラブルシューティング | 171 |
| 仕様          | 172 |
| 保証とアフターサービス | 172 |
|             | 173 |

## データの保存について

## データの保存先について

- ・データの保存先として、内部ストレージとSDカードを利用できます。SDカードの取り付け/取り外しなどについては、「内部スト レージ/SDカードについて」を参照してください。
- ・データによっては、作成時の保存先を変更できるものもあります。保存先の変更は、そのデータを使うアプリケーションから操作して行います。おもなデータのお買い上げ時の保存先は次のとおりです。

| データの種類                        | 説明                                      |  |
|-------------------------------|-----------------------------------------|--|
| 電話帳、ブック<br>マーク、カレン<br>ダー、メール、 | データ作成時、内部ストレージに保存されま<br>す。保存先の変更はできません。 |  |
| メモ帳                           |                                         |  |
| 静止画、動画                        | データ作成時、内部ストレージに保存されま<br>す。              |  |

## バックアップと復元

## バックアップ/復元の方法について

バックアップ/復元の方法は次のとおりです。

| 方法                     | 説明                                                                                   |
|------------------------|--------------------------------------------------------------------------------------|
| あんしんバック<br>アップ         | クラウドサーバーやSDカードなどにデータ<br>を保存したり、読み込んだりできます。詳し<br>くは「あんしんバックアップアプリを利用す<br>る」を参照してください。 |
| 各アプリケー<br>ションからの<br>操作 | アプリケーションによって、設定を変更でき<br>るものもあります。                                                    |
| パソコンなどと<br>接続          | パソコンなどと接続して、データを転送でき<br>ます。詳しくは「パソコンとUSBで接続する」<br>を参照してください。                         |

#### 故障とお考えになる前に

気になる症状の内容を確認しても症状が改善されない場合は、最寄 りのソフトバンクショップまたはお問い合わせ先までご連絡くださ い。

#### 👔 こんなときは

- Q. フリーズ/動作が不安定
- A. 電源を入れ直してください。電源を切ることができない場合
   は、
   さ10秒以上長押しして再起動してください。
   電源を入れ直すと、編集中のデータは消去されます。
- Q. 新たにアプリケーションをインストールして以後、動作が不 安定
- A. 新たにインストールしたアプリケーションが原因の可能性があります。セーフモードでアプリケーションをアンインストールしてください。アンインストールの方法は「アプリケーションをアンインストールする」を参照してください。次の操作で、セーフモードで電源を入れることができます。

● (長押し) ● 電源を切る をロングタッチ
 ● 表示を確認して OK

- ・セーフモードで電源を入れると、画面左下に「セーフモー ド」と表示されます。
- ・セーフモードで再起動すると、通常の状態で電源を入れる ことができます。
- ・セーフモードで電源を入れる前に、必要なデータはバック アップをとることをおすすめします。
- ・セーフモードで電源を入れると、追加していたウィジェットが削除されることがあります。
- Q. 電話やメール、インターネットが利用できない
- A. 電波の弱い場所や圏外の場所にいないかご確認ください。
- A. 電源を入れ直してください。
- A. 機内モードになっていませんか。次の操作で機内モードが解除されていることを確認してください。

A. データ通信が無効になっていませんか。次の操作でデータ通 信が有効になっていることを確認してください。

ホーム画面で (アプリー覧) → ☆ (設定) → その他… → モバイルネットワーク → データ通信 ( ✓ 表示)

A. 無効なアクセスポイントが設定されていませんか。次の操作 で初期設定に戻すことができます。

- Q. 電池の消耗が早い
- A. 電波の弱い場所や圏外の場所に長時間いませんか。電波の弱い状態で通話したり、圏外の場所にいると、電池を多く消耗します。
- Q. アプリケーションがインストールできない
- A. 内部ストレージまたはSDカードの空き容量が少ないとアプ リケーションのインストールができません。空き容量の確認 については「ストレージの設定」を参照してください。本機 に対応していないアプリケーションは、インストールできま せん。
- Q. 動作が遅くなった/アプリケーションの動作が不安定になった/一部のアプリケーションを起動できない
- A. 本機のメモリの空き容量がなくなると動作が安定しません。 空き容量が少なくなると警告メッセージが表示されますの で、不要なアプリケーションを削除してメモリの空き容量を 確保してください。
- Q. 本体が熱い
- A. 本体の内部温度を下げるために、しばらくの間、本機のご使 用をお控えください。
- A. 本体の内部温度を下げるために、同時に動作しているアプリ ケーションの数を減らしてください。
- Q. スタート画面のセキュリティ解除のパターンを忘れてしまい、セキュリティ解除できなくなった
- A. 本機に登録したGoogleアカウントを入力してスタート画面のセキュリティを解除できます。誤ったパターンを5回入力したときに表示される パターンを忘れた場合をタップして、Googleアカウントを入力してください。
- Q. カードスロットキャップが外れてしまった
- A. 「カードスロットキャップについて」を参照して、カードス ロットキャップを取り付けてください。

## 172

## 仕様

本体

| 項目                            | 説明                                                                                   |
|-------------------------------|--------------------------------------------------------------------------------------|
| 質量                            | 約146g                                                                                |
| 連続通話時間1                       | 約1290分                                                                               |
| 連続待受時間2                       | 約880時間(3G)<br>約640時間(4G:AXGP網)<br>約710時間(4G LTE:FDD-LTE網)                            |
| 充電時間(本機<br>の電源を切って<br>充電した場合) | ACアダプタ (microUSB 1.0A)<br>(ZTDAC1):約180分<br>ACアダプタ (microUSB 1.8A)<br>(ZTDAD1):約140分 |
| サイズ<br>(W×H×D)                | 約73×144×10.8mm(突起部を除く)                                                               |
| 最大出力                          | 0.25W (3G)<br>0.2W (4G:AXGP網)<br>0.2W (4G LTE:FDD-LTE網)                              |

- 1 連続通話時間とは、充電を満たし、電波が正常に受信できる静止 状態から算出した平均的な計算値です。
- 2 連続待受時間とは、充電を満たし、通話や操作をせず、電波が正常に受信できる静止状態から算出した平均的な計算値です。データ通信/緊急速報メールを無効に設定したときの数値です。また使用環境(充電状況、気温など)や機能の設定状況などにより、ご利用時間が変動することがあります。

#### 内蔵電池

| 項目   | 説明        |
|------|-----------|
| 電圧   | 3.8V      |
| 使用電池 | リチウムイオン電池 |
| 容量   | 2300mAh   |

## 保証とアフターサービス

#### 保証について

本機をお買い上げいただいた場合は、保証書が付いております。

・お買い上げ店名、お買い上げ日をご確認ください。

- ・内容をよくお読みのうえ、大切に保管してください。
- ・保証期間は、保証書をご覧ください。

#### 1 注意

#### 損害について

本製品の故障、誤作動または不具合などにより、通話などの機会 を逸したために、お客様、または第三者が受けられた損害につき ましては、当社は責任を負いかねますのであらかじめご了承くだ さい。

#### 故障・修理について

故障または修理により、お客様が登録/設定した内容が消失/変 化する場合がありますので、大切な電話帳などは控えをとってお かれることをおすすめします。なお、故障または修理の際に本機 に登録したデータ(電話帳/画像/サウンドなど)や設定した内 容が消失/変化した場合の損害につきましては、当社は責任を負 いかねますのであらかじめご了承ください。

#### 分解・改造について

本製品を分解/改造すると、電波法にふれることがあります。また、改造された場合は修理をお引き受けできませんので、ご注意 ください。

#### アフターサービスについて

修理を依頼される場合、お問い合わせ先または最寄りのソフトバン クショップへご相談ください。その際、できるだけ詳しく異常の状態をお聞かせください。

- ・保証期間中は保証書の記載内容に基づいて修理いたします。
- ・保証期間後の修理につきましては、修理により機能が維持できる 場合は、ご要望により有償修理いたします。

#### 🖉 ご不明な点について

アフターサービスについてご不明な点は、最寄りのソフトバンク ショップまたはお問い合わせ先までご連絡ください。

## お問い合わせ先一覧

お困りのときや、ご不明な点などございましたら、お気軽に下記お 問い合わせ窓口までご連絡ください。

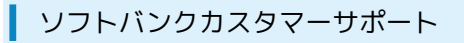

#### 🖉 総合案内

ソフトバンク携帯電話から157(無料) 一般電話から ⑥ 0800-919-0157(無料)

#### 紛失・故障受付

ソフトバンク携帯電話から113 (無料) 一般電話から ④ 0800-919-0113 (無料) IP電話などでフリーコールが繋がらない場合は、恐れ入りますが 下記の番号へおかけください。 東日本地域:022-380-4380 (有料) 東海地域:052-388-2002 (有料) 関西地域:06-7669-0180 (有料) 中国・四国・九州・沖縄地域:092-687-0010 (有料)

スマートフォン テクニカルサポートセン ター

スマートフォンの操作案内はこちら ソフトバンク携帯電話から151 (無料) 一般電話から <sup>(</sup>) 0800-1700-151 (無料)

#### ソフトバンク国際コールセンター

海外からのお問い合わせおよび盗難・紛失のご連絡 +81-92-687-0025(有料、ソフトバンク携帯電話からは無料) 

# க

| アカウントと同期の設定        | 159 |
|--------------------|-----|
| アプリー覧画面をアレンジする     | 50  |
| アプリケーションについて       | 24  |
| アプリの設定             | 159 |
| 暗証番号について           |     |
| あんしんバックアップアプリを利用する | 108 |

# DIGNO® U ユーザーガイド 索引

# ()

| 位置情報の設定 |     |
|---------|-----|
| 印刷の設定   | 166 |

# Ż

| エコモードの設定 | 157 |
|----------|-----|

# お

| お問い合わせ先一覧          | 173 |
|--------------------|-----|
| 音/バイブの設定           | 155 |
| オプションサービス          | 58  |
| 音楽を聴く (Playミュージック) | 126 |
| 音声で情報を検索する(音声検索)   | 120 |
| 音声を録音する            | 130 |

# か

| 海外でご利用になる前に | 144 |
|-------------|-----|
| 海外で電話をかける   | 145 |
| 各部の名称とはたらき  | 8   |
| カメラの設定を行う   |     |
| カレンダーを利用する  |     |

# き

| 機内モードについて    | 28  |
|--------------|-----|
| 基本的な操作のしくみ   | 22  |
| 緊急速報メールを利用する | 116 |

# 

| 言語と入力設定. | <br> |
|----------|------|

# ರ

| 撮影した静止画/動画を見る(ギャラリー | )101 |
|---------------------|------|
| 撮影した静止画を加工する(ギャラリー) |      |

## 

| 充電する16                |  |
|-----------------------|--|
| 受信したGmail(メール)を確認する87 |  |
| 仕様172                 |  |
| 初期設定について19            |  |

## 176

# す

| スタート画面の設定              | 161 |
|------------------------|-----|
| スタート画面をアレンジする          | 52  |
| ステータスバーについて            | 44  |
| ストレージの設定               | 157 |
| スリープにする                | 40  |
| スレッド一覧モード/フォルダ一覧モードについ | τ70 |

# せ

| 静止画/動画を共有する | 103 |
|-------------|-----|
| 静止画/動画を撮影する | 100 |
| セキュリティの設定   |     |

# そ

| その他の設定        | . 153 |
|---------------|-------|
| ソフトウェアの更新について | 40    |

# た

| ダウンロードしたファイルを管理する | 131 |
|-------------------|-----|
| タッチパネルの使いかた       | 18  |
| 端末情報              | 166 |
| 端末設定について          | 148 |

# 0

| 156 |
|-----|
| 46  |
|     |
| 62  |
|     |

# 7

| ディスプレイ設定         | 156 |
|------------------|-----|
| テザリングオプションを利用する  |     |
| データ使用量の設定        | 152 |
| データの保存について       | 170 |
| 電源を入れる/切る        |     |
| 電卓で計算をする         | 120 |
| 電池の設定            |     |
| 電話帳/通話履歴から電話をかける | 56  |
| 電話帳をインポートする      | 65  |
| 電話帳をバックアップする     | 66  |
| 電話帳を利用する         | 63  |
| 電話番号について         | 27  |
| 電話をかける/受ける       | 54  |

# と

| 時計を利用する     | 123 |
|-------------|-----|
| トラブルシューティング | 171 |

| _          |  |
|------------|--|
| <i>f</i> Γ |  |
| (A)        |  |
|            |  |

内部ストレージ/SDカードについて.....12

(J

| バーコードを読み取る     | 106 |
|----------------|-----|
| パソコンとUSBで接続する  | 134 |
| パソコン用ファイルを利用する |     |
| バックアップと復元      | 170 |
| バックアップとリセット    | 164 |
| ハングアウトを利用する    | 118 |

# U

|--|

## 121

| ファイルを管理する | 132 |
|-----------|-----|
| プロフィール    | 149 |

# (J

| 保証とアフターサービス            | 172 |
|------------------------|-----|
| 保存されているGmail(メール)を管理する |     |
| ホーム画面のしくみ              | 44  |
| ホーム画面をアレンジする           | 47  |
| ホーム切替の設定               |     |
| 本機で使いかたを確認する           | 4   |

# ŧ

| ?ナーモードについて2 | 7 |
|-------------|---|
|             |   |

# め

| メモ帳として利用する | 128 |
|------------|-----|
| メールの種類について | 68  |

# ŧ

# ŀФ

| ユーザーガイドについて | 4   |
|-------------|-----|
| ユーザー補助の設定   | 165 |

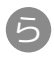

| ライトとして利用する | 5 | 131 |
|------------|---|-----|
|            |   |     |

# В

| Bluetooth設定       | 150 |
|-------------------|-----|
| Bluetooth®機能を利用する | 139 |

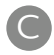

# B

| eメールを利用する |  |
|-----------|--|
|           |  |

# F

| Facebookを利用する125 |
|------------------|
|------------------|

# G

| Gmail (メール)を作成/送信する |     |
|---------------------|-----|
| Googleアカウントを利用する    | 34  |
| Google検索を利用する       | 119 |
| Google マップを利用する     | 117 |
| Google Playについて     | 36  |

# P

| コードについて |
|---------|
|         |

# S

| S!メール初回起動時の設定について | 68 |
|-------------------|----|
| S!メールでデコレメールを送信する | 72 |
| S!メール/SMS作成時の操作   | 81 |
| S!メール/SMS設定       | 84 |
| S!メール/SMSを管理する    | 75 |
| S!メール/SMSを受信/返信する | 73 |
| S!メール/SMSを送信する    | 71 |

# U

## W

| Wi-Fi設定    | 149  |
|------------|------|
| Wi-Fiで接続する | .134 |

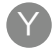

YouTubeを利用する.....126
## DIGNO® U ユーザーガイド

2015年8月 第2版 ソフトバンク株式会社

※ご不明な点はお求めになられた ソフトバンク携帯電話取扱店にご相談ください。

機種名:DIGNO® U 製造元:京セラ株式会社